# Table of ContentsTopic: Flash Floods

# Click to jump to lesson

| Lesson 1 | Flash Flood Meteorology                                   |
|----------|-----------------------------------------------------------|
| Lesson 2 | Introduction to Flash Flood Hydrology and its Tools       |
| Lesson 3 | An Overview of Precipitation Sources in AWIPS             |
| Lesson 4 | <b>Best Practices for Choosing a Precipitation Source</b> |
| Lesson 5 | Using Your Precipitation and Guidance Sources             |
| Lesson 6 | FLASH Best Practices                                      |
| Lesson 7 | Warning Operations Using FFMP                             |
| Lesson 8 | Flash Flood Warning Fundamentals                          |
| Lesson 9 | Implementing Impact-Based Flash Flood Warnings            |

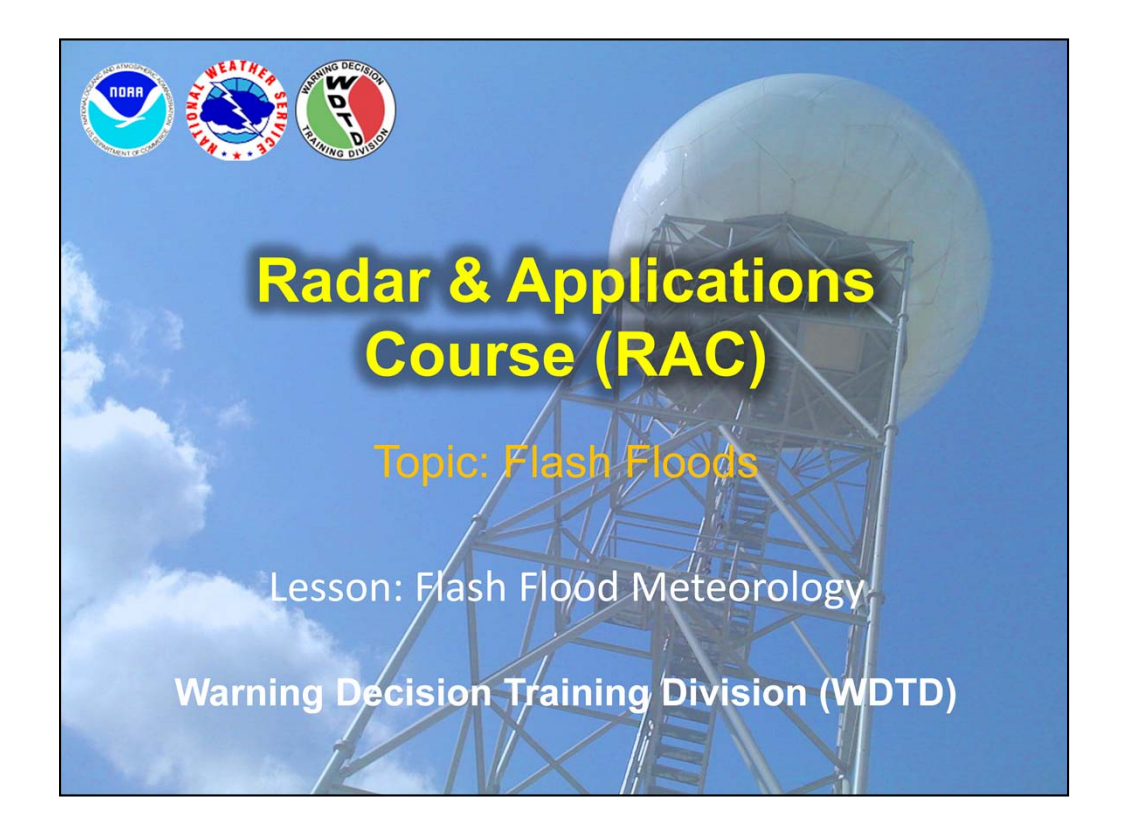

Hi, my name is Jill Hardy and welcome to this lesson on flash flood meteorology.

We have a guest speaker for this lesson: Steve Martinaitis of OU CIMMS at NSSL. But if you have any questions regarding the material, please feel free to contact me, or the RAC team. Our contact information will be on the next slide.

# **Lesson Objectives**

- Identify the mesoscale and storm-scale variables that contribute to the flash flood potential
  - Precipitation Rate/Efficiency
  - Precipitation Duration
- Identify heavy rainfall using WSR-88D and Dual-Polarization technology

There are two main objectives with this lesson. The first is to identify the variables related to precipitation rate and duration that contribute to the flash flood potential at a meso-scale and storm-scale levels. The second objective is to identify rainfall signatures using the WSR-88D and the new dual-polarization technology.

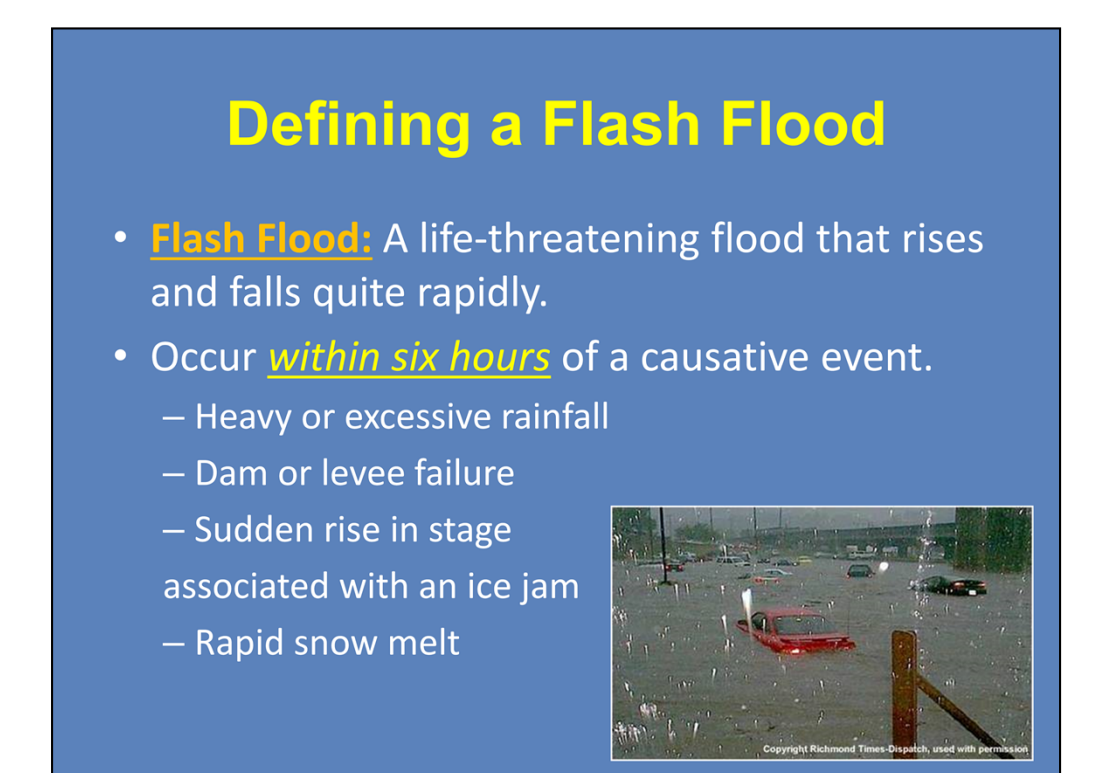

To guarantee that we are all on the same page, I want to make sure we understand how a flash flood is defined. Basically, it is a life-threatening flood that occurs quite quickly, i.e., within a six hour period. Flash floods can occur from a variety of events, such as heavy rainfall, dam failures, ice jams, or rapid snow melt.

For the purpose of these lessons, we will focus on flash flood events related to heavy rainfall.

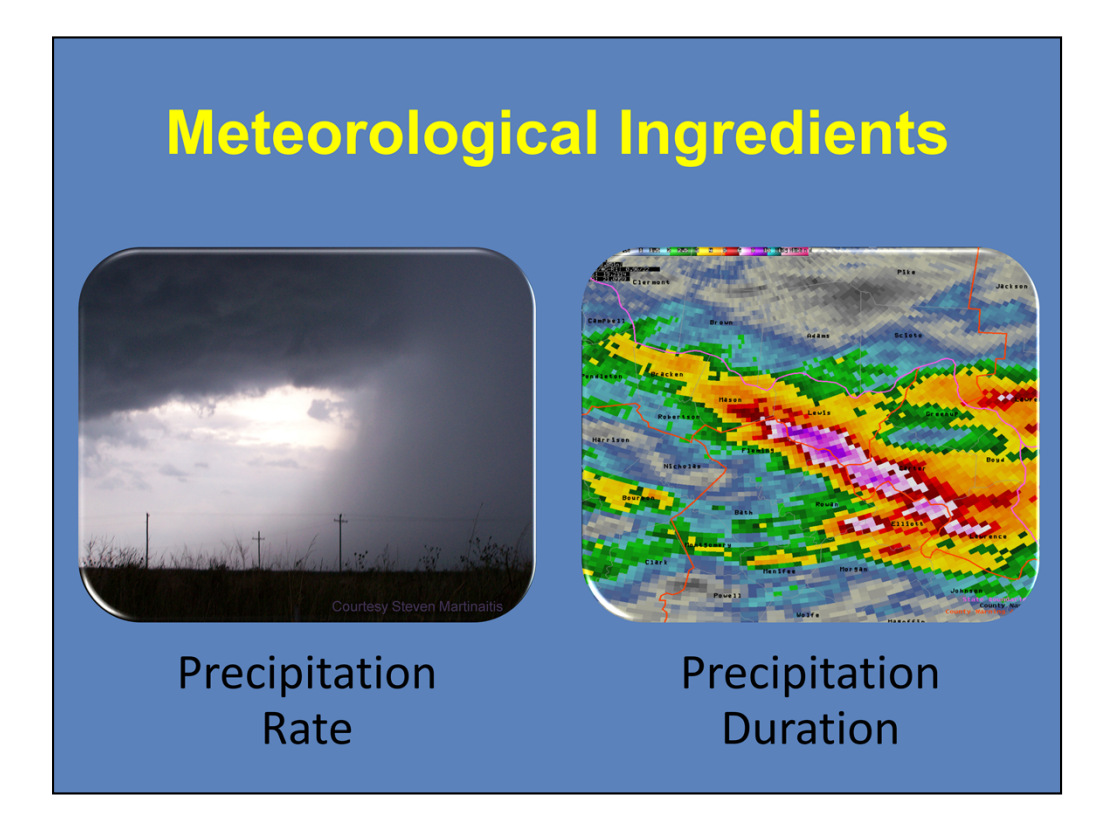

When it comes to the meteorological aspects of flash flooding, the two most important things to consider are the precipitation rate and the precipitation duration. Let's focus on the factors that influence the rate first.

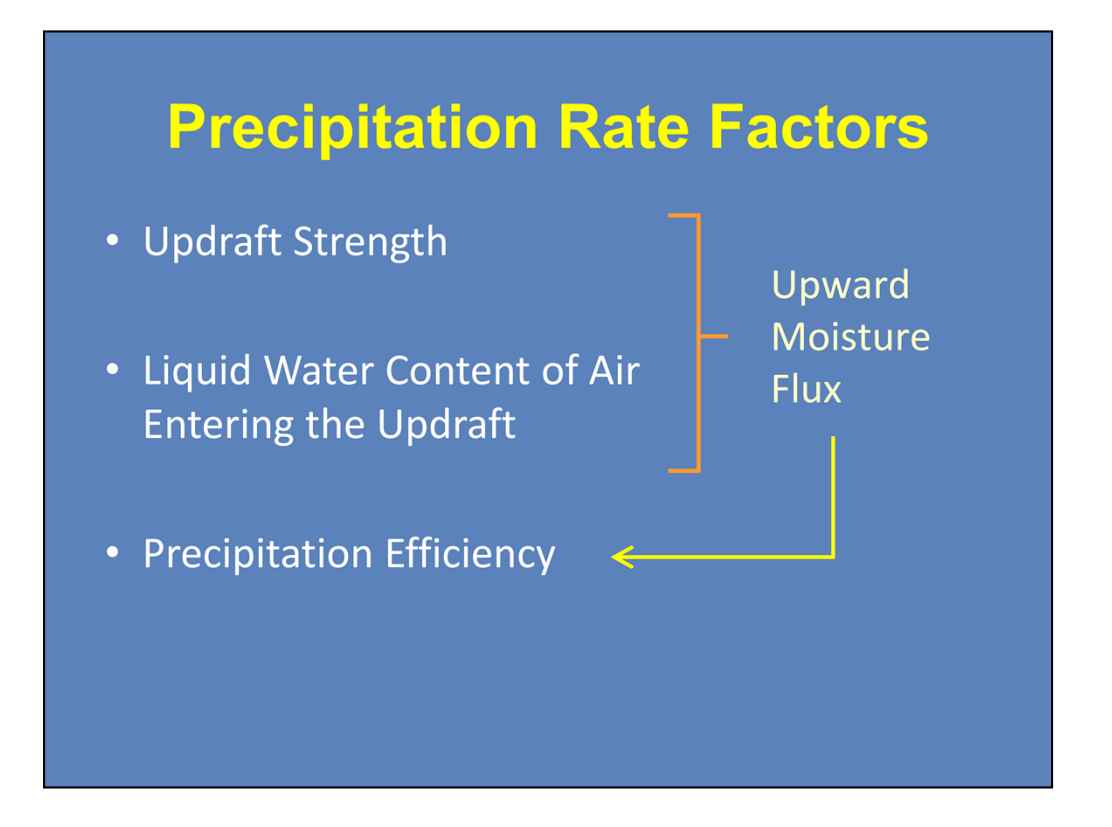

There are several factors that help determine the precipitation rate. The updraft strength and the liquid water content of the air that is entering the updraft contribute to the upward moisture flux into a storm. The percentage of that moisture flux that returns to earth as precipitation characterizes the precipitation efficiency of the storm.

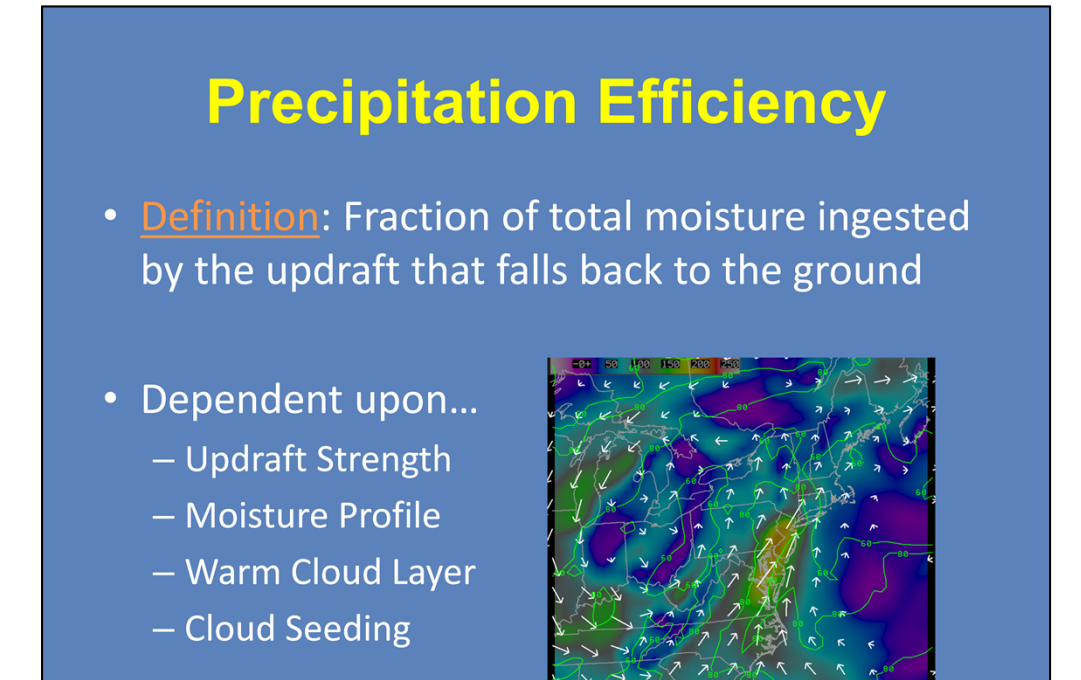

As you see here on the slide, precipitation efficiency is defined as the fraction of total moisture ingested by the updraft that returns as precipitation. Precipitation efficiency cannot be quantified in real time, so you will need to examine a number of factors to infer an efficiency. These factors include the updraft strength, the vertical moisture profile of the atmosphere, the depth of the warm cloud layer, and cloud seeding.

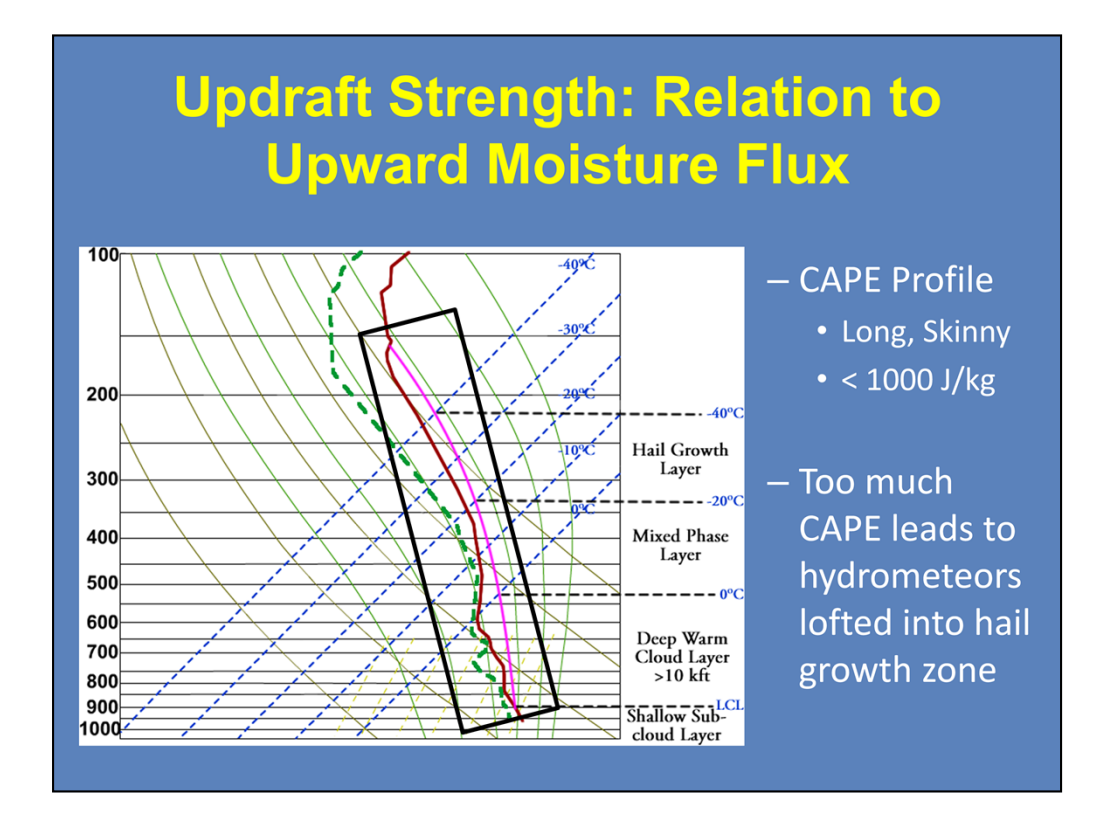

Let's start with the strength of the updraft. Shown here is the average atmospheric profile of flood and flash flood events. When considering the updraft strength of a convective storm, you would want to see a long and skinny CAPE profile. The amount of CAPE in the atmosphere should be under 1000 J/kg. Larger CAPE values will loft the hydrometeors ingested by the updraft into the hail growth zone.

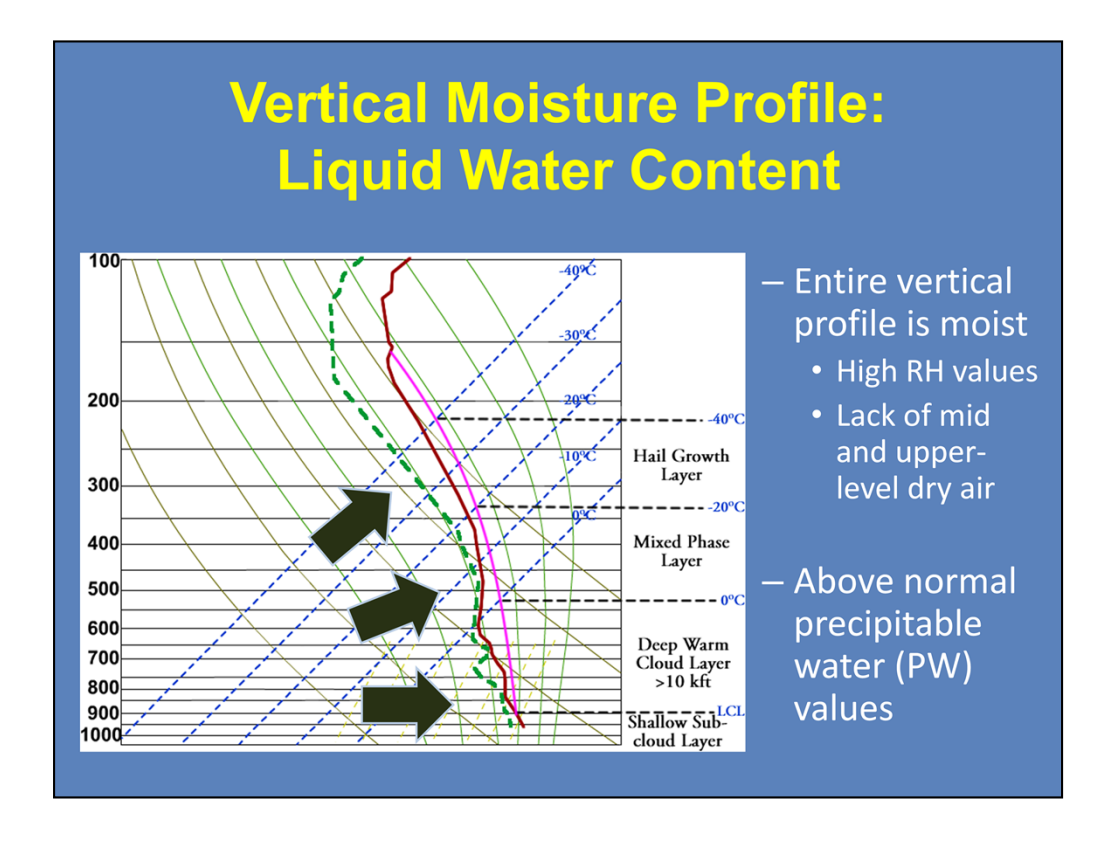

Now looking at the temperature and dew point profile of this sounding, you can see that it is very moist at all levels. Notice how there is a lack of dry air at the mid and upper levels. This is important when you consider the depth of water within a column of the atmosphere if all the water were precipitated as rain, otherwise known as the precipitable water (PW) value. Seeing above normal PW values is a good indication of how moist the atmosphere is.

So how do you determine what is an above normal PW value?

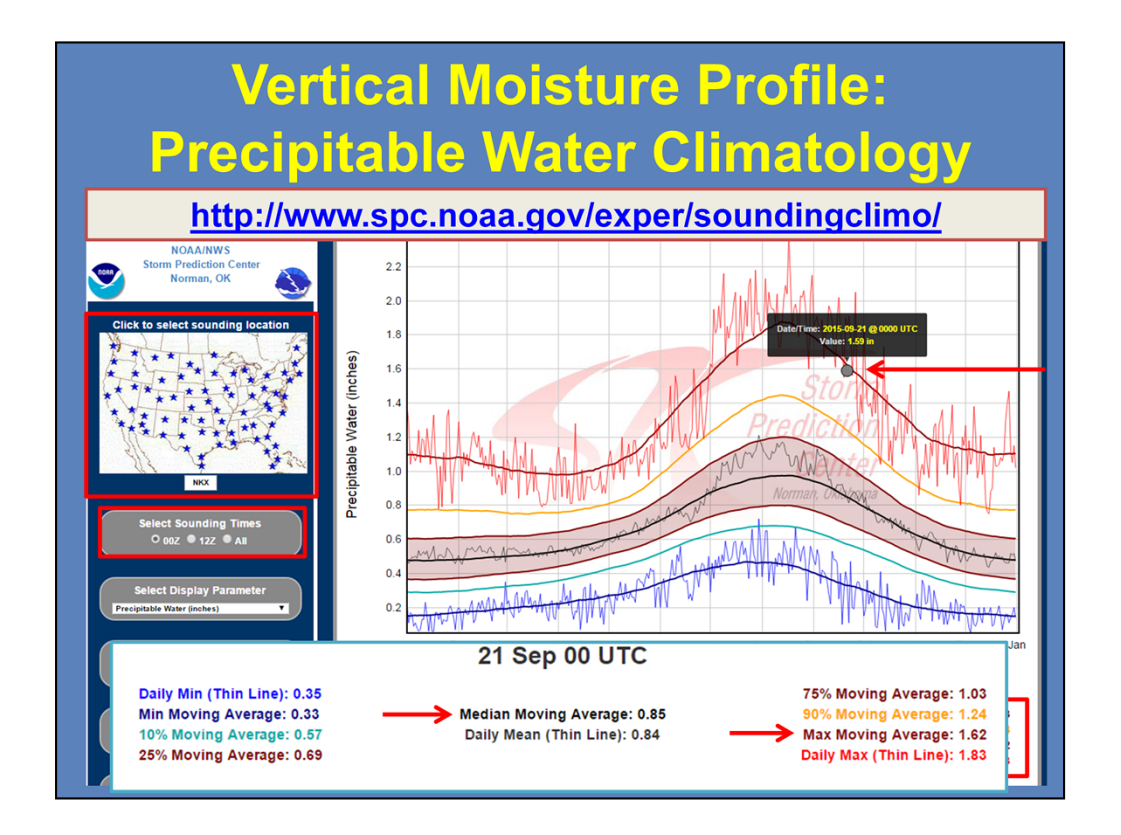

I'm going to briefly hop in here, as there's been a change since this lesson was created. Many of you may have been familiar with Matt Bunkers' Precipitable Water Climatology page. However, the SPC now hosts the point sounding climatologies, similar to the previous website.

Using the SPC site, comparing model or observed precipitable water (PW) values is quite easy. Begin by navigating to the desired sounding location, and select a sounding time. The plot now shows the daily minimum, several moving percentile averages, as well as the daily maximum for each day of the year.

Let's use this 00Z sounding climatology plot for the KNKX radar near San Diego. When I overlay the latest sounding information, we see the current value is 1.59 inches. This is near the maximum moving average of 1.62 inches for this day. Historically on this day, the median PW is 0.85 inches, so we are quite a bit higher than that.

Heavy precipitation events that lead to flooding and flash flooding have values that are above the 75<sup>th</sup> percentile and usually approach the 90<sup>th</sup> or maximum moving averages. In fact, for this example, the San Diego WFO had a flash flood watch in effect for the majority of their CWA. Use the URL to access the PW climatology page.

Alright, back to Steve!

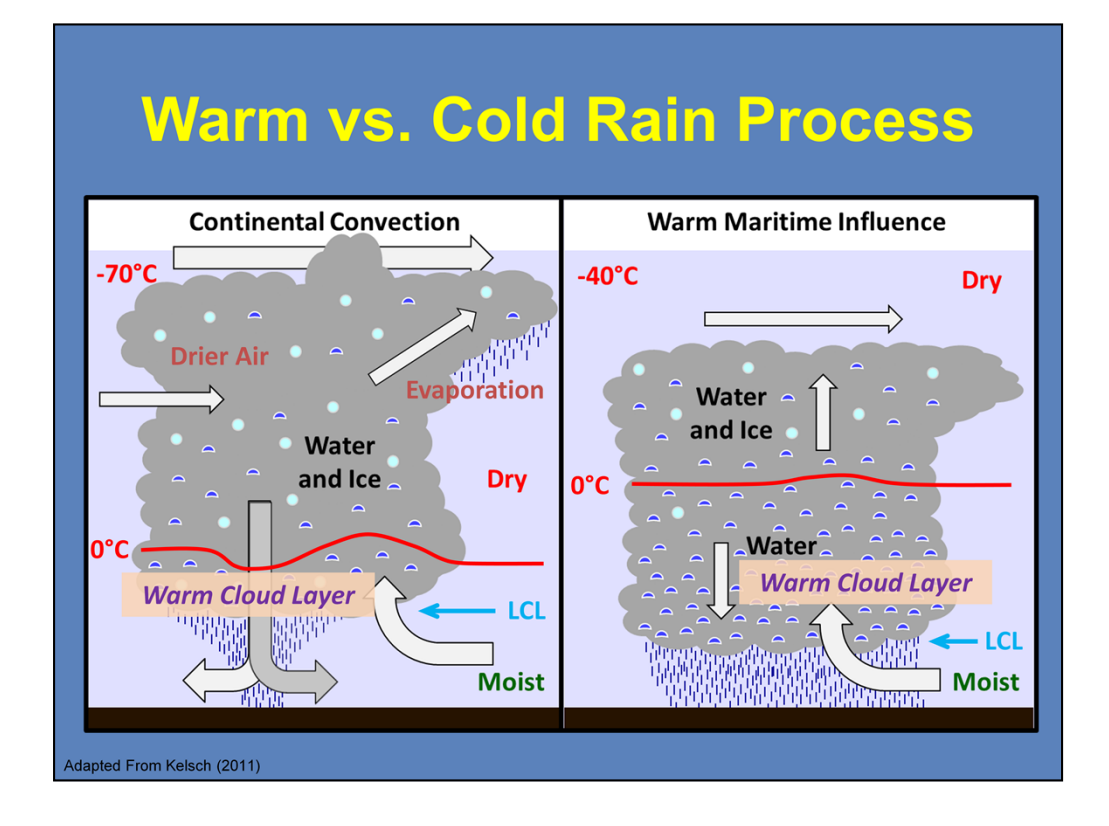

Now that we have analyzed the CAPE and moisture profile of the atmosphere, we can see how it helps determine whether a warm rain or a cold rain process is the predominant precipitation production method. Recall that precipitation forms through collisions and coalescence within a warm rain process while deposition and the Bergeron Process (the collision of ice crystals) define a cold rain process.

Looking at convection derived from a continental airmass, you can see that the LCL is relatively high while the in-cloud freezing level is quite shallow. The vertical separation between the LCL and freezing level is defined as the warm cloud layer. This is where warm rain processes occur. However, the warm cloud layer is generally not very deep with this type of convection. Within a strong CAPE environment, hydrometeors will be lofted beyond the warm cloud layer, where they will become frozen (resulting in the formation of hail) and become subjected to evaporation due to mid and upper level dry air entrainment. This region is where the majority of the hydrometeors undergo cold rain processes.

Now focusing on the convection influenced by a warm maritime airmass, you notice that the LCLs are relatively low, and the in-cloud freezing level is much higher. Therefore, you have a greater warm cloud layer. The weak CAPE profile allows for the majority of the hydrometeors to remain below the freezing level. The moist vertical profile also helps in diminishing the effects of evaporation and dry air entrainment. Here, warm rain processes will dominate precipitation production.

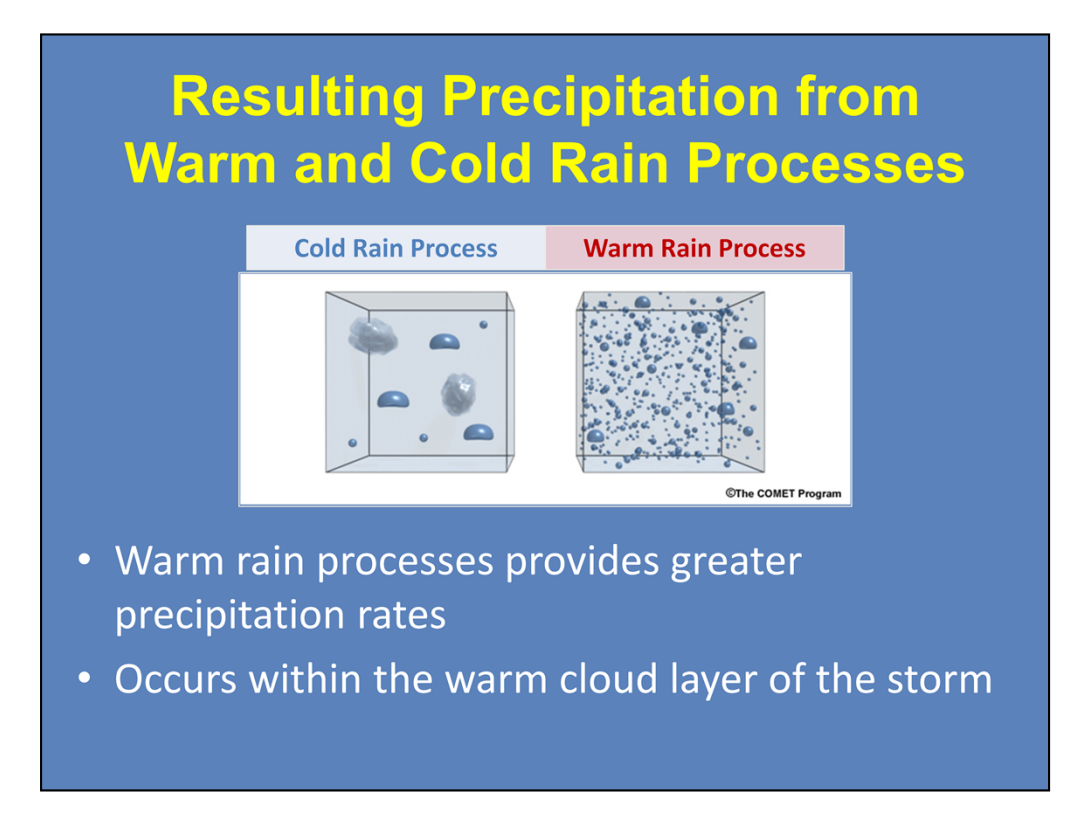

Comparing the resulting precipitation at the surface, you can see the dominant cold rain processes from the continental airmass yields a small quantity of rain drops that are generally large in size and can also include hail stones. The dominant warm rain processes in the maritime airmass has a substantial quantity of raindrops. So, the warm rain process results in a greater precipitation efficiency and greater precipitation rates.

In the example on the previous slide, you saw how the CAPE and moisture profiles influence the amount of hydrometeors that reside in the warm cloud layer, and thus, could undergo warm rain processes. Which leads to the next set of questions... How do we calculate the warm cloud layer? And how deep of a warm cloud layer do you need for precipitation rates that could potentially yield flooding?

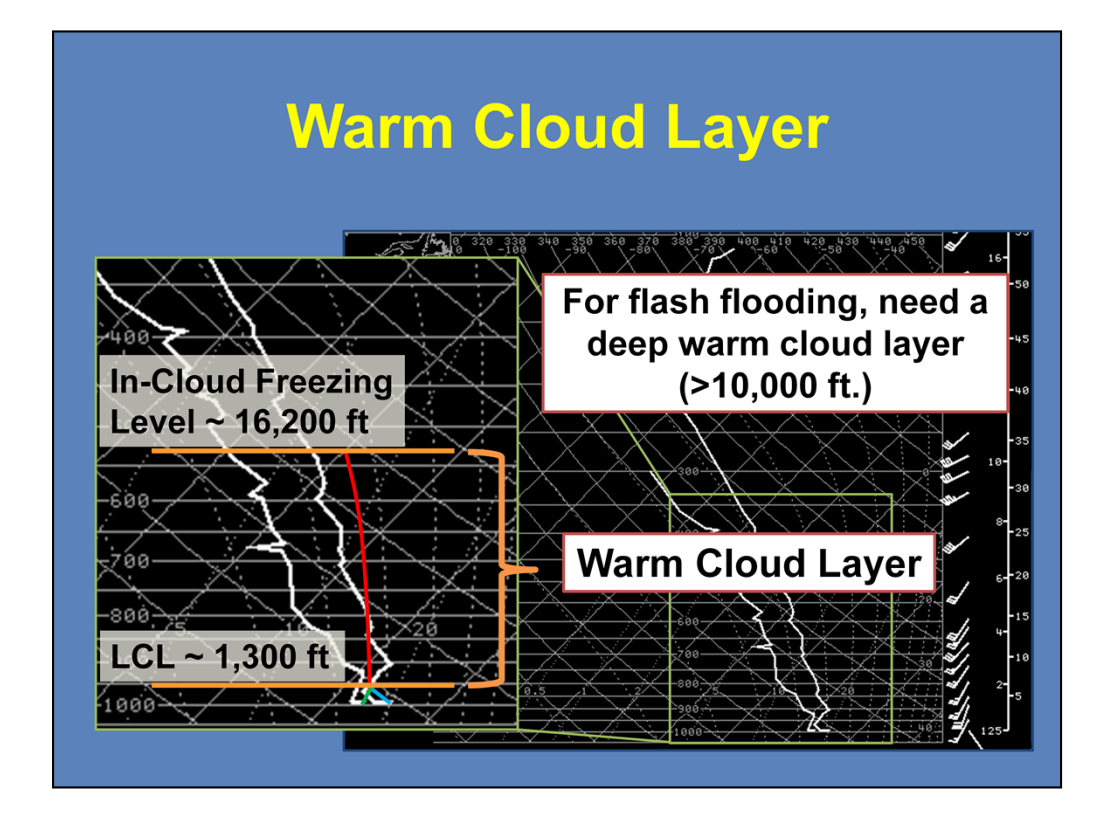

To calculate the warm cloud layer, we will use this sounding from Grey, ME during a summer-time convective event that had some flash flooding. Focusing on the lower and mid levels of the atmosphere, you would start by finding the LCL. Follow the dry adiabatic lapse rate from the surface temperature and the saturation mixing ratio from the surface dewpoint until the two lines meet. The LCL for this case is about 1,300 feet.

From the LCL, follow the moist adiabat up to the freezing level. We choose the moist adiabat because that should be "in-cloud" and also where the warm rain process (collisions and coalesence) is occurring. In this case, the freezing level is around 16,200 feet. The difference in height between the LCL and in-cloud freezing level will be our warm cloud layer. Having a *deep* warm cloud layer is very important for flash flood forecasting. A warm cloud layer over 10,000 feet is considered deep.

For this example, our warm cloud layer is approximately 14,900 feet.

# **Cloud Seeding**

- <u>Definition</u>: Jump start of precipitation product via the ingesting of hydrometeor embryos
- Inter-Storm Seeding
  - Increases upward
  - Moisture flux
  - Increases environmental humidity

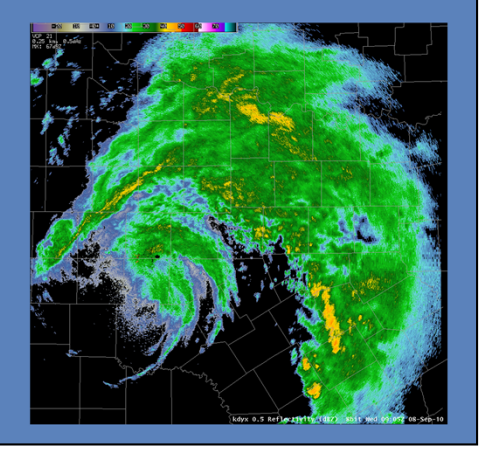

Another process that increases precipitation production is cloud seeding. We will focus on inter-cloud seeding here. This is the process where precipitation production is jump started by the updrafts ingesting hydrometeors from other storms. This will help increase the upward moisture flux and increase the local environmental humidity. In this example, an intense rain band forms with the remnants of Tropical Storm Hermine over central Texas. The combination of the tropical environment and the inter-cloud seeding enhanced rainfall production in an already efficient precipitation environment. Widespread rainfall totals of 6-10 inches were common with system.

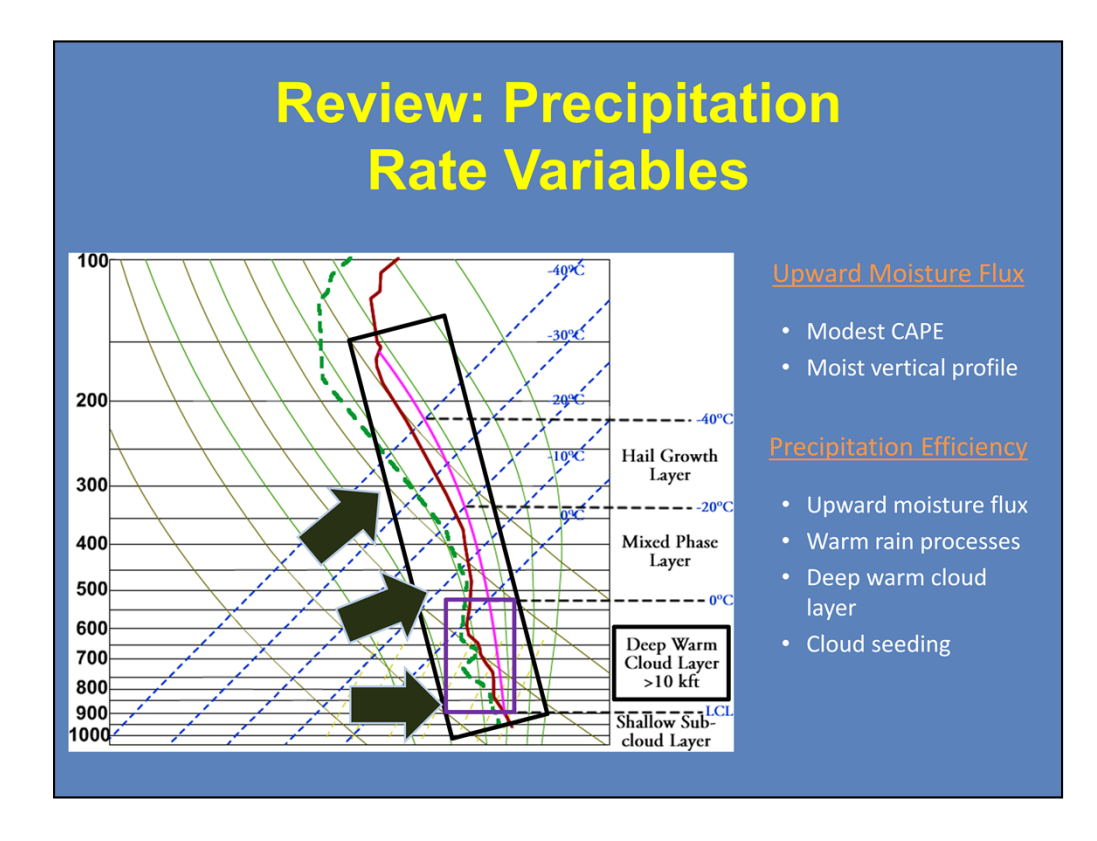

Let's quickly recap what influences the precipitation rate. First, you have to consider the variables that go into the upward moisture flux of a convective storm, such as a modest CAPE profile, generally under 1000 J/kg, and a moist vertical atmospheric profile.

The fraction of the upward moisture flux that becomes precipitation defines the precipitation efficiency of the storm. Along with the upward moisture flux, recall that warm rain processes provide greater precipitation rates. Warm rain processes occur within the warm cloud layer. Remember that for a greater flash flood potential, you would like to a deep warm cloud layer of 10,000 feet or greater. You also have to consider inter-cloud seeding to increase precipitation production.

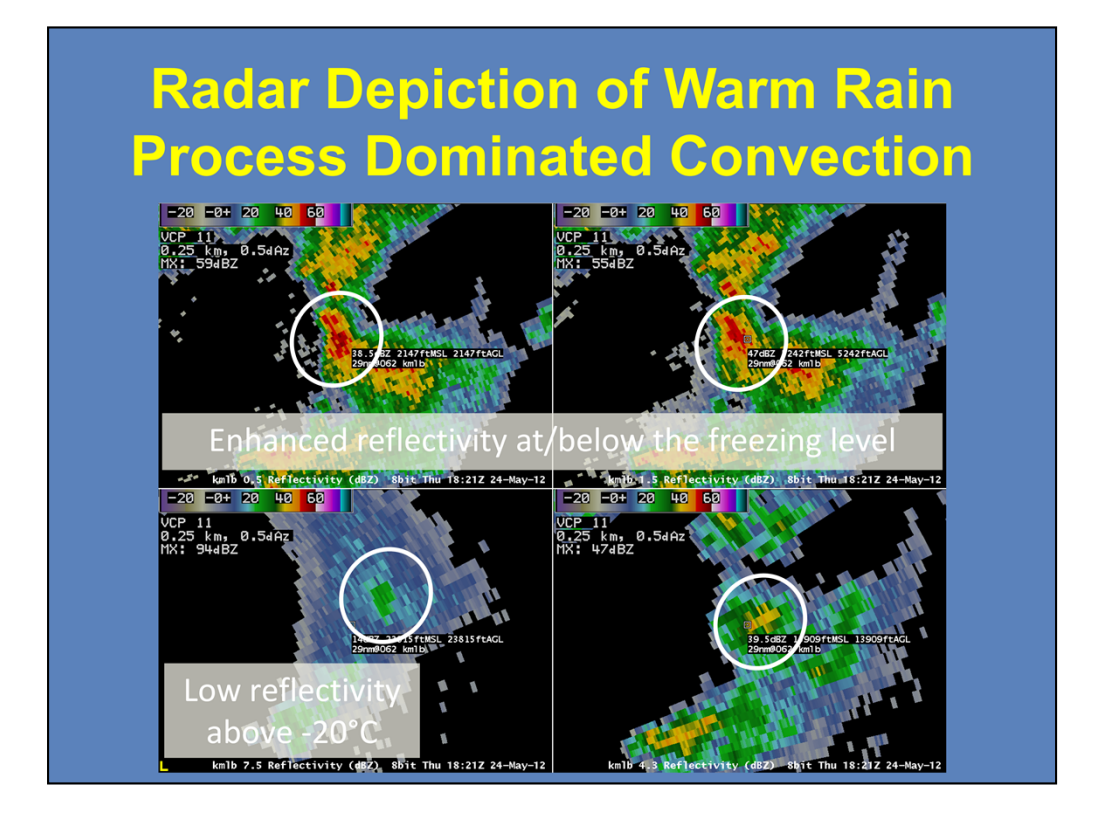

So what does convection dominated by the warm rain process look like on radar? Honestly, not much unless you know what you are looking for. The two main characteristics of convection dominated by the warm rain process are enhanced reflectivity values at or below the freezing level and low to non-existent reflectivity values above the -20°C level.

Using this example from the Melbourne, FL office, the top two images show reflectivity values between 50-60 dBZ below the freezing level. In the bottom-right panel, the 4.3° tilt scans the storm at 13,900 feet, just a few hundred feet below the freezing level. Here, there are very few pixels that meet or exceed 40 dBZ. The bottom-left panel shows the storm at the 7.5° tilt near the -20°C level. Reflectivity values here are below 25 dBZ. The storm does not exist on higher tilts.

This series of images shows what is called a low-echo centroid signature. This is where the majority of the precipitation core lies below the freezing level. The combination of this type of radar signature and a moist, slightly unstable environment should clue you in to warm rain processes being dominant here.

# Identifying Heavy Rainfall using Dual-Polarization

## **Characteristics**

- 50 dBZ < Z < 60 dBZ</li>
  40 < Z < 55 dBZ</li>
  - for tropical environments
- 2.0 dB < ZDR < 5.0 dB
  - 0.5 < ZDR < 3.0 dB for tropical environments
- **CC** > 0.96
- KDP > 1.0 deg/km

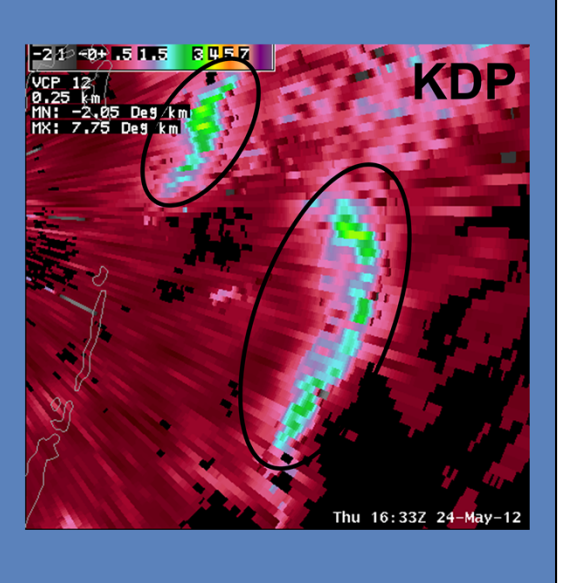

With the addition of dual-polarization technology, the new algorithms can help pinpoint areas of greater precipitation rates. This signature is from the Miami, FL radar and was related to a tropical disturbance that eventually became Tropical Storm Beryl.

Starting with the reflectivity (Z), you would look for areas of enhanced values, generally in the 50-60 dBZ range; 40-55 dBZ for tropical environments. Here, we are highlighting two areas of enhanced values.

Now examining the differential reflectivity (ZDR), the difference between the horizontal and vertical reflectivity factors, you would look for ZDR values between 2.0 and 5.0 dB, and 0.5-3.0 dB for tropical environments. Remember, there is a strong relationship between the raindrop size and ZDR where the greater the ZDR values, the larger the raindrop diameter. Since we are dealing with a tropical environment in this case, the ZDR values are around 1.5 dB. Combine that with the high reflectivity values, you have a lot of small rain drops here.

Moving on to the correlation coefficient (CC), you should see very high values (above 0.96). This means that the type of precipitation that is being sampled is uniform. As you can see here, the areas that had the greater reflectivity have a CC of around 0.99, meaning all the precipitation here is rain.

Finally, values of the specific differential phase (KDP) should be above 1.0 deg/km. Higher KDP values can mean larger rain drops or a larger concentration of rain drops. Since we know this is a tropical environment and the ZDR values suggest small rain drops, then this means we are dealing with a larger concentration of rain drops, and thus, greater precipitation rates.

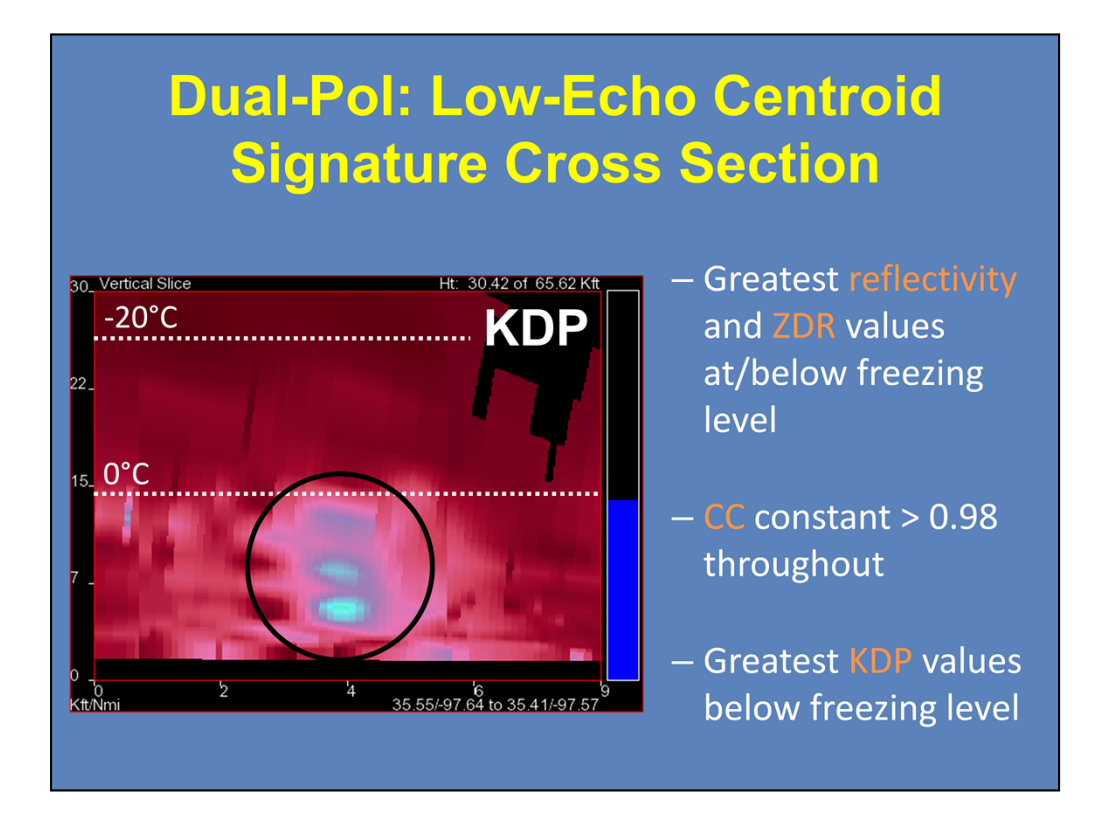

Now that you have seen what a warm rain process dominated storm looks like with base reflectivity and with the dual-pol products, we will now take a cross-section through a low-echo centroid signature. This example will look at a specific storm that was part of a system that produced significant flash flooding on the north side of Oklahoma City, OK.

As you saw in the four panel image earlier in the presentation, most of the enhanced reflectivity values lie at or below the freezing level and low reflectivity values exist near and above the -20°C level. The greater ZDR values, which represent rain drops, also lie below the freezing level. The very low ZDR values above the freezing level can represent very small water droplets, ice crystals, and/or hail.

The CC values are constant throughout the vertical profiles with them ranging from 0.98 to 0.995. The values closer to 0.98 (the darker purple shading with a slight orange tint) represent all rain with slightly larger drop sizes. Finally, the greater KDP values exist below the freezing level, showing where the greatest concentration of rain drops are occurring.

# Dual-Pol: Identifying Heavy Rainfall with Supercells

## **Characteristics**

- **Z** > 55 dBZ
  - Hail/Rain mixture
- **ZDR** can be anything
- **CC** < 0.96
- KDP > 1.0 deg/km
  - Normally most extreme
  - KDP not shown when CC < 0.90

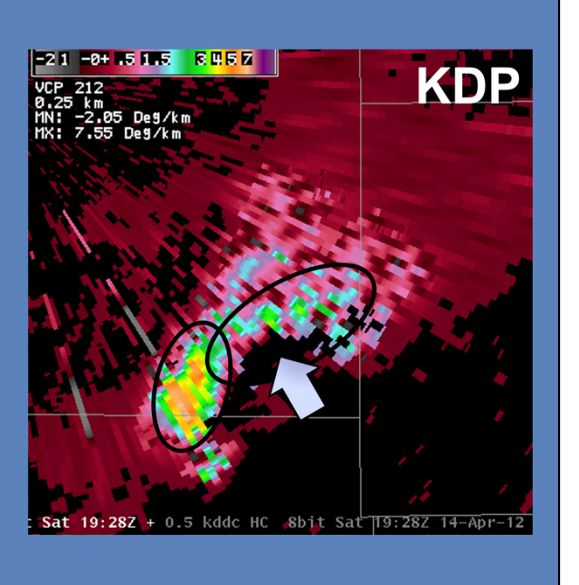

Since we have looked at what an efficient rainfall producer would look like with radar, let's take a look at what an inefficient storm would look like in dual-pol. For this example, we will use a supercell viewed from the Dodge City, KS office during the April 14, 2012 outbreak. Supercells can produce heavy rainfall, but you would need to examine the characteristics and motion of the storm to determine its flash flood potential.

Starting again with reflectivity (Z), you would look for areas that are greater than 55 dBZ. Here, we have highlighted two separate areas within this supercell. These areas of enhanced values are probably areas of hail/rain mixture.

Now starting with the dual-pol products and differential reflectivity (ZDR), it should be noted that the ZDR values can be anything because of hail contamination. Severe hail can bring ZDR values to near 0 dB while water coated hail can have values up to 6 dB.

Since we are dealing with non-uniform precipitation types, correlation coefficient values will be below 0.96 in areas of rain/hail mix. Here, we see values ranging between 0.9 and 0.95, with some lower values within the forward flank downdraft. Now overlaying the hydrometeor classification algorithm (HCA), you can see where the radar is seeing the hail/rain mixtures in red.

Finally, looking at the specific differential phase, you would see values greater than 1.0 deg/km here, and you do in both of the highlighted areas. Some of the more extreme values, like the area of 4.0-7.0 deg/km near the rear flank downdraft, are where the greatest rainfall rates are occurring, but some values could be a result of water coated hail. It is important to note that KDP values will not display in areas of CC less than 0.90.

# Flash Flooding With Less Efficient Rain Producers

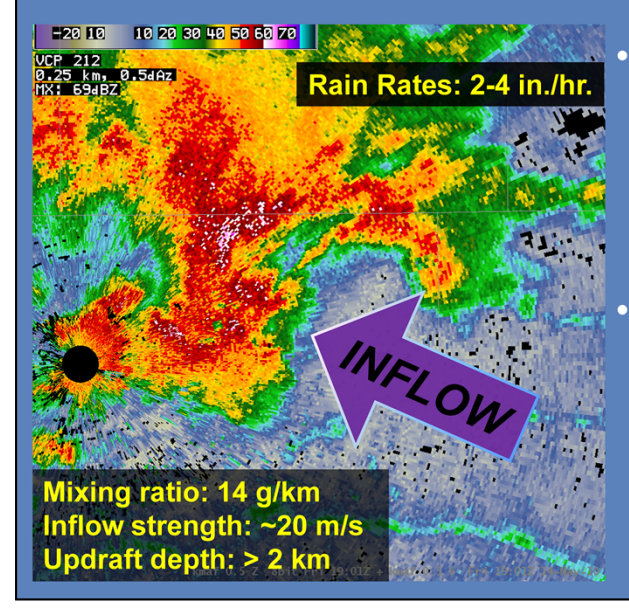

- How can supercells overcome poor environmental factors for flash flooding?
- Consider inflow characteristics
  - Strength/Size
  - Moistness

The key to high precipitation rates with supercells is understanding why supercells are such a threat despite poor precipitation efficiencies and at times swift movement. You just saw the dual-polarization characteristics of a supercell. However, there are some environmental factors to consider. In this case, we will focus on how much air it is ingesting and how moist is the inflow. Looking at this high-precipitation (HP) supercell near Midland, TX, this storm is in an environment where the profile is moist up to 700-mb and is considerably dry above it (The warm cloud layer is about 9,000 ft.). So, this storm is undergoing processes such as dry air entrainment and evaporation.

However, the storm has a very strong, moist updraft with it. It is ingesting very moist air (mixing ratio of 14 g/kg) at about 20 m/s. The updraft is wide and has a vertical depth of over 2 km. So, even though this supercell existed in an environment characterized by dry air above 700 mb, the storm produced rain rates of 2-4 inches per hour and fatal flash floods in the city of Midland. This shows that the factors that give HP and classic supercells a lower precipitation efficiency can be balanced by large values of moisture inflow and why supercells can produce high rain rates and flash flooding.

# **Precipitation Duration Factors**

- Residence time of precipitation over a location
  - Rainfall Area
  - Storm Motion
  - Boundaries
  - Training Storms

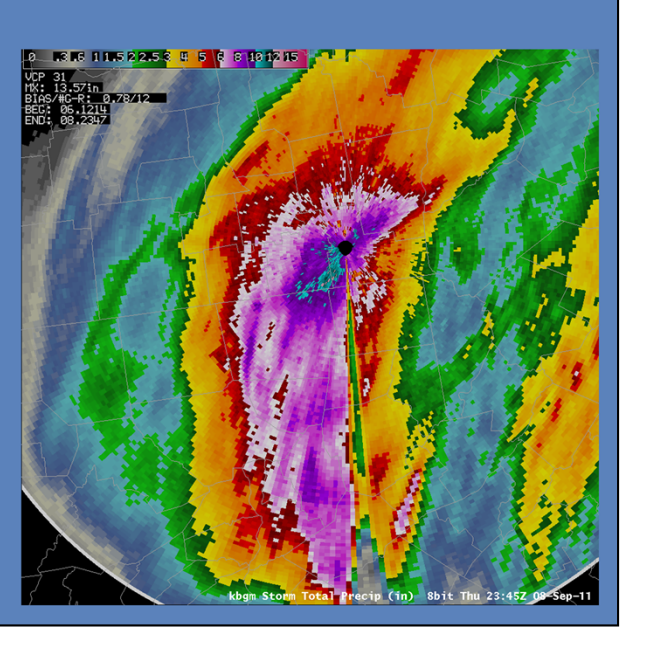

Now that we have examined the meteorological variables that influence the precipitation rate, let's examine the other meteorological factor that can influence the flash flood potential: precipitation duration.

When we talk about duration, we are talking about the residence time of precipitation over a location. There are a number of things that affect the duration of rain over a specific area, such as rainfall area, storm motion, slow moving boundaries, and training storms. We will look at each one to see how they can increase precipitation duration.

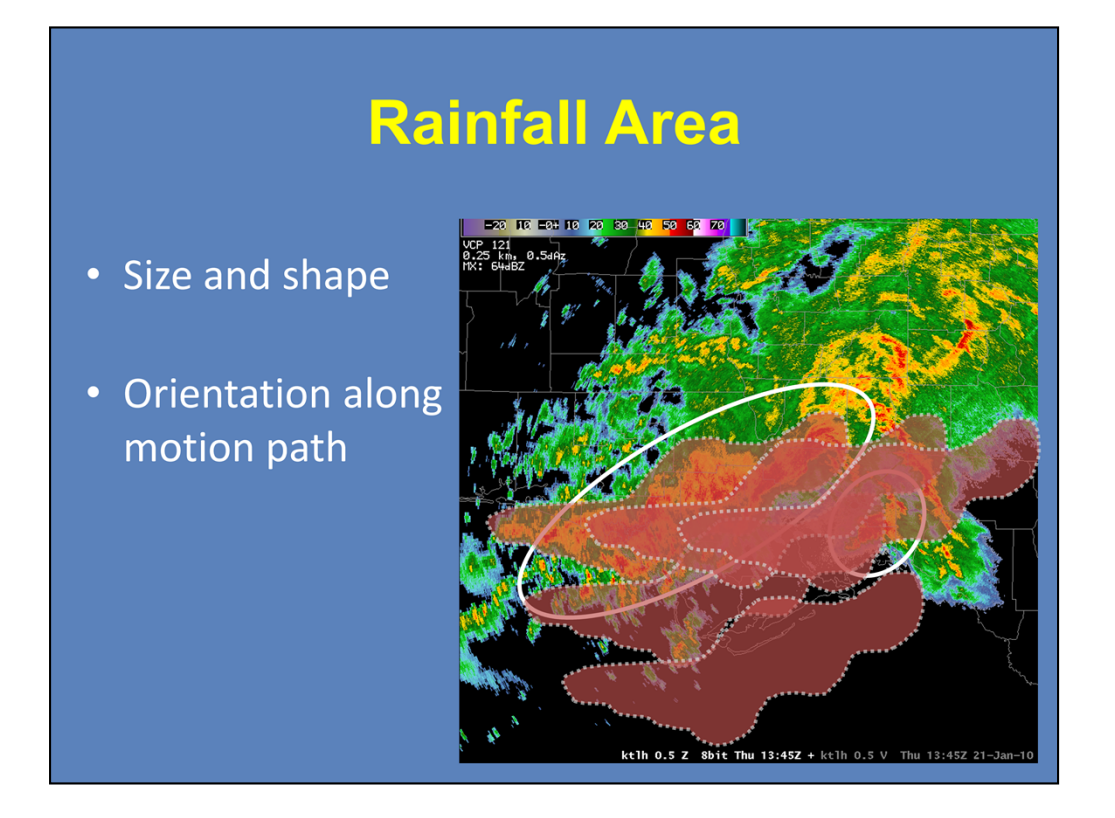

The first thing to look at is the size and shape of the precipitation area. Using the Tallahassee, FL radar, you can see a supercell southeast of the radar. Supercells and pulse storms are small in size, and depending on movement, will generally have a small residence time over one location. Linear convection, like the complex to the west, cover a much greater area. Therefore, the residence time of rainfall over a specific point is increased.

One thing to look at is the orientation of the precipitation area with respect to the motion path. Let's assume that this convection highlighted here is moving towards the south at a constant speed of 40 mph. If we were to assume that the width of the area is approximately 20 miles, then the residence time of the moderate to heavy rain is about 30 minutes.

Now let's assume that this linear complex is moving to the east at 40 mph. If we were to assume that the length of the area is about 120 miles, then the residence time over this area is closer to three hours. With this event back in January 2010, the complex was moving towards the east and produced 4-7 inches of rain around the Tallahassee area.

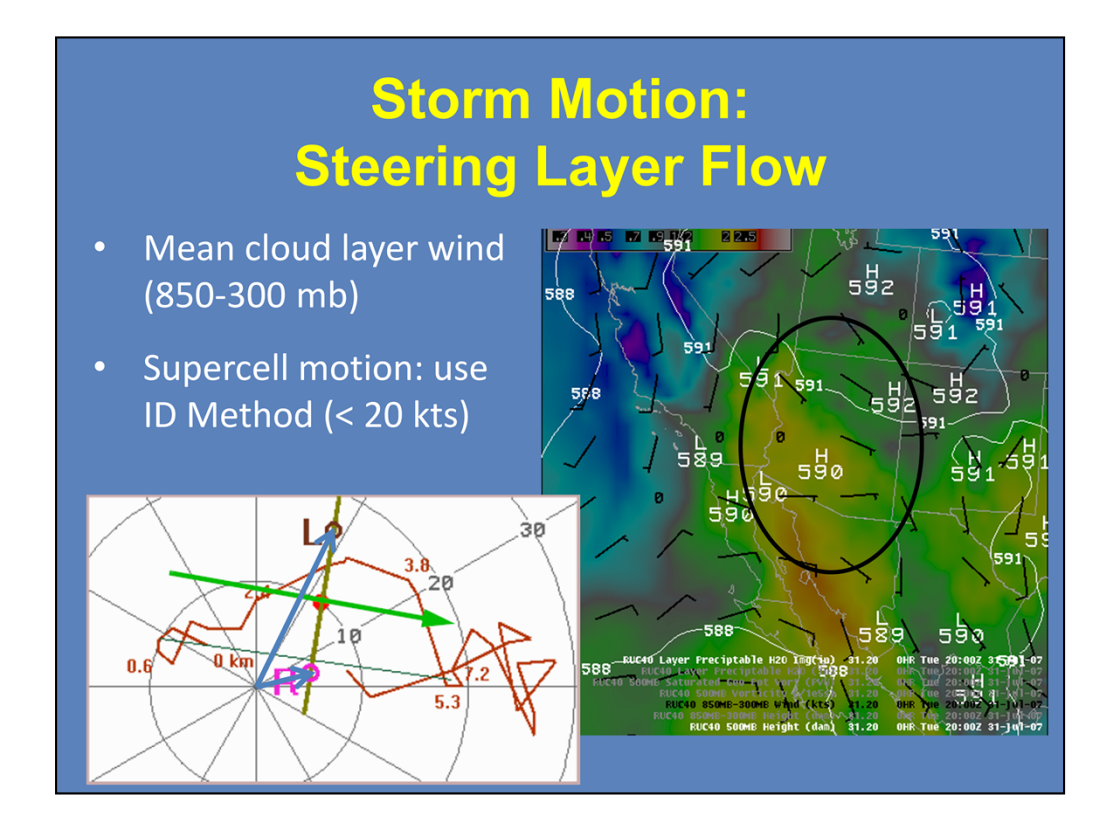

Storm motion is a significant factor when it comes to precipitation residence time over an area. Obviously, slower storm motions lead to longer durations. But what would you look for to determine storm motion?

One factor to look at is the steering layer flow. You can use your volume browser in AWIPS to view the mean wind between 850 and 300 mb. Using the example over Arizona, you can see that the 850-300 mb winds over the state is generally from east to west at 5 kts. Very slow moving storms in this area did produce fatal flash floods in the Tuscon CWA.

For supercells, you can use the Internal Dynamics (ID) Method to calculate the motion of right and left moving supercells. A storm motion of under 20 kts is preferred. In the example shown here, you can see that right moving supercells with this hodograph would be moving just north of due east at about 5 kts. Recall how to use the ID Method with hodograph in the lesson on Supercell Dynamics and Motion.

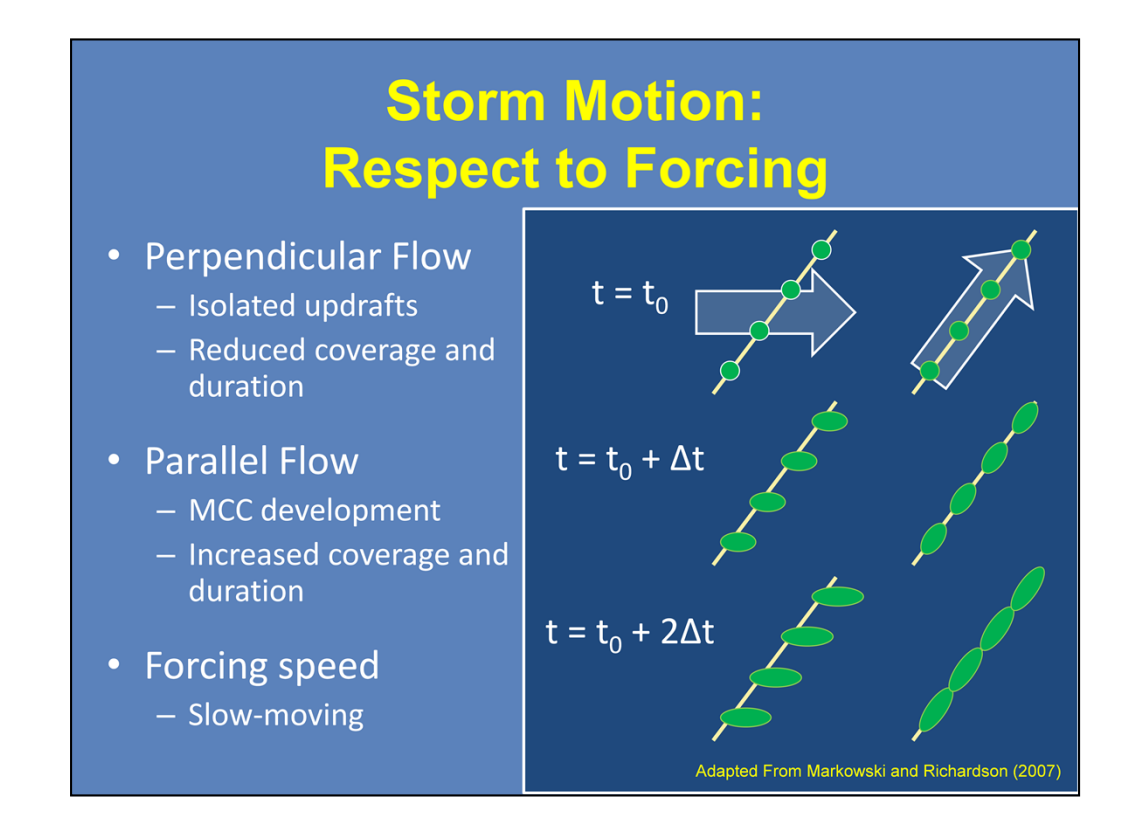

Forcing mechanisms play an integral role in the development and motion of convection. A forcing mechanism can range from fronts to outflow boundaries to topographic features. How storms form and move along a boundary can determine whether you have isolated updrafts or consolidated line segments and mesoscale convective complexes (MCCs).

Recall the work of Markowski and Richardson. Flow that is perpendicular to the forcing will lead to isolated updrafts, which in turn will have reduced areal precipitation coverage and smaller precipitation durations. Flow that is more parallel to the forcing will lead to linear convective formation. This will increase precipitation coverage and duration. Slow moving or quasi-stationary forcing mechanisms are best for increased precipitation residence time over an area.

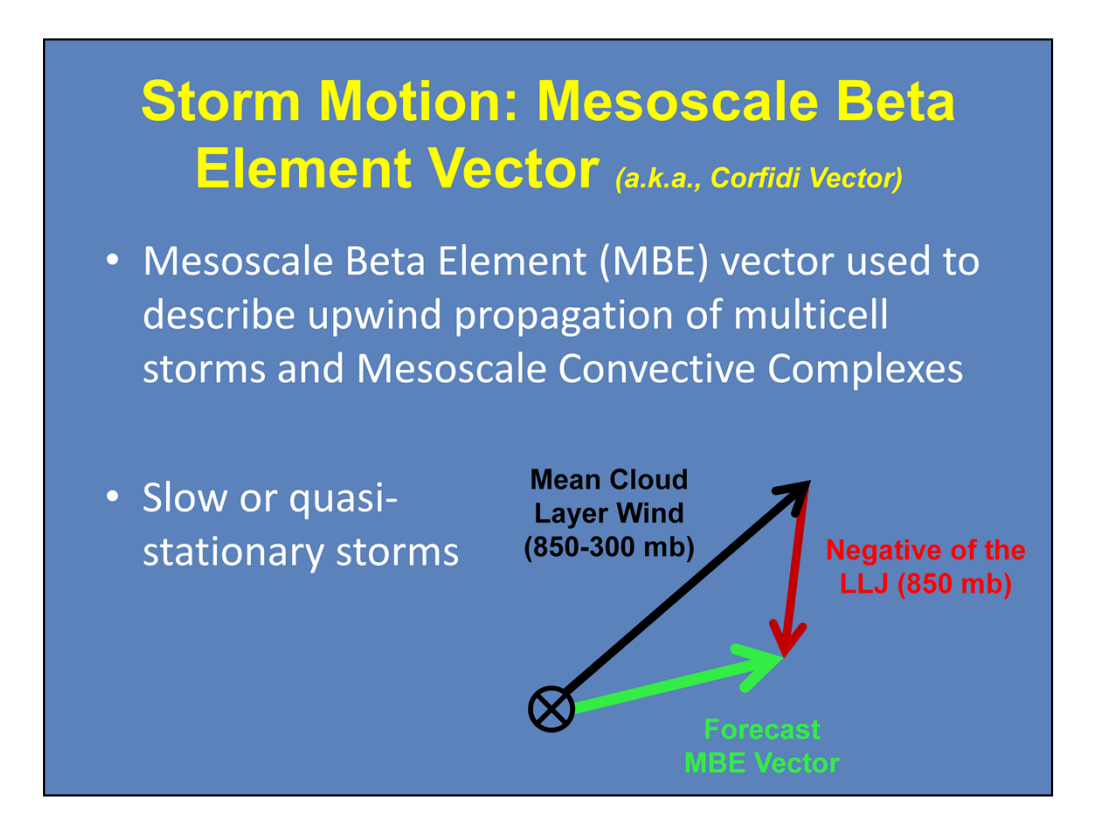

When dealing with multicell storms and mesoscale convective complexes (MCCs), the Mesoscale Beta Element (MBE) vector can help describe the upwind propagation of multicells and MCCs. Recall from the lesson on Multicell Motion that the MBE vector is calculated from taking the mean cloud layer wind and adding the negative of the low-level jet (850 mb flow depending on the depth of the inflow layer). Small MBE vectors means that if there is upwind propagation, then the complex will be slow moving or even quasi-stationary.

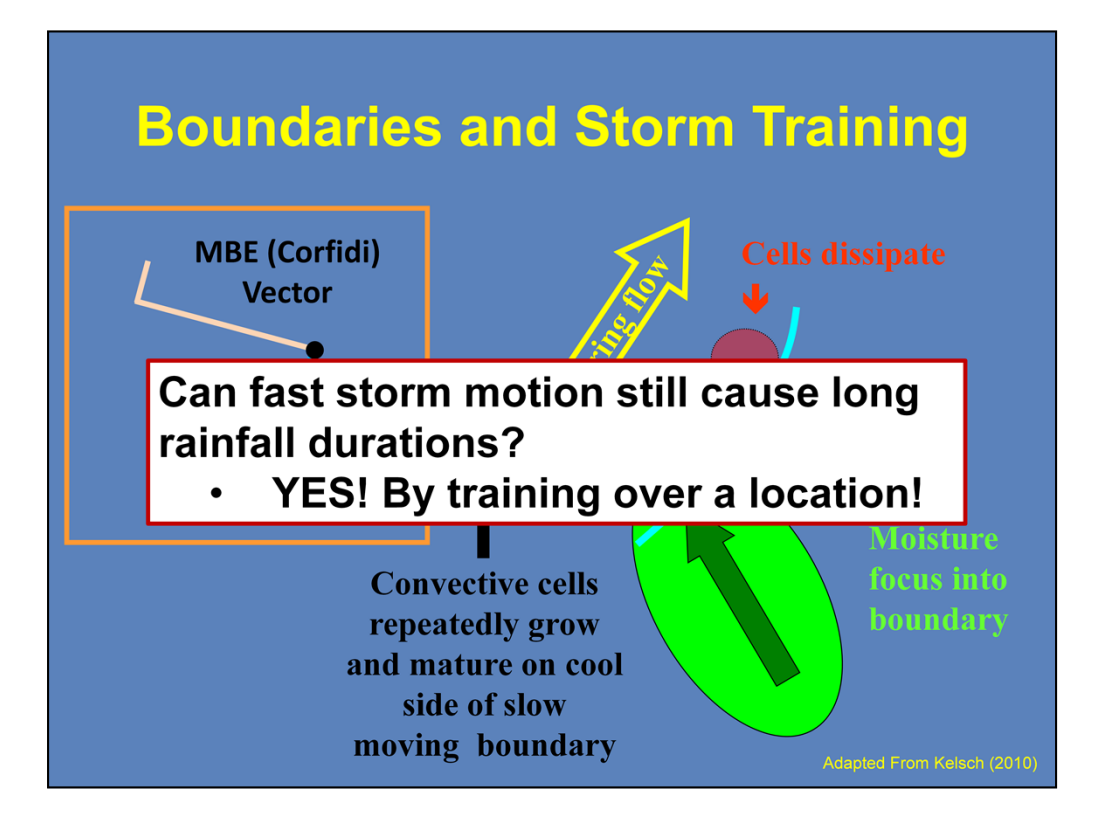

So far, we have talked about slow storm motions. What if storm motions are relatively fast? Can we still get large durations of rainfall? The answer is definitely yes.

If storms are training over the same location, it is easy to get the adequate duration for flash flooding to occur. One way is to have storms continuously propagate along a slow moving boundary. In this diagram, you have a SW-NE oriented boundary with an area of focused moisture transport. With enough lift and instability, convective cells will develop, move along the boundary, and dissipate. This cycle will continue so long as the boundary motion, moisture, instability, and trigger remain constant.

If you were to examine the vectors of this case, the mean flow parallels the boundary with expected storm motion of 25 kts. The MBE Vector shows that with backbuilding storms (upwind propagation), this system will move to the east at about 5 kts. This will allow for ample precipitation duration for flash flooding.

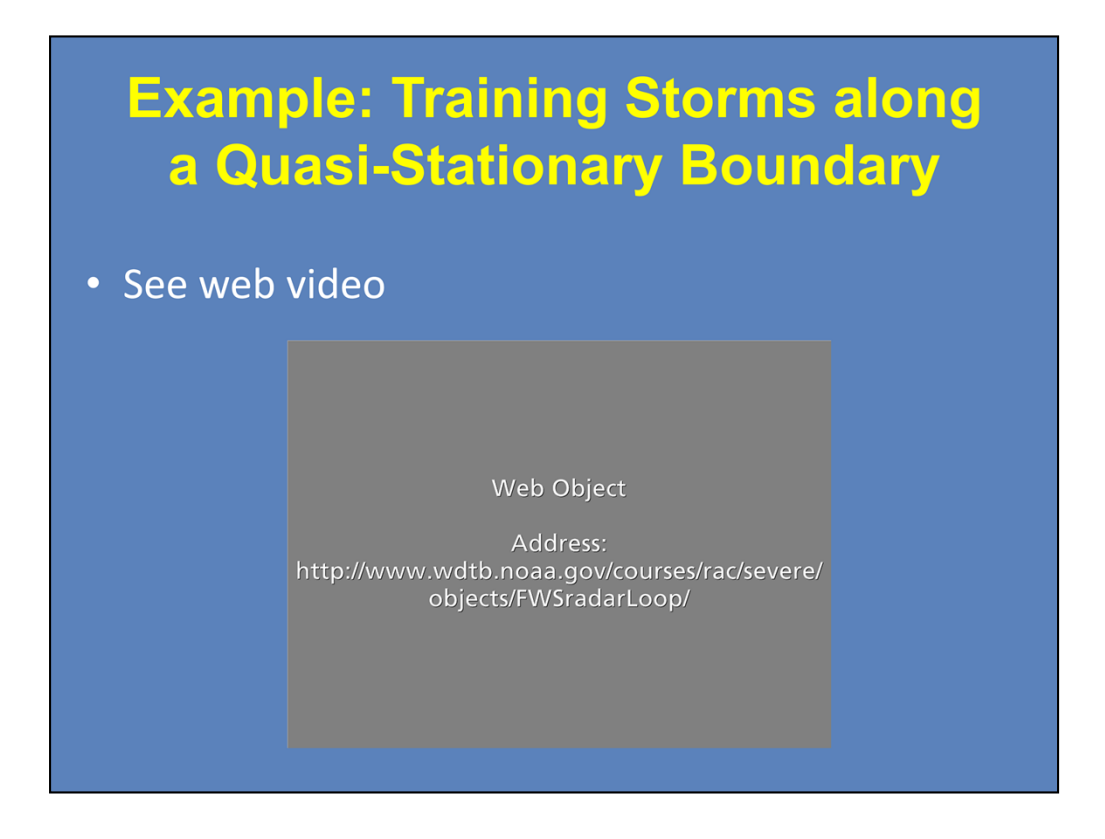

Here is an example of training storms that led to significant flash flooding. In this case from the Dallas/Fort Worth office, a series of storms train over the northern part of Texas near the Red River. This loop shows 5 ½ hours of radar data from KFWS. The star on the map shows the relative area of maximum focus and continuous development. Note how the storms train over the same area until a substantial cold pool develops for forward propagation.

Click next to advance to the analysis of this event when you are done viewing this loop.

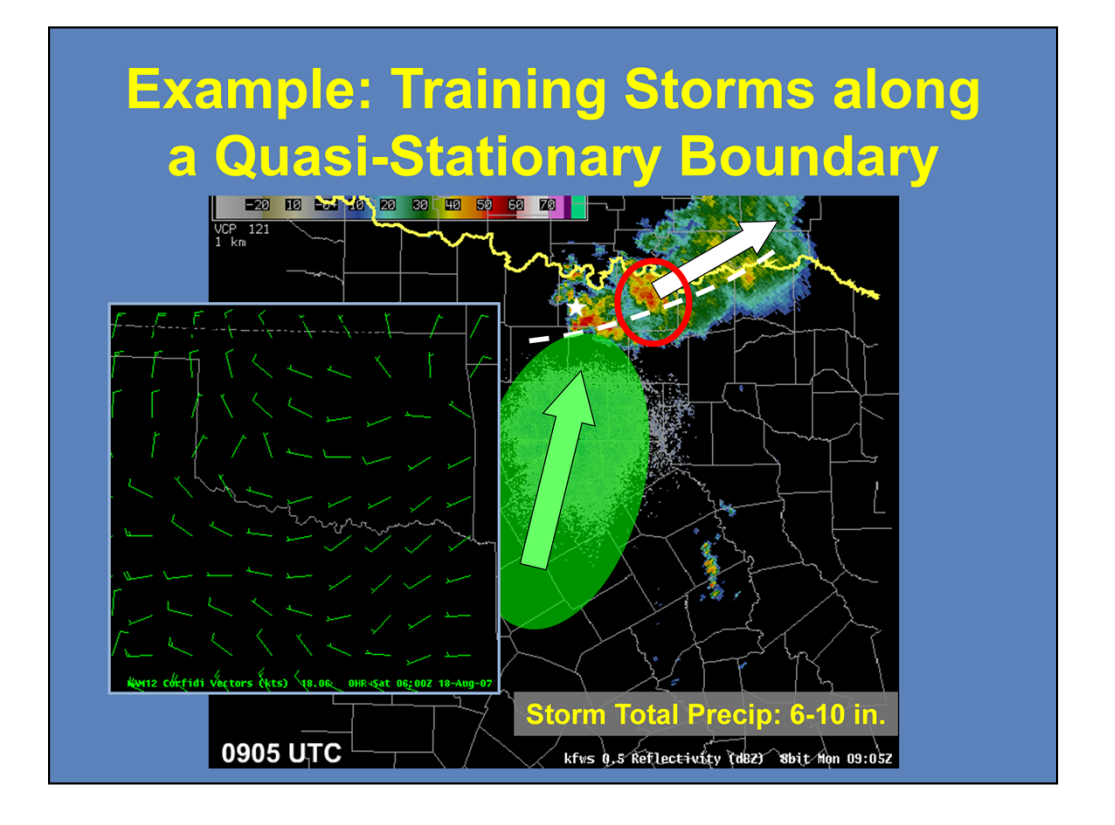

This event was created from a remnant mid-level circulation and boundary where a small vorticity maximum around the southern periphery is providing focus along the axis of forcing. The 1200 UTC sounding from Dallas/Fort Worth showed a very moist southerly 850 mb winds at 35 kts. You saw that storms initiated along the boundary where the forcing was maximized and then moved off to the ENE. However, the area of storms barely moved over a four hour time period. As you see here in the MBE, or Corfidi, Vectors, overall forecasted motion of the system is around 5 kts.

During this event, some areas received over four inches of rain in less than two hours, and storm total precipitation of 6-10 inches. There were six fatalities from these flash floods. Grayson County, which is circled in red here, had approximately 450 water rescues from vehicles and homes. There were hundreds of other water rescues in the surrounding counties.

# Summary

# **Precipitation Rate**

- Upward Moisture Flux
  - Updraft Strength (CAPE)
  - Vertical moisture profile
- Precipitation Efficiency
  - Warm vs. Cold Rain Processes
  - Warm Cloud Layer
  - Cloud Seeding

## **Precipitation Duration**

- Precipitation area
- Storm motion and forcing mechanisms
  - Steering Layer Flow
  - MBE (Corfidi) Vectors
  - Quasi-stationary boundary
- Training Storms

In summary, you saw that there were two primary meteorological factors regarding rainfall and flash flooding. With precipitation rate, you saw how the strength of the updraft and the overall vertical moisture profile played a role in the upward moisture flux into a storm. The fraction of that that is returned as precipitation is defined as the precipitation efficiency of a storm. This is dependent upon the type of rain processes that are dominant, the depth of the warm cloud layer, and cloud seeding.

With precipitation duration, you have to consider the area and motion of the precipitation. Understanding storm motion and forcing characteristics, such as flow parallel to boundaries, weak steering layer flow, backbuilding complexes via slow MBE vectors, and slow or quasi-stationary boundaries, can help provide longer duration periods. Analyzing the mesoscale environment can help you determine the potential for training storms if storm motions are relatively fast.

# Introduction to Flash Flood Hydrology and its Tools

# Introduction

| Radar & Applications Course                         |
|-----------------------------------------------------|
| (RAC)                                               |
| Flash Floods                                        |
| Introduction to Flash Flood Hydrology and its Tools |
| Warning Decision Training Division (WDTD)           |
|                                                     |

#### Notes:

Welcome to this lesson over flash flood hydrology! In the module titled "Flash Flood Meteorology", we discussed the meteorological side of flash flooding, but today we are going to talk about the other side that is equally just as important - that is the hydrological side.

## Learning Objectives

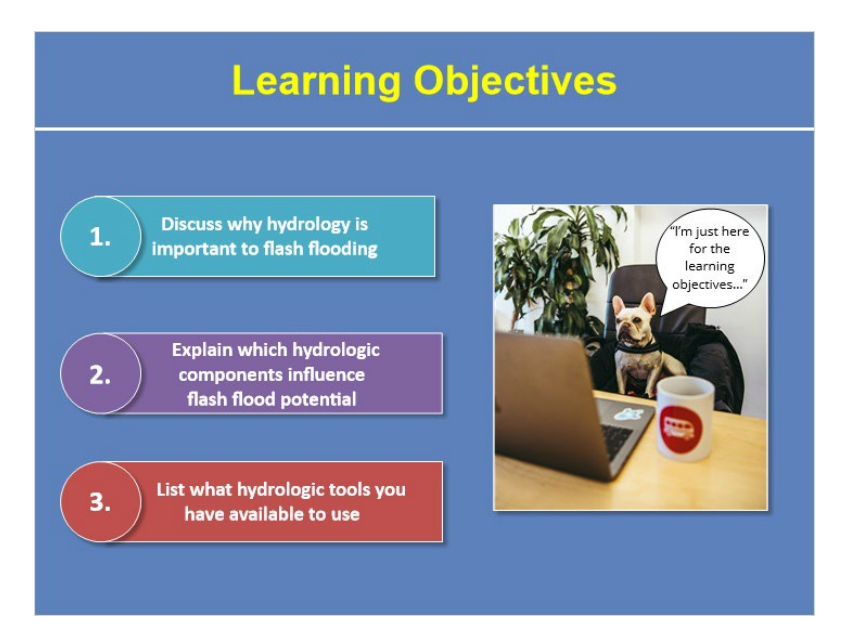

#### Notes:

So what are you expected to learn today? After completing this module, you should be able to discuss why hydrology is important to flash flooding. Next, you'll need to explain which hydrologic components influence flash flood potential. And lastly, you need to be able to list what hydrologic tools you have at your disposal to aid in diagnosing the hydrologic side of flash flooding.

## Game Time!

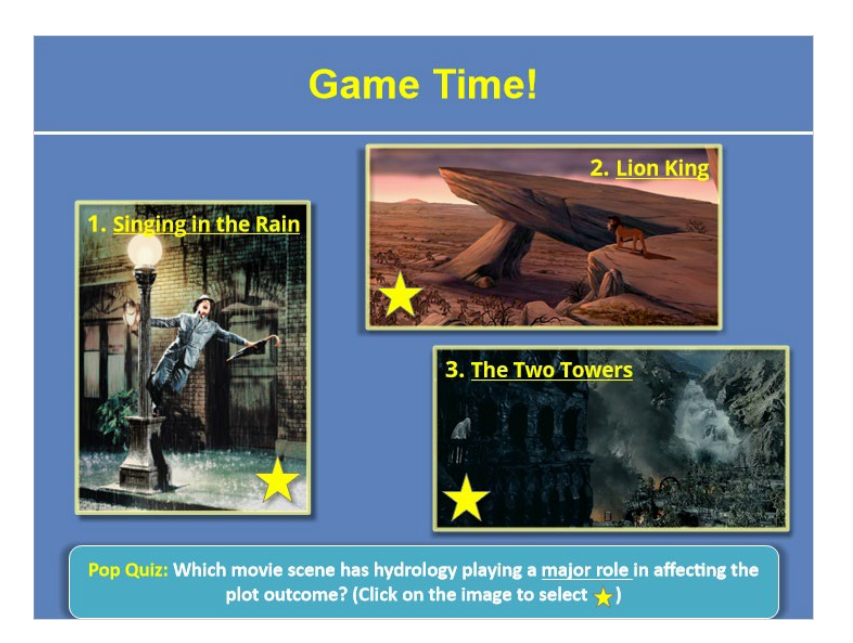

#### Notes:

Okay, before we dive in, let's play a quick game to get you ready! Below are snapshots from scenes in three different movies - the iconic Singing in the Rain scene, Pride Rock under the reign of Scar in Lion King, and Isengard under attack from Lord of the Rings, the Two Towers. In each of these scenes, there is some aspect of hydrology on display, but only one of them has hydrology playing a MAJOR role in causing flash flooding and ultimately affecting the outcome of the movie plot. Your job is to guess which scene where you think hydrology played a MAJOR role in affecting the plot outcome. Once you've made your selection, click next to submit your answer!

## Why is Hydrology Important?

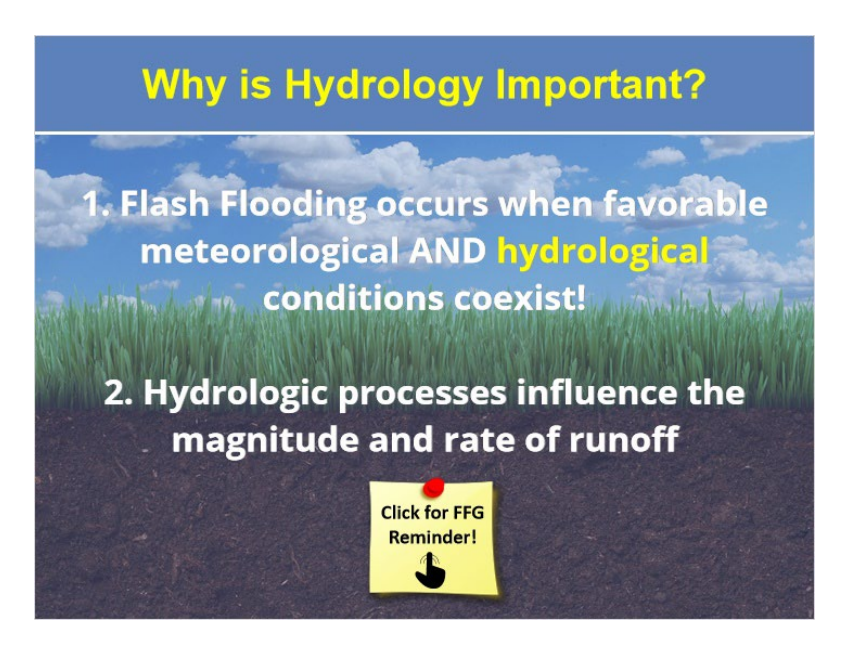

#### Notes:

Okay, I know you are probably curious to see what the answer is but before we get to that, we need to spend some time talking about how hydrology influences flash flood potential. Remember from the "Flash Flood Meteorology" module that heavy precipitation results when rainfall rates are high over the same geographic region for a long period of time. However, what you need to know is that not all heavy rainfall results in flash flooding! This is because flash flooding occurs when the favorable meteorological AND hydrological conditions coexist. In other words, precipitation amounts may be considerably high, but flash flooding may not occur due to hydrological factors not being favorable.

Next, hydrologic processes are important to account for because they influence the magnitude and intensity of runoff associated with flash flooding. So if you want to properly account for runoff potential, you've got to consider the hydrology.

Now, before we go any further, throughout the remainder of this module, we will be referring to Flash Flood Guidance off and on so if you need a quick overview or reminder on what it is and how it works, feel free to click here. If you don't need a refresher, go ahead and just click "next."

## Soil Type: About

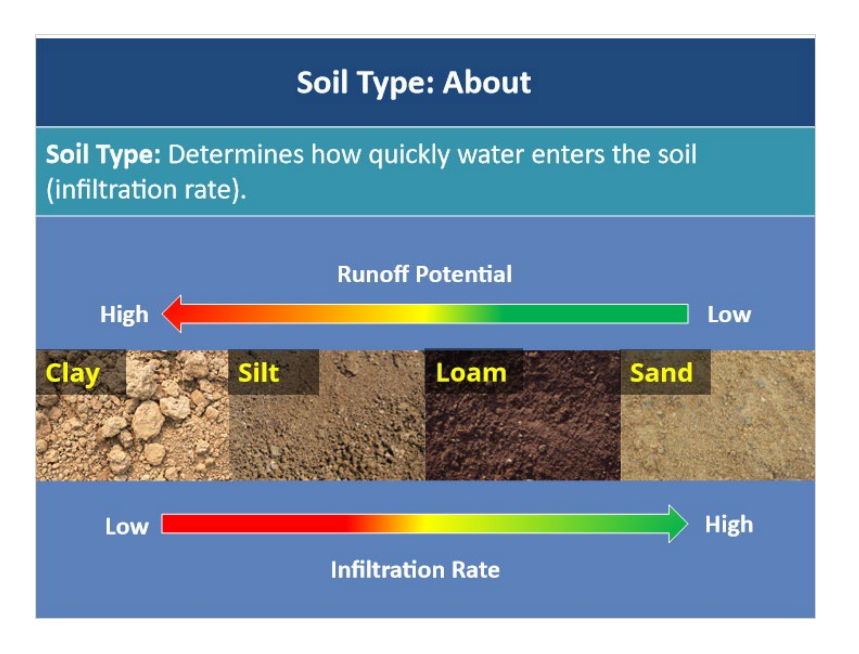

#### Notes:

The first hydrologic factor that influences flash flood potential is the soil type. The type of soil is important because it determines how quickly water enters the soil, referred to as infiltration rate. A low infiltration rate means that the soil is not able to absorb water quickly and as a result, runoff will occur much faster. Of the common soil types, clay has the lowest infiltration rate followed by silt meaning that these soil types have a high runoff potential. In contrast, soil types such as loam and sand have a high infiltration rate, meaning that they are able to absorb and process water at a high rate so the potential for surface runoff is lower. So the type of soil in your CWA is actually important to be aware of as it can either help to enhance or reduce runoff potential!

## Soil Type: Tools

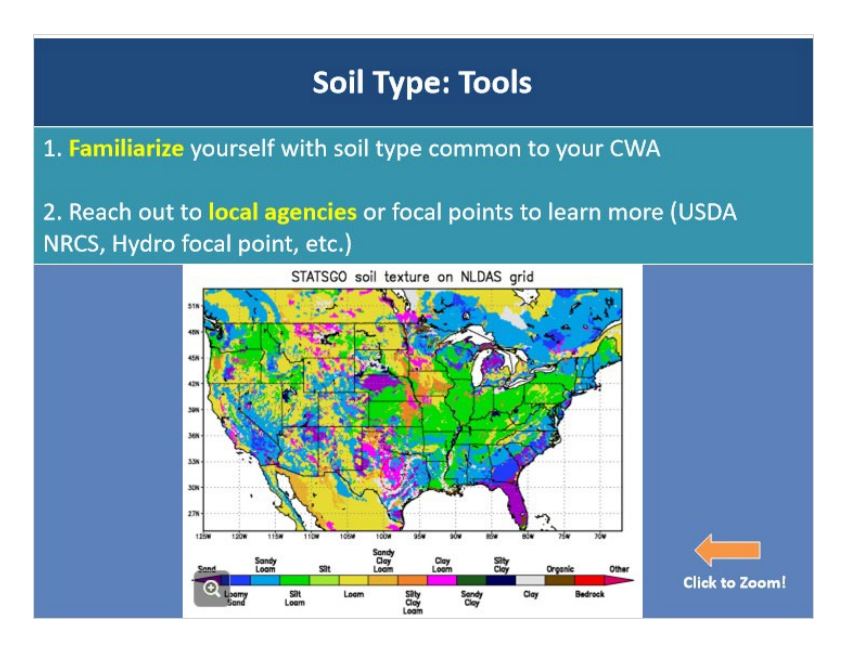

#### Notes:

As for what tools are available to help you in this area, the first is to familiarize yourself with the soil type that is most common in your CWA. Take a look at the figure here that shows the distribution of soil types across the U.S. Remember how a portion of central Texas is often referred to as "flash flood alley?" Well, one of the many reasons that region is especially susceptible to flash flooding is due to widespread clay soils there that have low infiltration rates, meaning that surface runoff occurs much faster. Knowing the soil type that is most common across your CWA can help you be aware of what areas absorb and process less water and will be at a higher risk for rapid surface runoff. This figure is included in the "Resources" tab so feel free download it and take note of your CWA's common soil types.

Another optional tool is to reach out to your local agriculture agencies, such as the USDA Natural Resources Conservation Service, to get more detailed and specific info and maps about soil types in your area. Your hydro focal point can also help point you in the right direction as well.

### Soil Moisture: About

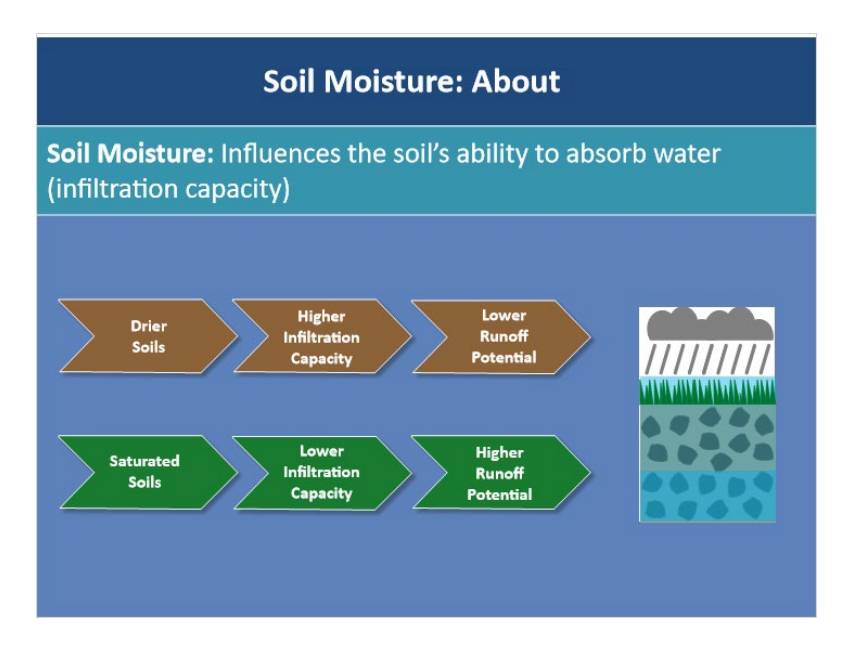

#### Notes:

The next soil characteristic to pay attention to is the soil moisture - is the soil dry or saturated? Soil moisture matters because it affects the soil's ability to absorb water, or its infiltration capacity. For example, soil that is saturated due to recent rainfall has a low infiltration capacity, meaning that it is not able to accept any more moisture and any precipitation falling at the surface will very quickly become surface runoff. In contrast, soils that are dry have a high infiltration capacity and are able to take in moisture, resulting in less surface runoff. It's important for you to be aware of what areas have recently received high amounts of rainfall, as this means that the soil's infiltration capacity there may be used up and flash flooding can occur very easily.
# Soil Moisture: Tools

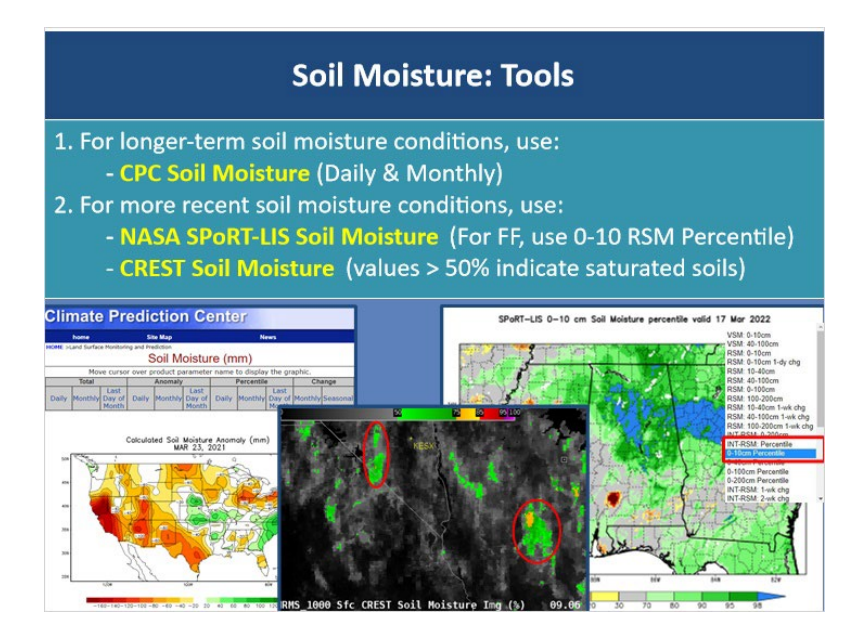

### Notes:

So what tools do you have at your disposal to help identify saturated soils? For longerterm soil moisture conditions, check out the Climate Prediction Center's Soil Moisture webpage to quickly get a feel for what your soil moisture conditions are like on monthly and daily timescales.

For a more recent snapshot of soil moisture through varying soil depths, NASA SPORT has a plethora of available products that are updated every 6 hours and have a 3 km spatial resolution. For flash flood applications, we recommend using the 0-10 cm relative soil moisture percentile product as it is based on climatology and takes into account soil type and saturation.

And lastly, for a finer temporal resolution product, check out the CREST Soil Moisture product as it updates every 10 minutes. Due to its quick update time, you can use CREST soil moisture to spot potential problem areas, especially if you have more storms coming upstream. We here at WDTD recommend paying attention to areas of greater than 50% soil moisture to identify areas primed for flash flooding. These locations have less capacity for extra moisture, and thus, will react quickly if more rainfall occurs. If you want to learn more about this product in specific, please refer to the WDTD FLASH products course where it'll be covered in more detail.

Website links to both the CPC and NASA SPoRT soil moisture products are included in the Resources tab so feel free to check those out.

# **Urbanization: About**

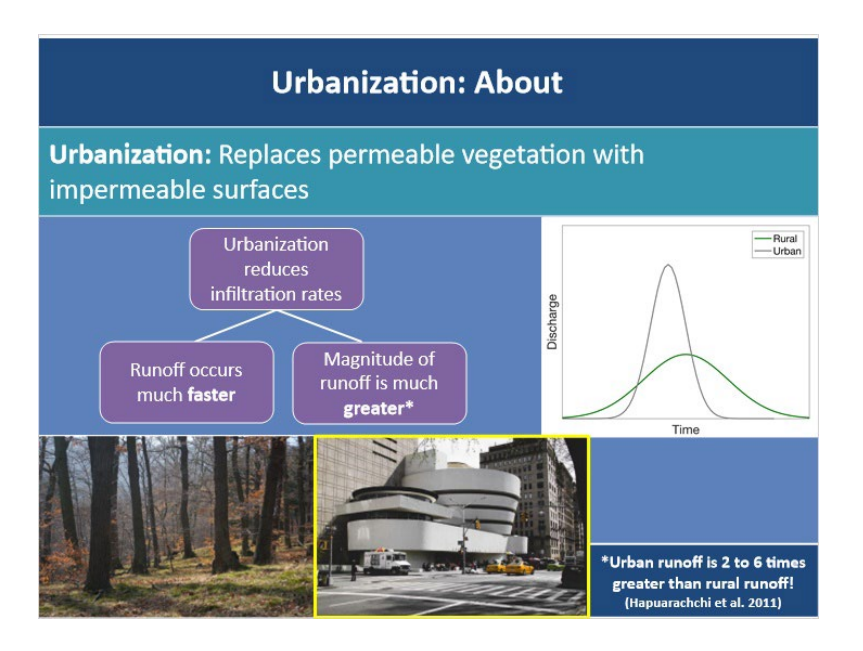

### Notes:

Now that we've talked about how soil characteristics affect flash flood potential, let's take a look at which land surface characteristics are important to consider beginning with urbanization. So how does urbanization influence flash flood potential? Urbanization essentially replaces natural permeable vegetation surfaces with impermeable surfaces, such as sidewalks, buildings, and concrete. This is a problem because impervious surfaces are very poor absorbers of water compared to vegetation. For example, when heavy precipitation falls on vegetation and soil, some of that rainfall is partially absorbed. However, when rainfall occurs over urban areas and falls on roofs and sidewalks, rainfall cannot infiltrate those surfaces and is directly converted to runoff! In other words, urbanization reduces infiltration rates and allows runoff to occur much faster over urban areas than non-urban areas.

Not only does runoff occur much faster over urbanized areas, but the magnitude of that runoff is much greater. Think about the picture shown here - storm sewers, roads, roofs, and stream channelization culverts all force runoff to occur more quickly and at a much greater magnitude due to the combination of all of these! The figure to the right illustrates this. Peak discharge for urban areas occurs much earlier and faster compared to rural areas. Additionally, the magnitude of discharge for urban areas is also much greater than rural areas. To give you an idea, studies have found that urban runoff is two to six times greater over urban areas compared to rural areas! So the important thing to remember is that urbanized areas greatly increase the potential for flash flooding!

# Urbanization: Tools

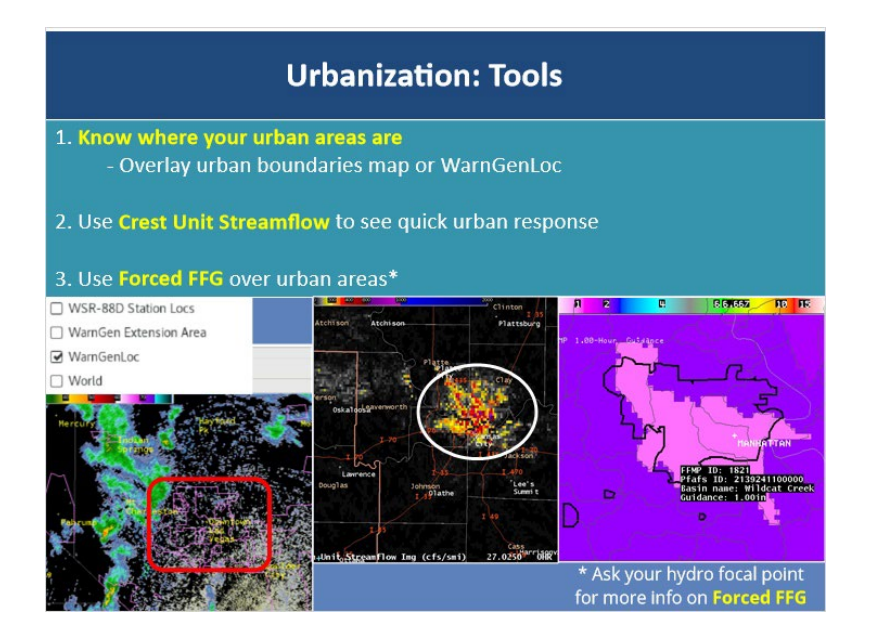

### Notes:

So what are some tools that you can use to properly anticipate the urban flash flood threat? One of the first and most important tools you have at your disposal is to KNOW where your urban areas are as these will typically be the first to go in terms of flash flooding. Oftentimes it may only take an inch of rain in an hour to start causing havoc over metro areas. One way to help draw your attention to those areas is to overlay an urban boundaries map on your flash flood bundles. If you don't have a local map for this, don't worry! WarnGenLoc is a default AWIPS map of all the WarnGen city locations. When either of these maps are overlaid, it will highlight your urban bounds and can help you remember where your most vulnerable urban areas are.

Next, CREST Unit Streamflow is an excellent hydrologic tool over urban areas because it includes an imperviousness parameter. This parameter helps the model react more quickly to rainfall in urban areas since it recognizes the higher runoff potential. To learn more about the applications of this product, please refer to the 'FLASH Best Practices' module.

Lastly, you can use the forced FFG tool to set flash flood guidance to be a certain value over your urban areas. For example, if you know that one of your cities typically begins to flash flood anytime you get more than 1 inch of rain in an hour in that basin, you can manually set or force your 1-hour FFG to be 1-inch over that area. Feel free to talk to your hydro focal point to learn more about this option.

Using all these tools together can help you remember to not forget the serious risk that urbanization poses to enhancing the flash flood potential.

## **Burn Scars: About**

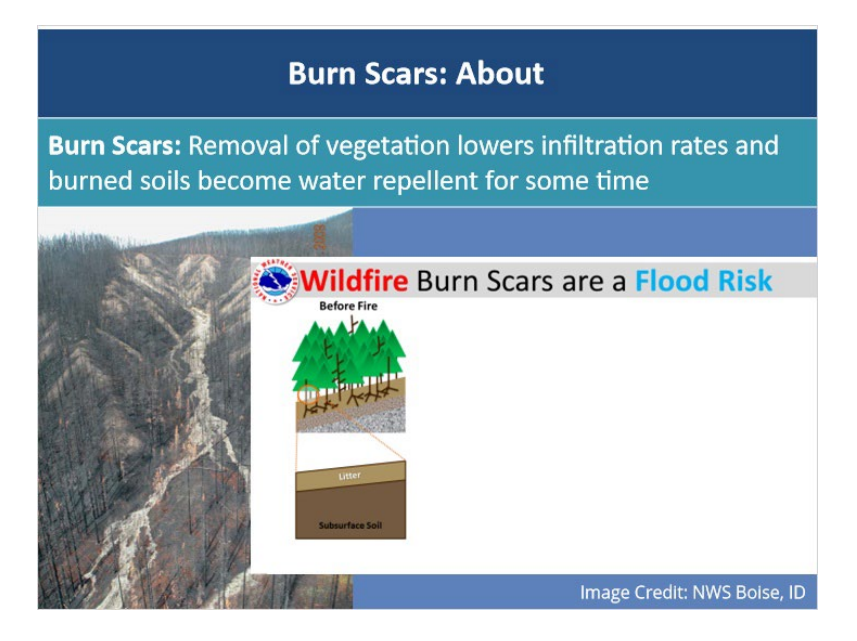

### Notes:

Another land surface characteristic that presents an enhanced flash flood risk is areas that have recently been burned by wildfires, known as burn scars. The issue with wildfires lies in the aftermath effects on the land surface. Vegetation that normally acts to intercept and delay water entering the soil is removed during wildfires so burn scar areas have a much lower infiltration rate. Additionally, soils that have been burned by wildfires are extremely water repellent, and are equivalent to a slab of concrete. To make matters worse, soils remain hydrophobic for some time after the wildfire - in some cases, up to 2 years after!

To further illustrate the post-wildfire effects on flash flood potential, take a look at the schematic shown here. Here are typical conditions before the wildfire where, at the top of the soil, you have a layer of organic material referred to as litter, which is essentially any leaves or materials that have fallen from trees or vegetation. Beneath the layer of litter, you have the subsurface soil which varies according to geographic region. During a wildfire, vegetation and the layer of litter is burned and transformed into a water repellent compound which condenses on top of the cooler soil layer below. Ash and burned soil prevent the soil beneath from absorbing water. As such after a wildfire, the soil is not able to absorb any water during periods of heavy rain and essentially acts as a slab of concrete. Rapid surface runoff and flooding results over burn scar areas and in some cases, mud and debris flow may result from the leftover burned debris and ash.

Burn scars are some of the scariest flash flood threat areas because even moderate rainfall rates can see rapid, deadly impacts due to these land surface characteristics.

# **Burn Scars: Tools**

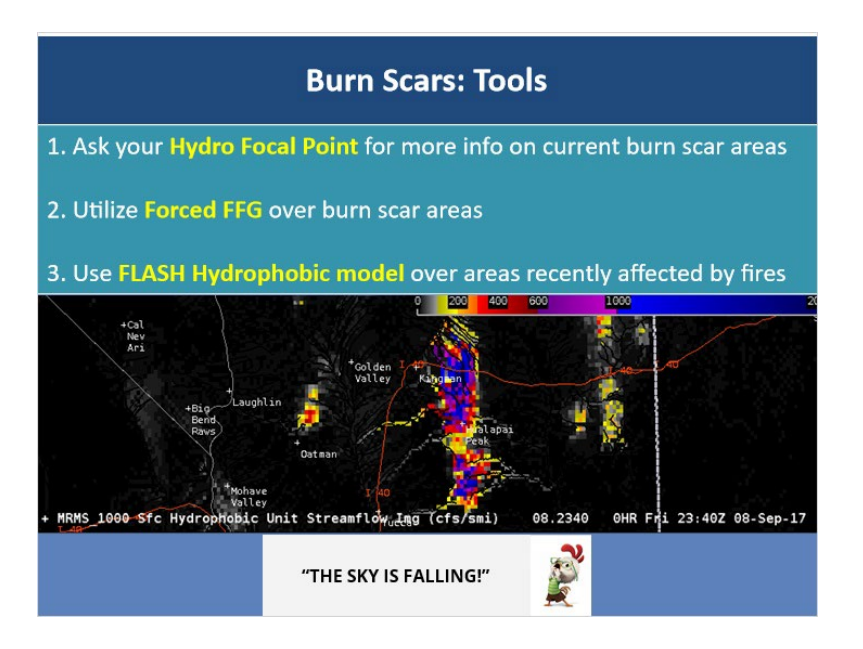

### Notes:

The first tool for dealing with burn scars is to be in contact with your hydro focal point about any areas in your CWA that have been recently affected by wildfires. You should become familiar with the location, impact areas, and rainfall thresholds for each burn scar.

Next, as we mentioned for urban areas, you can use Forced FFG over your burn scar areas to manually set the amount of rainfall needed over a certain amount of time for flash flooding. In many cases, it only takes half an inch of rain in an hour over burn scar areas to start causing serious problems. Making sure you use forced flash flood guidance over these areas to properly reflect that will help you not miss some of the most vulnerable areas.

Lastly, the FLASH product suite has a hydrophobic model that you can make use of over burn scar areas. The hydrophobic model essentially converts any rain that falls directly to runoff so it will often have an end of the world appearance. However, for newer burn scars where hydrophobic soil is prevalent, this model's output can be fairly realistic and can help quickly identify threat areas.

For more details about burn scar flash flooding, we have an entire lesson devoted to operational best practices and tools specific to this topic and the link is included in the "Resources" tab.

# Frozen Soils/Snowpack: About

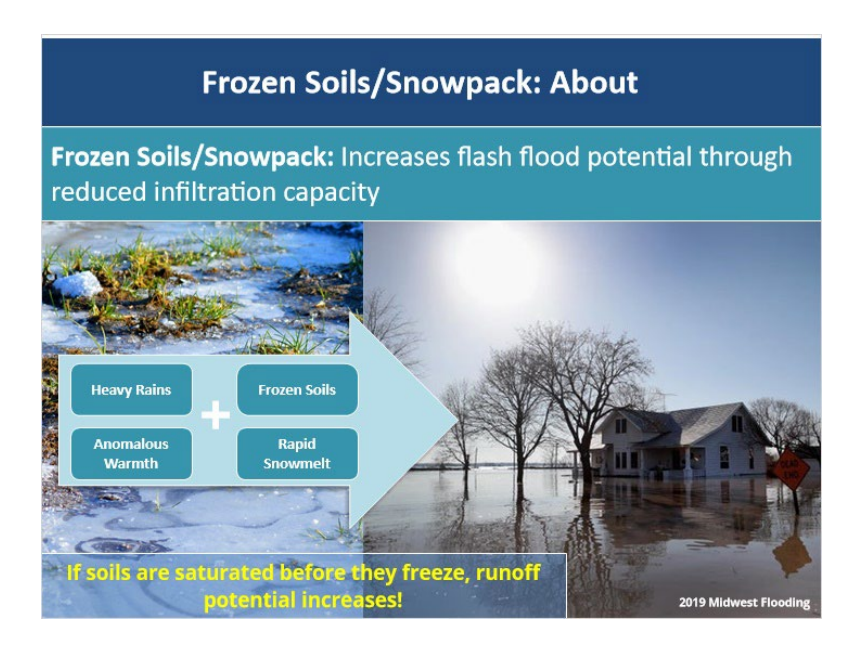

### Notes:

While more a result of season, frozen soils and snowpack are the last land surface characteristics I want to mention. Frozen soils have a reduced infiltration capacity which can enhance runoff. The runoff potential is even higher too if the soils were saturated before the soil froze. This is often the case if you have an anomalously wet fall but then all those saturated soils freeze during the winter months.

Likewise, heavy rain falling on snowpack has nowhere to percolate and can also help to melt the snowpack, especially if the snowpack is already near the melting point. While rain on snow events are more often associated with longer term flooding events, that can be an antecedent condition for flash flooding later on.

A memorable example of this sort of situation was the historic Midwest floods of 2019. Heavy rains coupled with anomalously warm temperatures lead to rapid snowmelt and because the soils underneath were still frozen, they were not able to absorb any of this excess moisture, leading to historic runoff and flooding over the region.

# Frozen Soils/Snowpack: Tools

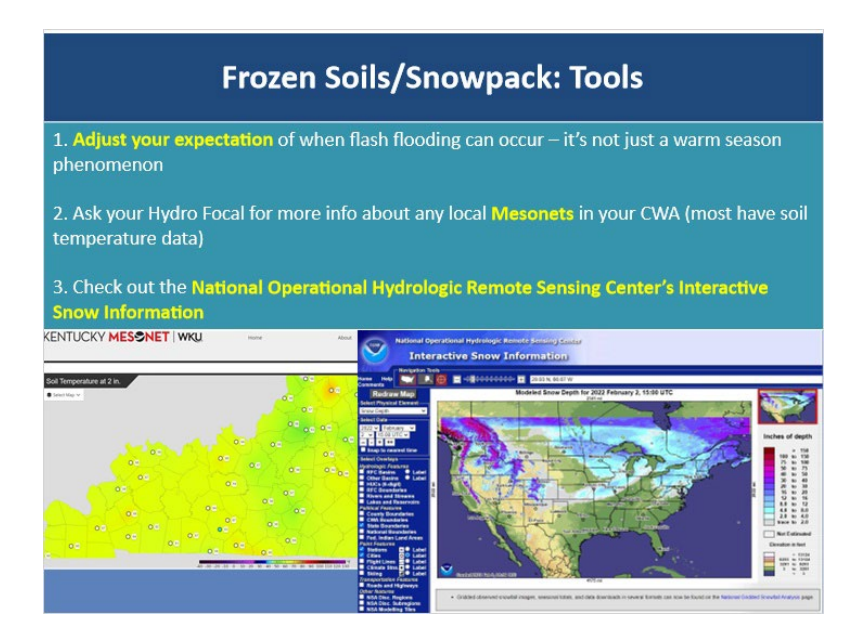

### Notes:

So how can you be equipped to handle these sorts of situations? The first and most important tool is for you to mentally adjust your expectations of when you think flash flooding can occur. If you view flash flooding as just a warm season phenomenon, these sorts of events will catch you off guard. It's important to remember that flash flooding can happen even during the winter months!

Next, it's important to have a general feel for what your soil temperatures are like if you have a setup that is suggestive of flash flooding. While there unfortunately isn't a nationwide soil temperature monitoring system, be sure to check with your hydro focal point if you have any local Mesonets in your CWA at your disposal as these most often have soil temperature readily available for you to use.

Lastly, the National Operational Hydrologic Remote Sensing Center has a plethora of snow related observations, products, and datasets readily available and the website link is included in the "Resources" tab in case you are interested.

# What is a Basin?

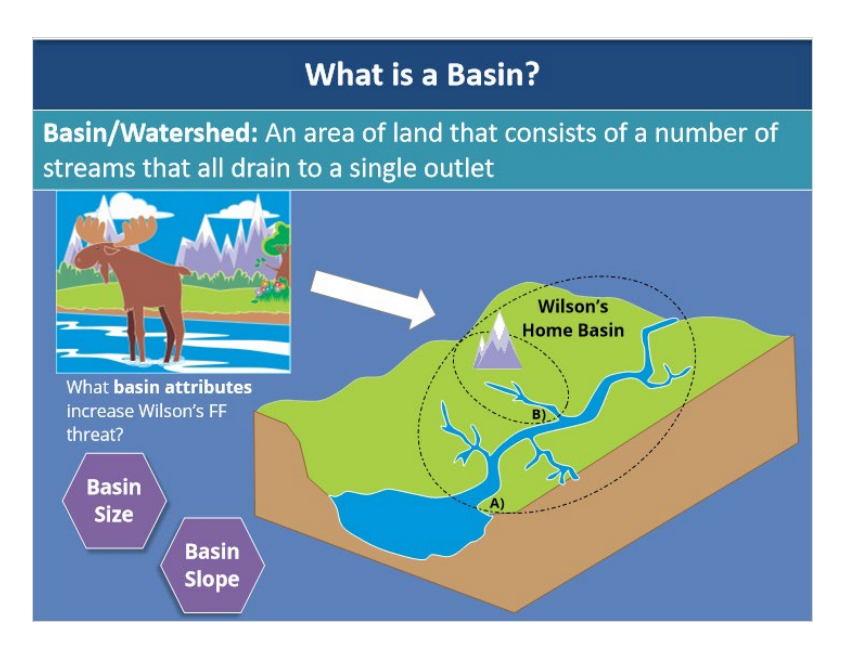

### Notes:

Okay, before we delve further into discussing basin attributes, we first need to understand what a basin or watershed even is! Let's say Wilson the Moose lives in this lush green land area shown here that consists of multiple streams that run into a main river. Eventually, the main river drains to a single outlet, referred to as Point "A" shown here. A basin is simply the area of land that consists of all the streams that drain to a single outlet. Now, basins can be further divided into smaller basins as shown by the dashed line. The letter "B" now marks the outlet point for this smaller basin where Wilson spends a majority of the time. So, what basin characteristics here can increase Wilson's flash flood threat? In general, there are two - basin size and basin slope.

# Basin Size: About

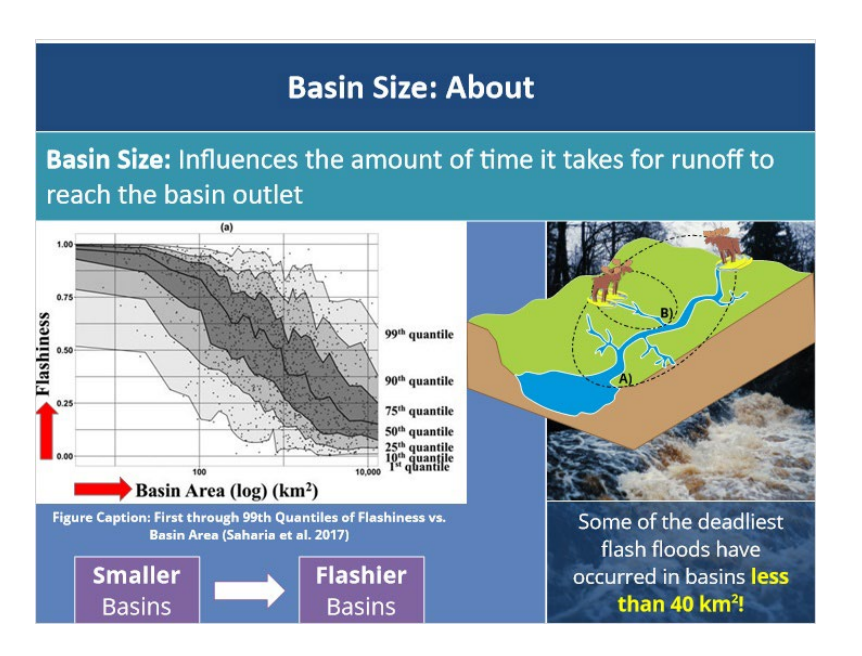

### Notes:

Okay, let's talk about the influence of basin size by taking a look at this figure from a study in 2017 that examined how various climatological and geomorphological variables affect flash flood severity across the U.S. Here we have basin area on the x-axis plotted against flash flood severity, referred to as flashiness, on the y-axis. What this study found was the smaller the basin, the greater the potential for fast and extreme runoff to generate flash flooding. In other words, smaller basins are more prone to flash flooding than larger basins.

Why is this the case? When basins are smaller in size, like Wilson's home basin, runoff reaches the outlet point much quicker due to having less distance to travel downstream. As a result, the rate of discharge at the outlet point will be much greater and that basin will flash flood more quickly. In contrast, runoff in larger basins has a longer distance to travel and takes longer to reach the outlet point. While basins can range in size from as small as 5 km<sup>2</sup> to as large as 1000 km<sup>2</sup> or even larger, some of the deadliest flash floods in history have occurred in basins less than 40 km<sup>2</sup>. So, it's very important to pay attention to where your smaller and therefore, more vulnerable basins are.

# **Basin Size: Tools**

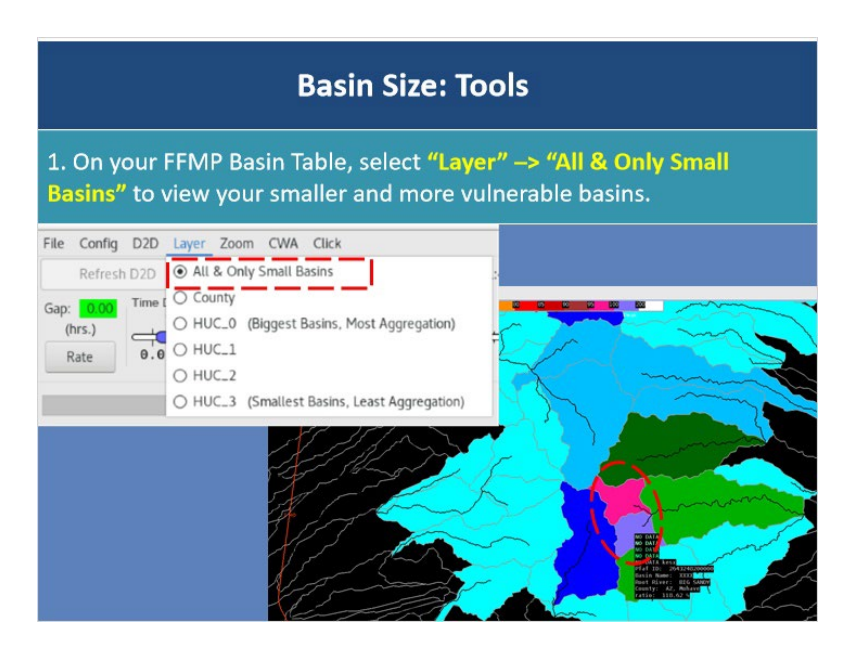

### Notes:

As for what tools you have at your disposal, this is where FFMP comes in as a great tool to help you mentally keep track of where your smaller basins are! To view basins in FFMP, be sure to change your "Layer" view to be "All and Only Small Basins." When you select this display option, it will allow you to visually keep track of your smaller and therefore more vulnerable basins as shown in this image here.

# **Basin Slope: About**

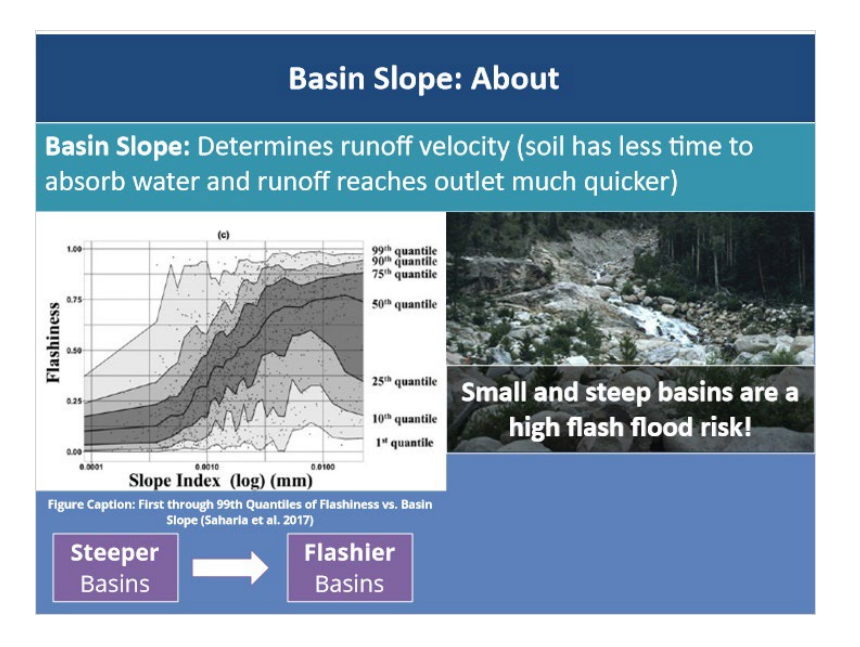

### Notes:

The next basin characteristic that can affect flash flood potential is the actual slope of the basin, where slope is defined as the measured change in elevation along the main stream channel. As before, the study we previously mentioned also looked at basin slope and the results were as you'd expect - the steeper the topography of the basin, the more flash flood prone it is. Basins with steep slopes result in higher velocity runoff such that the soil has less time to absorb water. Runoff will then reach stream channels and the basin outlet much quicker, resulting in an increase in runoff rate and magnitude!

Interestingly, the study found both basin slope and basin area are equally important contributors as to how flashy a basin was. So, the overall takeaway is that small, steep basins are at a much higher risk for flash flooding than larger, flat basins.

# **Basin Slope: Tools**

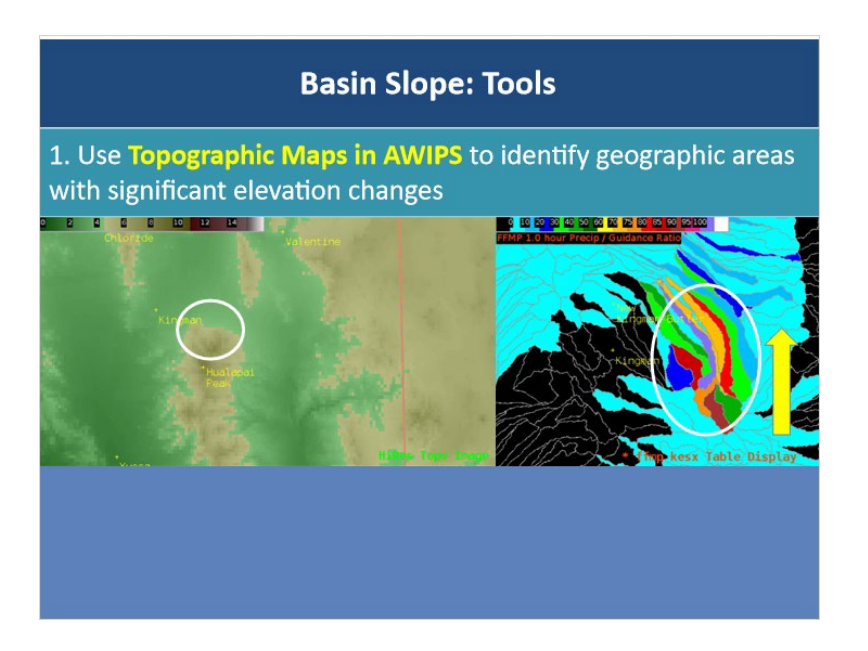

### Notes:

Since FFMP does not display slope information for individual basins, the best tool you have at your disposal is to rely on topographic maps in AWIPS to identify geographic areas with significant elevation changes in your CWA. You can use that knowledge in tandem with the FFMP basin display to help you identify small steep basins that are particularly at risk for flash flooding. In this example, notice the series of long, thin basins. These basins are on a mountainside that has eroded in such a way that there are channels flowing down it. This is a prime example of flashy basins that are small and very steep.

# Applied Example

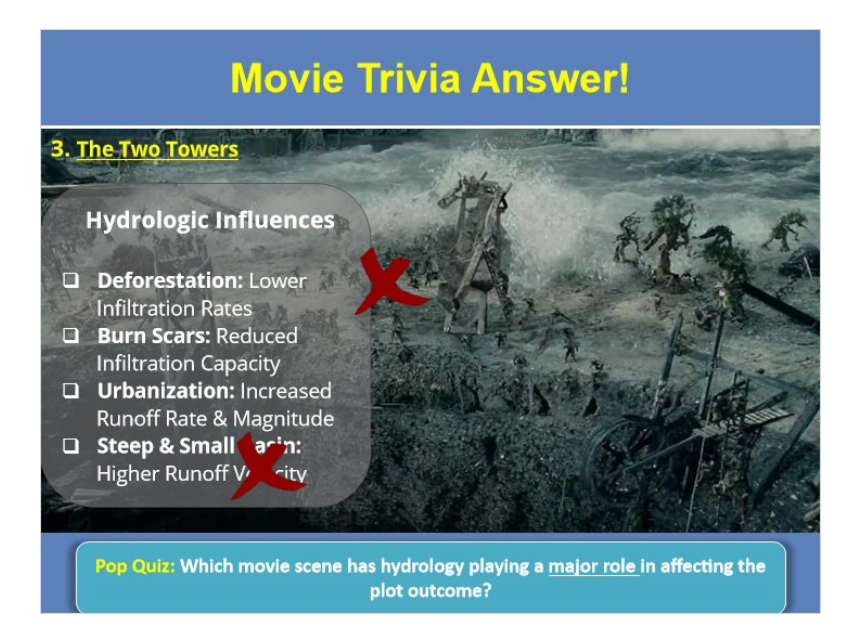

### Notes:

Now that you have a solid framework for understanding what hydrologic factors affect flash flooding, let's return to our movie trivia question at the beginning of this module. Remember that we wanted to know which of these movie scenes illustrated where hydrology played a MAJOR role in causing flash flooding and ultimately affecting the outcome of the movie plot. Ready for the answer? If you chose the Isengard scene from Lord of the Rings, the Two Towers, you're correct!

In this iconic scene, hydrology actually played a major role if you think about it! Recent removal of vegetation and deforestation across Isengard acted to reduce infiltration rates drastically. Burn scars across the region from burning of vegetation resulted in water repellent soils and reduced infiltration capacity. Recent expansion of impermeable urban surfaces for evil purposes resulted in increased runoff rate and magnitude! Lastly, Isengard is located within a very steep basin which further increases the flash flood threat. Putting all of these factors together, it's no surprise that severe flash flooding occurred when Treebeard and his fellow colleagues broke the dam upstream! One could say that hydrology played a major role here at the turn of the tide for the battle of middle earth.

While urbanization definitely increased the flash flood potential in the ironic Singing in the Rain scene, Gene Kelly wrapped up his solo before things got to flash flood emergency level so that one is out. Lion King didn't quite make the cut because the drought and resulting widespread dry soils brought on by Mufasa's reign actually helped

to absorb all the rain that fell upon Simba's return, preventing widespread flash flooding and allowing for a smooth-ish transition of power between the two. Okay, now that I've hopefully got your attention, let's summarize everything we've learned so that you can be prepared for the final quiz!

# Summary

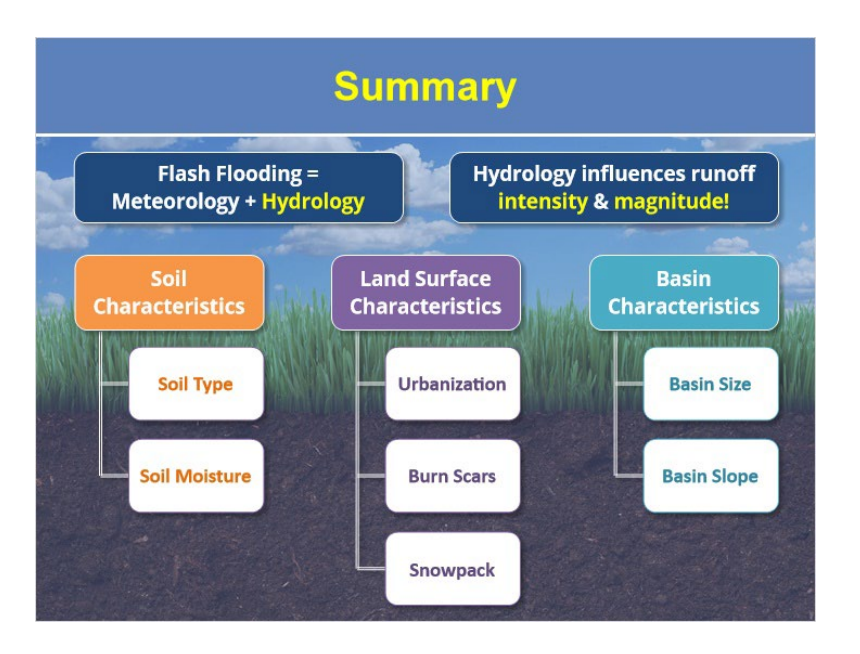

### Notes:

Alright, let's quickly recap everything we've learned so far. Firstly, remember that flash flooding occurs when both meteorological AND hydrological conditions are favorable! Next, hydrology plays a major role in determining the intensity and magnitude of surface runoff! So, if you want to do flash flooding right, you've got to consider the hydrological side! As to what hydrologic factors impact flash flood potential, we focused on three different areas. Firstly, soil characteristics such as soil type and soil moisture impact how quickly water can enter the soil and how much water the soil can hold. Next, it's important for you to mentally be aware of certain land surface characteristics, such as urbanization, burn scars, and snowpack, as all three of these increase the intensity and magnitude of surface runoff! Lastly, be sure to pay attention to basin size and slope, with smaller more steep basins presenting a heightened flash flood risk. We also talked about several tools you can use in AWIPS and beyond to help you account for these hydrologic factors.

Okay, it's time to shine and show how much you've learned through acing the upcoming quiz! When you're ready to take the quiz, go ahead and click "next."

# **Overview of Precipitation Sources in AWIPS**

# Introduction

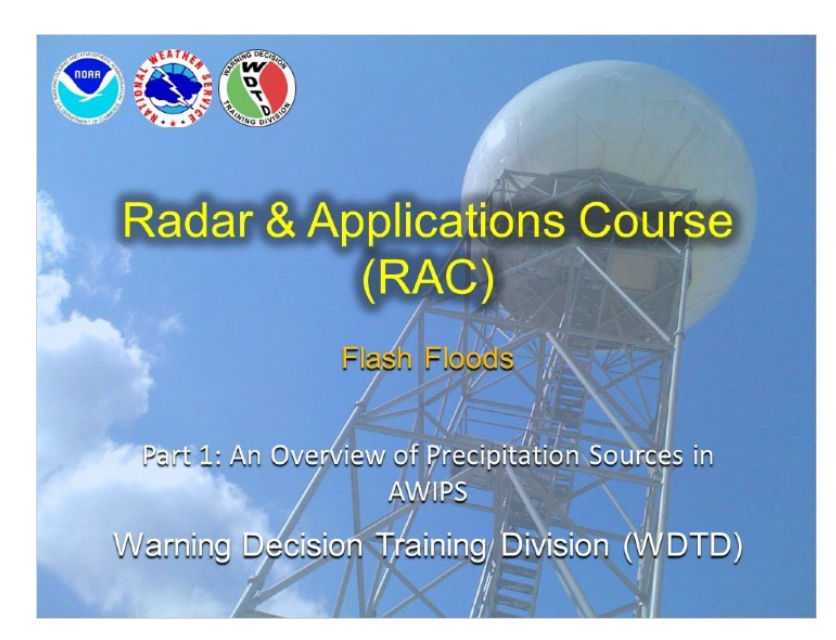

### Notes:

Welcome to an overview of precipitation sources in AWIPS! My name is Katy Christian and I'll be your guide through today's module.

# Background

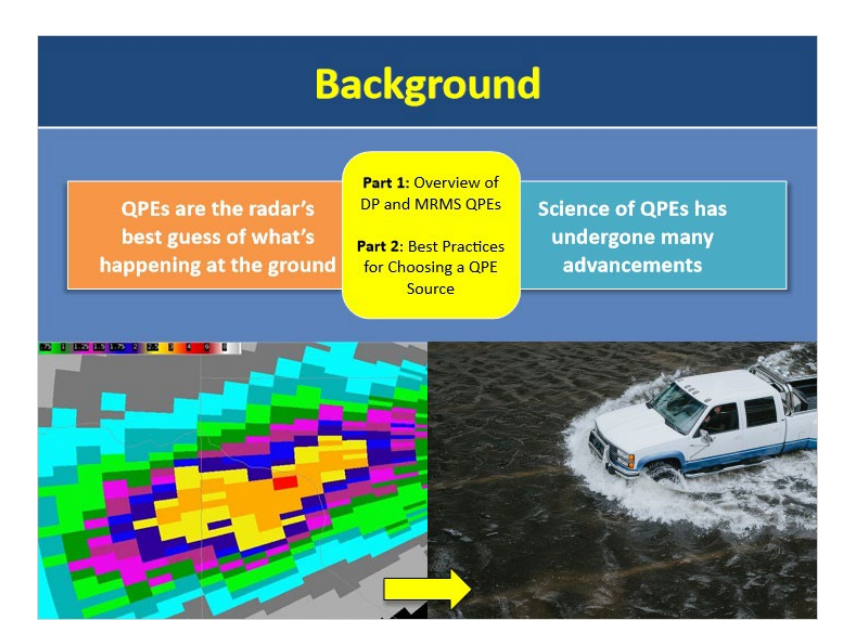

### Notes:

In flash flood operations, quantitative precipitation estimates (or QPEs) are one of your most important tools because they provide the radar's best guess of what's happening at the ground. The science of calculating QPEs has been evolving for many years, leading to rapid advancements and various algorithms, all trying to do the same thing...match rainfall totals happening at the surface.

This module is part 1 in a two-part series that will cover your QPE sources in AWIPS and best practices for choosing a source. Part 1 will be your one stop informational shop for both your QPE sources in AWIPS. Part 2 will then refer to the information in this lesson to outline some best practices for choosing a QPE source in warning operations.

# Learning Objectives

| Learning Objectives                                                                      |  |  |  |  |  |  |
|------------------------------------------------------------------------------------------|--|--|--|--|--|--|
| Discuss the similarities<br>and differences<br>between the DP and<br>MRMS QPE algorithms |  |  |  |  |  |  |

### Notes:

Come quiz time, you should be able to discuss the similarities AND differences between the DP and MRMS QPE algorithms.

### Overview

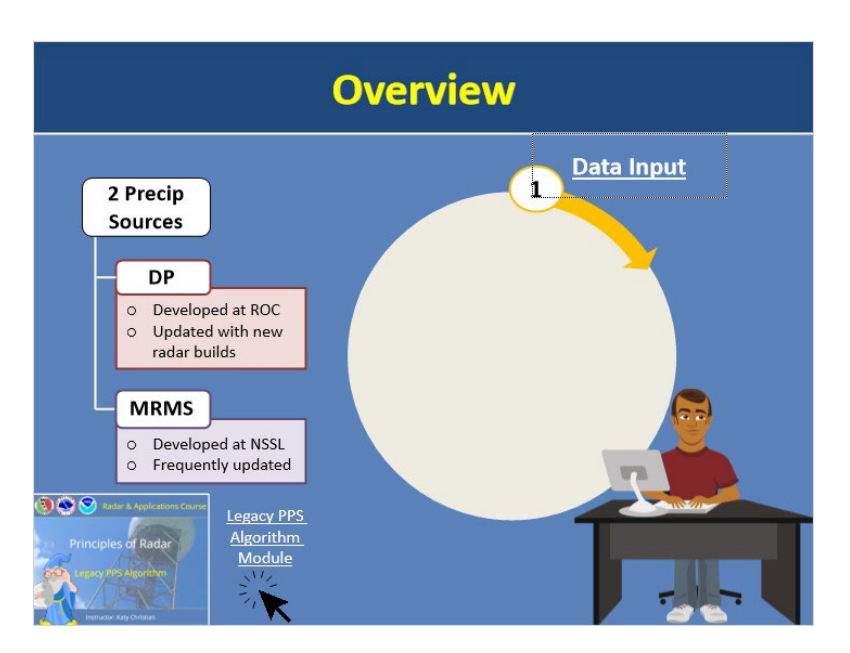

#### Notes:

Let's say you're assigned to work the hydro desk and need to start monitoring precipitation amounts - where do you even start? In AWIPS, you essentially have 2 different precipitation sources to choose from: Dual-Pol or MRMS. As a quick reminder, the DP QPE Algorithm was developed at the Radar Operations Center and has gone through a continuous cycle of updates - typically with every new radar build that comes out. MRMS was developed at NSSL and is a mosaic product. It is also constantly being refined and updated. Now you may be aware of a third source called Legacy PPS and here is a lesson that discusses it. As the name implies, this source has become quite archaic and rudimentary that we don't recommend you use it anymore.

With that being said, we need to have a fundamental understanding of how both the DP and MRMS QPE algorithms compare in terms of their similarities and differences so that we're not just blindly picking a source and using it. We'll start by working through the life cycle of these algorithms so we can see at what points they differ. Click on the first lifecycle icon to get started on your journey.

### Data Input

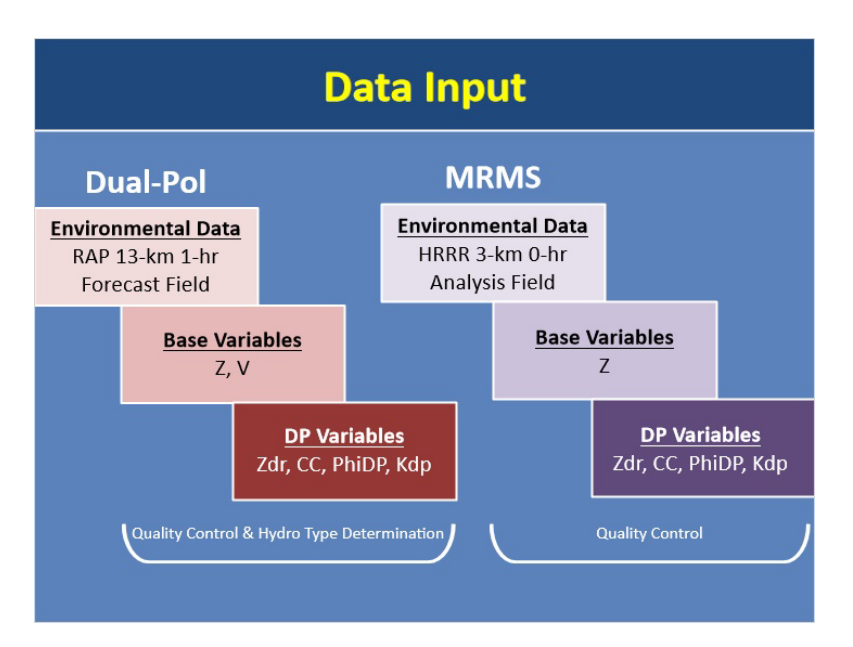

### Notes:

Every good QPE algorithm starts with data input. The DP QPE algorithm uses input from the RAP 13 km 1-hr forecast field for its environmental data source. It also uses base and DP variables including Z, V, Zdr, CC, PhiDP, and Kdp to aid in its quality control steps as well as determine hydrometeor types.

MRMS uses 3D environmental model data from the HRRR 3 km 0-hr analysis field, including the temperature field, freezing level height, and the surface wet bulb temperature. It also uses the following base and DP variables to aid in its quality control steps: Z, Zdr, CC, PhiDP, and Kdp. Remember that MRMS is pulling this radar data from multiple radars since it's a mosaic.

# **Quality Control**

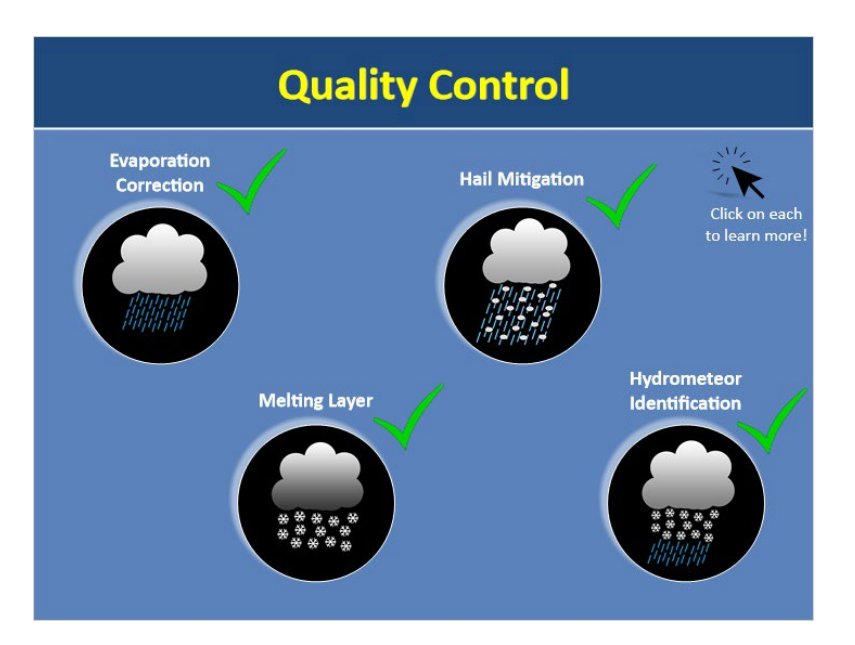

### Notes:

Both MRMS and DP QPE Algorithms have various quality control measures built into them to help produce the most accurate precipitation estimates possible. Click on each one to learn more.

### Hydrometeor Identification (Slide Layer)

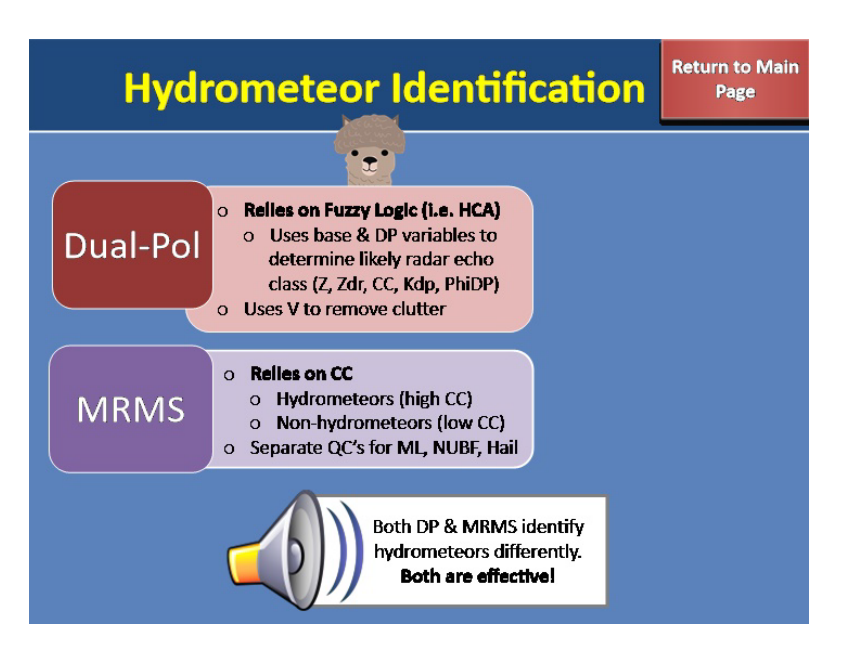

#### Hydrometeor Identification:

Both DP and MRMS have their own ways of differentiating between hydrometeors and non-hydrometeors. DP distinguishes non-meteorological from meteorological echoes through fuzzy logic. More specifically, the Hydrometeor Classification Algorithm, or HCA, uses base and DP variables listed here to determine the type of radar echo. DP also uses a clutter filtering algorithm to remove any clutter that has a small radial velocity component (in other words, is stationary). MRMS uses correlation coefficient to distinguish between hydrometeors (characterized by high CC) and non-hydrometeors (characterized by low CC). Then it uses a series of "exception filters" to reintroduce or further remove echoes that were misclassified initially. These filters uses a variety of 3D reflectivity and environmental data, as well as horizontal/vertical consistency checks. So taking a step back, both DP and MRMS have their own unique ways of distinguishing between hydrometeors and non-hydrometeors and both methods have been found to be effective.

## **Evaporation Correction (Slide Layer)**

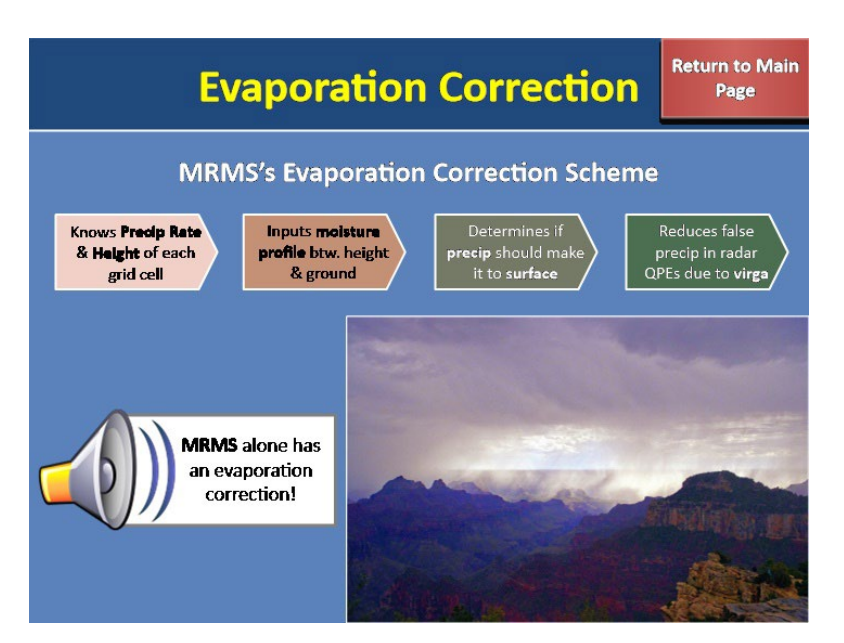

#### **Evaporation Correction:**

One quality control measure that is unique to MRMS is that it applies an evaporation correction scheme to the mosaicked rain rate field. It works by knowing the precipitation rate at each grid pixel AND the height at which it was derived. It then inputs the moisture profile between that height and the ground to determine if that precip should make it to the surface. This helps to reduce false light precipitation in radar QPE due to virga. This evaporation correction scheme is unique to MRMS and does not exist within the DP QPE algorithm.

# Melting Layer (Slide Layer)

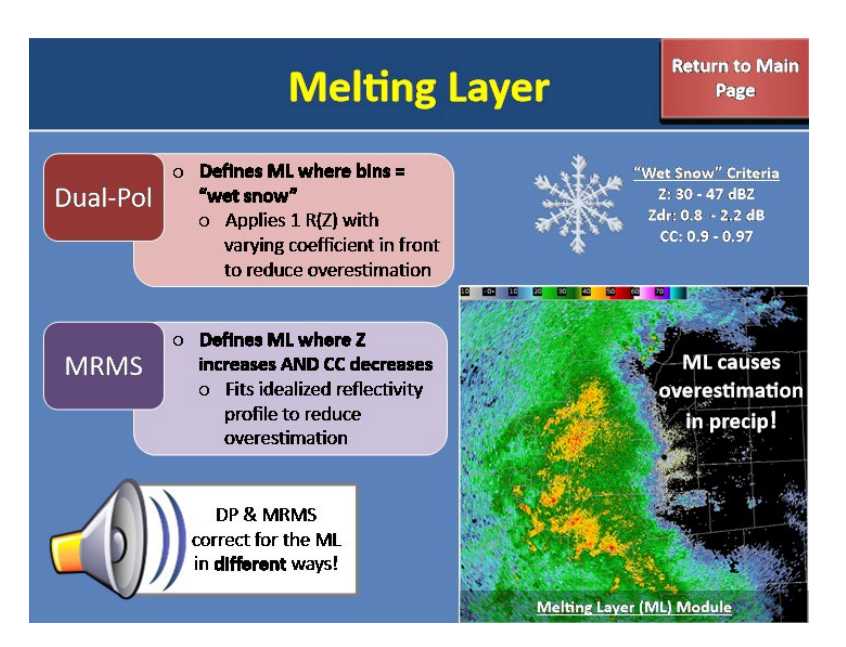

#### Melting Layer:

The next quality control measure in both precip algorithms deals with the melting layer. Remember that the melting layer is a pain in the butt to precip algorithms because it causes an overestimation in precipitation due to Rayleigh scattering being violated here. To deal with this, both DP and MRMS have quality control measures in place. The DP QPE essentially defines the melting layer as anywhere bins are identified as "wet snow" according to predetermined criteria shown here. It will then apply the R(Z) relationship with the constant multiplier out front in an attempt to adjust for overestimation in the melting layer. For more details about the Melting Layer Detection Algorithm, refer to the lesson shown here.

In contrast, the MRMS QPE algorithm goes about identifying the melting layer in a much different manner. It starts by checking the radial profiles of Z and CC, and where Z increases and CC decreases, it will identify that region as the melting layer. It then will fit an idealized reflectivity profile to that area and apply a correction to the reflectivity to reduce overestimation. As you can see, both DP and MRMS attempt to correct for overestimation in the Melting Layer but do so in very different ways. We'll talk more in the next lesson about which method is more advantageous.

## Hail Mitigation (Slide Layer)

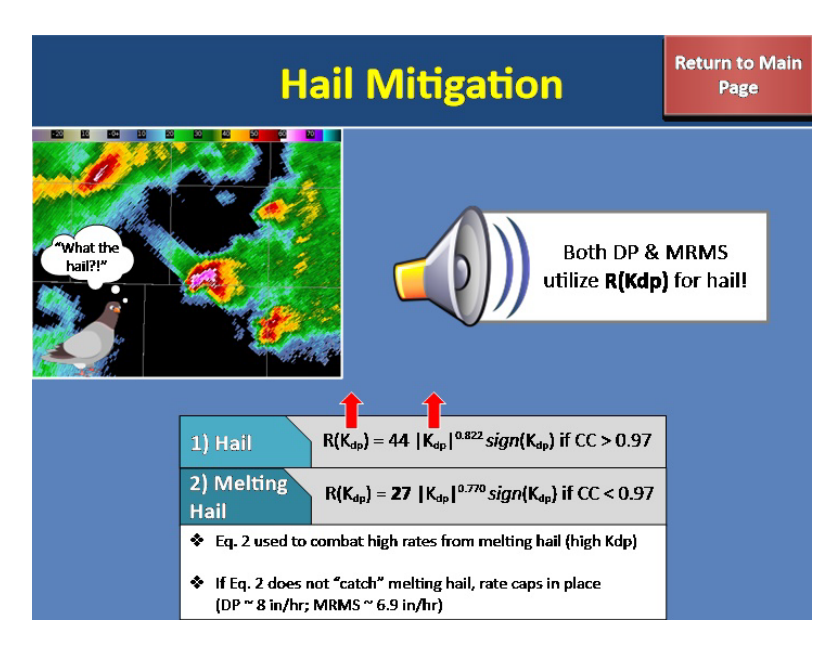

#### Hail Mitigation:

Because hail causes a high bias in precipitation rates, both DP and MRMS QPE algorithms have their own ways of mitigating it. Since KDP is mostly immune to hail contamination, in areas of potential hail, both DP and MRMS utilize the R(Kdp) equation that is shown here. Notice that I said KDP is mostly immune to hail. In cases where there is melting hail, KDP values can end up being very high which results in the R(Kdp) pushing out unrealistically high rain rates. Thankfully though, both DP and MRMS have a way of dealing with this situation through utilizing a modified form of the equation if CC < 0.97. This modified form greatly reduces high rain rates that can occur as a result of melting hail when KDP is very high. As a secondary backup in case anything sneaks past this threshold, an upper limit is also in place and that is shown here.

### **Rain Rates**

| Rain Rates                                                            |                                                       |                                             |    |                                                                                                    |  |                                                                                                |
|-----------------------------------------------------------------------|-------------------------------------------------------|---------------------------------------------|----|----------------------------------------------------------------------------------------------------|--|------------------------------------------------------------------------------------------------|
| Within & Ab                                                           | oove ML                                               | Below ML                                    |    | MRMS                                                                                                    |  | Dual-Pol                                                                                       |
| Below ML                                                              |                                                       | Pure Rain                                   |    | R(A) if Z < 48 dBZ<br>If R(A) can't be used,<br>incorporates R(Z)                                                 |  | R(A) if HCC is RA/BD/HR<br>and Z $\leq$ 50 dBZ<br>If R(A) can't be used, relies<br>on R(Z,Zdr) |
|                                                                       | <ul> <li>R(Z,Zdr) is a</li> </ul>                     | Hail                                        | -  | <b>R(Kdp)</b> if Z <u>≥</u> 50 dBZ                                                                                |  | <b>R(Kdp)</b> for HA or if HR and<br>Z > 50 dBZ                                                |
| OP relies on hydro class<br>logic whereas MRMS is<br>based on Z logic |                                                       |                                             |    |                                                                                                    |  |                                                                                                |
|                                                                       | MR                                                    | MS                                          |    | Dual-Pol                                                                                                    |  |                                                                                                |
| Within &<br>Above ML                                                  | <b>4 different l</b><br>on <u>precip</u><br>varying i | <b>R(Z)s</b> based<br>type with<br>rate cap | Ad | <b>1 R(Z)</b> throughout for<br>most <u>hydro types</u><br>ljusts multiplier out front<br>o reduce overestimation |  | MRMS uses a<br>greater variety<br>of R(Z)'s within<br>ML than DP                               |

### Notes:

Alright, let's take a look at what rain rate relationships are used by both DP and MRMS QPE algorithms to produce precipitation estimates. Since the most significant differences between the two occur once you start to get within the melting layer, let's start with below the melting layer first and work our way up.

#### **Below Melting Layer:**

For MRMS, it applies R(A) in areas of pure rain, where pure rain is restricted to below the melting layer where Z < 48 dBZ. If R(A) cannot be computed, it will use a combination of R(A) and R(Z) where the cool season R(Z) is applied east of 105W and the Marshall-Palmer relationship is applied west of 105W. And lastly, it applies R(Kdp) in areas with potential hail, where potential hail is anywhere Z > 50 dBZ.

For DP, it applies very similar rain rate relationships below the ML as MRMS. It applies R(A) for pure rain, so anywhere the HCC identifies RA, BD, or HR when Z < 50 dBZ. It uses R(Kdp) for areas with a rain/hail mix (HA) and for heavy rain when Z > 50 dBZ. The one major difference is that the DP QPE also uses the R(Z,Zdr) relationship unlike MRMS which does not use this relationship at all. R(Z,Zdr) is used for pure rain classifications for a thin portion that is still below the ML as defined by the radar beam center where R(A) cannot be used there due to its sensitivity to ice contamination. Additionally, the DP QPE will default to using R(Z,Zdr) anytime R(A) cannot be computed.

So the two most important differences below the ML are: 1) R(Z,Zdr) is the only rain rate relationship that is used in DP and NOT in MRMS and 2) DP relies on hydro classifications to help determine which rain rate to use whereas MRMS is strictly based on reflectivity logic.

#### Within & Above Melting Layer:

Now, once you get within and above the melting layer, this is where things really start to diverge between MRMS and DP. For the DP QPE algorithm, it just uses one R(Z) relationship (the Convective relationship) throughout and will decrease or increase the single multiplier out front according to the designated hydro class. In contrast, MRMS uses 4 different R(Z) relationships (West Cool Stratiform, Marshall-Palmer, Convective, and Rosenfeld Tropical) according to precip type within and above the melting layer and it also varies the rate cap applied as well. Note that both MRMS and DP lean on precip type designation once within and above the melting layer.

The biggest difference though is that MRMS uses a variety of R(Z) relationships as well as varying the rate cap whereas DP just uses 1 R(Z) relationship. For a complete look at when each of the rain rate equations are used in both DP and MRMS, please see the "Resources" tab for more info.

# Coverage

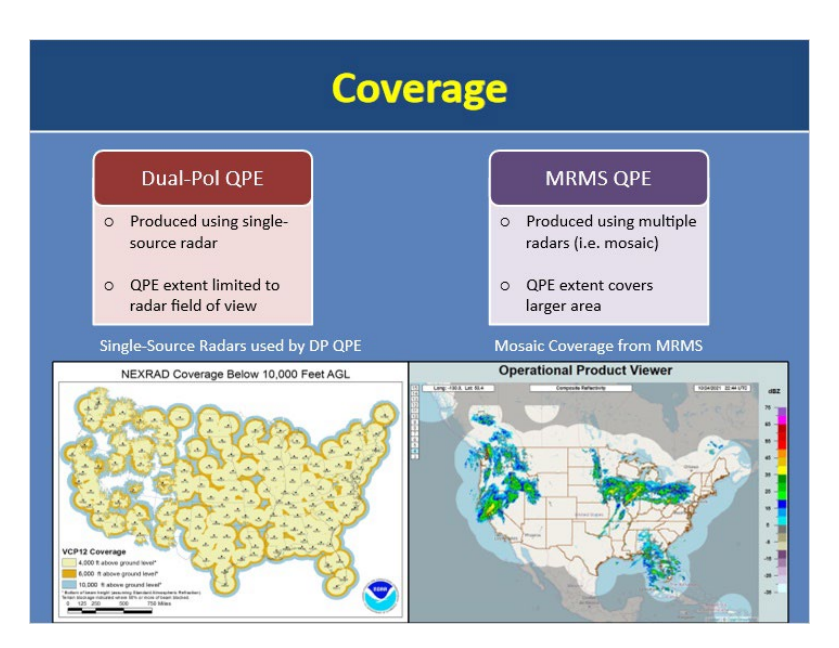

#### Notes:

QPE from the DP algorithm is produced using a single-source radar. Because it uses a single-source radar, its QPE extent will be limited to that of the radar field of view, typically 200 miles.

The MRMS QPE is produced using multiple radars. Because MRMS is a mosaic, it can better account for surrounding radars to use the most representative beam at any given location. As a result, its QPE extent can span a larger area.

## Resolution

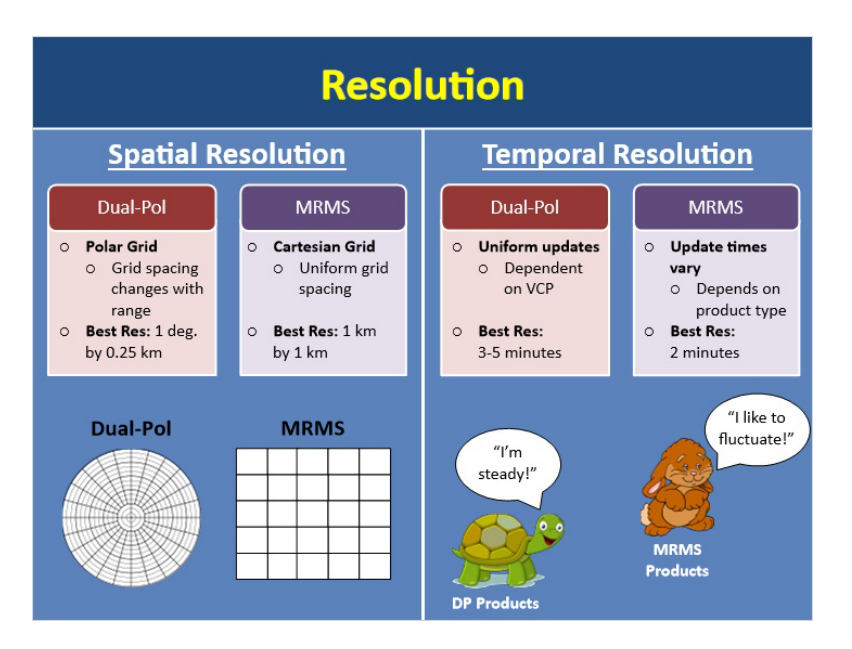

### Notes:

When it comes to the spatial and temporal resolutions of DP and MRMS, there are differences between the two.

For spatial resolution, DP is on a polar grid whereas MRMS is on a cartesian grid. What this means is that the grid spacing for DP will change with range from the radar whereas MRMS will be uniform throughout. This difference can cause a small offset in values between the two that you may notice especially when doing zoomed-in comparisons. With that being said, at its highest, DP has a spatial resolution of 1 degree by 0.25 km. MRMS has a spatial resolution of 1-km by 1-km.

As for temporal resolution, DP is simply dependent on the VCP used and has a typical temporal resolution of 3-5 minutes. In contrast, MRMS's temporal resolution varies depending on the product. At its highest, MRMS products have a temporal resolution of 2-minutes whereas other products are only updated once every hour.

# **Precipitation Products: Part 1**

| <b>Precipitation Products</b>            |                                               |                                             |  |  |  |
|------------------------------------------|-----------------------------------------------|---------------------------------------------|--|--|--|
|                                          | Dual-Pol Radar-Based QPE<br>Products          | MRMS Radar-Based QPE<br>Products            |  |  |  |
| Reflectivity                             | Digital Hybrid Reflectivity (DHR)             | Seamless Hybrid Scan Reflectivity<br>(SHSR) |  |  |  |
| Precip Type                              | Hybrid Hydro Class (HHC)                      | Surface Precipitation Type (SPT)            |  |  |  |
| Precip Rate                              | Digital Precipitation Rate (DPR)              | Surface Precipitation Rate (SPR)            |  |  |  |
| Hourly Totals                            | One Hour Accumulation (OHA)                   | Radar Only QPE (1-hr)                       |  |  |  |
| Longer Totals                            | Storm Total Accumulation (STA)                | Radar Only QPE<br>(3, 6, 12, 24, 48, 72-hr) |  |  |  |
| $\implies$                               | Digital User-Selectable Accumulation<br>(DUA) | ×                                           |  |  |  |
| Click on each<br>highlighted<br>product! | Rainfall Rate Classification (RRC)            | ×                                           |  |  |  |

### Notes:

When it comes to radar-based precipitation products, both DP and MRMS have nearly identical products. Here is a table of DP and MRMS radar-based precip products that you will likely use in warning ops. You can see that DP and MRMS have nearly identical products with the exception of the bottom two that are highlighted. These products are unique to DP. Click on each of these unique products to learn more and when you're done, click "next" to continue.

# **RRC Product (Slide Layer)**

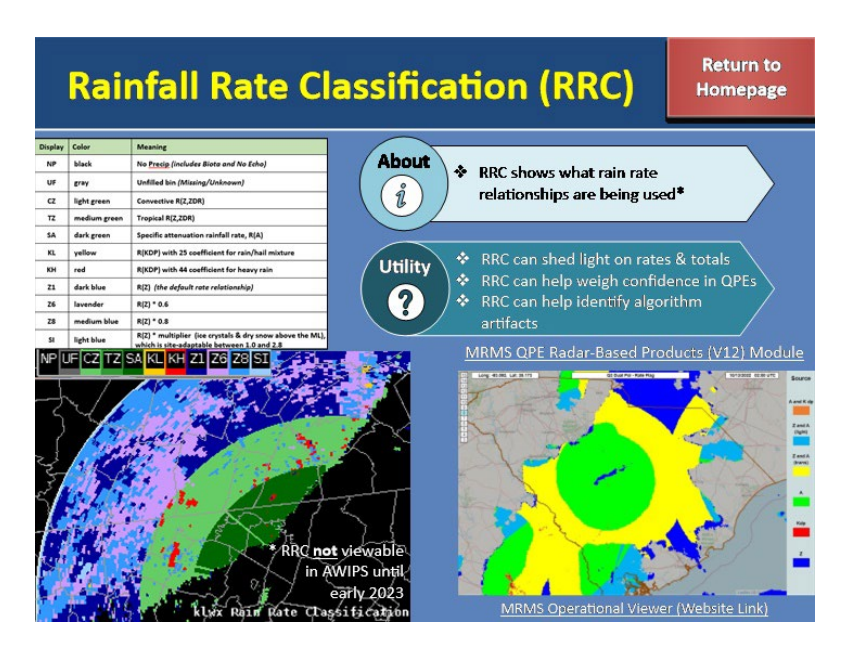

#### **RRC Product:**

Additionally, with Build 21, DP added the Rainfall Rate Classification Product, or RRC, that shows you exactly what rain-rate relationships are being used over the radar field of view. This is particularly helpful during operations as knowing what equations are being used can help you understand why your rates and totals are the way they are. It can also help you weigh confidence in your QPE amounts. For instance, we know that R(A) and R(Kdp) have a smaller error than R(Z) and R(Z,Zdr) if correctly applied, so anywhere we see those equations being used to produce our rates and totals, we can have higher confidence in our QPE amounts there. Lastly, RRC can help you spot any ring-like artifacts that are more a result of the algorithm than the actual distribution of precipitation. Although MRMS has a very similar product called the QPE Rate ID, it is not currently in AWIPS due to SBN bandwidth limitations but for more info, please see this lesson (MRMS QPE Radar-Based Products (Version 12)). You can also find it on the web as shown here.

# **DUA Product (Slide Layer)**

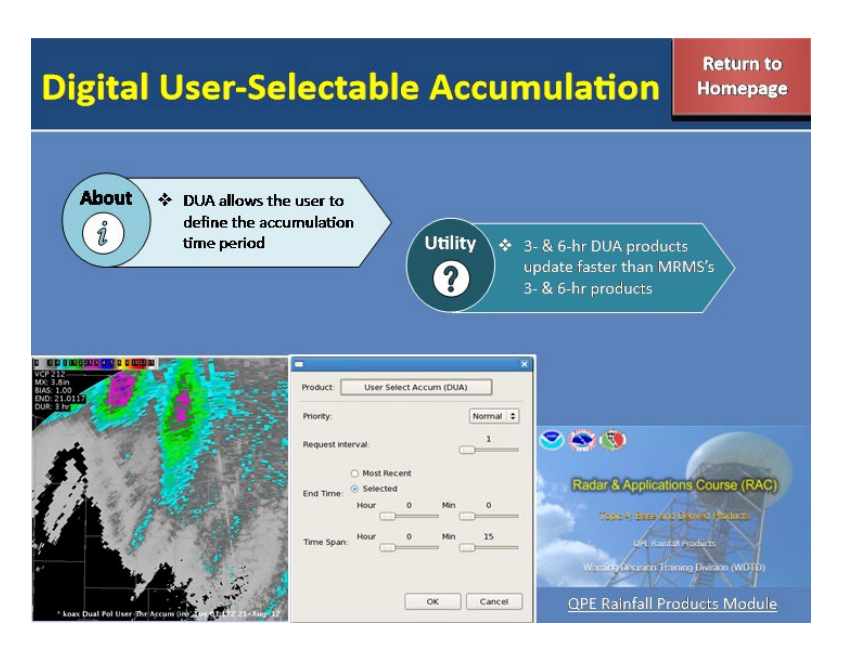

#### DUA Product:

Unique to DP is the Digital User-selectable Accumulation product, or DUA, that allows you to select the time period over which you want precip to accumulate by adding a request to the RPS list. It's advantageous to manually add the 3- and/or 6-hour DUA products to your RPS list if you have space as they update much faster than MRMS's corresponding 3- and 6-hour accumulations products as we'll discuss shortly. For instructions on how to manually add additional QPE durations to your RPS list, please see the following module (QPE Rainfall Products) or ask your radar focal point.

# **Precipitation Products: Part 2**

| <b>Precipitation Products (Continued)</b> |                                               |                                                           |  |  |
|-------------------------------------------|-----------------------------------------------|-----------------------------------------------------------|--|--|
|                                           | Dual-Pol Radar-Based QPE<br>Products          | MRMS Radar-Based QPE<br>Products                          |  |  |
| Reflectivity                              | Digital Hybrid Reflectivity (DHR)             | Seamless Hybrid Scan Reflectivity<br>(SHSR)               |  |  |
| Precip Type                               | Hybrid Hydro Class (HHC)                      | Surface Precipitation Type (SPT)                          |  |  |
| Precip Rate                               | Digital Precipitation Rate (DPR)              | Surface Precipitation Rate (SPR)<br>Radar Only QPE (1-hr) |  |  |
| Hourly Totals                             | One Hour Accumulation (OHA)                   |                                                           |  |  |
| Longer Totals                             | Storm Total Accumulation (STA)                | Radar Only QPE<br>(3, 6, 12, 24, 48, 72-hr)               |  |  |
|                                           | Digital User-Selectable Accumulation<br>(DUA) | ×                                                         |  |  |
|                                           | Rainfall Rate Classification (RRC)            | ×                                                         |  |  |

### Notes:

Now, you may be thinking, "Okay, great, they basically have the same products, that'll be easy to remember" BUT (and yes, there's always a "but" just when things seem simple), I'm here to tell you that for the longer totals, how frequently they update and how they accumulate totals varies between the two and this can actually impact your operational use of them which we'll discuss in a later module. For now though, click on the highlighted row to learn more and when you're done, click "next" to continue.

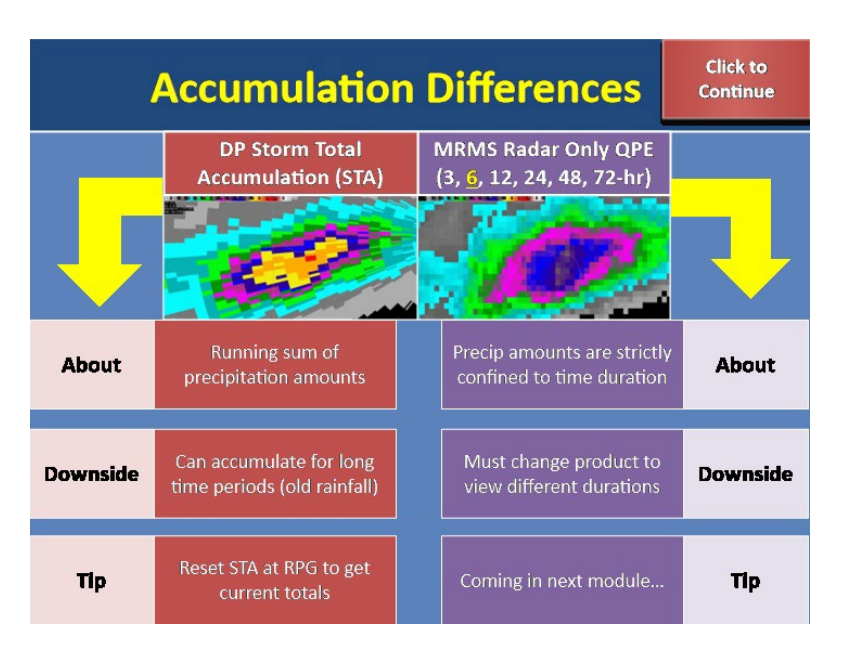

### **Accumulation Differences (Slide Layer)**

### **Accumulation Differences:**

When you're using the storm total accumulation product for DP, it's important to know that it accumulates in a fundamentally different way than any of MRMS's accumulation products that are longer than 1-hour. The DP STA is a running sum of precip amounts and starts accumulating when reflectivity and aerial extent thresholds have been met. One downside of this is that when you have such low thresholds over a wide coverage area, this can lead to the STA accumulating for long periods of time, especially during events that are multi-day and/or have lingering precip that takes a while to exit the area. Because the STA product won't have a chance to reset on its own, this can end up negatively impacting your interpretation of the STA product. So, if you anticipate future precipitation over your CWA, it's a good practice to proactively reset the STA product at the RPG as this ensures the storm totals will be relevant to your current event. If you need help with resetting DP STA at the RPG, talk to your radar focal point or see the RPG HCI Controls lesson included in the resources tab for a walk through of how to do so.

Now let's talk about how this differs for longer-term MRMS accumulation products shown here. For MRMS, we often use the 6-hour product as a proxy for storm total accumulation. This product differs from DP in that it is strictly confined to precipitation within the last 6-hours. So with MRMS, one potential downside is that you have to switch between different products depending on what duration you're concerned with. We'll talk more about some best practice tips for dealing with these accumulation nuances in a later module but for now, just keep in mind these differences between MRMS and DP.

# **Update Differences (Slide Layer)**

| Update Differences Return to<br>Homepage |                                                          |                                                    |                                     |  |  |  |  |
|------------------------------------------|----------------------------------------------------------|----------------------------------------------------|-------------------------------------|--|--|--|--|
|                                          | Dual-Pol Radar-Based QPE<br>Products                     | tadar-Based QPE MRMS Radar<br>roducts Prod         |                                     |  |  |  |  |
| Reflectivity                             | Digital Hybrid Reflectivity (DHR)<br><b>8 - 5 min.</b>   | Seamless Hybrid Scan Reflectivity (SHSR)<br>2 mln. |                                     |  |  |  |  |
| Precip Type                              | Hybrid Hydro Class (HHC)<br>8 - 5 min.                   | Surface Precipitation Type (SPT)<br>2 min.         |                                     |  |  |  |  |
| Precip Rate                              | Digital Precipitation Rate (DPR)<br><b>3 - 5 min.</b>    | Surface Precipitation Rate (SPR)<br>2 mln.         |                                     |  |  |  |  |
| Hourly Totals                            | One Hour Accumulation (OHA)<br><b>8 - 5 min.</b>         | Radar Only QPE (1-hr)<br>2 min.                    |                                     |  |  |  |  |
| Longer Totals                            | Storm Total Accumulation (STA)<br>8 - 5 min.             | Radar Only OPE (3, 6<br>Once al                    | 5, 12, 24, 48*, 72*-hr)<br>n hour!! |  |  |  |  |
|                                          | Digital User-Selectable Accumulation (DUA)<br>8 - 5 min. | ×                                                  |                                     |  |  |  |  |
|                                          | Rainfall Rate Classification (RRC)<br>8 - 5 mln.         | ×                                                  |                                     |  |  |  |  |
|                                          |                                                          | * Updated hourly on LI                             | DM but 12Z on SBN                   |  |  |  |  |

### **Update Differences:**

For each product, here are the update times. Take a minute to note the differences between DP and MRMS products. In particular, notice how MRMS's precipitation accumulations that are longer than 1-hour only update once - at the top of the hour. This is a drawback when using these during an active rainfall event because you want the most up to date accumulation amounts. But if you happen to look at these products way past the top of the hour, you may not be getting the full picture. And in the flash flood world, even minutes of precip data can help to accurately anticipate the flash flood threat. As with the accumulation nuances, we'll discuss how to wisely navigate these update nuances in a later module but for now, keep them in mind as areas where DP and MRMS differ.

### Summary

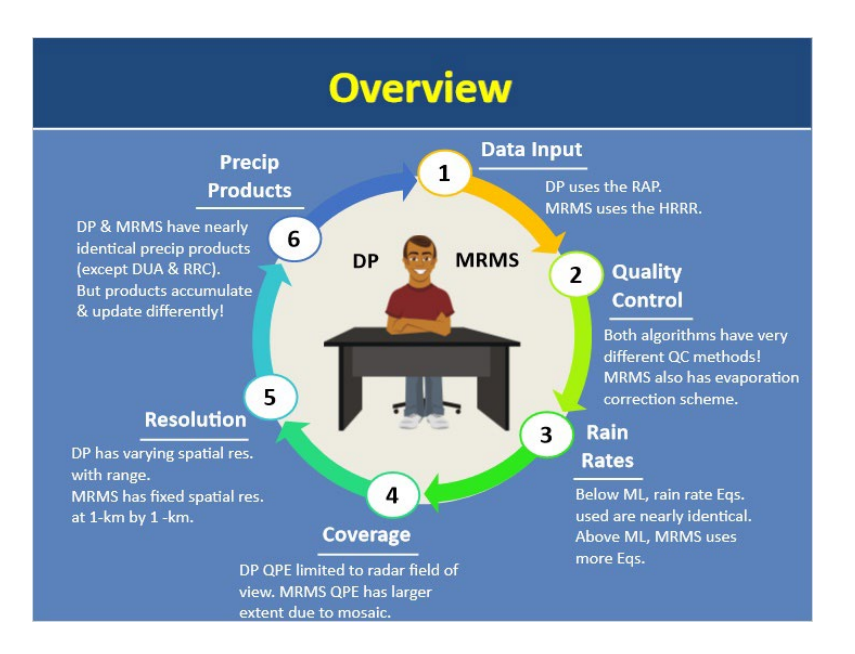

#### Notes:

Congratulations on completing the life cycle for both DP and MRMS QPE algorithms! I know that was a deluge of information so let's recap everything before the quiz.

For monitoring QPE amounts, you have 2 excellent QPE algorithms at your disposal: DP and MRMS. Both algorithms take in a variety of data with the biggest difference being that DP uses the RAP 13 km 1-hr forecast field while MRMS uses the HRRR 3 km 0-hr analysis field. Both algorithms have various quality control measures built into them to produce the best estimates possible. Both DP and MRMS have their own unique ways of distinguishing between hydrometeors and non-hydrometeors, identifying the melting layer, and limiting high bias rates due to hail as shown here. MRMS also has an evaporative correction scheme to prevent false precip due to virga. Rain rates are then applied accordingly, with both algorithms using nearly identical rain rate relationships below the melting layer. Once within and above the ML, MRMS uses 4 different relationships with several varying rate caps while DP just uses 1 Z-R throughout. Since the DP OPE is a single-source radar algorithm, its OPE coverage will be limited to the radar field of view while MRMS, being a mosaic, has a much larger QPE coverage. Because DP is on a polar grid and not a cartesian grid like MRMS, its grid spacing will change with range whereas MRMS will be fixed at 1-km by 1-km. And lastly, both DP and MRMS have nearly identical radar-only precipitation products with the exception being the two shown here that exist within DP. It's important to remember that while both DP and MRMS products are identical, how they update and accumulate varies and this can impact your operational use of them as we'll see in a later module. Speaking of the next module, it's time to take the quiz so you'll be ready for Part 2 where we'll take all this information and see how it impacts you choosing your precipitation source operationally.

# **Best Practices for Choosing a Precipitation Source**

# Introduction

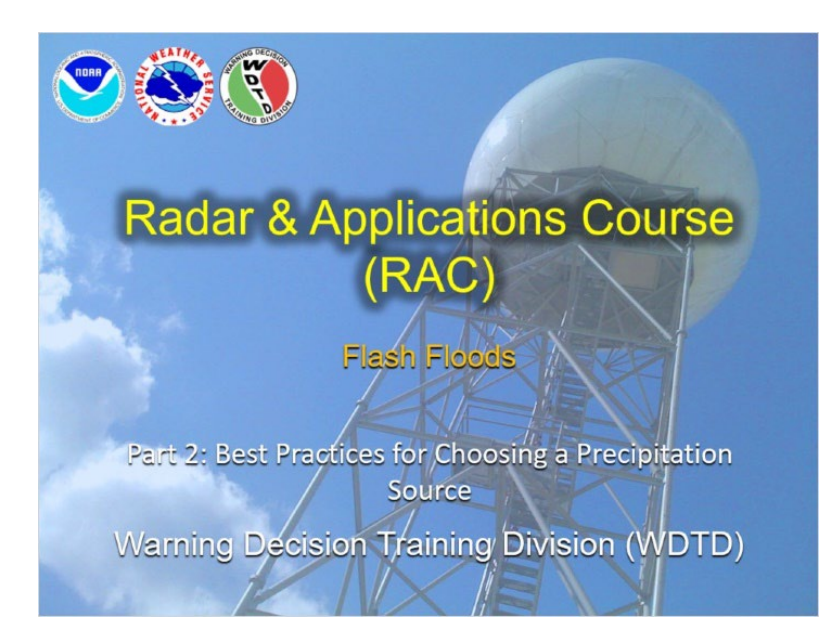

### Notes:

Welcome to best practices for choosing a precipitation source! I'm Katy Christian and will be your guide through today's module.
## Background

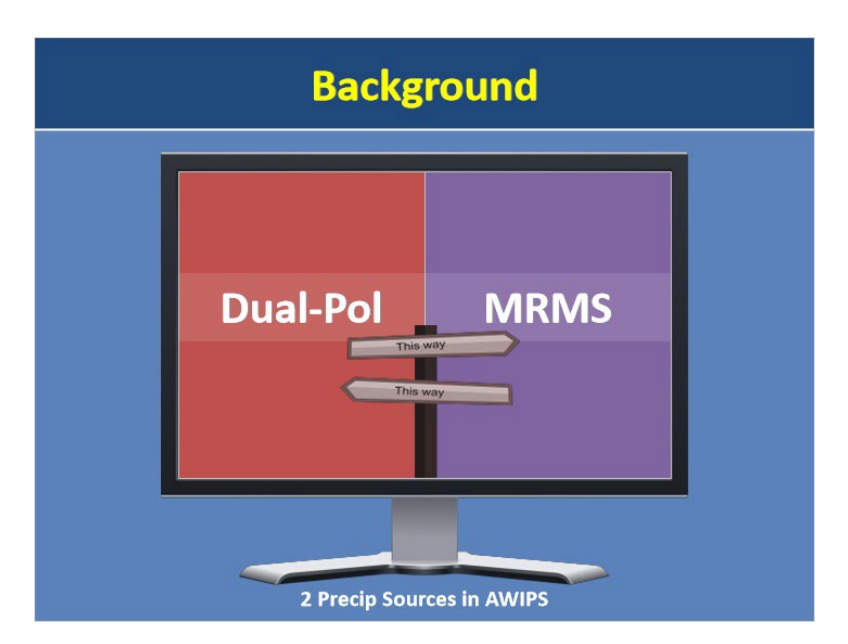

#### Notes:

In the last module, you got to learn about your two precipitation sources available in AWIPS for QPE analysis - DP and MRMS. We talked through their algorithm lifecycles and the major points at which they are similar and different. Now that you know the ins and outs of both, we are going to outline some best practices that will help you decide which precipitation source to choose when working the hydro desk.

## Learning Objectives

| Learning Objectives |                                                                                      |
|---------------------|--------------------------------------------------------------------------------------|
|                     |                                                                                      |
|                     | 1. Identify what scenarios favor choosing<br>DP or MRMS as your precipitation source |
|                     |                                                                                      |

#### Notes:

Come quiz time, you just have 1 objective to master and that is to identify what scenarios favor choosing DP or MRMS as your precipitation source.

## Overview

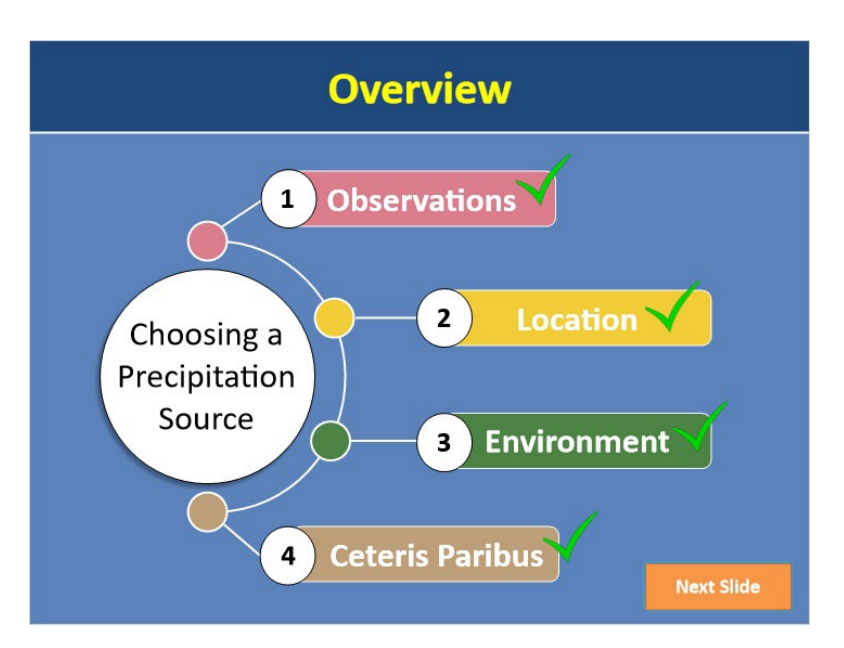

#### Notes:

When it comes to choosing between MRMS or DP as your precipitation source for QPE analysis, there are really four main topics you should consider. Click on each number to reveal each topic and learn more. When you're done exploring each topic, click "next" to continue.

## **Observations**

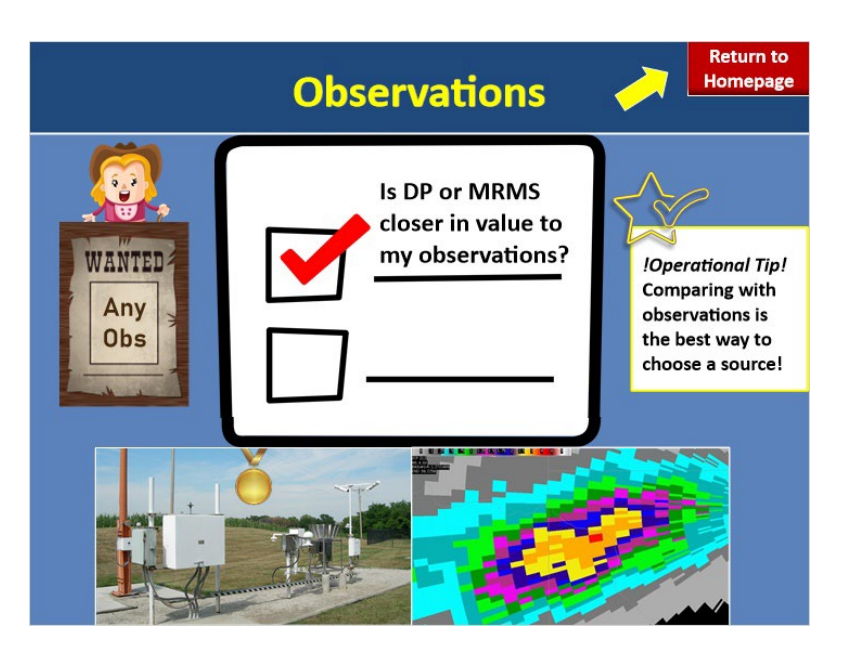

#### Notes:

Observations are the most important topic to consider when deciding which precipitation source to use. This is because observations can be thought of as ground truth compared to radar estimates. So the first place you should always start when choosing a precipitation source is to ask yourself: Is DP or MRMS closer in value to my observations? Because the process of comparing observations to your precip source is so important and there are nuances involved that we discussed earlier related to MRMS and DP accumulation and update times, the entire next module is devoted to this topic alone. But for now, just know that utilizing observations to help you choose your precip source is the most robust method as you'll be starting off with the source closest to reality.

Now for all of you in the great gauge void of foreverdom (i.e. the Western U.S) you're probably inwardly laughing at the concept of having ANY available ground truth to compare to. Heck, you're lucky if you have good radar coverage! Thankfully, there are other things that can help you choose between DP and MRMS in the absence of observations. Click "return to homepage" to further explore these.

### Location

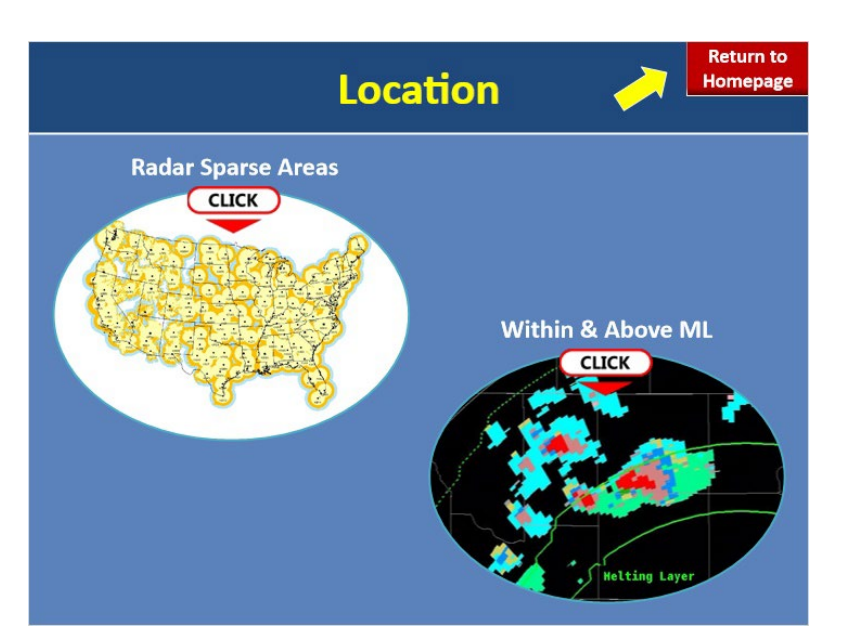

#### Notes:

In the absence of gauges, another topic that can assist you in choosing a precipitation source is the location of your precipitation estimates. Specifically, there are two locations that matter - if your precip is in the melting layer and if your precip is in radar sparse regions. Click on either icon to learn more.

#### Radar Sparse Areas:

In locations with sparse radar coverage, it may seem an easy answer to choose MRMS as your precip source to start out. After all, MRMS uses multiple radars, each adding value through their own respective viewing angle. This can greatly reduce issues that occur when just using a single-source radar alone. These include the cone of silence, range degradation, and terrain blockage. Further, in areas with poor radar coverage, a single-source radar source may not be able to detect precipitation echoes whereas a mosaic can pull from other radars to get a more holistic picture of what's going on. As a best practice, if you are in an area with poor radar coverage or in a situation where precipitation echoes are far from the radar, it's advantageous to start out with the MRMS QPE as nearby radars can add further value to precipitation estimates using their additional viewing angles compared to just a single-source radar alone.

### Sparse Radar Areas (Slide Layer)

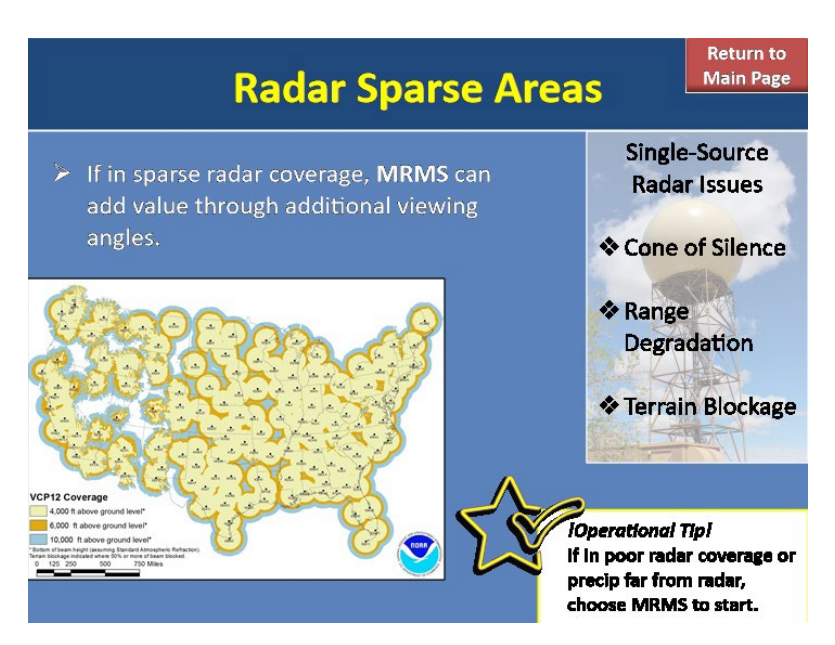

#### Radar Sparse Areas:

In locations with sparse radar coverage, it may seem an easy answer to choose MRMS as your precip source to start out. After all, MRMS uses multiple radars, each adding value through their own respective viewing angle. This can greatly reduce issues that occur when just using a single-source radar alone. These include the cone of silence, range degradation, and terrain blockage. Further, in areas with poor radar coverage, a single-source radar source may not be able to detect precipitation echoes whereas a mosaic can pull from other radars to get a more holistic picture of what's going on. As a best practice, if you are in an area with poor radar coverage or in a situation where precipitation echoes are far from the radar, it's advantageous to start out with the MRMS QPE as nearby radars can add further value to precipitation estimates using their additional viewing angles compared to just a single-source radar alone.

### Within & Above ML (Slide Layer)

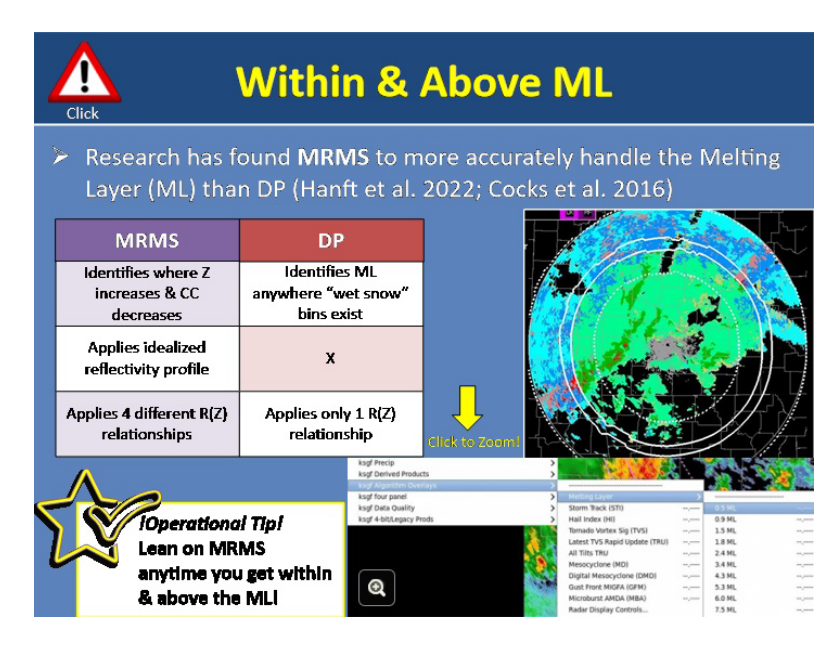

#### Melting Layer:

Recent research has found the MRMS QPE algorithm to more accurately handle the melting layer than the DP QPE algorithm (Zhang et al. 2022; Cocks et al. 2016). If we think back to the previous module, we learned how MRMS is able to better capture variations in ML intensity by noting areas where Z increases and CC decreases and then applying an idealized reflectivity there to prevent overestimation. DP's method of identifying the ML isn't as advanced as this. Further, DP simply applies one R(Z) relationship with a varying coefficient out front throughout the ML whereas MRMS allows up to 4 different R(Z) relationships to be used depending on precipitation type. Because of these reasons, it's a best practice to lean on MRMS anytime you get within and above the melting layer.

But how do you know where the melting layer begins? Well, here is where the MLDA exists in your AWIPS menu. We recommend having hydro procedures that overlay the melting layer rings to help maintain situational awareness. Additionally, you'll notice how these rings correlate to HHC classifications in the DP logic where you can see the sudden switch in hydrometeor identification to graupel, snow, and ice once you enter the melting layer. And in this entire region, DP will be using only one crude R(Z) relationship with a varying coefficient out front to account for overestimation due to the ML. So, it's much better to lean on MRMS for QPE amounts here instead of DP. Now unfortunately, MRMS does not have a simple overlay such as this. Instead, there are a few non-SBN products you could view online or via the LDM, and these are included in the "resources" section.

Below the ML, MRMS and DP perform similarly with the exception of one caveat that is actually very important for you to be aware of. Go ahead and click on the "caution" icon to learn more.

### **Melting Layer Continued (Slide Layer)**

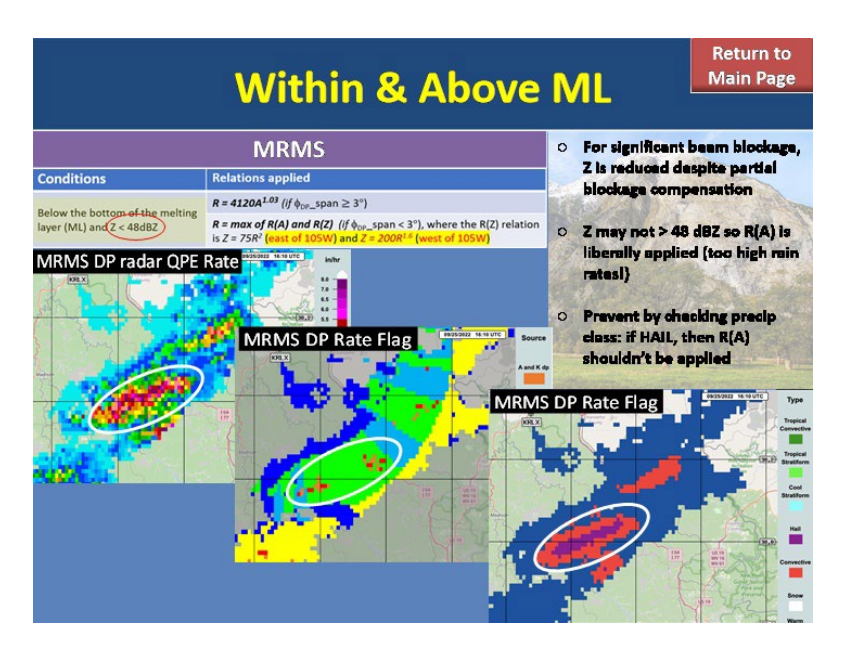

#### Melting Layer (Continued):

Remember that the R(A) equation used for calculating rain rates is only used below the ML in both MRMS and DP due to its sensitivity to ice contamination and as a result, everything is assumed to be pure rain so rates are allowed to be very high, up to ~8.0 inches per hour! The problem arises when R(A) is incorrectly applied and this can happen with MRMS in areas of severe beam blockage below the melting layer. In areas with severe beam blockage, only partial blockage compensation is applied which can result in Z being lower than it should be. As a result, Z may not get above 48 dBZ, allowing R(A) to be widely applied and resulting in high rain rates. A way you can avoid being fooled by these high rain rates is to check the precip classification in MRMS. If it shows hail in this area, then R(A) is incorrectly being applied and you shouldn't trust those rates. Here is an example of this scenario. SE of KRLX, there is severe blockage. When this storm moved into that area, notice the 5-7 inch/hour rates that occurred as a result of R(A) being applied. But looking at Precip Type, these occurred in areas of Hail where we know R(A) cannot be applied due to sensitivity to ice. So I would be wary of these values and either hedge those estimates down substantially or instead choose DP as my precip source.

### Environment

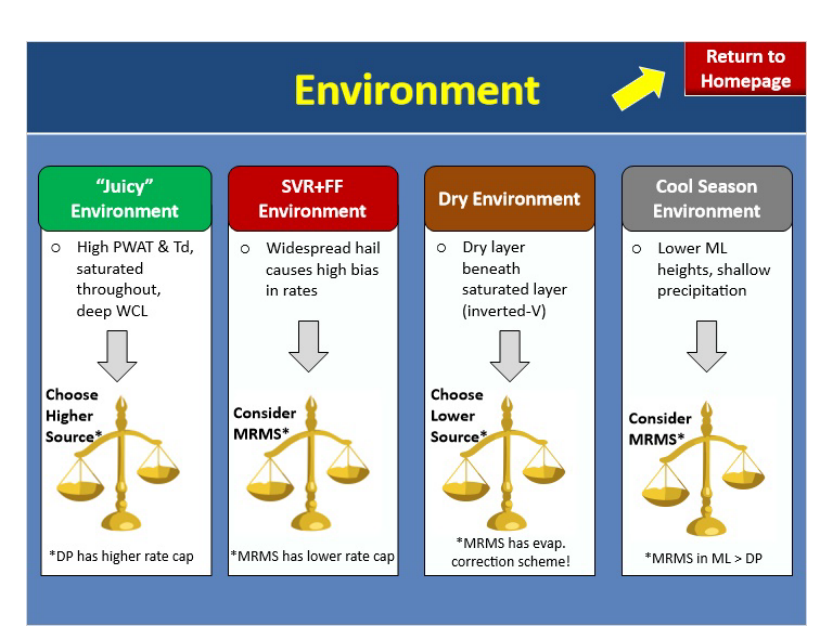

#### Notes:

With no ground truth, another topic to help you choose a precipitation source is what sort of atmospheric environment you are in. Let's talk through this with 4 different scenarios.

In situations where the atmosphere is very juicy - and by that I mean anomalously high precipitable water, high dew points, very saturated sounding, deep warm cloud layer, etc. - you know that when storms develop, they will be very efficient at producing high amounts of precipitation. In these situations, consider choosing whatever source is pushing out higher totals to reflect what the atmosphere is capable of until you can get ground truth to tell you otherwise. For instance, DP has a higher rate cap than MRMS so you may consider choosing DP to best keep up with storms that are very efficient at producing high rates. These sorts of "juicy environments" are very common during a landfalling tropical cyclone or in a tropical air mass.

On days where the environment is conducive to both severe and flash flood hazards, there's a good chance you'll be getting hail added to the mix. Remember that hail can cause a high bias in your rates and lead to an overestimation in precipitation over time. With this in mind, consider choosing MRMS as it has a lower rate cap of 5.9 in/hr compared to DP's rate cap of 8 in/hr. This will help keep in check the high rate bias due to hail. In environments where the atmosphere is intruded by drier air, such as on this sounding where you have a dry subcloud layer beneath a saturated layer, the overall precipitation efficiency of storms will be low so consider choosing whatever source is producing lower totals to help compensate for this until you can get confirmation otherwise. Out West, this is very common where virga can lead to misleading precipitation echoes on radar. Remember though that you previously learned how MRMS has an evaporation correction scheme that determines if precipitation should make it to the ground based on the height of precip and the moisture profile beneath it. This correction scheme is only implemented in MRMS and DP does not have an equivalent. Because of this, in environments where virga is common, it's helpful to lean on MRMS as it can help reduce false light precipitation in radar QPE because it has this evaporation correction scheme unlike the DP QPE.

During the cool season, the environment is characterized by lower melting layer heights which means more of your precipitation will start to be within the melting layer. As discussed earlier, once you start to get within and above the ML, MRMS has been shown to perform better than DP so go ahead and choose it as your source. Further, overshooting of shallow precipitation is also common during the cool season months and MRMS can help "catch" some of these echoes since it's a mosaic and pulling in multiple different viewing angles from surrounding radars.

### **Ceteris Paribus**

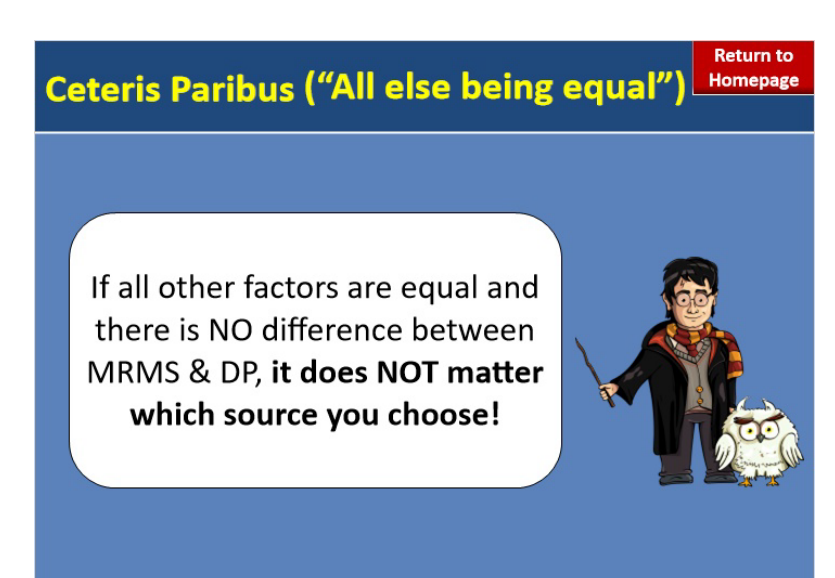

#### Notes:

Alright, you're probably wondering what the heck this means other than sounding like a possible wizarding curse from a very famous wizard. It is actually Latin for "all else being equal" and is the concept of what you should do when all the previously mentioned considerations do not help you choose between a source because there is no difference or leaning one way or another. In these cases when there is absolutely no difference between DP and MRMS, it does not matter which source you use. Just pick a source and move forward with it until any of the topics we previously discussed can sway you otherwise. You can always easily switch between DP and MRMS as your precip source mid-event so it's not a one and done decision. So the most important thing to remember? When Ceteris Paribus occurs, just pick a source and move on.

### Summary

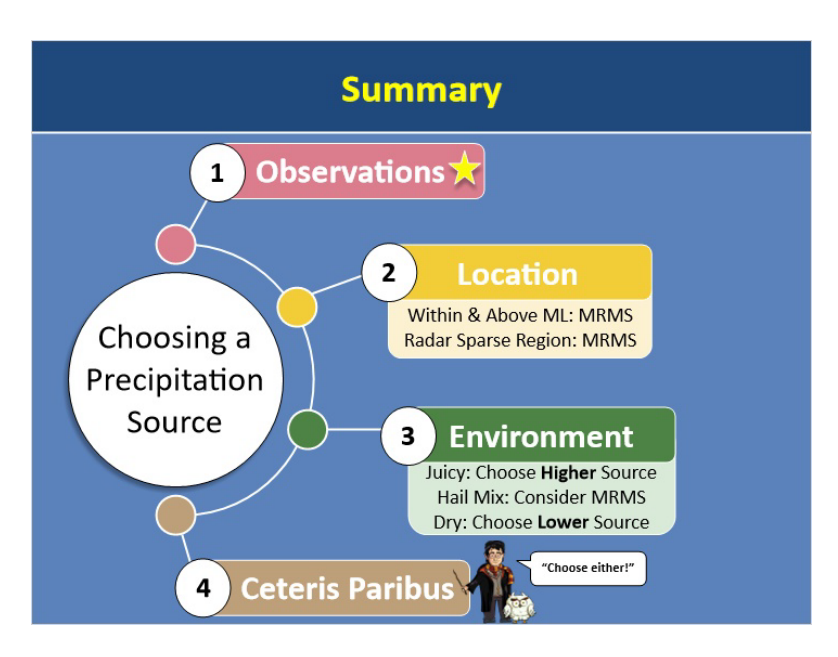

#### Notes:

Now I know we covered several topics to think about when choosing a precipitation source so let's quickly recap everything.

Observations are THE number one best way to help you choose between MRMS and DP. However, they're also the number one thing we need more of across the U.S.

If you do not have obs to compare with, think about where your precipitation is location wise. If you're within and above the ML, lean on MRMS for precipitation amounts as it has been shown to better handle the ML and also allows a variety of R(Z)'s to be used there. Further, if you're in a radar sparse region, choosing a mosaic like MRMS can help pull in additional viewing angles compared to a single-source radar alone.

Also think about the environment you're in and how this may sway you towards choosing one source over another. In juicy environments, choose the higher source; in hail-prone environments, choose MRMS as it has a lower rate cap; and in dry environments, choose whatever source is lower. Also remember that out West where virga is common, MRMS has an evaporation correction scheme that can help remove false precip echoes from QPE.

And finally, if none of these factors point towards one source over the other, invoke ceteris paribus and just choose a source and run with it. Speaking of running with it, it's time for you to take the quiz so go ahead and click "next" when you're ready!

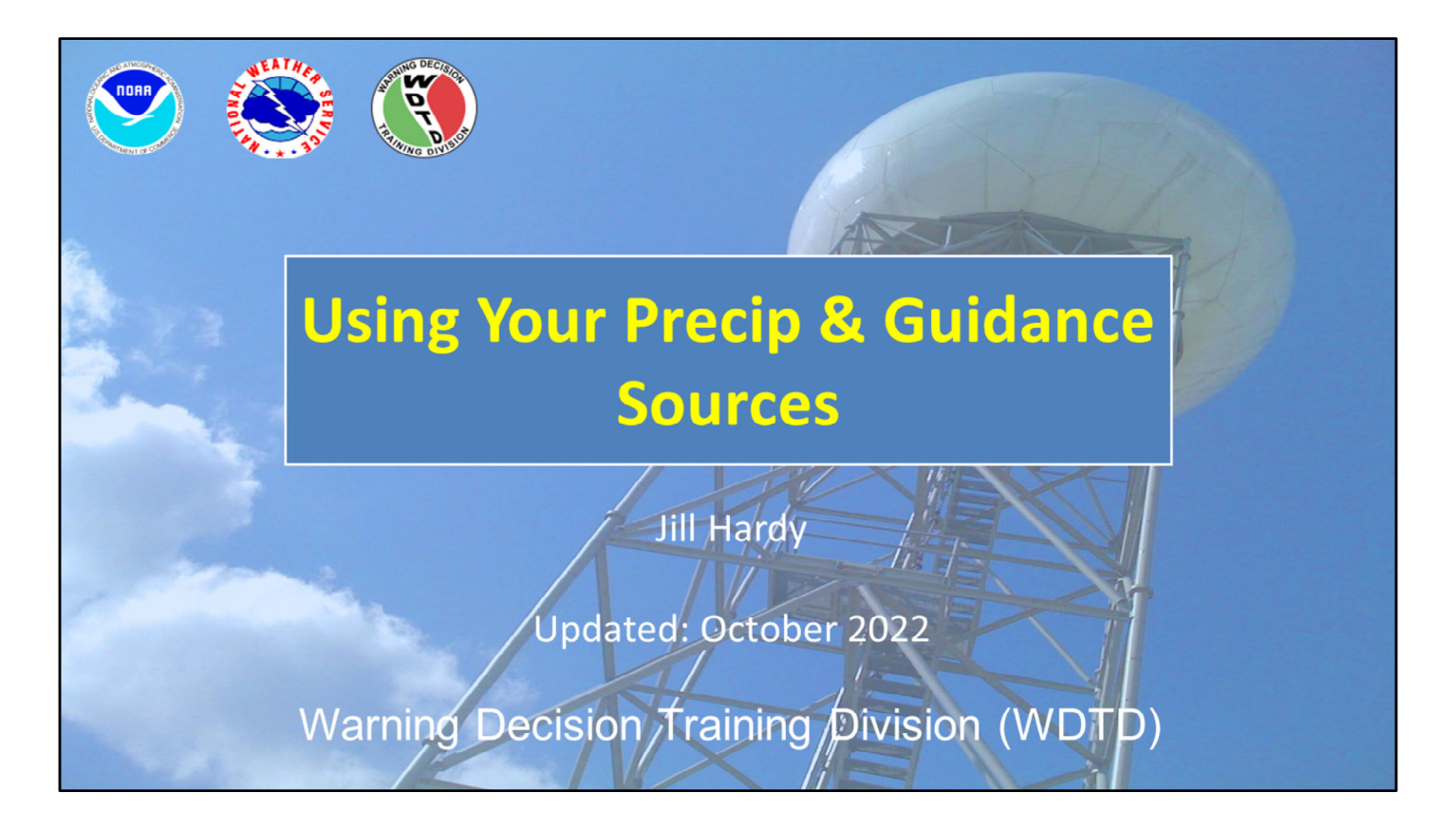

Hi, my name is Jill Hardy and welcome to this lesson on how to best choose your precip and guidance sources during the flash flood warning decision-making process.

# **Learning Objectives**

- By the end of this lesson, you will be able to:
  - Identify basic approach to flash flood decision making
  - Compare QPE to surface observations
  - Identify best practices when comparing QPEs to observations
  - Identify advantages of using FFMP for QPE-to-FFG comparison
  - Identify a FLASH product useful for assessing runoff
  - Identify caveats associated with QPE and FFG

Here are the learning objectives for this lesson. When you have finished reading them, please continue to the next slide.

# Flash Flooding: It Takes Two

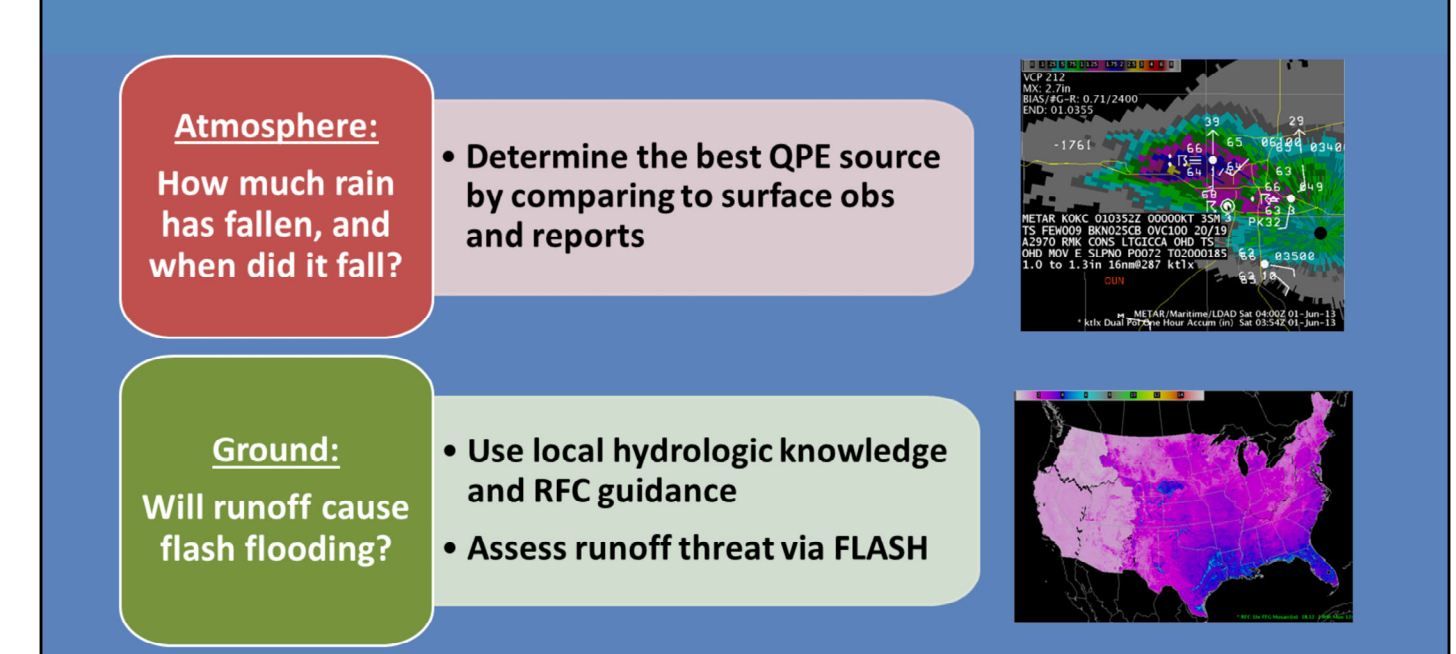

When considering a flash flood threat, there's really two questions to ask yourself. The first covers the atmosphere: "How much rain has fallen and when did it fall?". To do this, you will need to identify the best QPE source. This is best done by comparing to surface observations and reports when you have them.

Next, consider the ground response. Ask yourself: "Will the runoff cause flash flooding?" Typically this starts with your local hydrologic knowledge and is supplemented with River Forecast Center (RFC) Flash Flood Guidance. Additionally, you can assess the runoff threat using FLASH data.

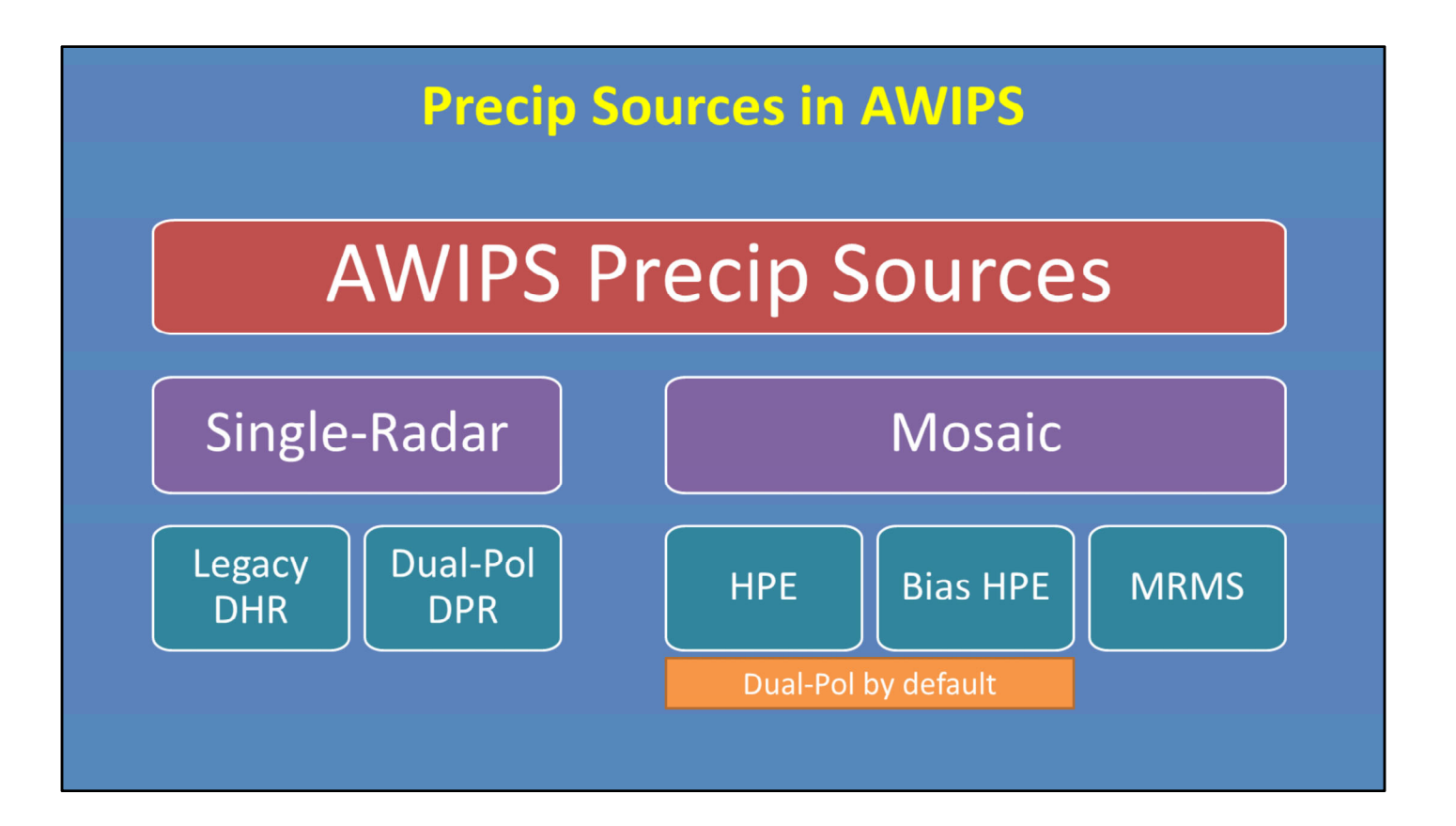

AWIPS has 5 precip sources available to choose from. For single-radar sources, there is the Legacy DHR and the Dual-Pol DPR. For mosaics, there's HPE and Bias HPE, as well as MRMS. Remember that HPE and Bias HPE are simply Dual-Pol mosaics by default, so they're not really "new" sources per se. But they do differ from the single-radar product in some regards.

# **Leverage Observations to Assess Precip Sources**

# Routinely compare QPEs to observations

• Best source can change w/ location and time

# Calibrate yourself using:

- Spotter reports
- Surface observations (METARs, Mesonets)

# Use Virtual Gauge Basins (VGBs) in FFMP

• VGBs = time series of QPE-gauge comparison

The best way to truly know which source is doing the best at any given time is to routinely compare them to observations throughout the event. It is not unusual for the optimal precip source to change across your CWA and with time.

This includes calibrating yourself using spotter reports, as well as sampling surface observations, such as METARs, Mesonets, and CoCoRaHS. We'll discuss this on the next slide.

Additionally, the Virtual Gauge Basins (or VGBs) feature in FFMP is also a convenient way to compare a QPE source to observations. This process is a little more involved, so refer to the lesson in WOC Flash Flood to learn more.

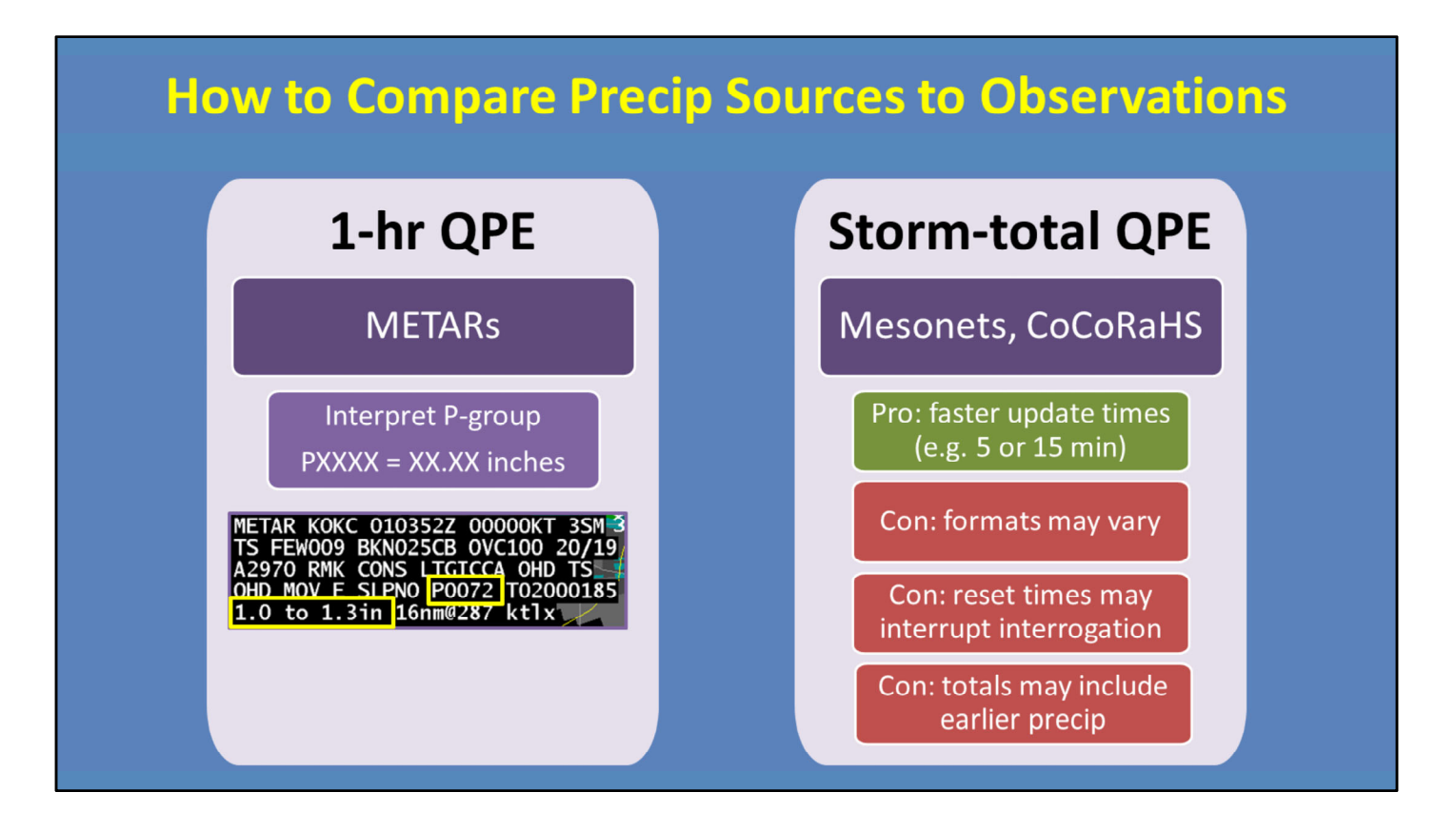

Comparing each one of your precip sources to trusted gauges is the most robust method for determining how they are doing for that event.

Compare one-hour totals to METARs, since METARs report hourly. To find the precip total, look for the P-group. The 4 digits correspond to rainfall in inches, using this conversion. Here is an example. We see the METAR reported 0.72 inches, while the 1-hour radar QPE estimates 1.0 to 1.3 inches. This shows that this particular precip source is overestimating by a quarter to half an inch. You can use this information to self-calibrate what you're seeing from the QPEs.

For storm total QPEs, compare to local Mesonet and CoCoRaHS stations, if you've got them, since they report 24-hour running totals, which is the best proxy for comparing to the storm-total estimates. These networks can be useful because they have faster update times compared to METARs which is nice during a high-rate event. But keep in mind that the format of the data may vary between networks. Also, the networks can reset at different times, which may interrupt your interrogation of the data. For instance, if the network resets at 00Z, you could be in the middle of an event when the totals zero out. So you may need to do some on-the-fly calculations if this happens. Additionally, because they are 24-hour totals, they could include precip from the previous day that's not useful during your current analysis. A best practice early in an event is to check some of these observations to see your starting values.

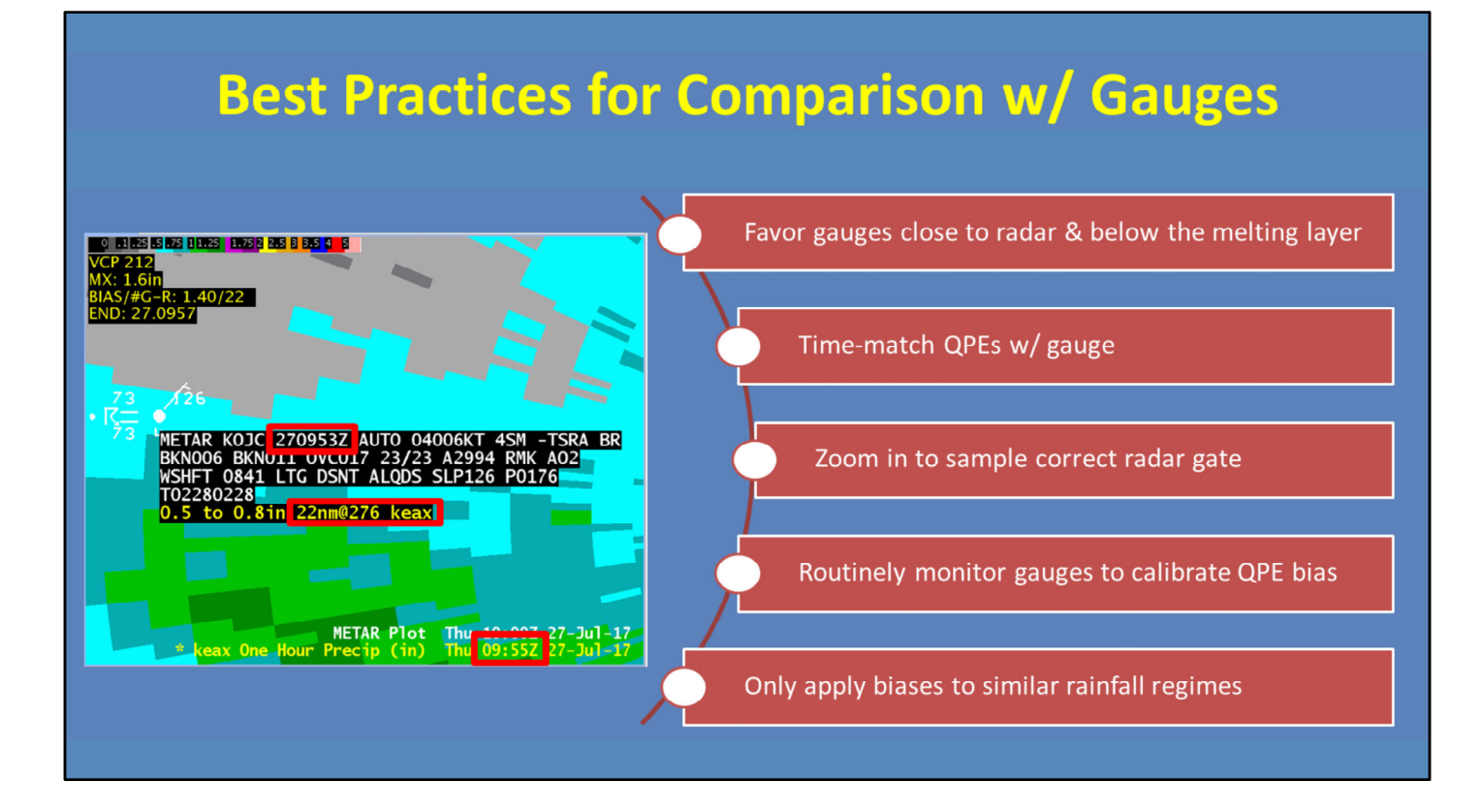

Here are some best practices when doing a comparison with a gauge:

--For one, put more weight in gauges that are closer to the radar since the QPEs will be sampling lower in the atmosphere. Similarly, favor gauges that are below the melting layer. In this example, the gauge is 22 nautical miles away, which is good.

--Next, don't forget to time-match your QPE display with your gauge observations. Here, the METAR sent it's one-hour total at 0953, so I set the Legacy QPE display as close as possible which was 0955.

--Also, don't forget to zoom all the way in when you do these comparisons, to ensure you've got the right radar gate.

--Routinely monitor your gauges to calibrate your QPE bias. This could be every hour for METARs or checking in more frequently with Mesonets.

--Finally, only apply your biases to similar rainfall regimes. Don't expect a bias that you calculated in a convective core to necessarily hold true in a stratiform region of the storm.

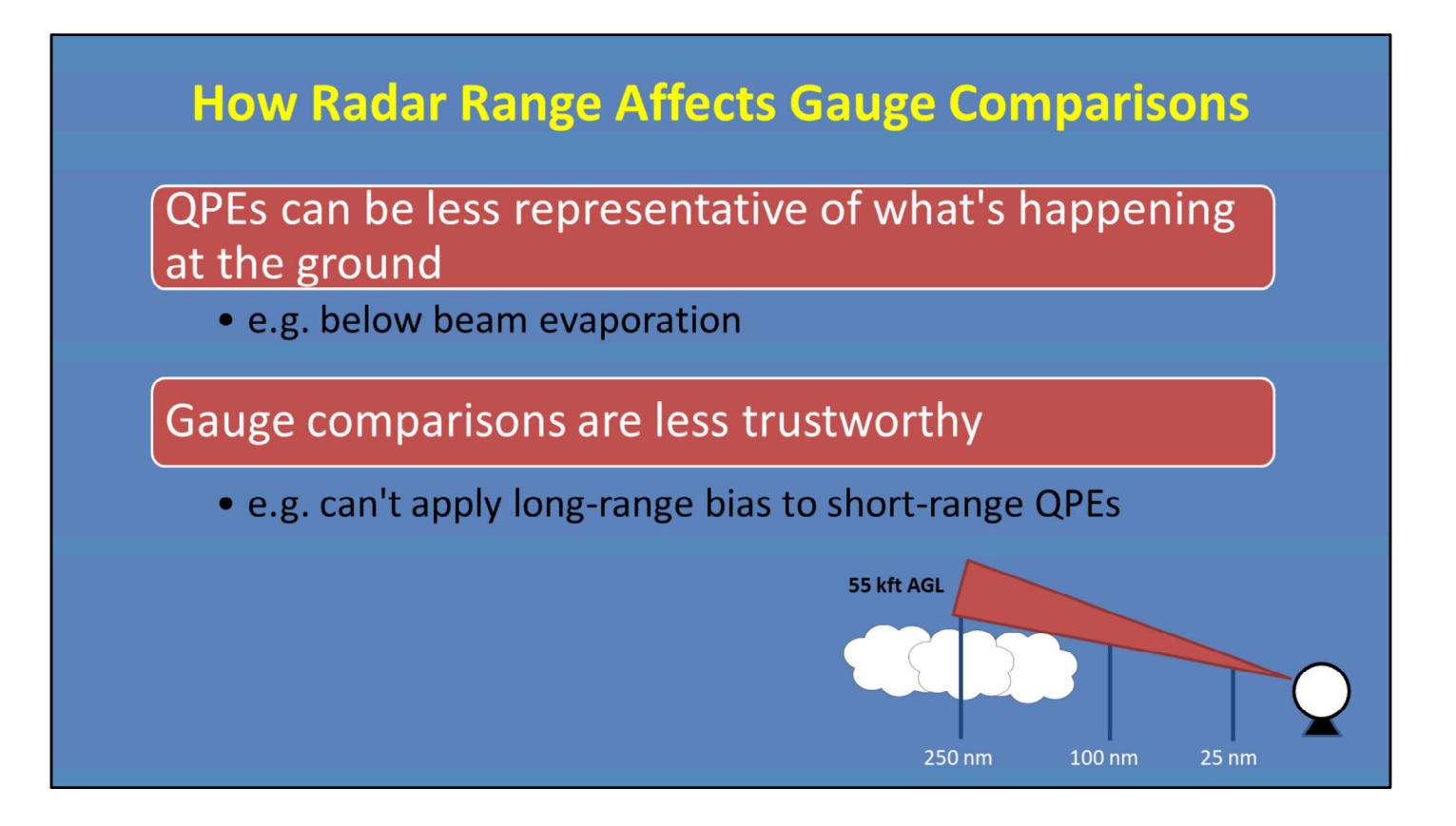

We recommend that you focus on doing these surface obs comparisons at closer ranges because, at long ranges, there are two things to think about:

- 1) For one, precip estimates can be a lot less representative of what's happening at low levels. Consider the depiction below, where a radar estimate at 250 miles away could be sampling as high as 55 kft above ground level.
- 2) Because of this, it makes comparisons with ground observations less trustworthy. In this example, you are over-shooting the precip at long ranges. So you wouldn't want to apply that long-range information to radar data at short range because they are sampling different parts of the atmosphere.

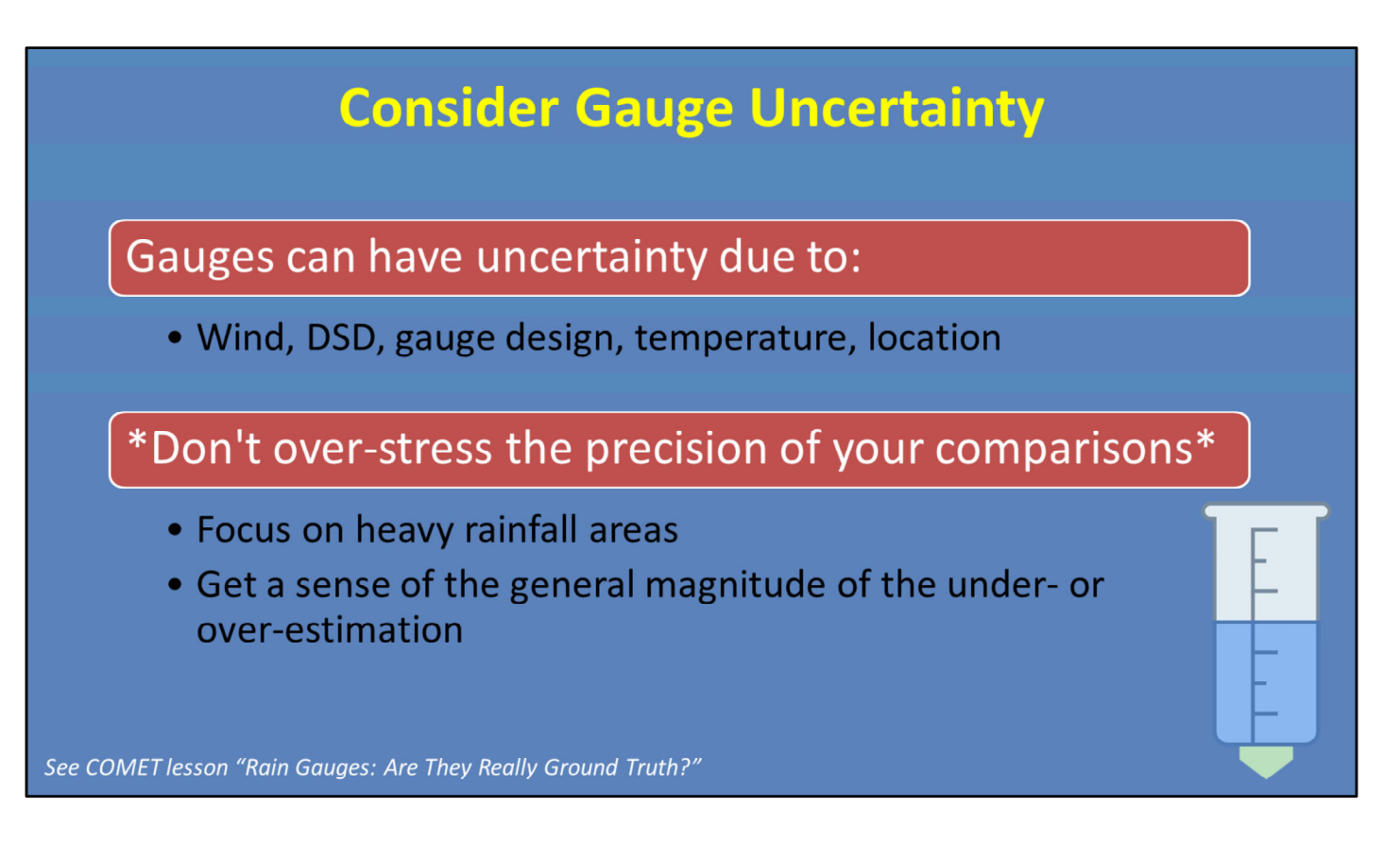

A quick note: Just as we know there's uncertainty with radar estimates of rainfall, there is also uncertainty with gauge estimates of rainfall. This is outside the scope of this lesson, but keep it in mind when doing your comparisons. Gauges can underestimate due to factors like wind, drop size distribution in storms, the mechanisms of the gauge itself, temperature, and location of the gauge.

From the COMET module "Rain Gauges: Are They Really Ground Truth?", it's within reason to see anywhere from 10-25% variation of gauge totals, simply due to the factors listed above.

So the takeaway here is this: Don't dive too deep into the precision of your QPE-to-gauge comparisons. Focus on areas receiving heavy rainfall to do your comparisons, since these areas will have the highest impact on flash flooding. Yes, some of the variation can be attributed to uncertainties, but getting the general magnitude of whether you're off by let's say 0.25-0.5 inches or 1.0-2.0 inches is useful in your decision-making.

# Flash Flooding: It Takes Two

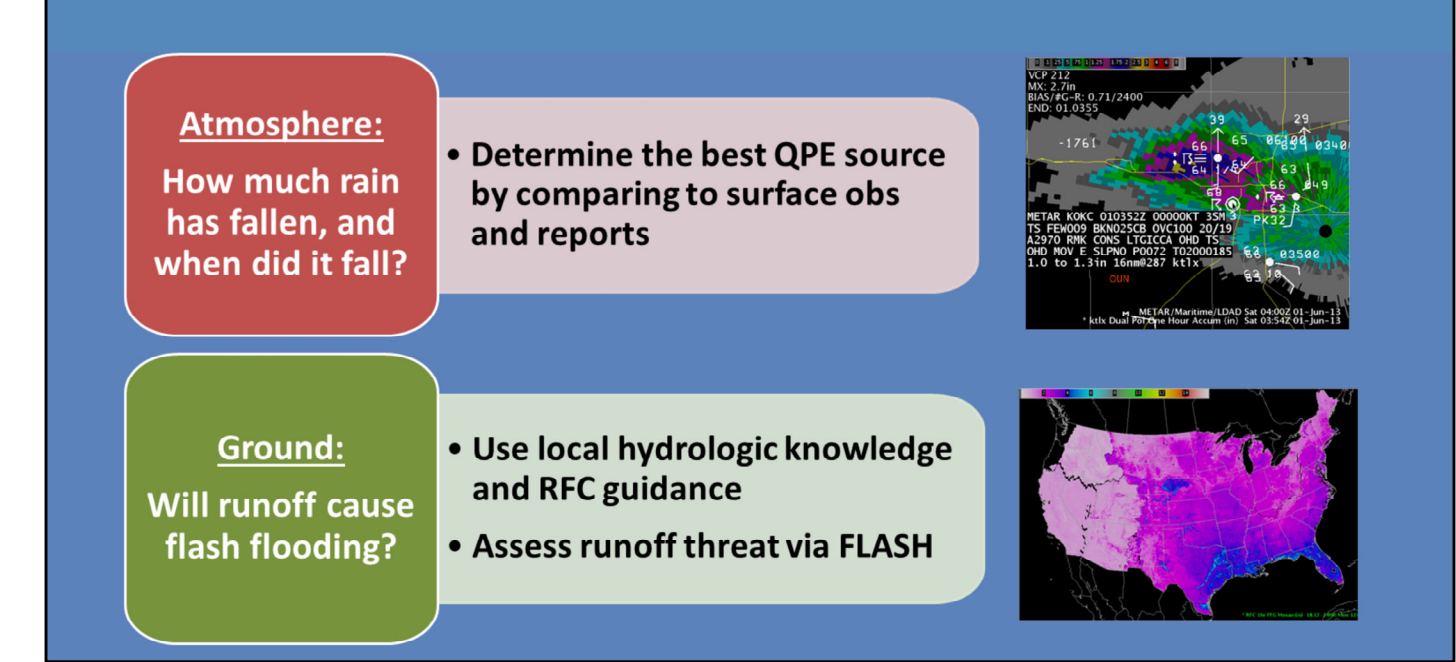

Okay, the next step is to determine if the runoff will cause flash flooding. This is where you use your local rules of thumb for flashy basins, compare the best QPE to the RFC Flash Flood Guidance, and assess runoff threat via FLASH.

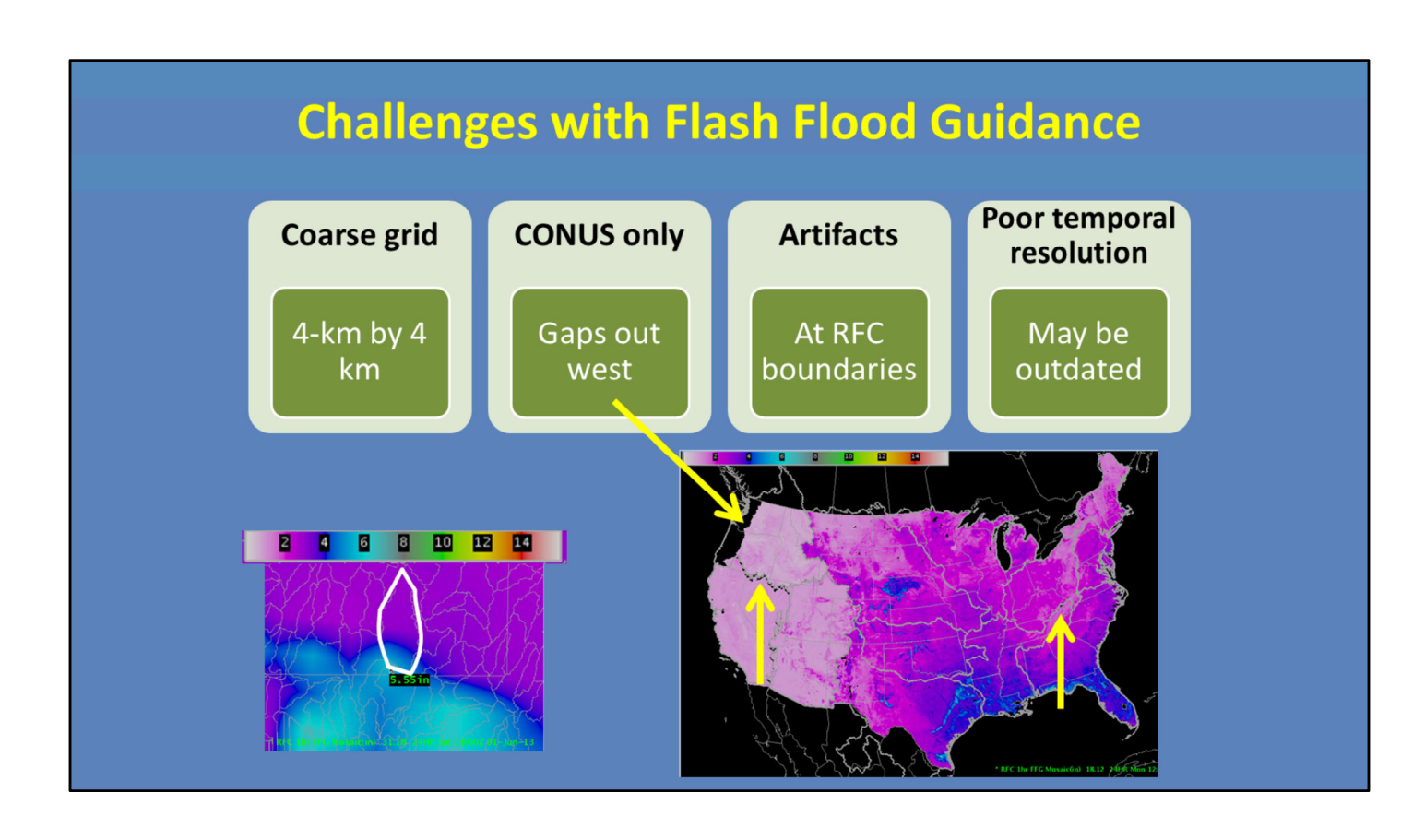

If you have an idea of how much rain has fallen and you are going to compare it against RFC flash flood guidance, it is important to note some of the challenges.

- For one, RFC FFG has a rather coarse grid (approximately 4km by 4km) relative to the small size of many basins. Take this zoomed in 1-hr FFG product. Over this particular basin, FFG ranges from a little over 2 inches to the north to 5.55 inches to the south. FFMP is going to average this out to one number, which may not adequately represent the hydrology over this basin.
- 2. Second, it's coverage is only over the CONUS, with some gaps out west, as shown here.
- 3. Next, there are artifacts along some RFC boundaries where different methods of calculating guidance result in non-realistic sharp gradients, which we can see when overlaying the boundaries.
- 4. Finally, FFG is only updated up to 4 times a day. Oftentimes with flash flooding, you may have a fast-moving, high-rate event that will saturate the ground. And before FFG has a chance to update, another event moves over the same area. FFG's poor temporal resolution could inhibit your interpretation if you don't take into account the earlier storm.

# Methods for Comparing QPE to FFG

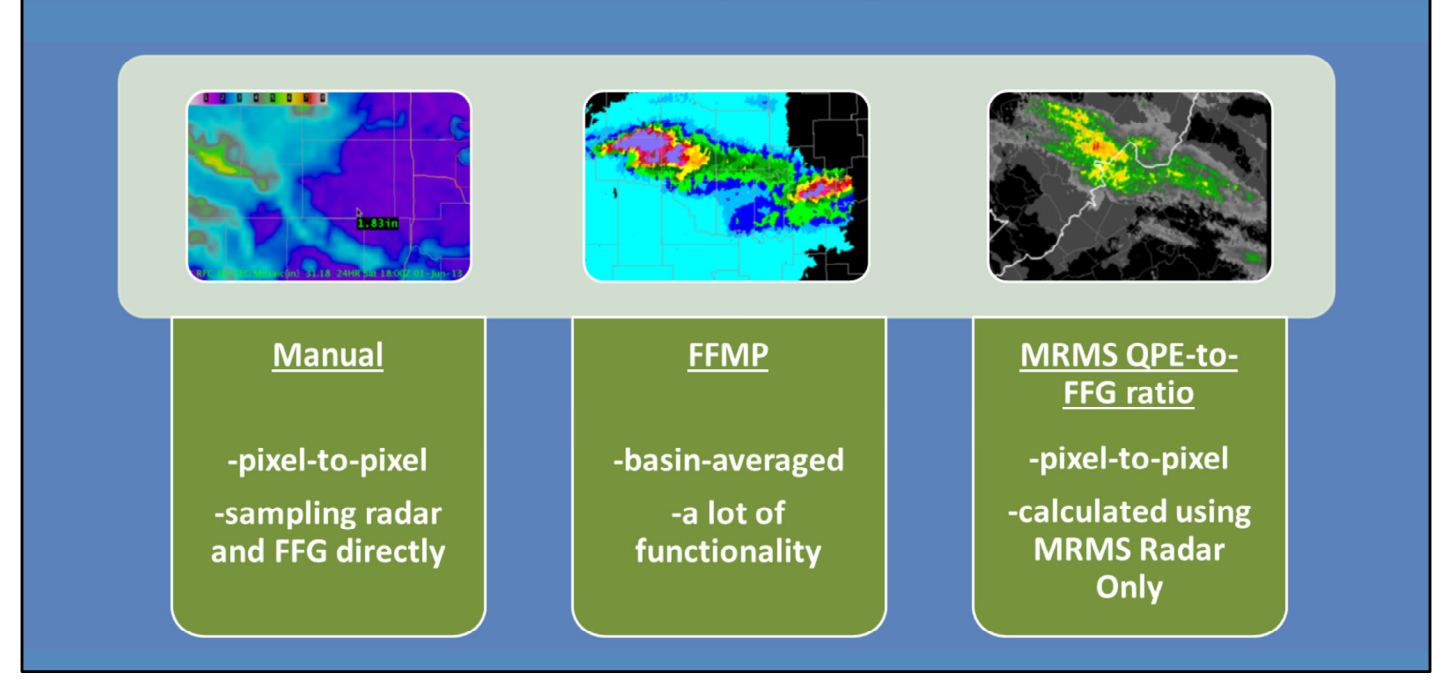

In AWIPS, there are three methods to compare QPE to Flash Flood Guidance. For one, you can manually load the radar accumulations and RFC FFG, and sample out the values directly. The next option is to use FFMP, which provides basin-averaged comparisons. FFMP has a lot of functionality that we will discuss shortly. Finally, there's the MRMS QPE-to-FFG ratio product. As it sounds, it provides a ratio comparison based on the MRMS precip source.

# **Advantages of Using FFMP**

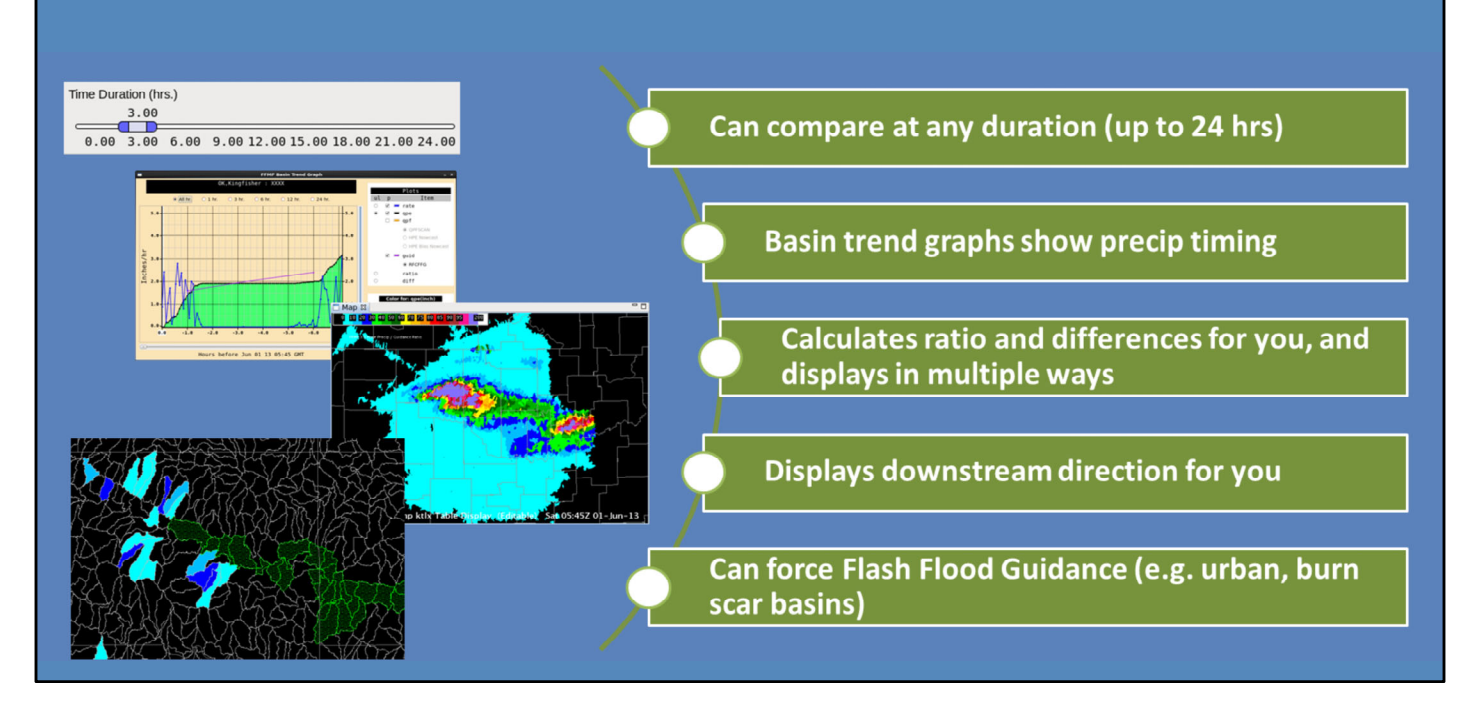

When it comes to comparing QPEs to Flash Flood Guidance, FFMP is your most powerful tool. Here are some advantages to using it:

- First, FFMP accumulates precip every time a rate product is ingested, so one of its greatest strengths is the ability to display any accumulation duration (up to 24 hours).
- 2. This accumulation-on-the-fly approach also allows FFMP to display the precip timing information in the basin trend graphs. This is helpful to determine when precip occurred with training storms over long periods of time.
- 3. Another fundamental strength of FFMP is that it calculates QPE and FFG ratios and differences for you, and can display this information in a number of ways.
- 4. FFMP will also show you drainage and downstream information quickly and easily.
- 5. Finally, FFMP also has a tool to create your own forced FFG which can be very useful in urban and burn scar basins.

# **MRMS QPE-to-FFG Ratio**

## Analogous to ratios in FFMP, just not basin-averaged

- Pro: Does not smooth out extremes
- Con: Does not account for hydrologic extent (i.e. basins)

## Calculated using nationally-mosaicked FFG grid

• Does not account for local variations (i.e. forced FFG)

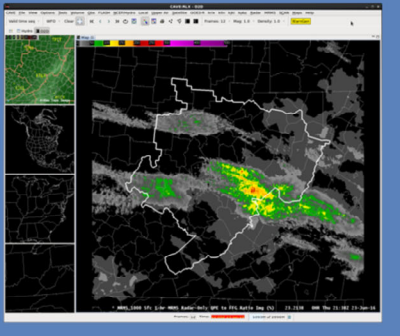

## Use when:

- You want a quick look at ratios
- You want to easily overlay with other products

There are more details in the "FLASH Best Practices" lesson in the WOC Flash Flood course, but here is a quick introduction to this ratio product:

It is analogous to interpreting ratio in FFMP, it's just not basin-averaged. A benefit to looking at ratios in this way is that it does not smooth out the extremes which may help you pinpoint higher threat areas. However, it also doesn't account for the hydrologic extent of the threat the way basin-averaging is made to do.

Another caveat is that the RFC Flash Flood Guidance grid that is used here is from a national mosaic created hourly at WPC. Therefore, any local changes made to the grid, like forced FFG, are not captured.

To summarize, this product is useful when you want a quick look at ratios without opening FFMP, or when you want to easily overlay the data with other products. Otherwise, FFMP is far more customizable.

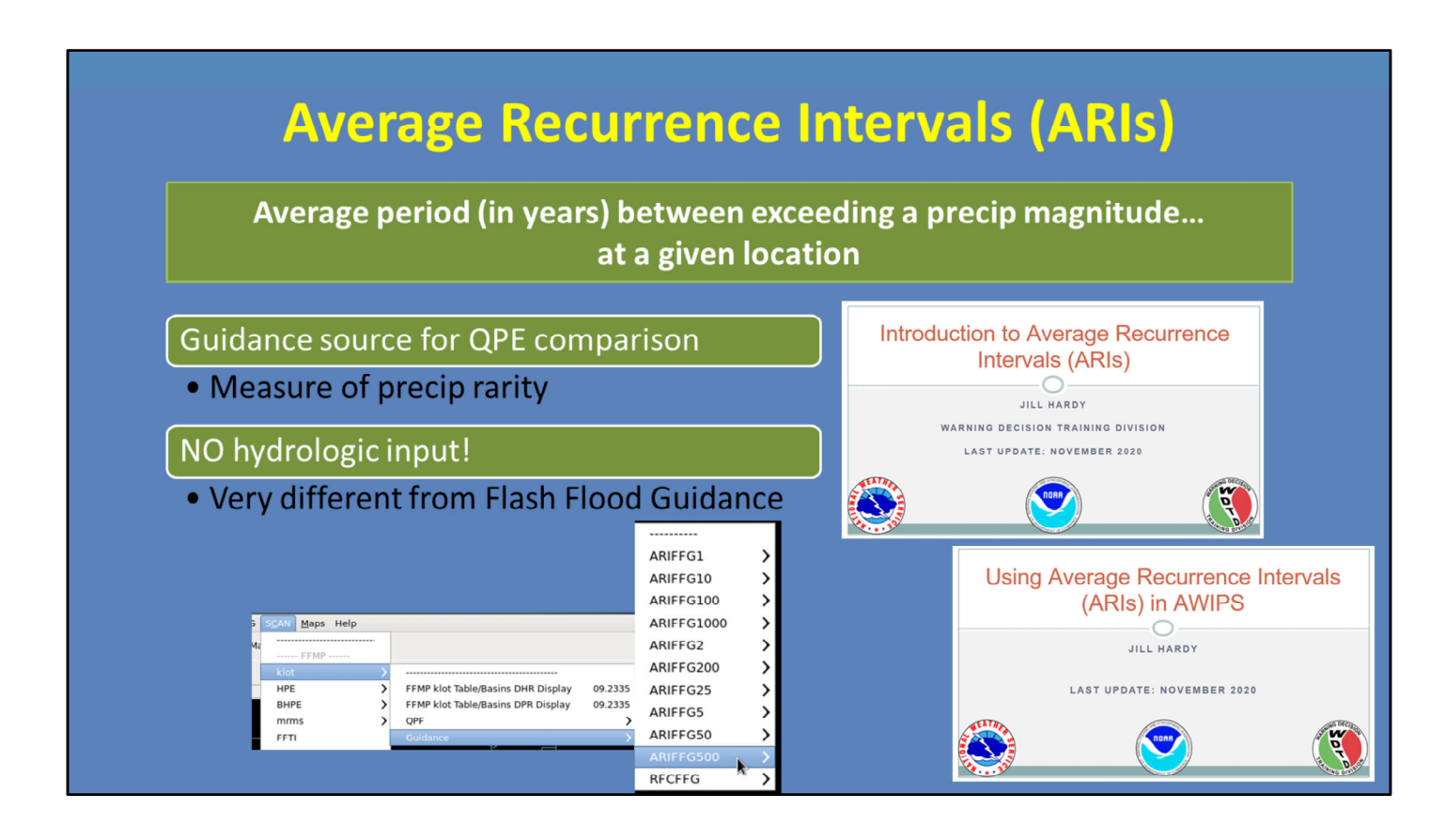

Since 2016, AWIPS includes Average Recurrence Intervals (or ARIs). An ARI is defined as the average period (in years) between exceeding a precip magnitude, at a given location. You are probably more familiar hearing ARIs used like "Yesterday's 24-hour rainfall total was a 100-year rainfall event".

We bring up ARIs here because they are a guidance source for QPE comparison, and you will see them when maneuvering around AWIPS and FFMP. For instance, here is a SCAN FFMP menu. Under the Guidance submenu, it's no longer just RFC FFG, but also a lot of ARI data, as well. One of the most important things to remember when using this dataset is that it was created solely as a measure of precip rarity. It does not include any hydrologic inputs. Therefore, it is fundamentally different than Flash Flood Guidance, even though they appear in a similar fashion throughout AWIPS and FFMP.

Before you begin using this dataset, we highly recommend taking our two ARI lessons. There are a lot of details covered in these lessons that are crucial to effectively interpret and relay this information. These lessons are included in WOC Flash Flood, if you plan to enroll in this course.

# Assess Runoff with FLASH Hydrologic Products

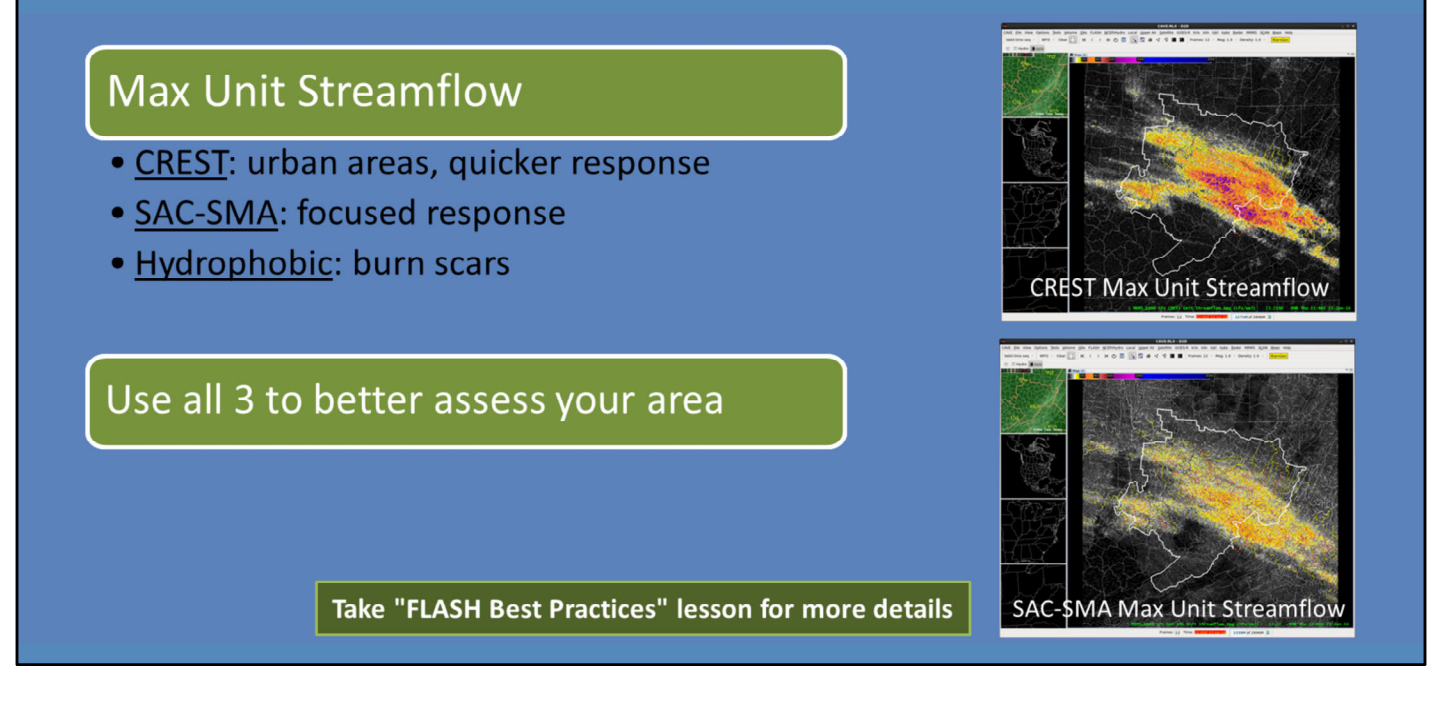

Last, but certainly not least, is to assess the runoff threat using the FLASH hydrologic products.

Probably the most useful product is the Max Unit Streamflow since it highlights areas experiencing higher than normal flow. There are 3 models to consider. CREST is the top image here, and tends to better highlight urban areas, as well as having an overall stronger, quicker response compared to SAC-SMA (which is the bottom image). SAC-SMA has a more focused response, and better highlights specific basins. Finally, the hydrophobic is a good proxy for burn scars.

The majority of research and evaluation has been on the CREST model, so we have the best understanding of its applications. However, use all 3 in operations to get a better idea of what works for your area. And don't forget that FLASH has other products that can also help in warning operations, so take the "FLASH Best Practices" lesson for more details.

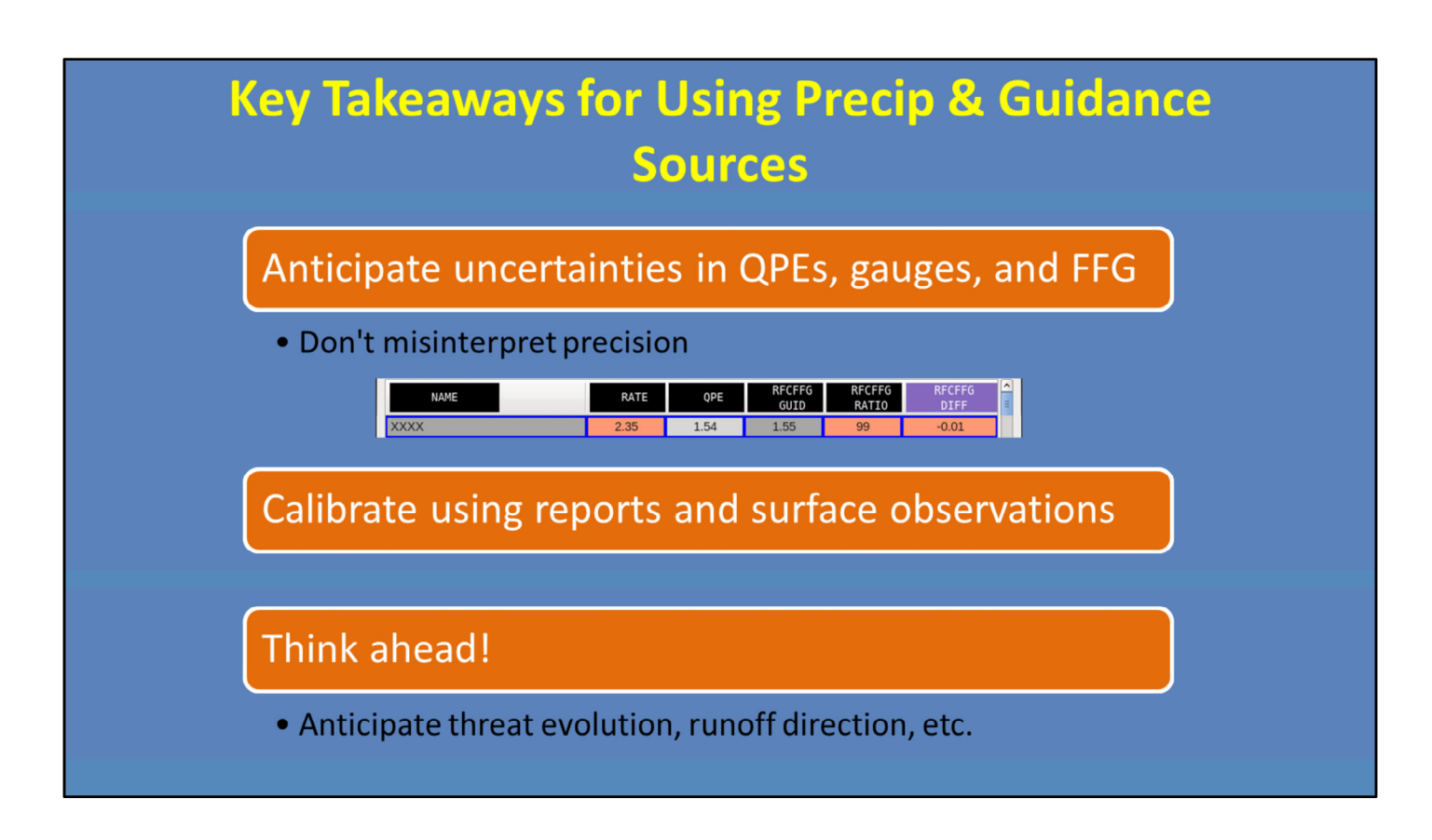

There are several key takeaways for using your precip and guidance sources.

For one, anticipate uncertainties in QPEs, gauges, and FFG. It is not uncommon to encounter uncertainties on the order of 25%, or more. However, AWIPS generally displays these values with two decimal places. Don't misinterpret this precision. For instance while the selected basin may appear 0.01" below FFG, this could easily be a quarter inch above or below FFG due to uncertainties in both the raw QPE or FFG data.

Therefore it is important for you to be routinely calibrating QPE using reports and surface observations, keeping in mind that surface obs can also have their own uncertainty.

Finally, always think ahead. It is easy to become fixated on the complexities of what is going on now with tools like FFMP. Anticipate threat evolution by considering where the storms are moving and what the hydrological conditions will be in those areas. This will give you important lead time when drawing your FFW polygons.

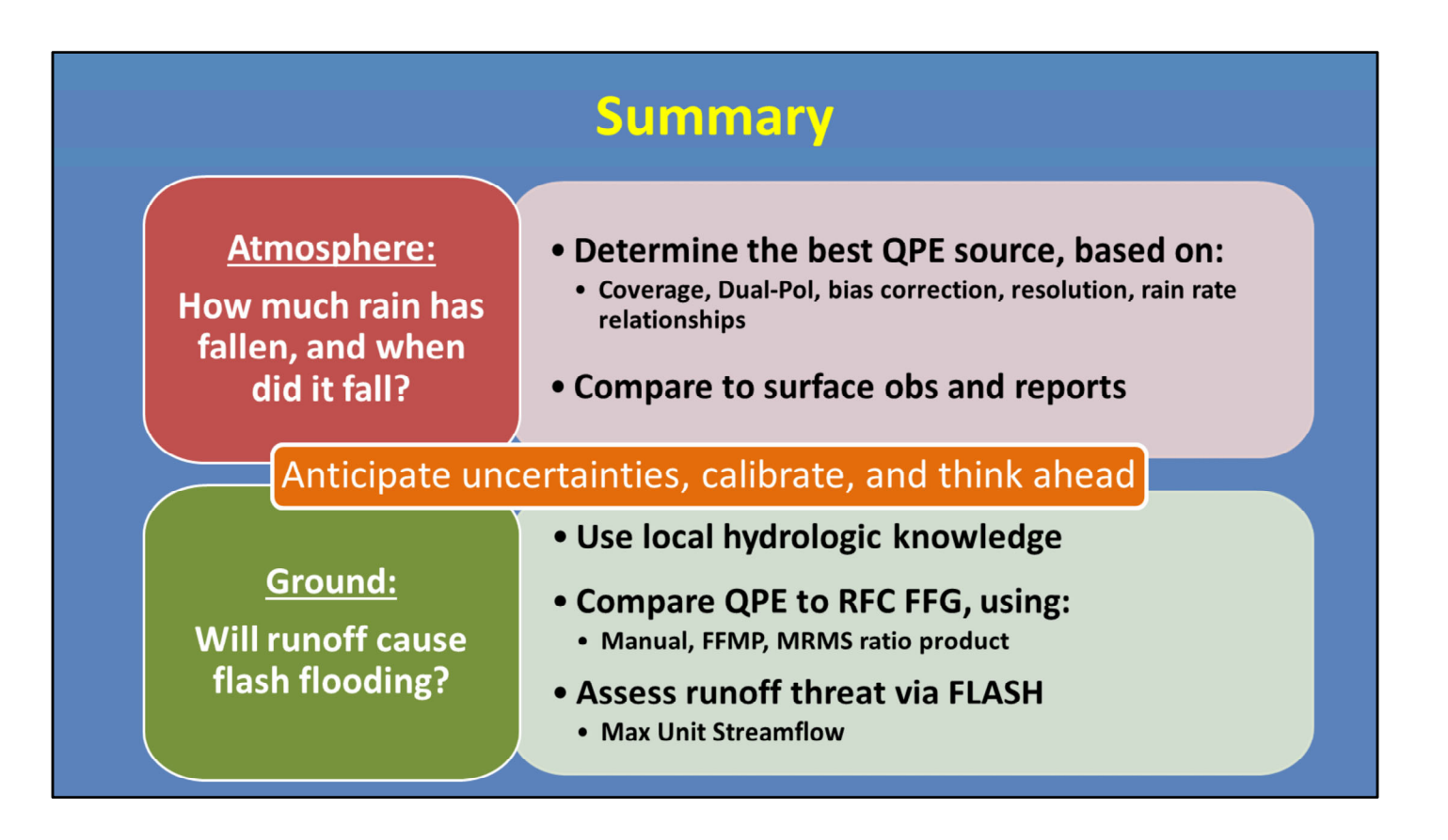

To summarize, the basic approach to flash flood decision making begins by assessing how much rain has fallen, and when. To do this you need to evaluate multiple precip sources and choose the best precip source based off factors like: the coverage of the product, whether it's Dual-Pol or has a bias correction, the resolution, and how the rain rate relationships are calculated.

Just as important as your initial precip source selection, is to routinely compare all precip sources with surface observations, gauges, and spotter reports. The best precip source can change over the course of an event.

The next step determines if the runoff will result in flash flooding. Use your local hydrological knowledge. Then compare your QPE to the RFC FFG. Consider the challenges that come with using FFG, as well as the various methods to interpret it. Additionally, assess runoff threat using the FLASH hydrologic products, particularly the Max Unit Streamflow.

Finally, always anticipate uncertainty in QPEs, gauges, and FFG. Calibrate accordingly, and remember to think ahead to anticipate future risk.

This is the end of this lesson. When you are ready, move onto the next slide to take the quiz and receive credit on the LMS.

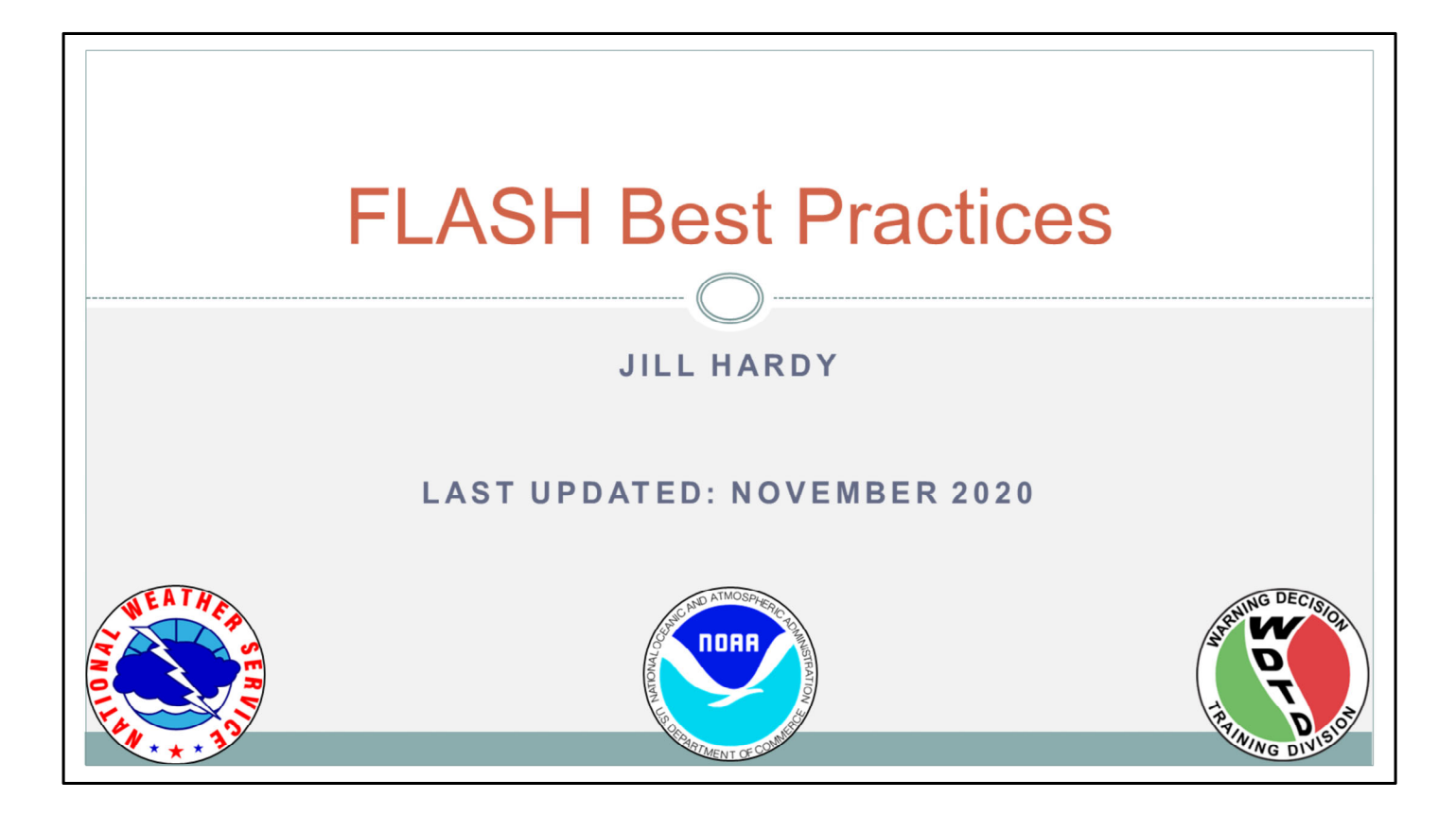

Hi, my name is Jill Hardy and welcome to this lesson that will highlight some best practices related to using the FLASH suite of products. Let's get going!

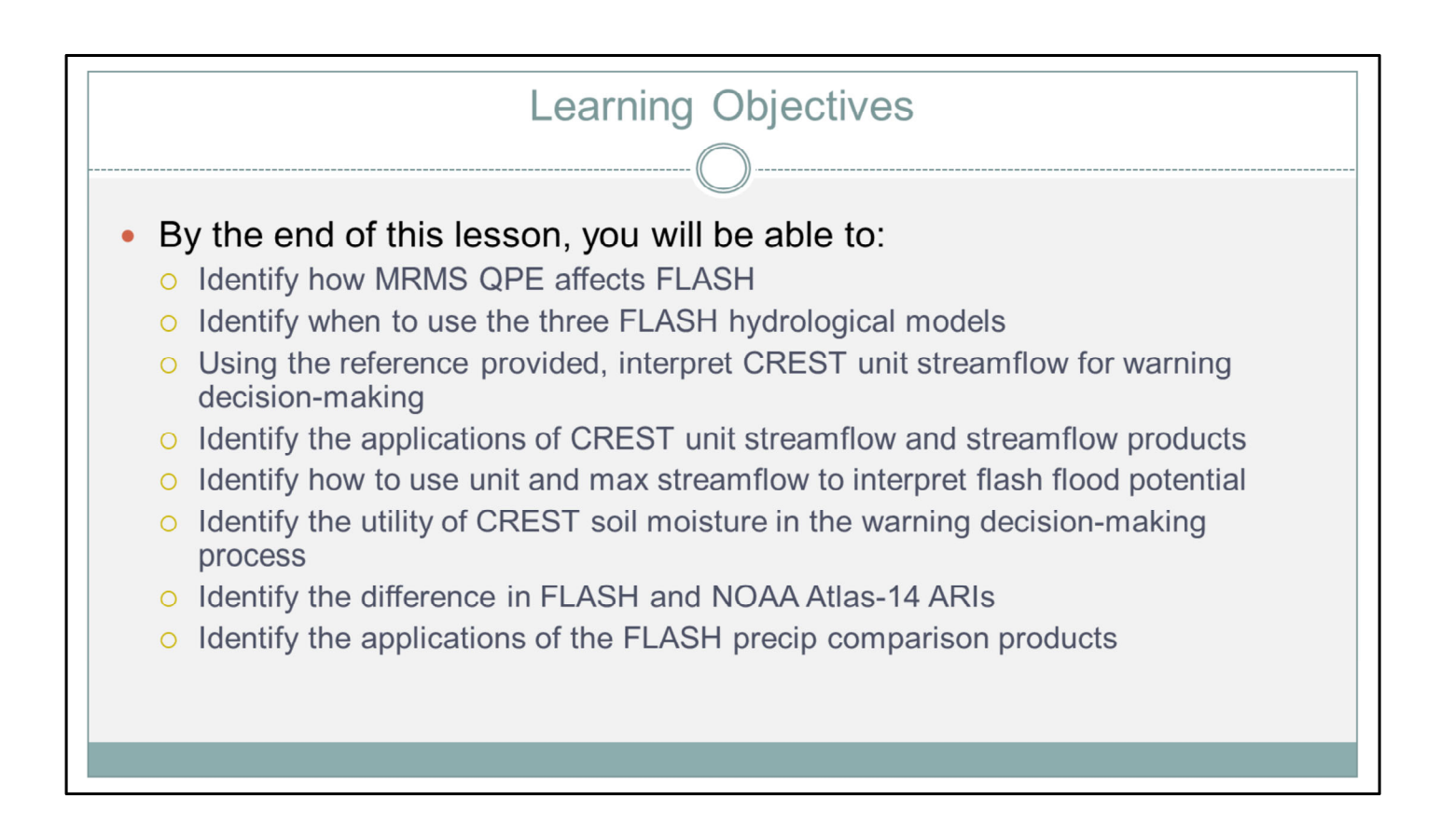

Here are your learning objectives. When you have completed reading them, please move onto the next slide.

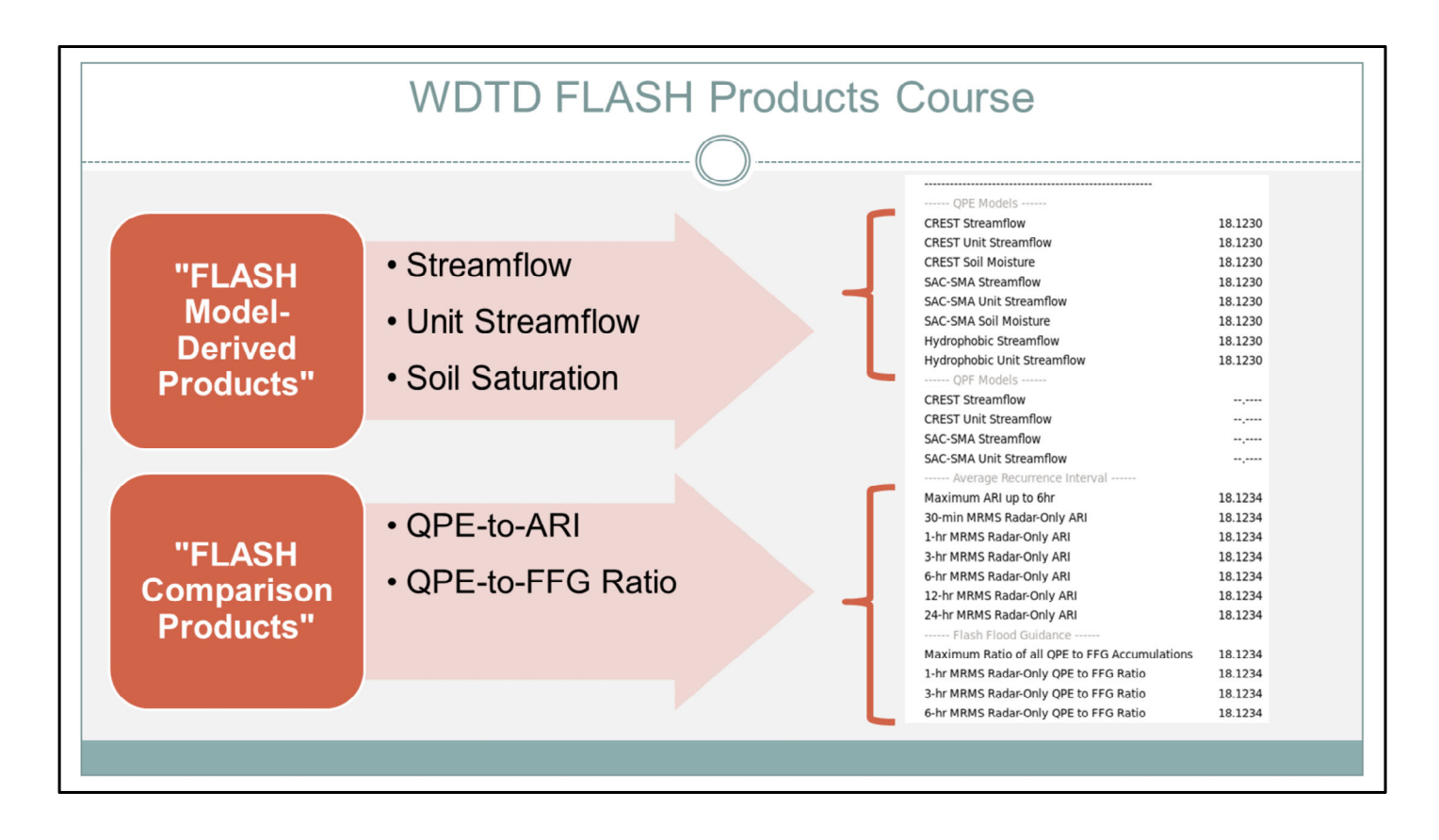

As a reminder, WDTD previously released two lessons that describe the FLASH products available in AWIPS. These lessons focus on the hydrologic models used, inputs to the system, resolution details, and strengths/limitations of the products. I highly recommend you take these lessons even before you take this one, since I will not cover those topics here.

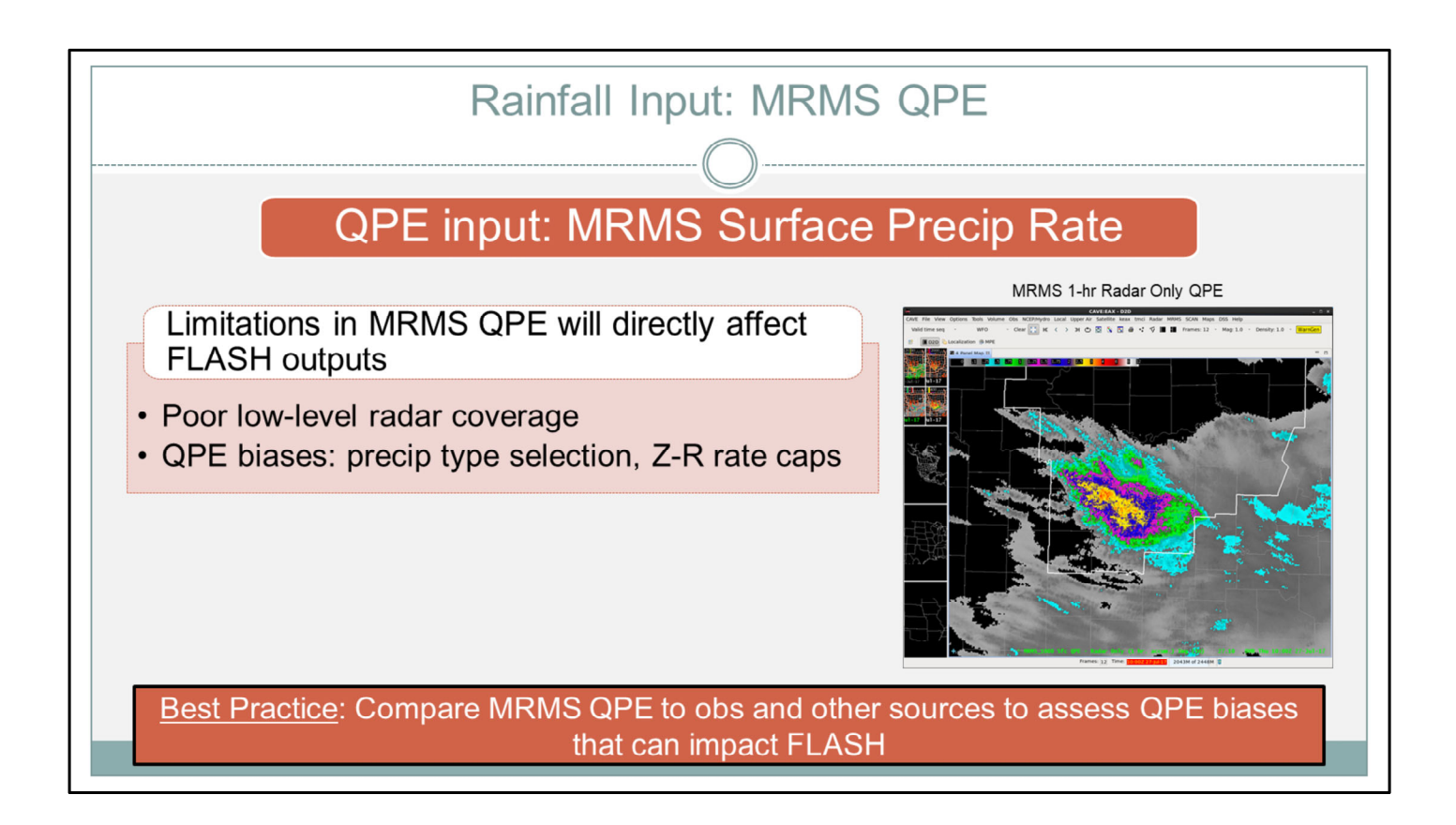

One of the most important things to remember when using the FLASH product suite is that the \*only\* rainfall forcing to the system is the MRMS Surface Precip Rate product. There is NO QPF input at this time. Therefore, any limitations that exist in this MRMS QPE will directly affect FLASH outputs. This includes poor low-level radar coverage (like in the West), and whatever biases may exist due to precip type selection or Z-R rate caps.

Therefore, it's important to compare your MRMS radar-only accumulations to observations, as well as to other precip sources, to access biases that can impact your FLASH products. Consider both the Surface Precip Rate product and the 1-hr Radar-Only QPE, as shown here.

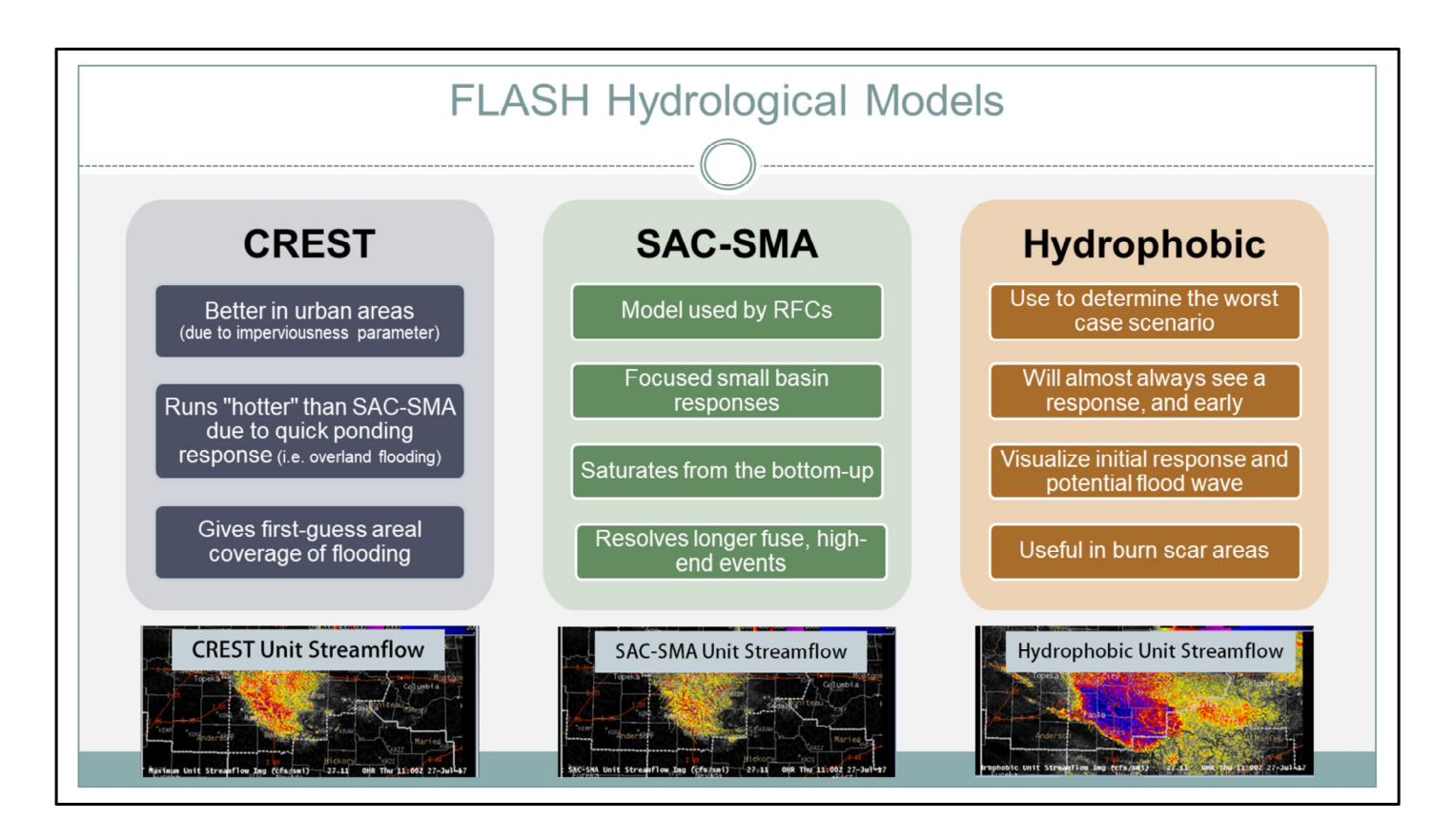

Before we jump into some of the individual products, I wanted to briefly discuss the three models in FLASH: CREST, SAC-SMA, and the Hydrophobic.

The main advantage that CREST holds over SAC-SMA is that it has a "percent imperviousness" parameter which helps the model take into account urban areas. So if your CWA has urban footprints that are susceptible to flash flooding, CREST is more likely to do better in these areas. It has also been noted to run a little "hotter" than SAC-SMA due to CREST's ability to show a quick ponding response. This quick response gives you a great first guess on areal coverage of potential flooding.

SAC-SMA was included in the system since it is a model used by the RFCs. There isn't much background yet whether there is a difference between the models in rural areas, but there has been feedback that SAC-SMA tends to have more focused small basin responses (as opposed to the broader overland flooding, like in CREST). This is because the model saturates from the bottom-up, which makes it more applicable to natural low-lying basins. Because of this, it's good at resolving slightly longer fuse, high end flash floods.

Finally, the hydrophobic model is a good proxy of the "worst case scenario" for an event, since all rainfall turns to runoff. In this sense, it will almost always show a response, and usually a little earlier than the other two models. So if you're interested in visualizing the initial response or where the potential flood wave may go, the hydrophobic model could be useful. Also, areas with burn scars may find that the hydrophobic model best captures the threat since these areas react hydrophobically.

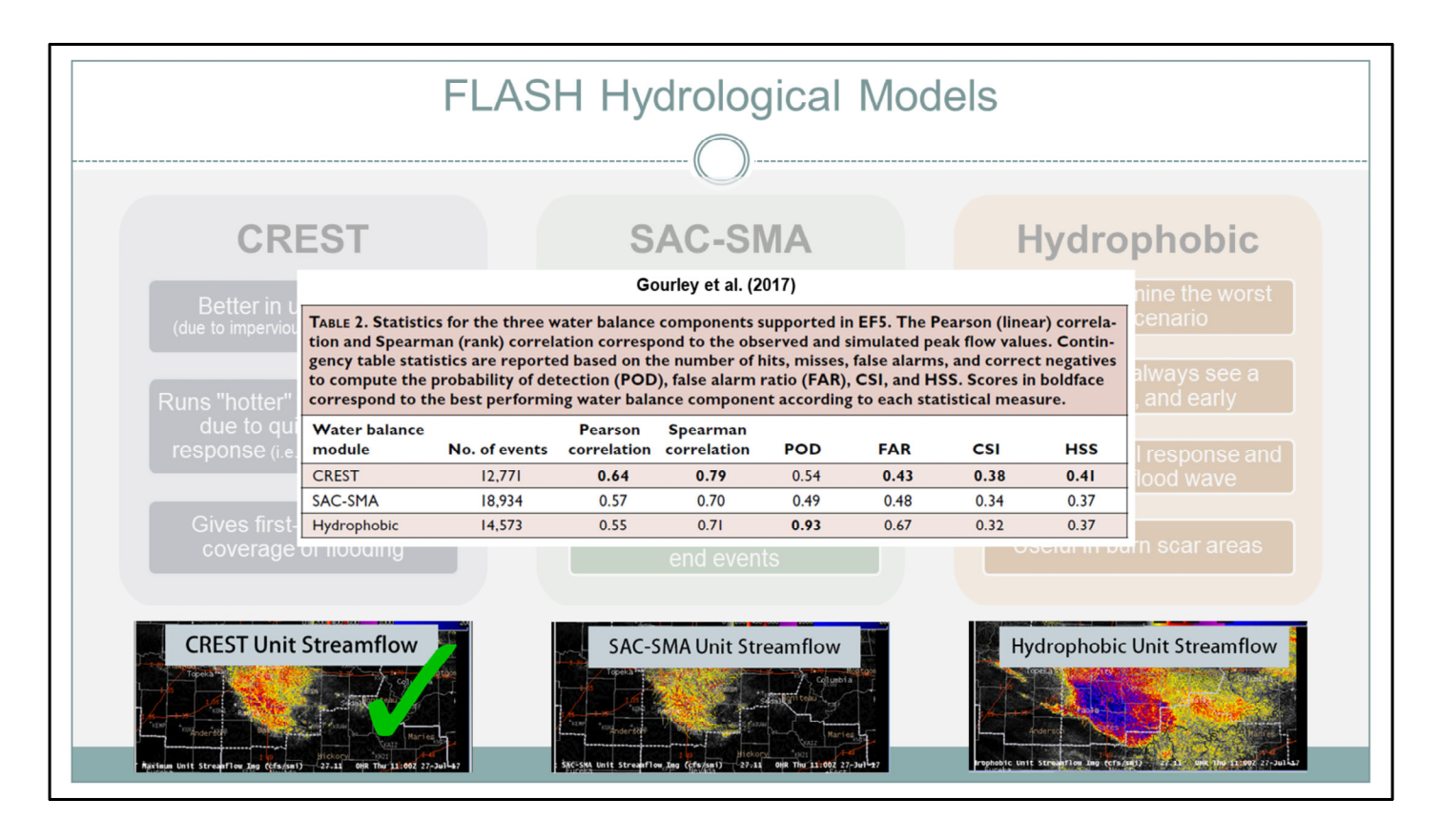

This table is from Gourley et al. (2017), and it shows an evaluation of each model based on whether its simulated flood peaks successfully exceeded the observed action stage for the number of events shown. Bold indicates the best performance for each metric. From this, they found CREST had the best overall skill in detecting flood peaks that exceed action stage.

Based on these findings, as well as having ample feedback and experience from forecasters using CREST, I will focus the rest of my discussion on applications related to the CREST products.

| CREST Unit Str                                                     | eamflow Applications: Warning Issuance                                                          |
|--------------------------------------------------------------------|-------------------------------------------------------------------------------------------------|
|                                                                    |                                                                                                 |
| Prelimina                                                          | ary CREST Unit Streamflow thresholds                                                            |
| þ <mark>E</mark>                                                   | 00 400 600 1000 2000                                                                            |
| <b>CREST Unit Streamflow</b>                                       | Action                                                                                          |
| < 100 cfs/mi <sup>2</sup>                                          | Monitor area for increasing FF potential                                                        |
| 100-200 cfs/mi <sup>2</sup>                                        | Monitor closely; initial threshold for warning consideration                                    |
| 200-1000 cfs/mi <sup>2</sup>                                       | Higher confidence in warning issuance and impending FF impacts                                  |
| > 1000 cfs/mi <sup>2</sup>                                         | Likely a significant FF event                                                                   |
| Consider values that<br>are fairly continuous<br>in space and time | Use in conjunction<br>with other tools<br>(e.g. FFMP) Calibrate yourself to<br>local variations |
|                                                                    | Martinaitis                                                                                     |

Probably \*the\* most useful product for flash flood decision-making is the CREST Unit Streamflow since it is meant to highlight areas that are experiencing higher than normal flows.

Based on feedback from WFOs, NSSL, and from Martinaitis et al. (2017), here are some preliminary CREST thresholds for considering a Flash Flood Warning.

--Less than 100: continue to monitor the area for increasing FF potential.

--100-200: this is where you start monitoring closely because it's your initial threshold range for warning consideration.

--Anywhere from 200-1000, you are increasing your confidence in warning issuance, and that impacts are more likely.

--Finally, anything greater than 1000 has been found to correlate with significant flash flood events, especially in urban areas.

Now, in order to interpret these values properly in warning decision-making, there are some things to keep in mind:

--For one, ALWAYS look for these values over a fairly continuous area, and over a couple cycles. FLASH tends to look a little pixelated, so make sure to step back and look at the broader pattern while using the product.

--Next, always use other flash flood tools during your warning analysis. This can include FFMP, Dual-Pol signatures, high rain rates, etc.

--And finally, local variations in these thresholds exist, so calibrate yourself accordingly for things like dry vs wet antecedent conditions, and in urban vs rural areas.
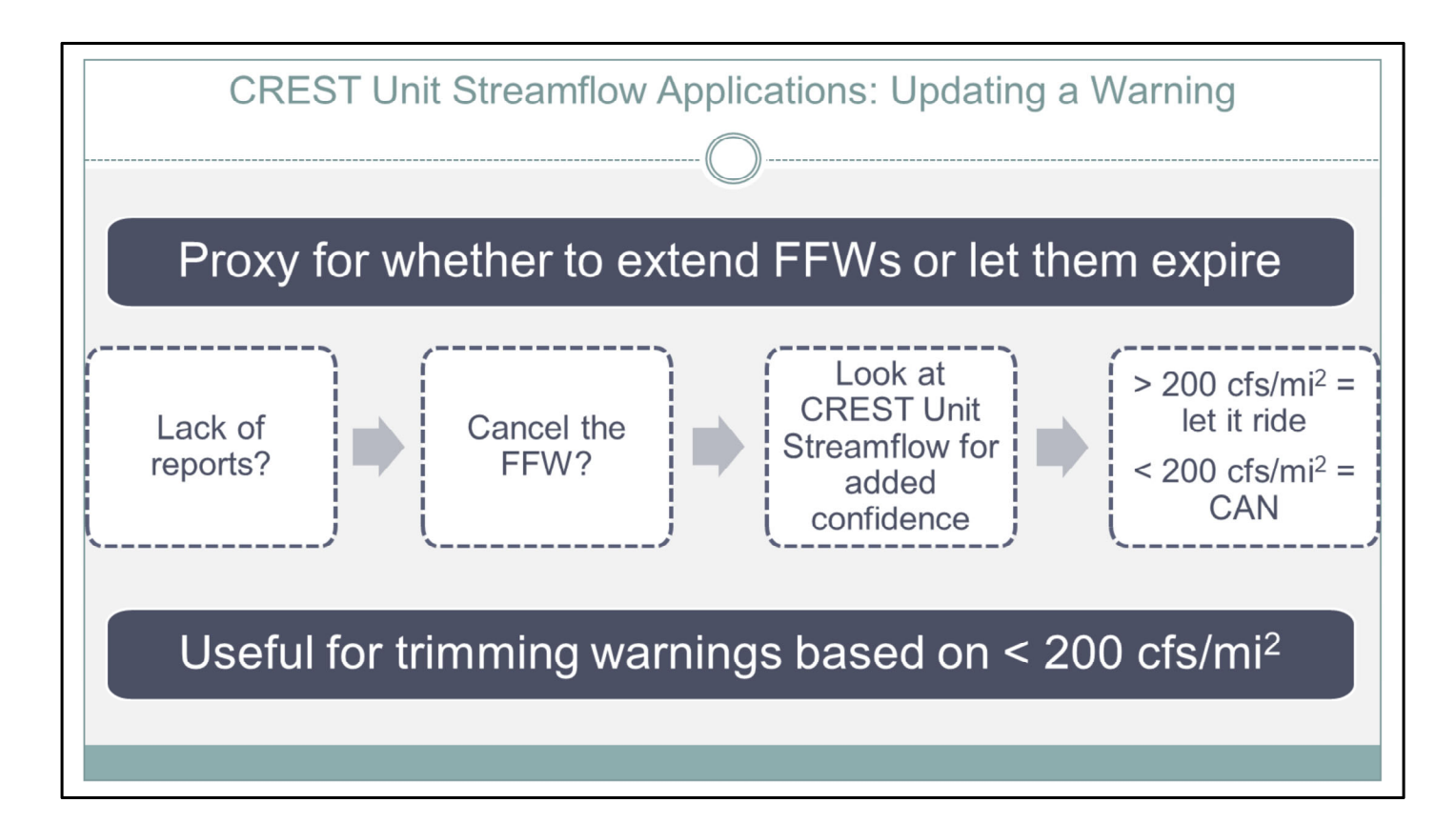

In addition to giving you higher confidence in issuing a warning, some WFOs have found the CREST Max Unit Streamflow useful in updating warnings.

Some offices use it as a proxy for whether to extend a FFW, or let it expire. Maybe reports are hard to come by, or it's the middle of the night, and you haven't heard anything so maybe you're inclined to cancel the warning. Well, this product could give you some more confidence that flow is still high and you might want to let your warning ride.

Additionally, some have found it useful in trimming warnings, particularly if an area falls below that 200 cfs per square mile threshold.

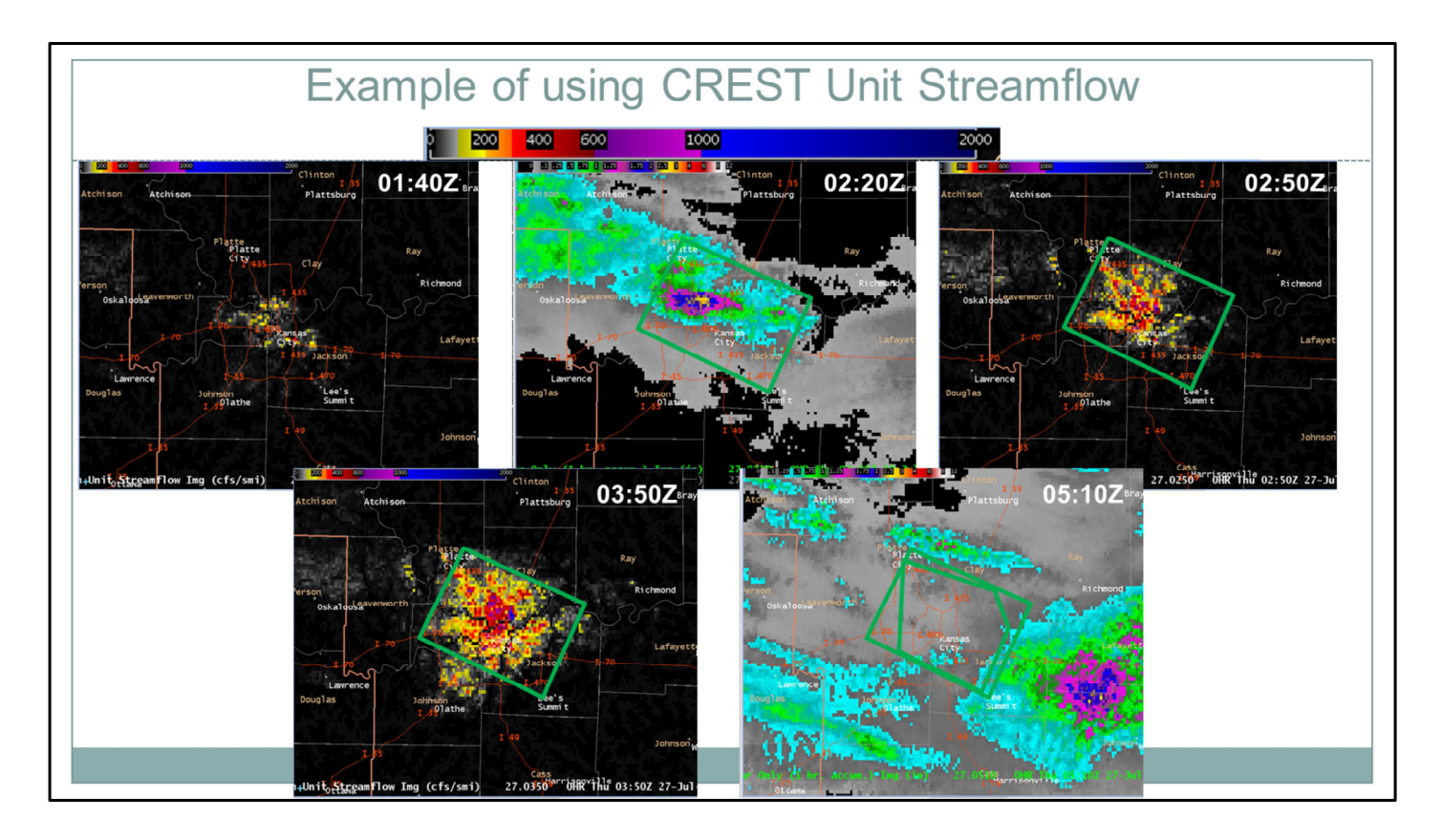

So let's look at an example from the Kansas City CWA.

--At 01:40, I'm monitoring CREST unit streamflow and notice that a few pixels are starting to reach the 100-200 threshold in the metro. This corresponds to 1-hr QPEs around 1", but they're on the vegetated outskirts of town. There's not much continuity yet, so I'll just keep monitoring for now.

--Between 1:40 and 02:20, convection organizes and starts moving towards the dense downtown area. In FLASH, I'm noticing there's more continuity in the 100-200 pixels, as well as some that are red, therefore exceeding 300. I compared my precip sources, and found that the one-hour estimates suggest 2-3 inches have fallen, with MRMS having a little high bias, as shown here. However, radar is telling me there's more coming from the northwest, towards the urban areas. So even with MRMS's potential biases that affect FLASH, there's enough to support the need for a FFW. So I draw one to encompass the current threat, as well as pulling it a little to the south and east to account for its current motion.

--Alright, checking it again at 02:50, I have even more confidence that a FFW was the right move. There are contiguous unit streamflow values of over 300, with some maxes in 600-1000 range. At this point, I would expect to be hearing about some impacts in the city, and in fact, there was a water rescue within my polygon at this time.

--Let's jump an hour later to 03:50, and there are even more values above 600 cfs per square mile in the heart of the metro. Road closures existed at this time.

--Now, let's say we issued a standard 3-hour FFW. So by 05:10 or so, I would be considering whether to extend or expire my warning. At this point, there is still a wide area of over 100 with some pockets over 200 and 300, even though QPE shows that rainfall has ended. Radar also indicates widespread scattered showers are about to move into the affected area. So what to do? Since CREST is still pointing at higher flows existing in the metro, I would likely extend my warning at least another hour, especially knowing that more is on its way. I do decide to trim back my warning though, to focus in on the current high flow areas.

# Streamflow Applications • Can easily visualize the downstream direction • Pull warnings downstream Escelally in areas where FF effects are displaced from rainfall (e.g. desert SW, mountainous regions) • Can visualize main stem rivers and know where to stop the polygon

While the Max Unit Streamflow product is the most applicable to flash flood forecasting, there are still some good uses for the unnormalized Max Streamflow product.

--For one, it's easy to visualize the downstream direction without opening a map layer or FFMP. Here's an example of the CREST Max Streamflow product with a colormap we've created that focuses your attention on the main stem rivers. From this, it is easy to see everything flowing into the Missouri river.

--Once you determine the downstream direction, you can use it to hedge your warning downstream. In this example, here's your Unit Streamflow. And let's assume Kansas City already has a warning, and we're just interested in the eastern areas. So I draw my initial warning to cover the current threat, but I pull it south and east to account for where the rainfall is headed. I see this storm has created some decent 1-hr totals, so I'm pretty confident between that and Unit Streamflow. So going back to Max Streamflow, I notice a stream whose downstream direction is to the north. And it's not currently in my warning. So I'm gonna fix that.

Keep in mind...In FFMP, we have always mentioned pulling your warning by a couple basins to account for routing. FLASH is still new enough that we don't quite have a sense for how far downstream is necessary. In areas where flash flood effects can be displaced from rainfall (like in the desert SW, for instance), the max streamflow product has proven to be good at highlighting that threat. So you will just have to learn how far downstream works for your area and its impacts.

--And finally, the Max Streamflow can help you visualize main stem rivers to determine where to stop your warning polygon. In this example, the northern portion of my polygon crosses the Missouri River. If this area isn't experiencing any effects, then I can assume the Missouri will catch any flow coming from the south and I could pull back the warning here. So let's take a look. Radar is showing there's still some decent precip occurring in this portion of my polygon, but nothing behind it. Unit Streamflow shows that there's some potential impacts, too. But looking at the town of Richmond, they probably don't need to be in this warning. So let's scale back everywhere north of the Missouri River except where Unit Streamflow is high.

Alright, so let's jump an hour later and we see the Max Streamflow is highlighting a bunch of the smaller channels. Compared to an hour ago, there's definitely some headwater creeks and streams that are getting much higher than normal flows. Hopping over to Unit Streamflow, we confirm this and I'd definitely be concerned about this being a fairly high-end event.

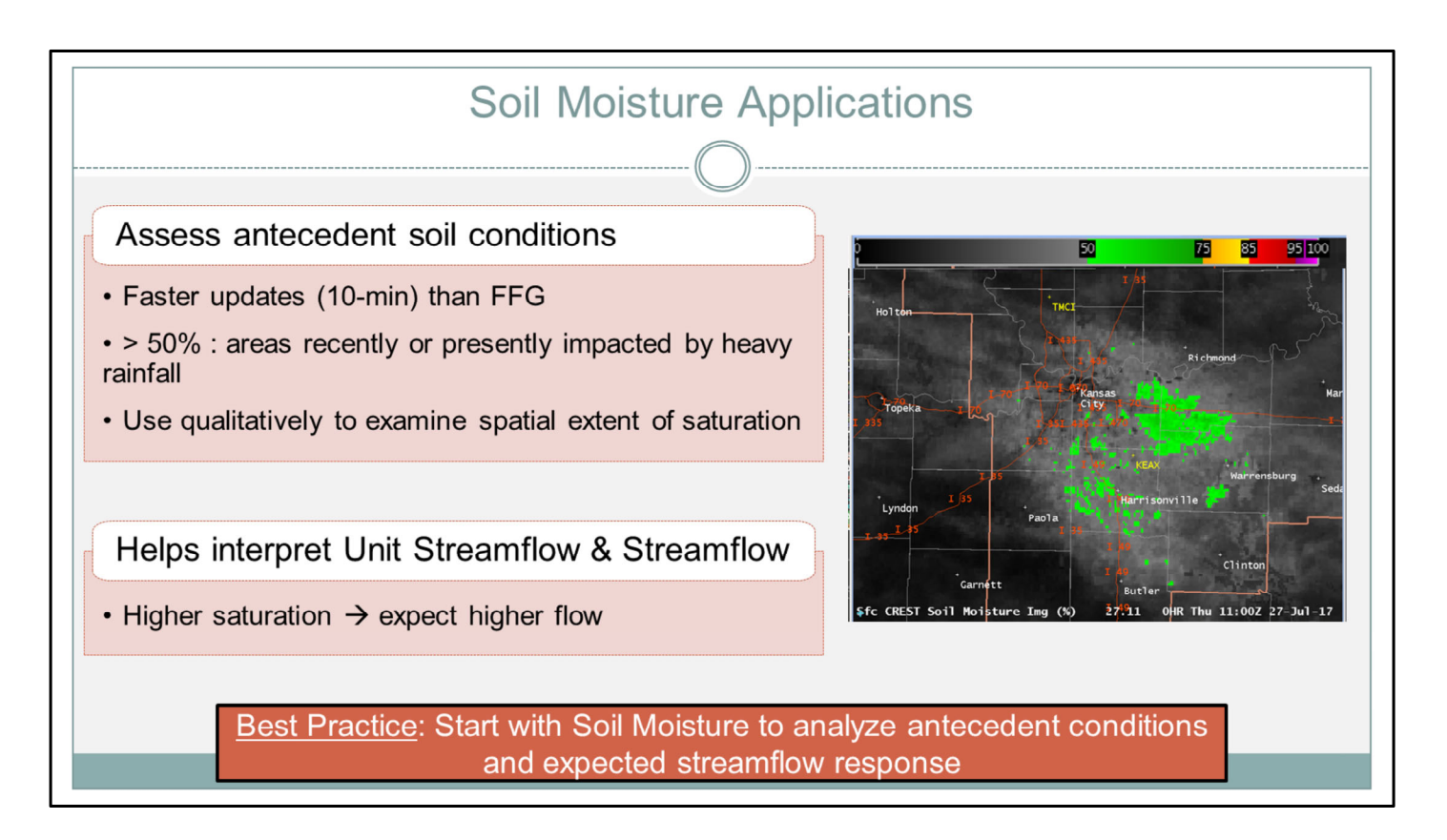

The last hydrologic modeling product is the Soil Moisture.

The most apparent use for this product is to get a sense of antecedent conditions in the top-layer soils. Since it is a 10-min updating product, it is a great supplement to Flash Flood Guidance, which is usually only updated every 6 hours. In this sense, it may help you mentally extrapolate areas where FFG should be lowered, but isn't due to its slow update time.

Some offices have found that areas with recent or active rainfall will have values greater than 50%, which is a good threshold to consider for elevated flash flood threat. However, do not interpret the values exactly. This product is best used in a qualitative manner, to help you examine the spatial extent of antecedent conditions.

It is also useful in interpreting the Unit Streamflow and Streamflow products. If you look at Soil Moisture first and find areas of higher saturation, then you can expect that additional rainfall in those areas will likely produce higher flows.

So a quick best practice...Start by looking at the Soil Moisture to analyze antecedent conditions and expected streamflow response.

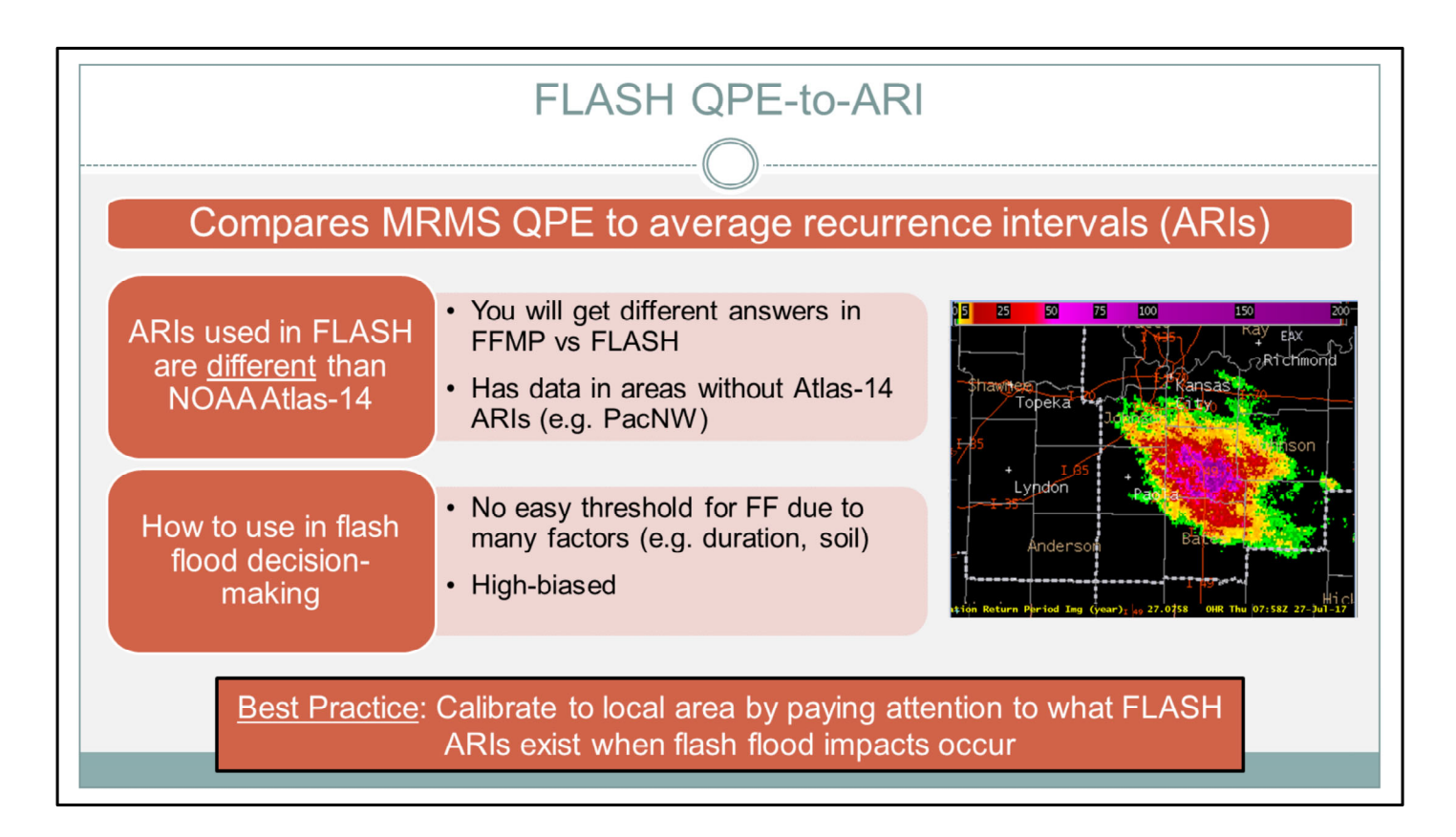

Okay, now we can switch gears to FLASH's QPE comparison products, the first being QPE-to-ARI. These products compare MRMS QPE to average recurrence intervals (ARIs) at several durations.

THE most important thing to know about these products is...The ARIs used in FLASH are \*different\* than the NOAA Atlas-14 ARIs implemented in AWIPS in 2016. Therefore, if you interpret Atlas-14 ARIs via FFMP, you will get a different answer than you would with the FLASH ARIs. However, through statistical modeling, the FLASH grids include data in areas where Atlas-14 data does not exist (like the Pacific NW). In that sense, it may be the only ARI product that some areas have.

I know the big question is: how can we use these products in flash flood decisionmaking? Unfortunately, I can't give you a straightforward threshold; there's just too many factors to consider, such as duration of precip and antecedent soil conditions. Remember, as with Atlas-14 ARIs, these products give a sense of \*rainfall\* rarity, and should not be thought of in the same way as flood return periods.

With that being said, it's been noted over the years that the FLASH ARIs generally have a high bias. You may frequently see rainfall events with pixels that correspond to uncommon ARIs, such as 25-year and greater events. So keep this in mind as you use the product.

So the best practice, as always, is to calibrate to your area by paying attention to what FLASH ARIs exist when flash flood impacts occur.

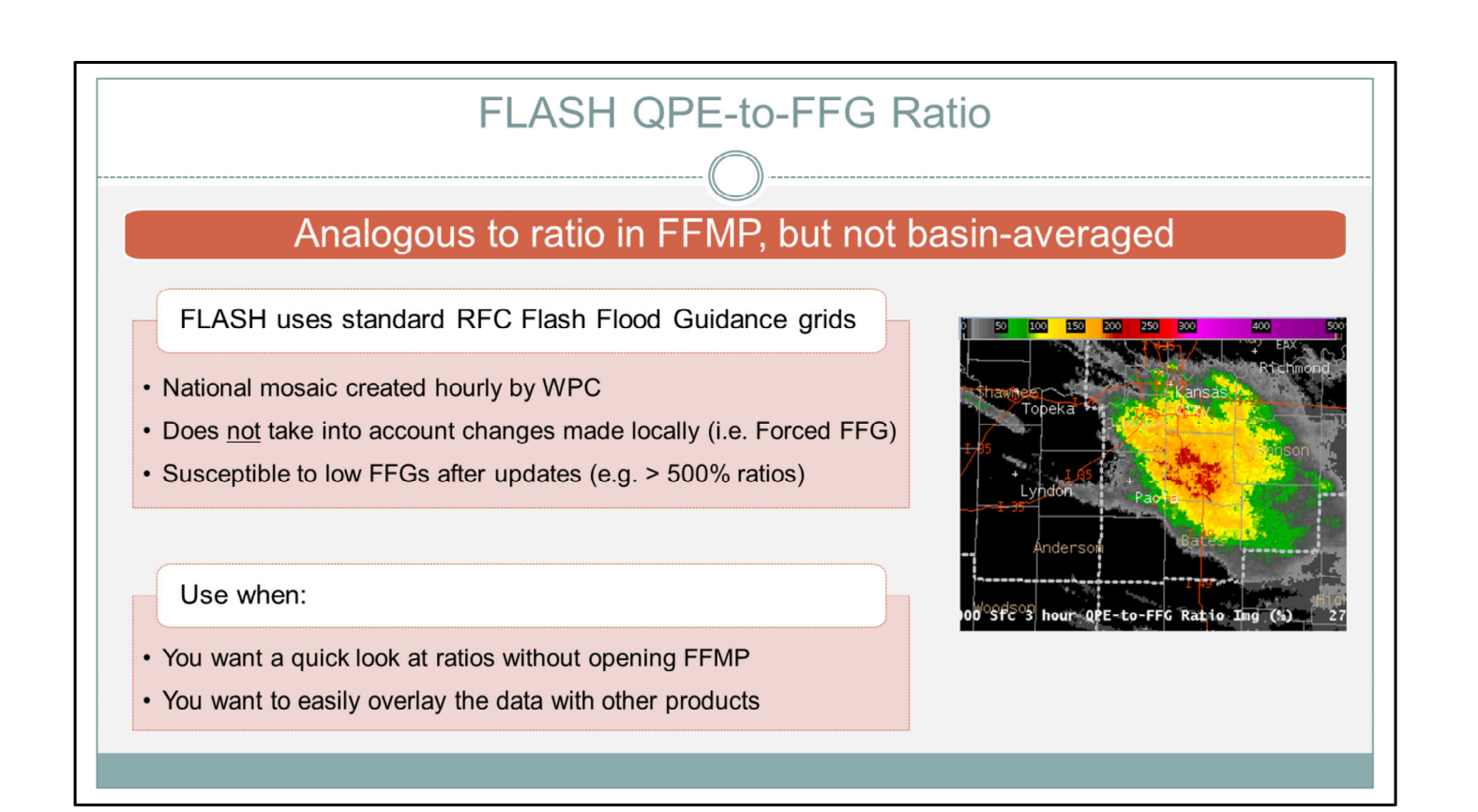

FLASH also implemented its own QPE-to-FFG ratio products. These are analogous to interpreting ratio in FFMP, however they are per pixel rather than basin-averaged.

With these, the important thing to know is the Flash Flood Guidance values come from the standard RFC grids produced every 6, 12, or 24 hours. Every hour, WPC mosaics the most recent grids to produce a national grid, and this is what's used in FLASH. So the caveat here is that FLASH does not take into account changes made locally to FFG, such as Forced FFG in urban areas. If you're not paying attention, this could cause you to miss urban events. Additionally, this product (like FFMP) is also susceptible to dramatic drops in FFG after recent heavy rainfall. So watch out for abrupt updates to unreasonably high ratios.

The main uses of these products is if you want a quick look at ratios without opening FFMP, or want to easily overlay this information with other products in D2D.

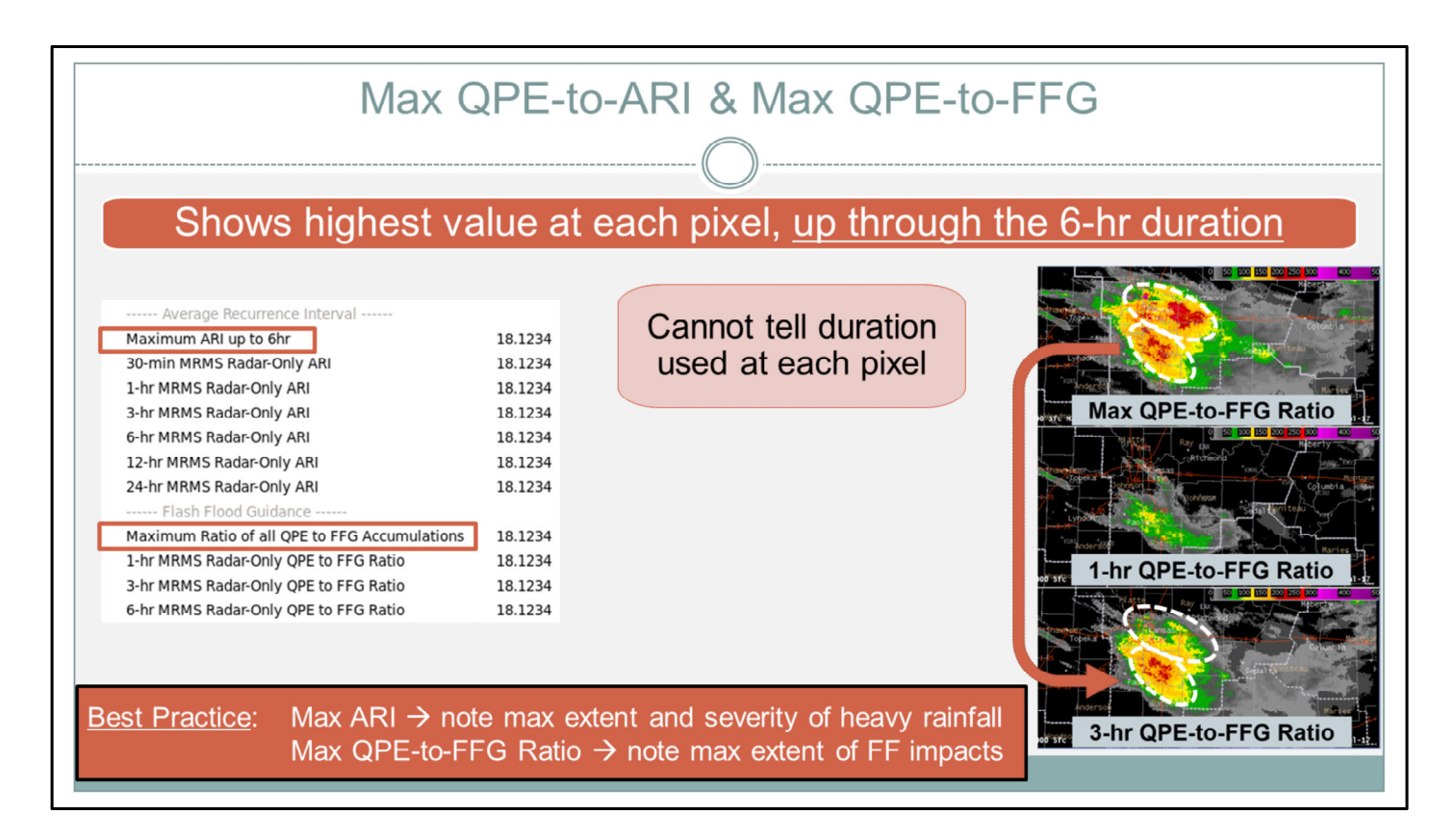

Within these sets of products, there's a Maximum ARI and a Maximum ratio product. These max products show the highest value at each pixel, up through the 6-hour duration, in order to focus on flash flood time scales.

A limitation is that when looking at just a maximum product, (either the ARI or ratio) you cannot tell which duration is used at each pixel. For instance, here is part of a 6-panel procedure we recommend for viewing the FLASH ratio data, with the max ratio on the top, followed by the 1-hr and 3-hr ratios. If we were just viewing the top panel, we would have no idea what duration of rainfall caused the max at each pixel. But once you couple the max product with the other two, it's easy to see that the SW peak is mostly a result of the 3-hr totals. But the peak to the NE isn't visible on either product, so it must be based on 6-hr QPE-to-FFG ratios.

Even given this limitation, many have found these two products useful for situational awareness.

So a best practice is to use the Max ARI product to note the maximum extent and severity of heavy rainfall that is occurring (or recently occurred). And to use the Max QPE-to-FFG ratio product to note the maximum extent of flash flood impacts (which could be helpful in crafting polygons).

# **Recommended FLASH Procedures**

| Recommended FLASH Procedures |                                                                                                    |  |  |  |
|------------------------------|----------------------------------------------------------------------------------------------------|--|--|--|
| Antecedent<br>Conditions     | Recommended FLASH Procedures                                                                                                    |  |  |  |
| Analyze Heavy<br>Rainfall    | Please click through each of the tabs on the left to explore<br>some FLASH procedures that may be useful during flash flood<br>warning operations.               |  |  |  |
| Analyze<br>Streamflow        | NOTE: These procedures are available for download (along<br>with updated Colormaps and StyleRules) from the VLab:<br>https://ylab.ncep.noaa.gov/web/wdtd/racproc |  |  |  |
| lssuing/Updating<br>Warnings |                                                                                                    |  |  |  |
| Monitoring the FF Threat     |                                                                                                    |  |  |  |

# Step Text

Please click through each of the tabs on the left to explore some FLASH procedures that may be useful during flash flood warning operations.

NOTE: These procedures are available for download (along with updated Colormaps and StyleRules) from the VLab: <u>https://vlab.ncep.noaa.gov/web/wdtd/racproc</u>

# **Antecedent Conditions**

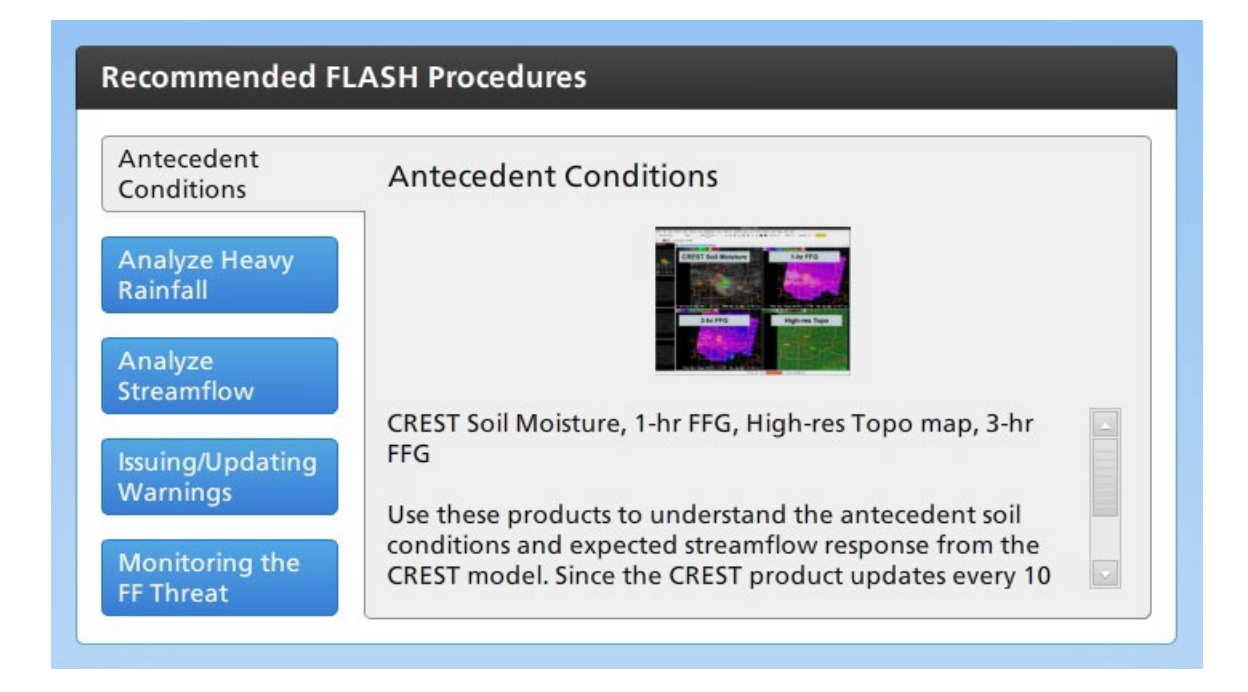

## Step Text

CREST Soil Moisture, 1-hr FFG, High-res Topo map, 3-hr FFG

Use these products to understand the antecedent soil conditions and expected streamflow response from the CREST model. Since the CREST product updates every 10 minutes, it can give you a better real-time analysis, as compared to FFG. Use the High-res Topo to take into account terrain.

# **Analyze Heavy Rainfall**

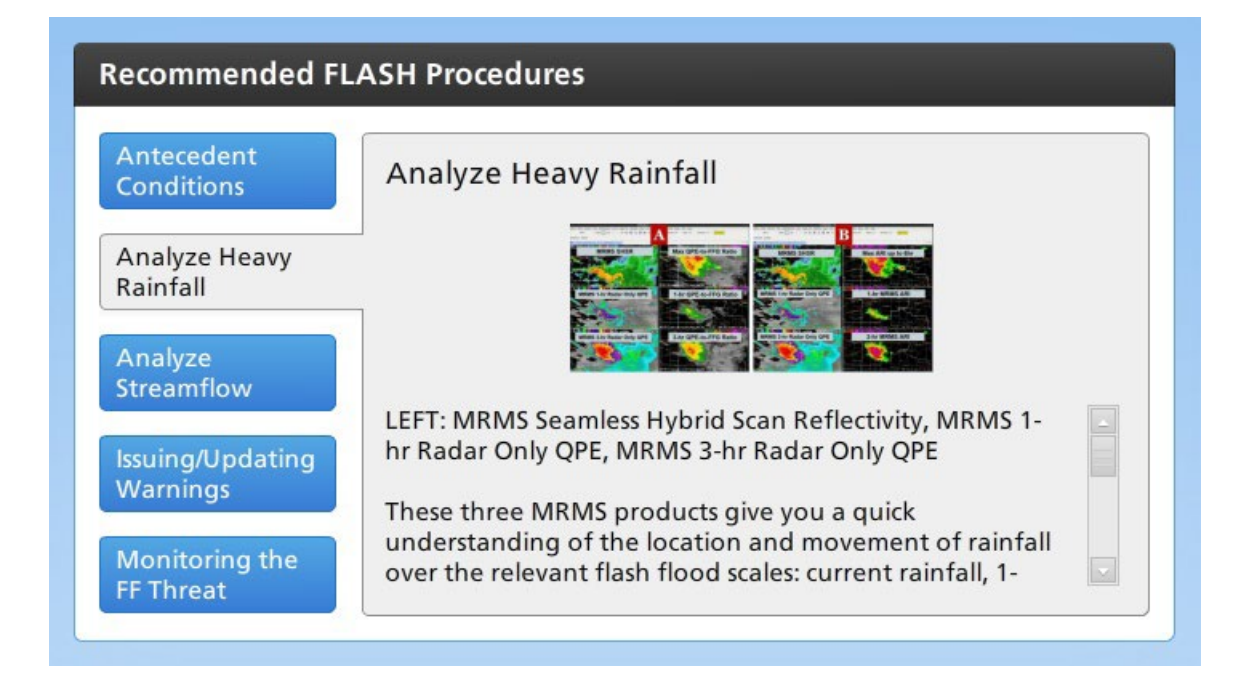

## Step Text

LEFT: MRMS Seamless Hybrid Scan Reflectivity, MRMS 1-hr Radar Only QPE, MRMS 3-hr Radar Only QPE

These three MRMS products give you a quick understanding of the location and movement of rainfall over the relevant flash flood scales: current rainfall, 1-hour QPE, and 3-hour QPE.

#### RIGHT:

--SIDE A

Max, 1-, and 3-hr QPE-to-FFG ratios: Can help you analyze the flash flood threat, similar to FFMP.

#### --SIDE B

Max, 1-, and 3-hr ARIs: Give situational awareness to the location and severity of heavy rainfall over various flash flood scales.

# **Analyze Streamflow**

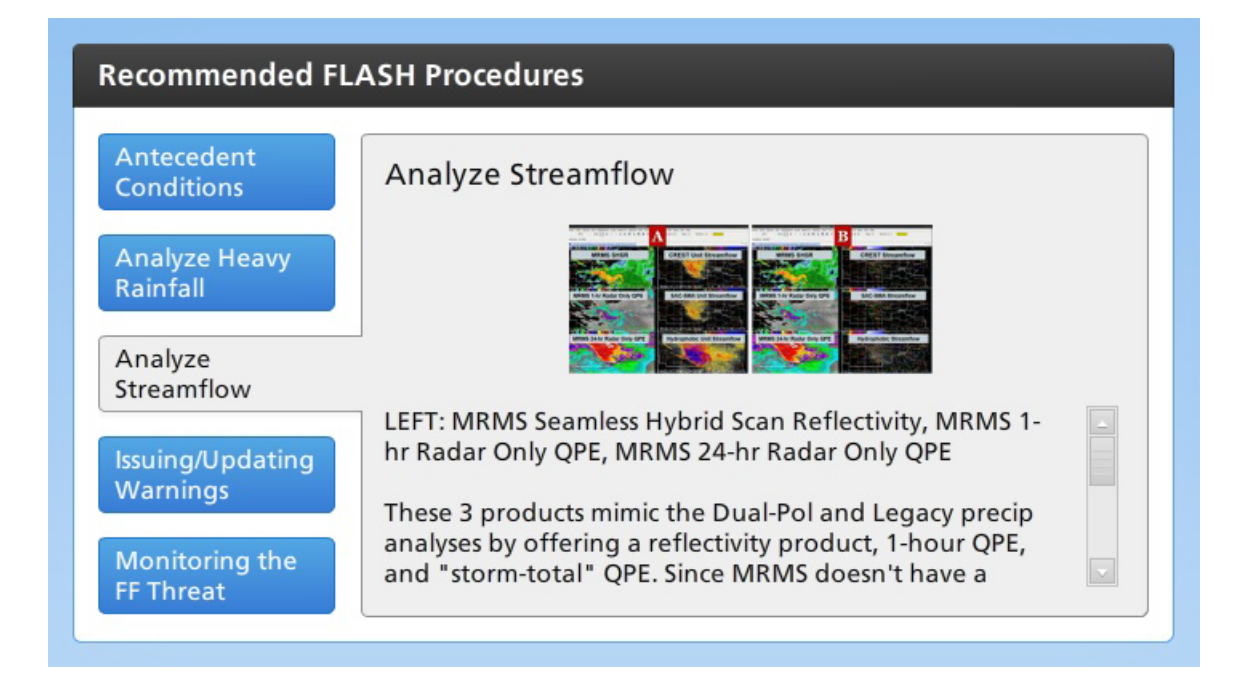

## Step Text

LEFT: MRMS Seamless Hybrid Scan Reflectivity, MRMS 1-hr Radar Only QPE, MRMS 24-hr Radar Only QPE

These 3 products mimic the Dual-Pol and Legacy precip analyses by offering a reflectivity product, 1-hour QPE, and "storm-total" QPE. Since MRMS doesn't have a storm-total, the 24-hour QPE is supplemented.

RIGHT:

--SIDE A: Compare Unit Streamflow for the three models in FLASH.

--SIDE B: Compare Streamflow for the three models in FLASH.

# **Issuing/Updating Warnings**

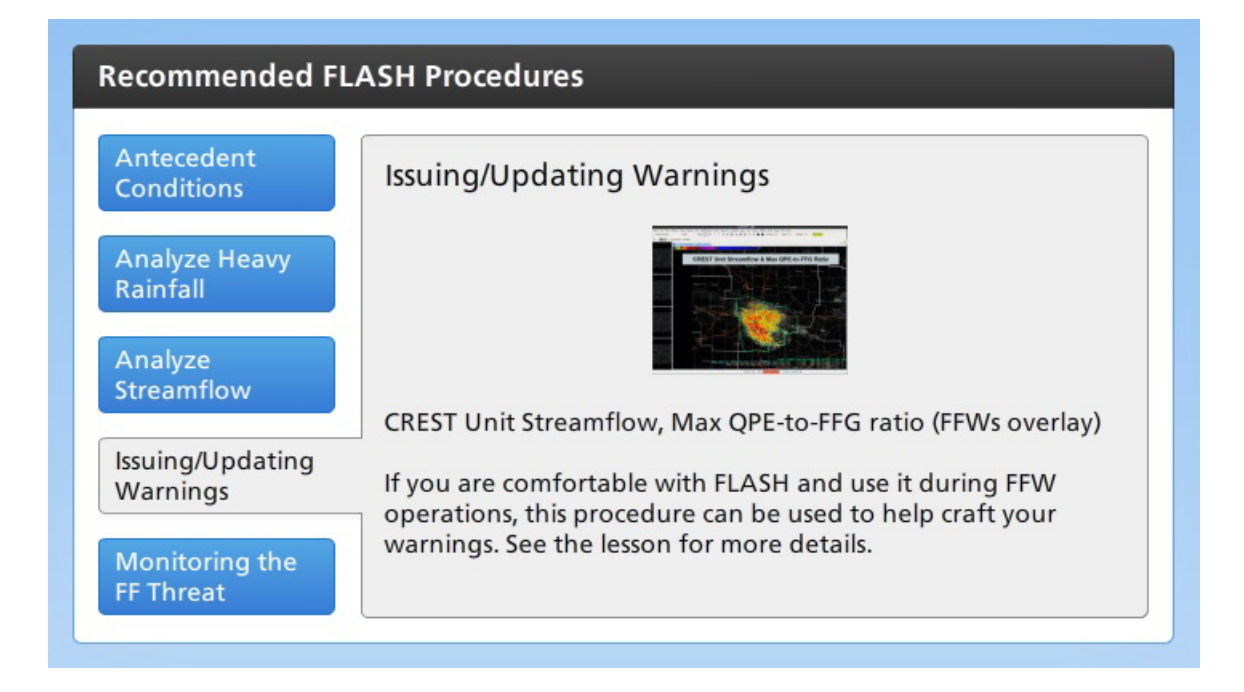

## Step Text

CREST Unit Streamflow, Max QPE-to-FFG ratio (FFWs overlay)

If you are comfortable with FLASH and use it during FFW operations, this procedure can be used to help craft your warnings. See the lesson for more details.

# **Monitoring the FF Threat**

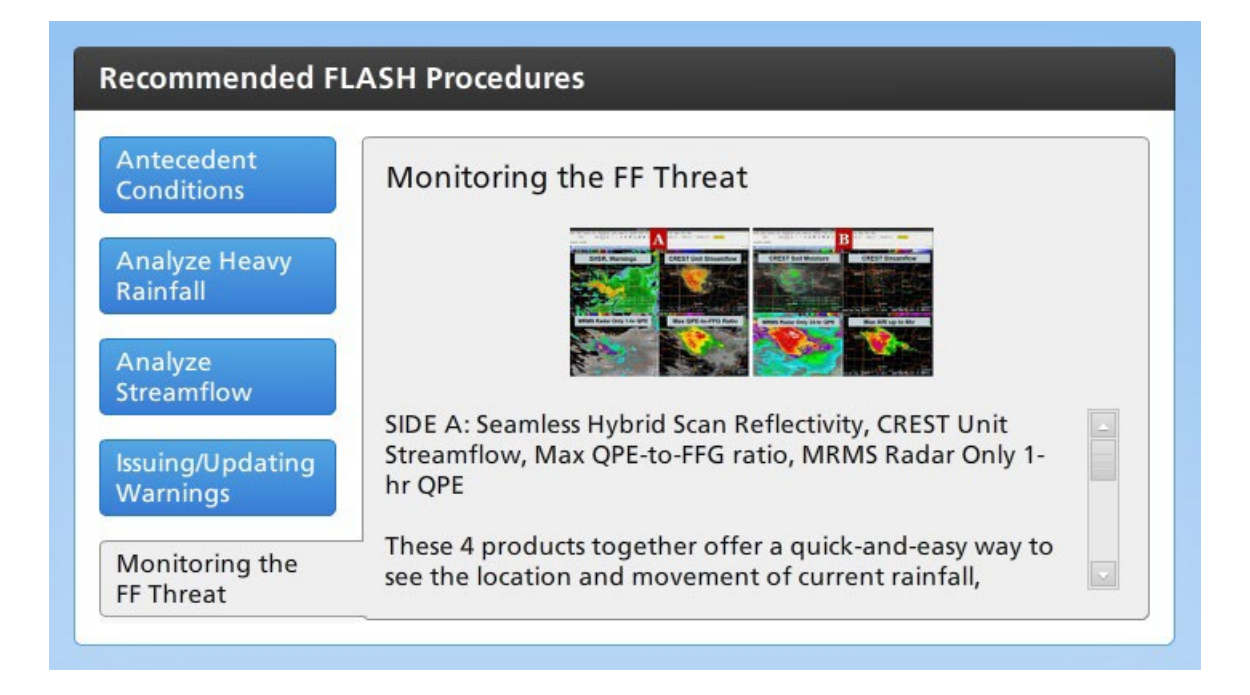

### Step Text

SIDE A: Seamless Hybrid Scan Reflectivity, CREST Unit Streamflow, Max QPE-to-FFG ratio, MRMS Radar Only 1-hr QPE

These 4 products together offer a quick-and-easy way to see the location and movement of current rainfall, whether CREST is pointing to a FF threat, whether FFG is pointing to a FF threat, and what your one-hour totals look like.

SIDE B: CREST Soil Moisture, CREST Streamflow, Max ARI up to 6hr, MRMS Radar Only 24-hr QPE

To supplement SIDE A, these 4 products give a sense of the current soil saturation, where the water could be routing, if the last 6 hours of QPE is significant in regards to ARIs, and what the storm totals look like.

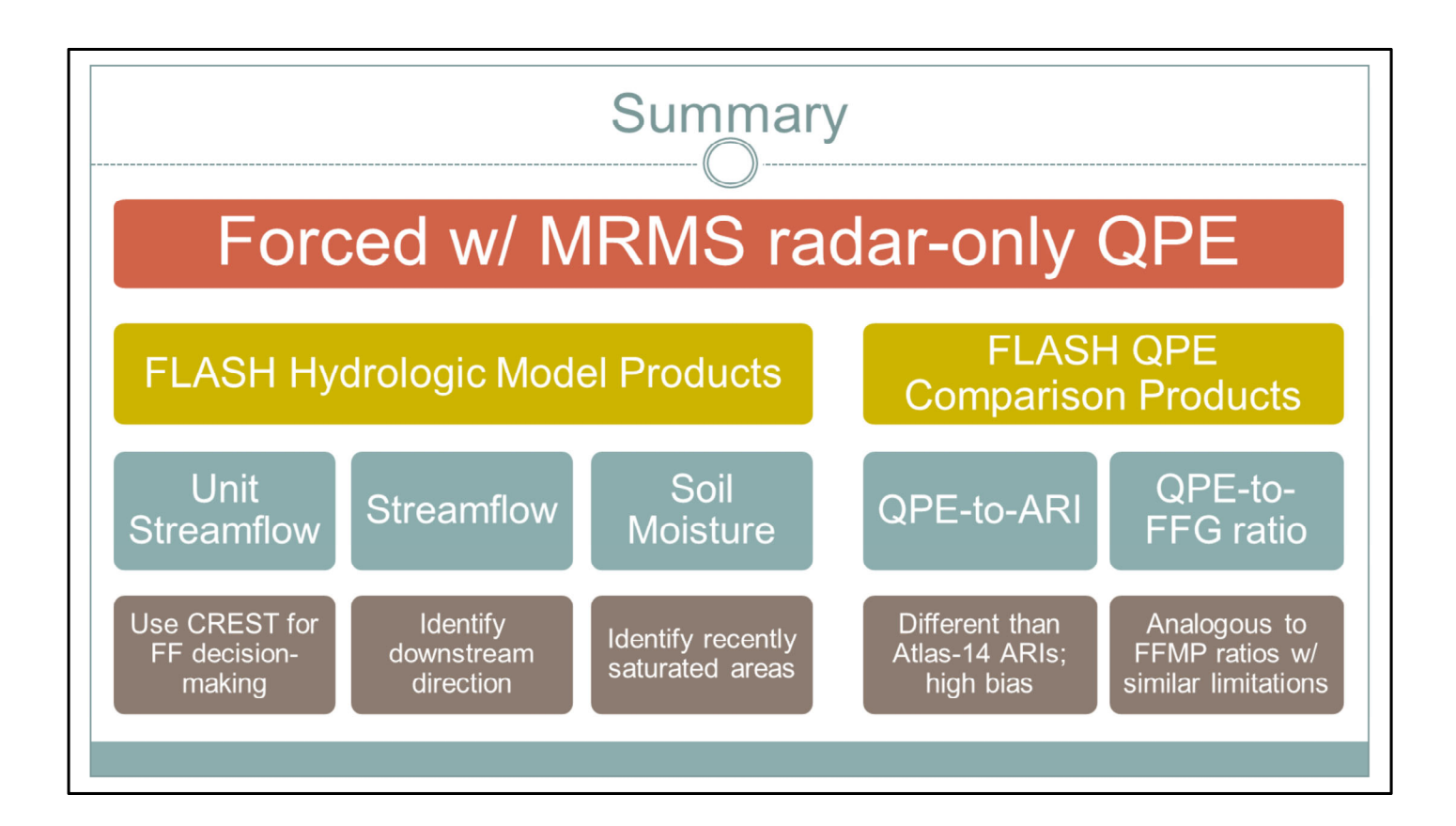

This lesson was meant to give you some preliminary guidance as you use the FLASH suite of products in your flash flood operations.

--Remember that all products are forced with the MRMS radar-only QPE, so any biases or coverage issues with MRMS will translate into ALL FLASH products. --When it comes to the FLASH hydrologic model products, unit streamflow is the most useful for flash flood decision-making, and the CREST model is the best of the three to use due to its quick response, especially in urban areas. The Streamflow product may help with identifying downstream direction for use in polygon creation and updates. And the Soil Moisture product can help you identify recently saturated areas that may react faster to additional rainfall.

--FLASH also provides some QPE comparison products, with the first one comparing MRMS QPE to ARIs. FLASH ARIs are different than NOAA Atlas-14 and have a high bias. The QPE-to-FFG ratio products are analogous to FFMP, but use standard RFC grids. However, they are susceptible to similar responses when low FFG updates occur.

This concludes the FLASH Best Practices lesson. Move onto the next slide when you are ready to take the quiz.

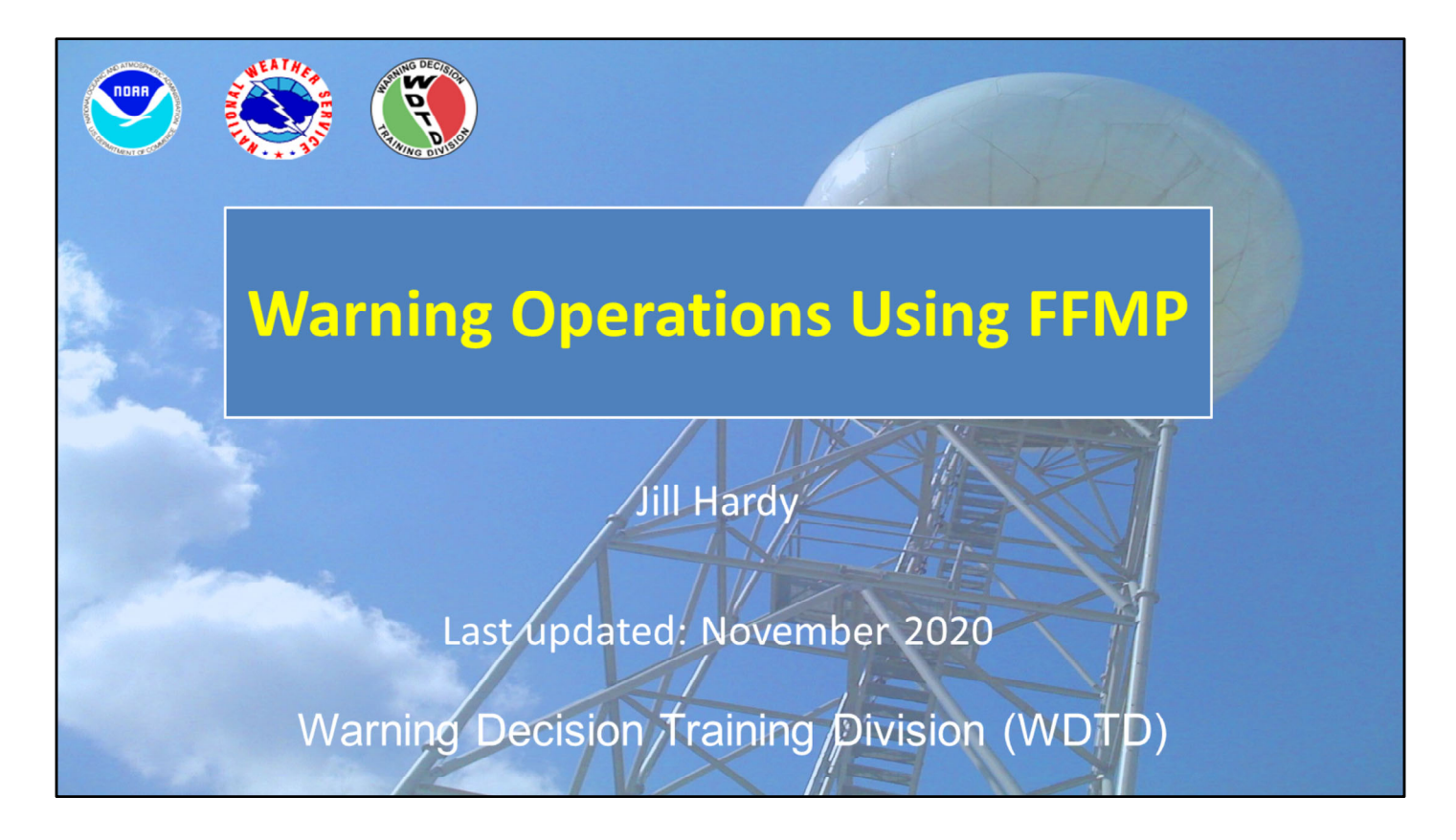

Hi, my name is Jill Hardy and welcome to this lesson which will focus on using FFMP to diagnose a flash flood threat.

# **Learning Objectives**

- By the end of this lesson, you will be able to:
  - Identify when to use All and Only Small Stream Basins versus County layer
  - Identify why QPE, Ratio, and Diff are useful for flash flood decision-making
  - Interpret QPE, Ratio, and Diff in FFMP
  - Interpret the Basin Trend Graph, specifically the all-hours graph
  - Identify when to use downstream trace in FFMP in warning decision making

Here are the learning objectives for this lesson. When you have finished reading them, please continue to the next slide.

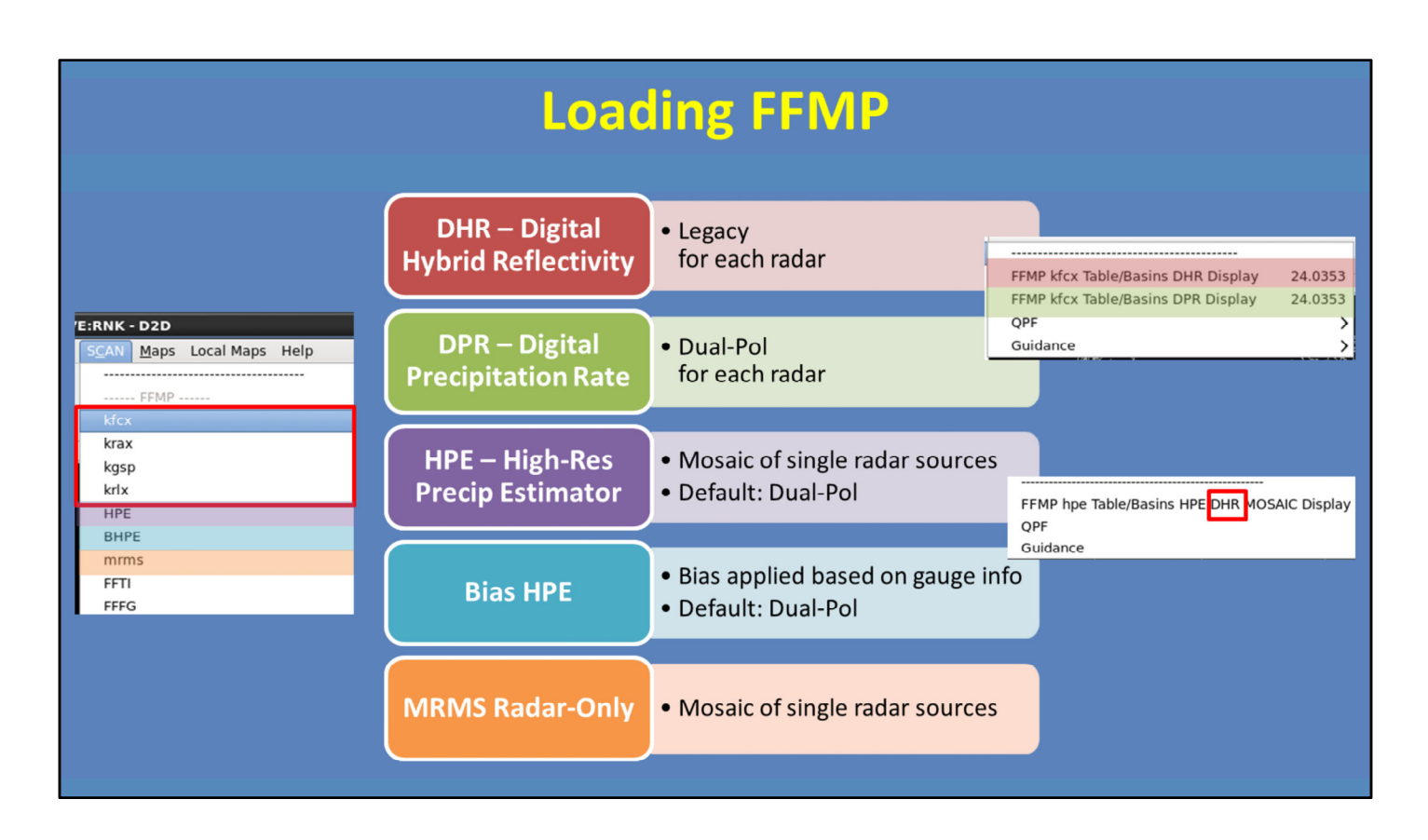

First thing's first: loading FFMP with your desired precip source from the SCAN menu.

The single-radar products are available under the menu referenced by the radar name. As seen here, under each radar submenu, there is the DHR source (which is Legacy), and the DPR source (for Dual-Pol).

Next, since the HPE and Bias HPE products are mosaics, they are identified as HPE and BHPE on the SCAN FFMP menu. Keep in mind there's a labeling error for these products. Both use Dual-Pol in their creation, however, their submenu reads "DHR MOSAIC". Just be aware that this is a typo.

Finally, the MRMS Radar Only mosaic is also available from the SCAN FFMP menu.

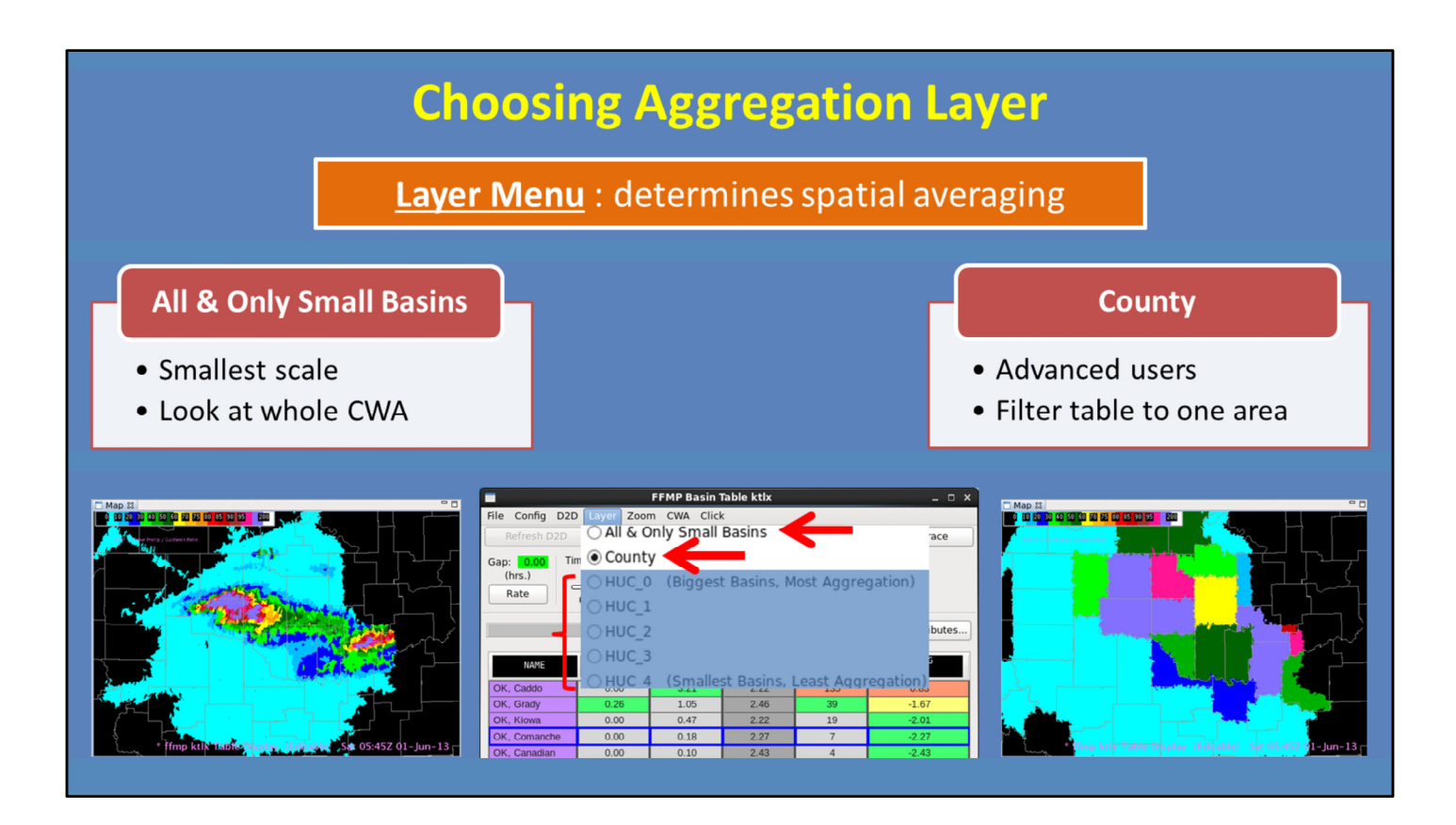

One of the most important steps in using FFMP is choosing the aggregation layer, which defines what spatial scale FFMP averages the QPE and FFG. The two layers we will focus on for flash flooding are the All & Only Small Basins and County.

When you first open FFMP and begin your flash flood interrogation, we recommend starting with the "All and Only Small Basins" layer option. This will give you a simple look over the whole CWA on the most relevant hydrologic scale to see what basins stand out in QPE, ratio, or diff.

As you become more advanced with FFMP, you can switch to using the "County" layer option to organize the basins in the FFMP table by county. This is done to make it easier to find particular basins and virtual gauge basins. There are a lot more settings to pay attention to when using county layer, though, so just be careful. The HUC layers are collections of small stream basins for larger scales and are not used frequently for flash flood decision making.

| FFMP Re                                                                                                    | commended               | Settings |  |  |
|----------------------------------------------------------------------------------------------------|-------------------------|----------|--|--|
| FFMP Basin Table ktlx       - 0 × 0 ×         File Config D2D Layer Zoom CWA Click       -         Refresh D2D       -       -         Gap:       0.00         Time Duration (hrs.)       1.50         Rate       -       0.00         0.00       3.00       6.00       9.00 |                         |          |  |  |
|                                                                                                    | All & Only Small Basins | County   |  |  |
| Zoom Menu: zooming options when aggregation layer is clicked                                                                                                    |                         |          |  |  |
| Maintain Layer                                                                                                    | OFF                     | OFF      |  |  |
| Only Basins in Parent                                                                                                    | OFF                     | OFF      |  |  |
| Config Menu: display options                                                                                                    |                         |          |  |  |
| Link to Frame                                                                                                    | ON                      | ON       |  |  |
| Worst Case for Aggregate                                                                                                    | ON                      | ON       |  |  |
| Auto-Refresh                                                                                                    | ON                      | ON       |  |  |

There are several FFMP Table menu options that can enhance your D2D display, as well as your FFMP basin table display.

First, the Zoom menu controls how FFMP zooms into smaller basins when an aggregation layer is clicked in the table. In either "All and Only Small Basins" or "County" layer, we recommend these options be turned off. They do not have an effect on your display when using "All and Only Small Basins". But if you use "County" layer, and the "Maintain Layer" option is OFF, the D2D will show the individual basins (instead of just the whole county). Setting "Only Basins in Parent" to OFF allows any neighboring basins outside of the county to be displayed in D2D, so you can see flash flood threats crossing the county line.

Next, the Config menu helps with general display of the data. The "Link to Frame" ensures the D2D and the table are kept in sync when stepping through multiple frames.

Next is the "Worst Case for Aggregate" option. This option only comes into play when you have chosen a layer larger than "All and Only Small Basins". When turned on, this option sets the values in the FFMP table to show the "worst case" value for **any** basin within the larger aggregate layer. However, be aware that the "worst case" values may not always be within the same basins (which can make interpretation tricky).

Finally, there is the Auto-Refresh option. This automatically updates the D2D display with any configuration changes made to the FFMP table. We recommend this be turned ON. However, if you notice performance problems with FFMP, you may consider turning it OFF. When it is off, you need to remember to click on the "Refresh D2D" button to manually update the display after making changes.

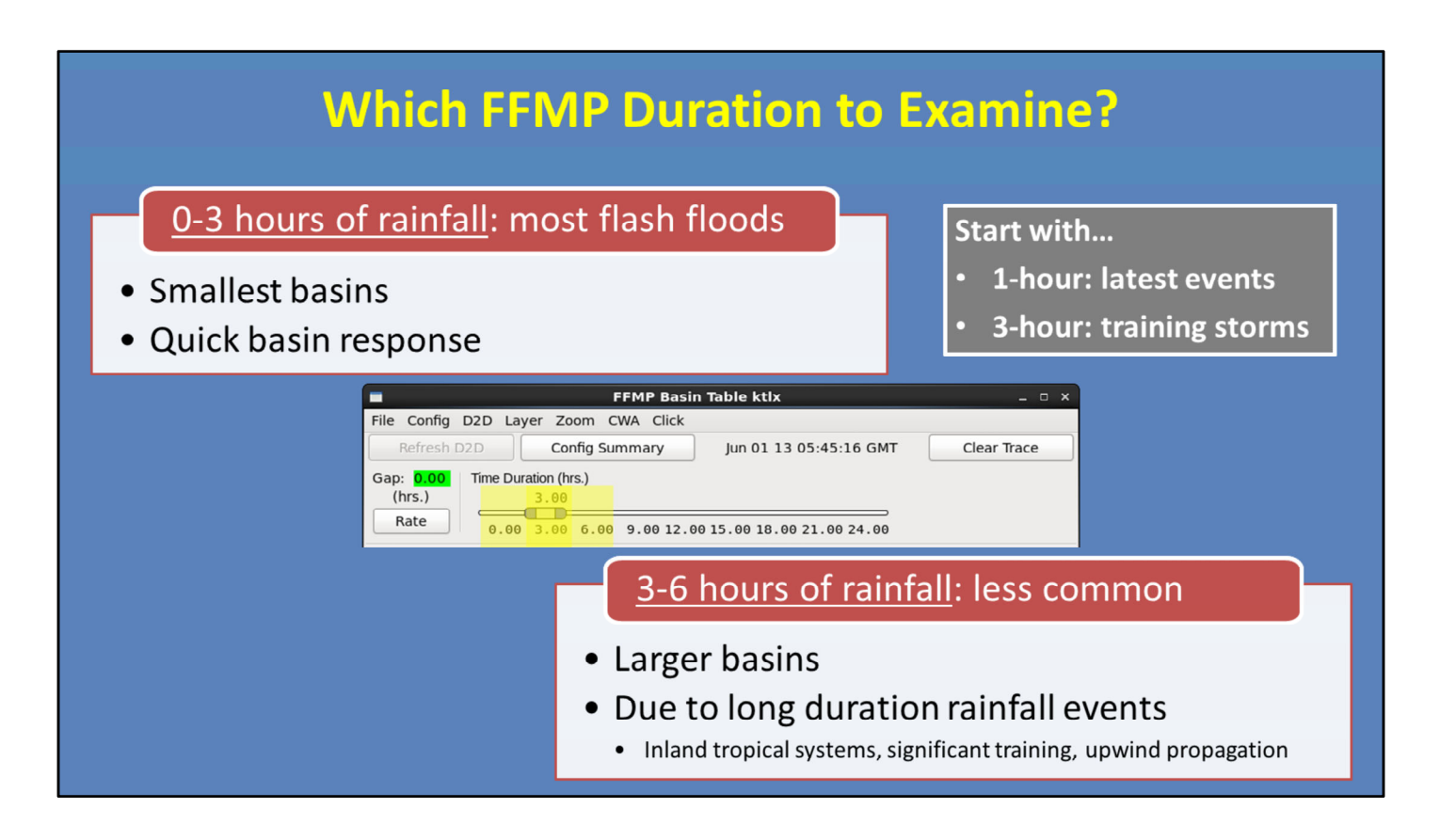

Now that we have reviewed the FFMP settings, let's talk about what durations are good to examine.

The majority of flash flood events take place due to less than 3 hours of rainfall, sometimes less than an hour of heavy rainfall. This is because they occur in very small basins. These tiny basins have quick responses to the rainfall, and thus inundate rapidly. Therefore, we suggest you focus on the 1-hour duration for the latest events, and the 3-hour duration for training storms. The duration slider bar feature in FFMP makes this easy to do.

However, certain meteorological environments are conducive to flash flooding larger basins, and thus require a longer duration to get things going. Inland tropical storms, significant cell training, and upwind propagation along a quasi-stationary boundary are examples of long duration heavy rainfall events that may result in flash flooding of large basins. In these types of set-ups, in addition to looking at 1 and 3 hour duration, it would be wise to also check out the 6-hour duration.

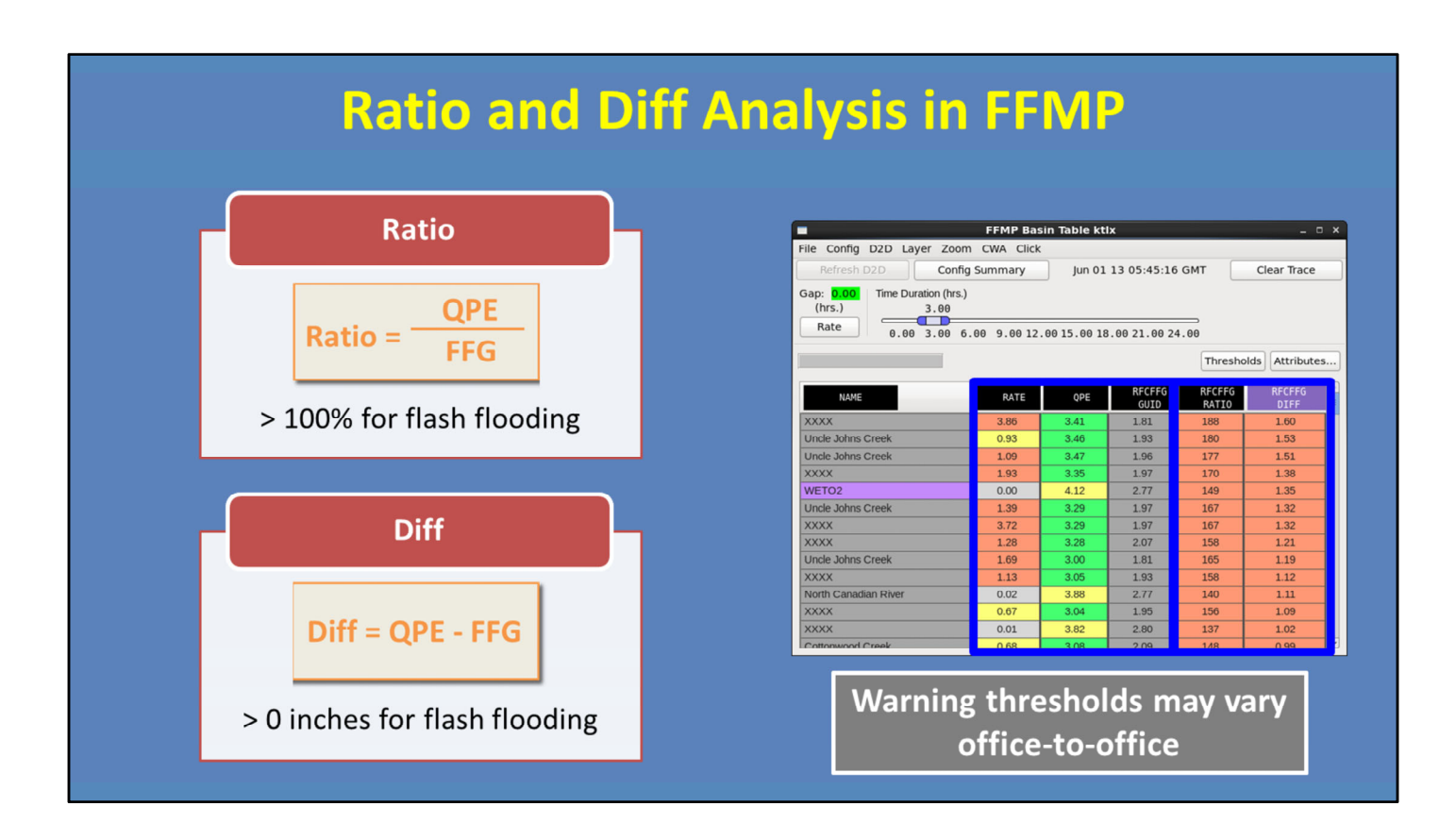

Okay, so you have your settings the way you want, and you know the duration you want to examine. So what should you look at? In addition to instantaneous rate, basin-averaged QPE, and basin-averaged FFG, FFMP has two other options for what can be displayed in the table: Ratio and Difference.

By default, these two take into account the Flash Flood Guidance values, and thus, are useful for analyzing exceedance threat. So let's take a look.

For Ratio, it is QPE divided by FFG. So, as Ratio approaches and exceeds 100%, that means QPE is near or exceeding FFG, and thus, the theoretical flash flood threat increases. To calculate the Difference, it is QPE minus FFG. So as Diff approaches zero or becomes positive, similarly, the theoretical flash flood threat increases.

But remember, all QPE sources have uncertainty and RFC FFG accuracy varies significantly across the country and over time. So you may find that ratio and difference warning thresholds vary from office-to-office. For instance, at some WFOs, flash flooding may typically start at 0.5 inches over FFG while another may start near flash flood guidance. But let's take a minute to review an example of QPE, ratio, and difference values.

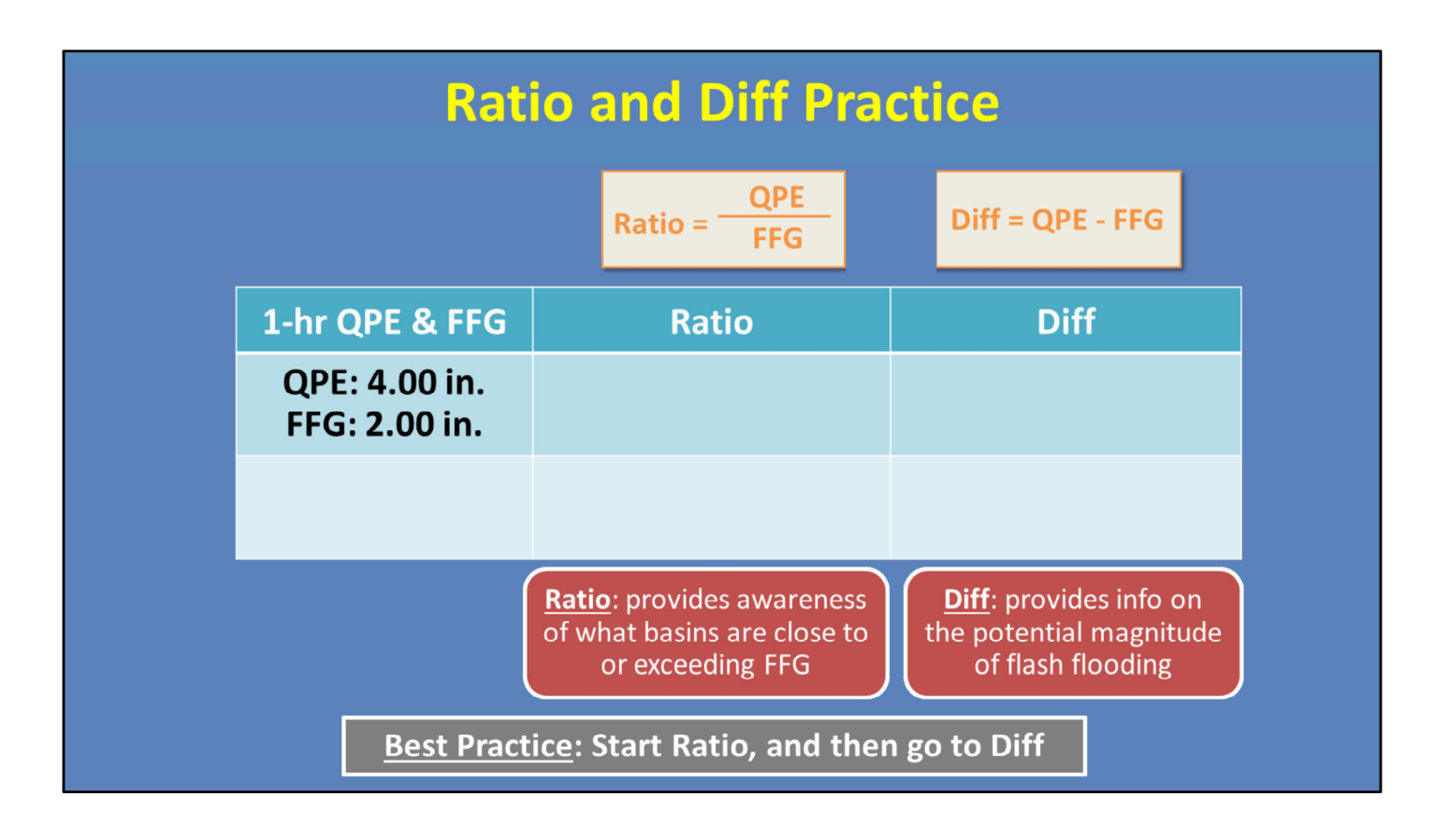

Alright, let's say we have a hypothetical basin that has basin-averaged rainfall of 4 inches in one hour, and the flash flood guidance is 2 inches in one hour. Thus, the Ratio would be 200%, and the Diff value would be 2 inches. Now imagine that for a different rainfall event, the same basin receives 1 inch of rain in an hour, and the FFG is only 0.50 inches.

The Ratio is still 200%, but the Difference is now 0.5 inches. This Ratio value could lead you to believe a significant flash flood was possible, as in the first case. However, comparing the two Difference values, the 1<sup>st</sup> event would have much more significant flash flooding given that FFG was exceeded by 2 inches, rather than only 0.50 inches during the second event.

Ratio can be used as a quick awareness tool for basins that are close to or already exceeded flash flood guidance. While, the Diff values give information on the potential magnitude of the flash flooding.

After identifying your areas of precip using QPE, we recommend that you start with viewing the Ratio, in order to pinpoint areas that may be approaching or exceeding FFG. Then, switch over to the Difference to tell how much you are over or under in those areas.

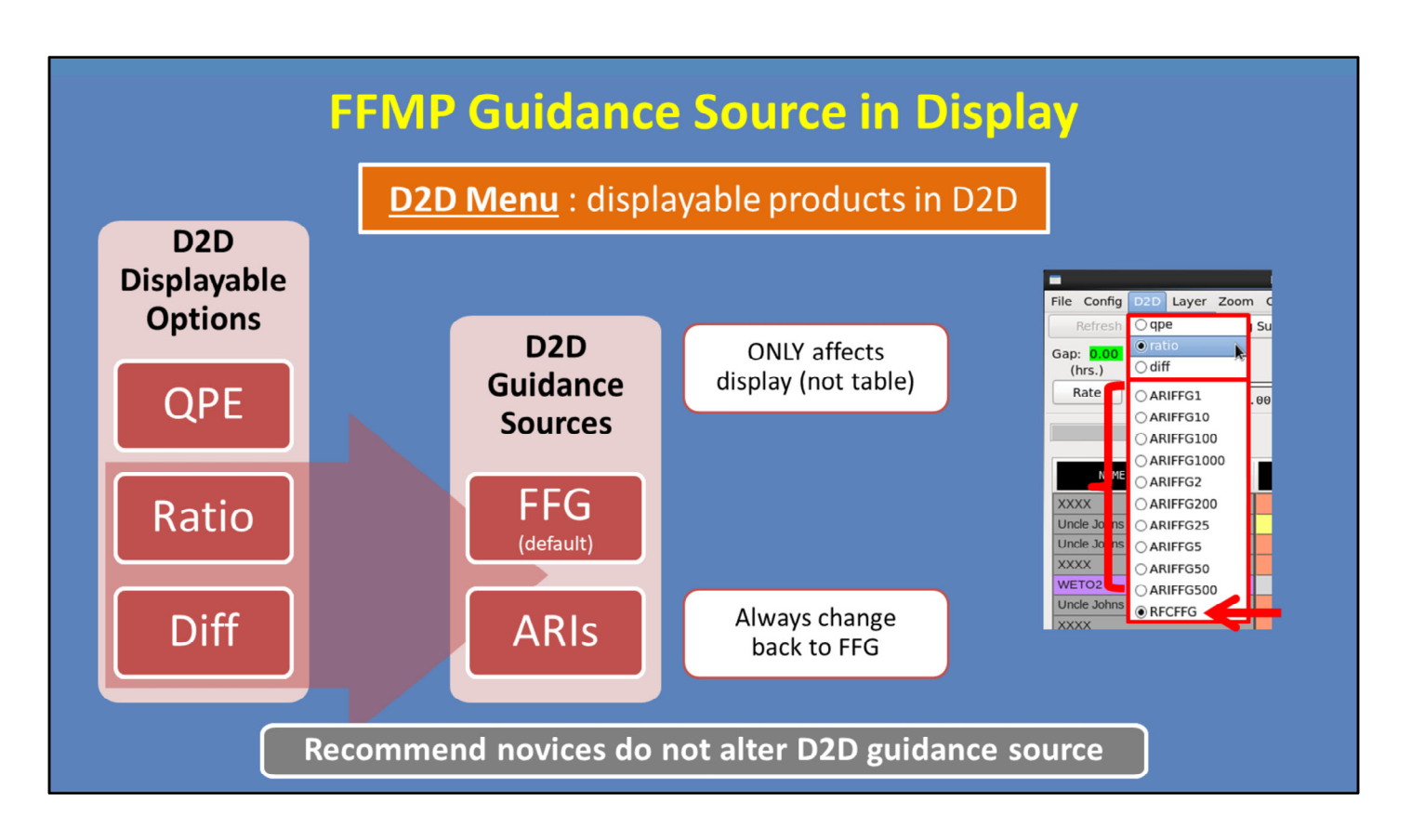

The last menu to discuss is the D2D menu, which determines what is being displayed in D2D. The three options are QPE, Ratio, and Diff, with the default being QPE.

Based on the best practice from the previous slide, it is usually good to start with QPE to get a feel for the high precip areas, and then move to Ratio and Diff to analyze the flash flood threat. When you switch the D2D menu option from QPE to Ratio or Diff, FFMP wants to determine what guidance source is being used for the ratio calculation. The default is RFC FFG, as shown here.

However, Average Recurrence Intervals (or ARIs) are a new guidance source option in FFMP. To force the D2D display to show ratio (or diff) calculated against ARI, simply choose one of the various ARI options. Keep in mind this change ONLY affects the display, and not the table values. Therefore, it can become confusing if you set the *display* to use ARIs to calculate ratio and diff, but your *table* uses FFG. So do NOT forget to always switch your D2D display back to FFG once you are done with the ARIs.

There is a lot to learn about ARIs before you start using them in AWIPS. For novices, we recommend you do not use ARIs in FFMP, and therefore do not alter the D2D menu guidance source. Rather, wait until you take WOC Flash Flood to learn more.

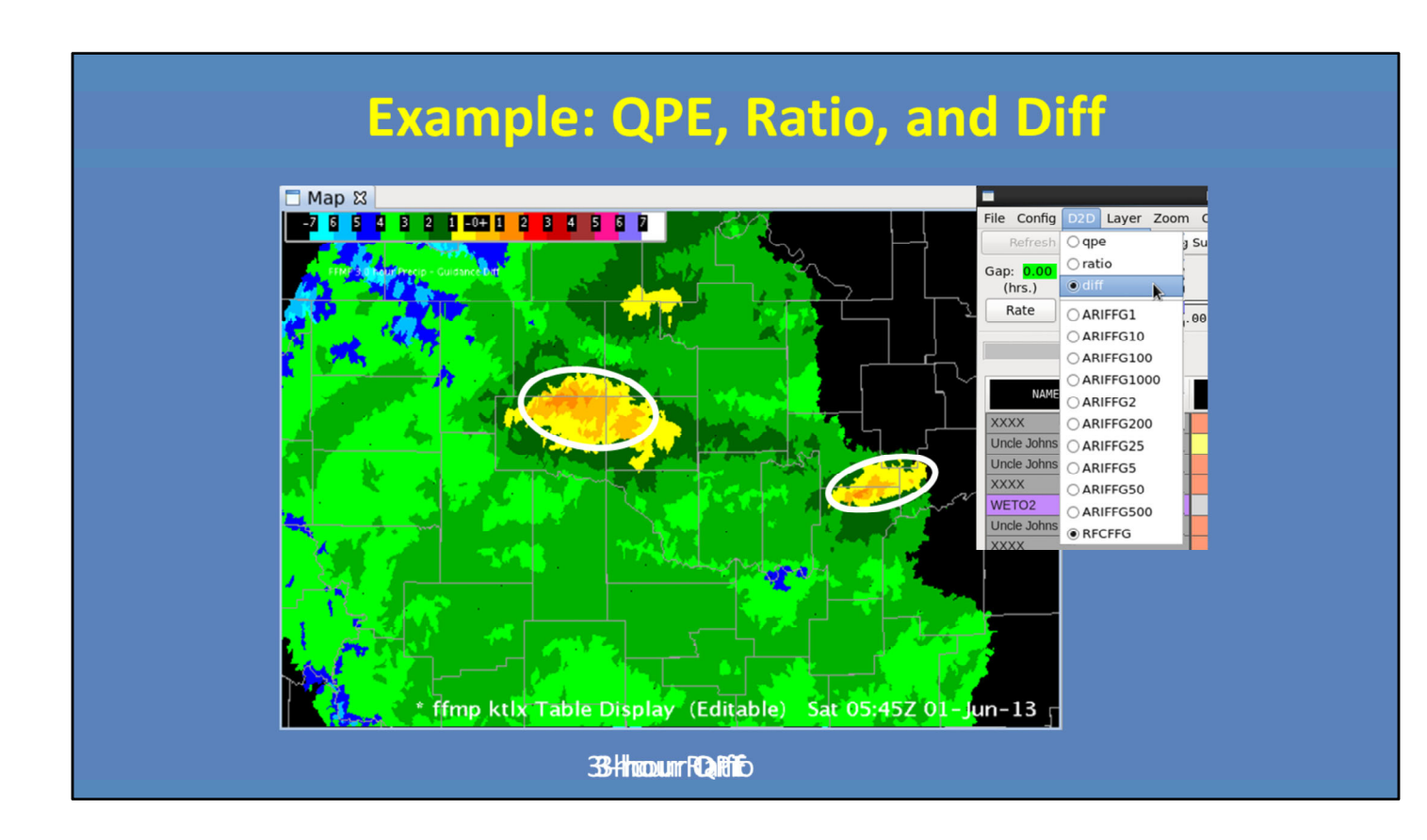

Here is an example of how to interpret the D2D options.

So FFMP defaults to displaying QPE. Simply looking at this output, we see there is a large area of greater than 1 inch in three hours, with isolated areas having upwards of 3 inches of rain in three hours. This information is useful for situational awareness, however it does not tell us anything about the hydrological response.

Therefore, your next move is to look at the Ratio product. Remember, for this, we are interested in areas that are approaching or have exceeded 100%. If rain is continuing in the area, then also consider the areas of 80 and 90%, since they are close to exceeding FFG. With this methodology, we have narrowed our threats to the circled regions.

Finally, use the Difference display to see by how much FFG has been exceeded. In this example, within our areas of interest, we have generally exceeded FFG within 1 inch. But there are some areas exceeding by 1-2 inches, which is where the more significant flash flooding threat is located.

So you see how this process helps you narrow down your flash flood threat, while providing details on magnitude that may be useful when considering your warning text.

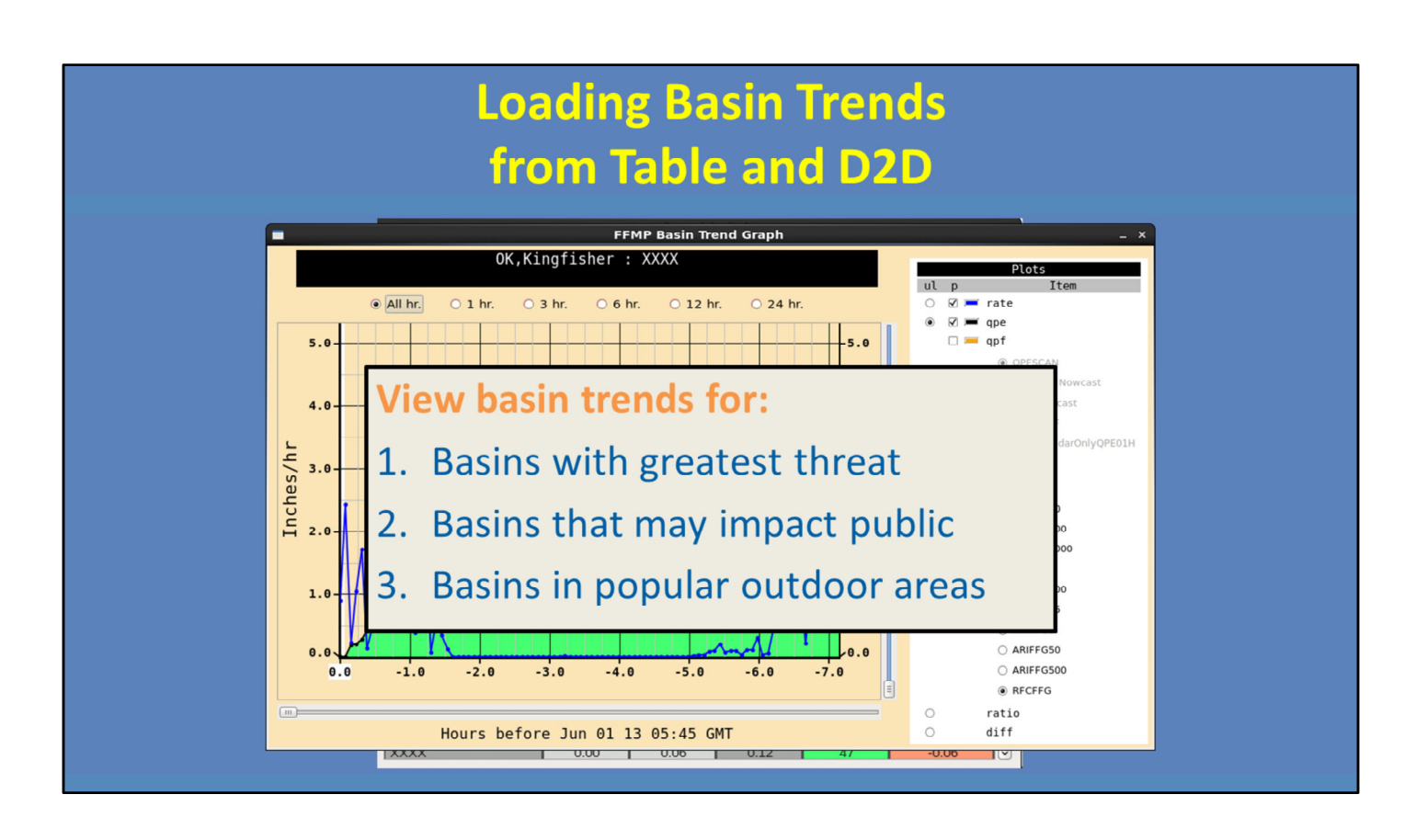

By this point you have zeroed in on the primary threat areas using Ratio and Diff and by monitoring rain rates. The next useful functionality in FFMP are basin trend graphs.

To load a Basin Trend, there are two options: First, you can load it by right-clicking on a basin name from the basin table. Second, you can set the Click menu option to "Basin Trend", then go to the D2D pane with FFMP and make the display "editable" (by middle clicking on the text in the legend), and then right-click on any basin in the display to load a basin trend for that basin.

Because there could be tens of thousands of small basins in your localization, it is best to focus on basins that: 1) have the greatest current or projected threat; 2) perhaps those basins that might significantly impact the general public (like urban basins); or 3) basins in a National Park that normally contain numerous hikers and campers.

Basin trend graphs are critical to interpreting information on the timing and relationship between the QPE and guidance for different durations. And with time, you will become more familiar with using them. We'll start you off with an example on the next slide.

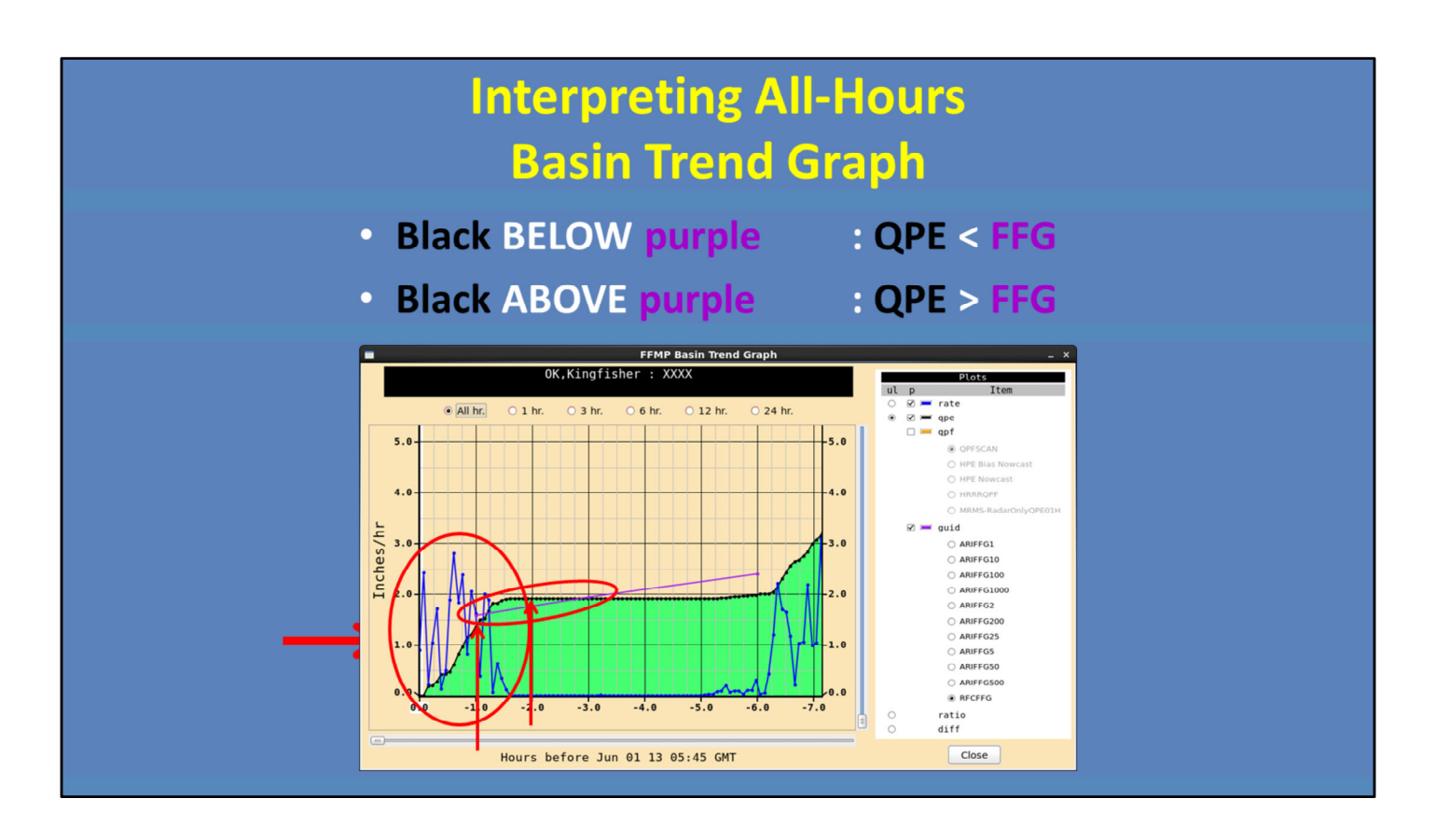

Okay, let's take a look at this basin, which is only three-hundredths of an inch away from exceeding the 3-hour FFG and is currently experiencing instantaneous rain rates of 0.89 in/hr. As a warning forecaster, I would like to know when within the three hours that 1.90 inches of QPE fell, so I right-click on the basin to load a basin trend graph shown here.

First, you want to look at the blue line, which is the instantaneous rate trend. Each blue dot represents the instantaneous rate for a particular volume scan. From this we see that rates of ~ 2 in/hr occurred primarily over the last 1.5 hrs, and there was no precip 3 hrs ago and 4 hrs ago.

Next, the black line is the precip accumulation for different durations. You will notice the accumulations increase every time there is an instantaneous precipitation rate > 0. The instantaneous rate is multiplied by the volume scan time step in order to increase the accumulation. To interpret this line, we see about 1.3" has accumulated over the 1-hour duration, while 1.9" have accumulated over the most recent 2-hour duration. We see the 1.9" accumulation lasts through the 5-hour duration, because there was no precip falling between 2 and 5 hours ago.

Finally, there is the purple line, which shows FFG for the 1-, 3-, and 6-hour durations. Whenever the black QPE line is BELOW the purple FFG line, QPE is less than FFG for that duration interval. When the black line is ABOVE the purple line, QPE is greater than FFG. Here, QPE is always below FFG, except for durations between 1 and 3 hours where FFG is exceeded by about 0.25" for the 1.5-hour duration. This may be enough to cause flash flooding, particularly since the instantaneous rates are continuing at the current time, and the longer duration FFG values (like 3- and 6-hour) are going to be exceeded more and more as that continues.

Now we're going to take a few minutes and let you have some practice with basin trend graphs. The following quiz is NOT graded.

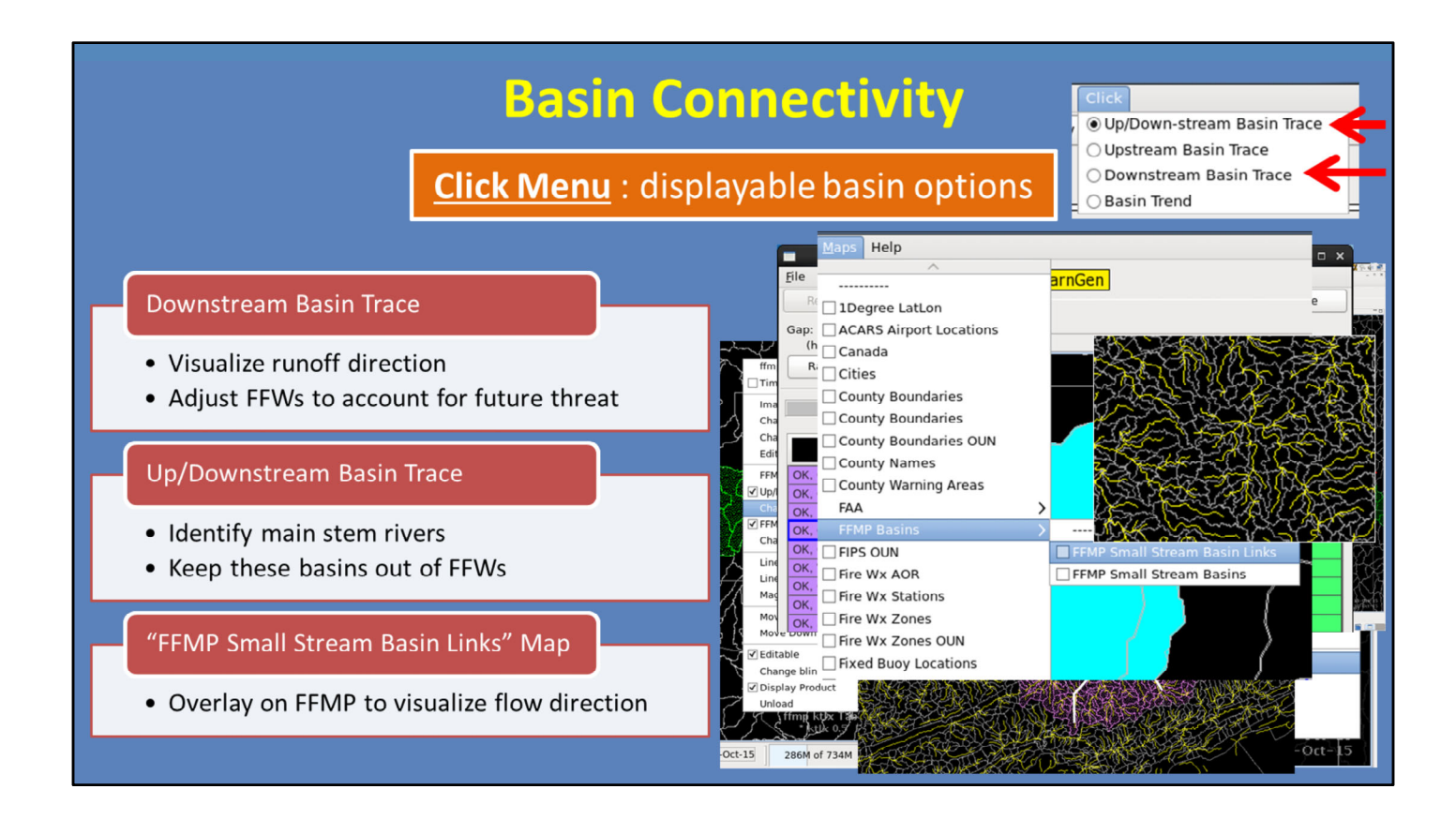

Finally, FFMP allows you to see basin connectivity on the D2D display as configured in the "Click" menu. Once you have pinpointed your current threat area, it is important to look downstream to see where the runoff will go. If the current accumulation is great enough and the downstream basins are flashy, those downstream basins can have flash flooding even without receiving a drop of rain. Knowing this can help you adjust your warning polygons to account for the future threat.

To do this, simply select "Downstream" from this menu, and then go to the D2D display and make the FFMP display editable. Once editable, your right-click button will highlight all basins downstream of the basin you selected. If it is hard to see the highlighting, you can change the color of the trace, like I did to green. And whenever you want to get rid of your trace or change the type of trace, simply "Clear Trace" on the FFMP Table.

Additionally, you may want to identify major main stem rivers. Since they typically don't *flash* flood, this may help you pull basins out of your warning. To do this, use the upstream and downstream option from the menu. Here is an example where the star denotes the selected basin. You can see the large area upstream of the basin that is feeding into that point. And then where it goes downstream to the north.

Finally, you can also visualize flow by overlaying the "FFMP Small Stream Basin Links" from the Map menu in D2D. I made them yellow in this graphic.

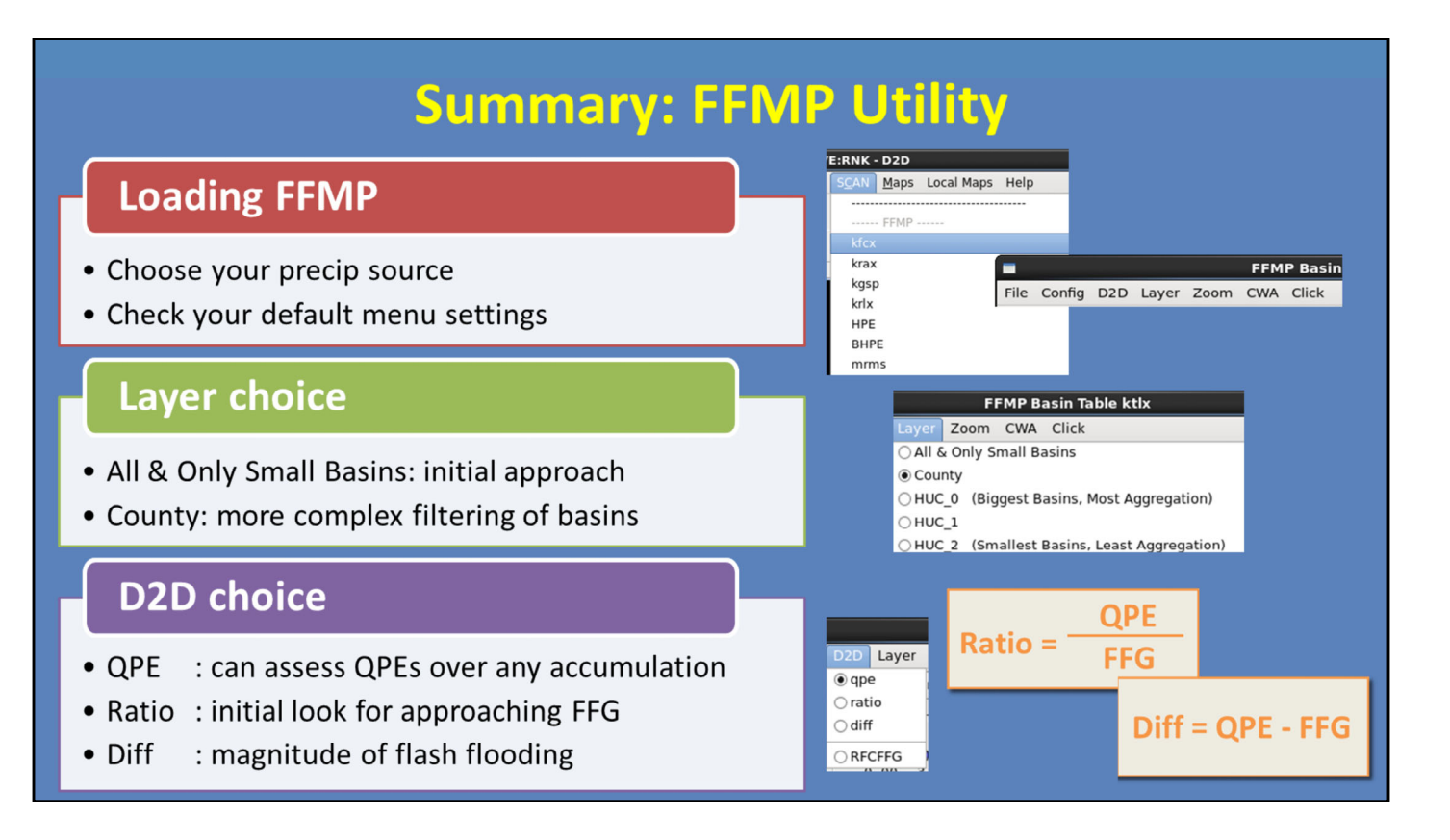

Because FFMP has a number of unique strengths, we focused this lesson on using it to its fullest in flash flood warning operations.

First, when loading FFMP, make sure to follow the guidance in the "Choosing Your Precip and Guidance Sources" lesson to consider all of your available precip sources. Also, make sure the menu settings across the top of the FFMP table are what you would like.

Next, start using the All & Only Small Basins layer to identify areas where QPE is approaching or exceeding FFG. You may change to County layer when you need more complex filtering of basins in the table.

Within FFMP, D2D can be configured to show any one of three options. QPE allows you to assess things like HPE, Bias HPE, and MRMS accumulation durations that aren't usually readily available. The ratio product is one the best ways to identify areas of flash flooding threat so we recommend starting there, and using Diff to help assess the potential magnitude of flash flooding.

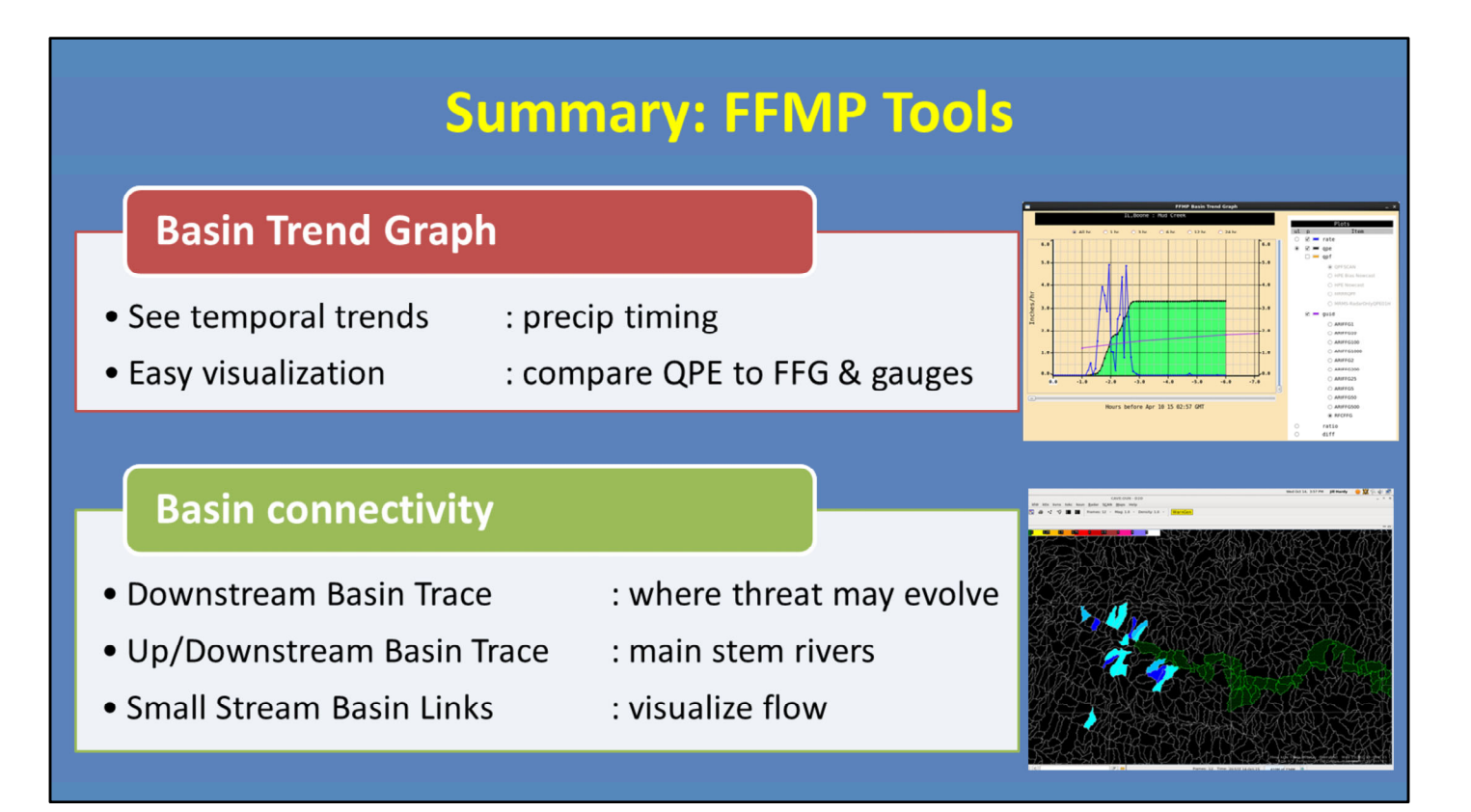

FFMP has a lot of useful functionality, as long as you know how to use it.

The Basin Trend Graph allows you to see temporal trends for rainfall rate, accumulation, and Flash Flood Guidance for a selected basin. As well as, provides easy visualization when comparing QPE to FFG, and to gauges when using VGBs.

FFMP also has basin connectivity features to help identify where the flash flood threat may be evolving, where main stem rivers exist versus headwaters, and how to visualize flow outside of FFMP.

This concludes this lesson. When you are ready, please move onto the next slide to take the quiz and receive credit on the LMS.

# **Flash Flood Warning Fundamentals**

# Introduction

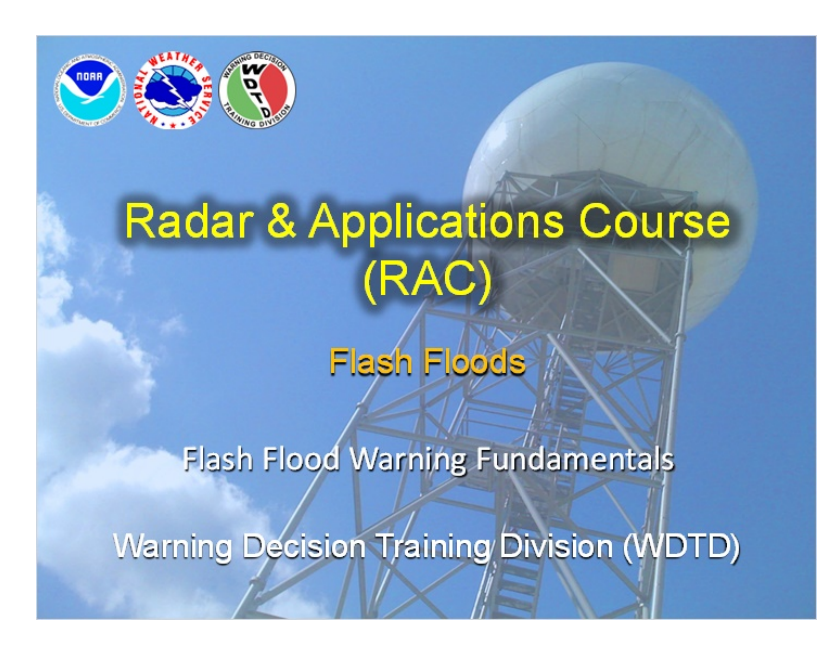

#### Notes:

Hi, my name is Katy Christian and welcome to this lesson where we will discuss the fundamentals of flash flood warnings!

# Learning Objectives

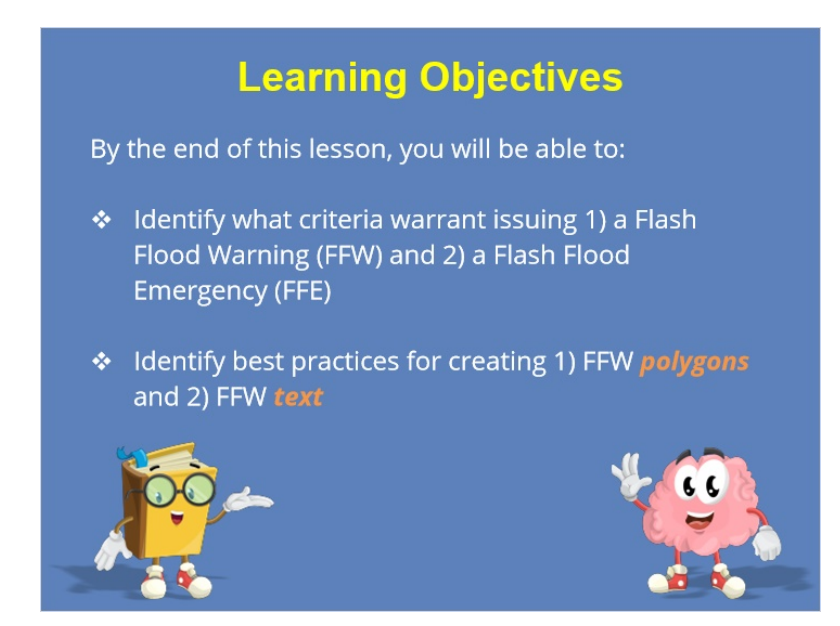

#### Notes:

Here are the learning objectives for this lesson. Take a minute to read them and when you're done, click "next" to move on.

## When to issue a Flash Flood Warning?

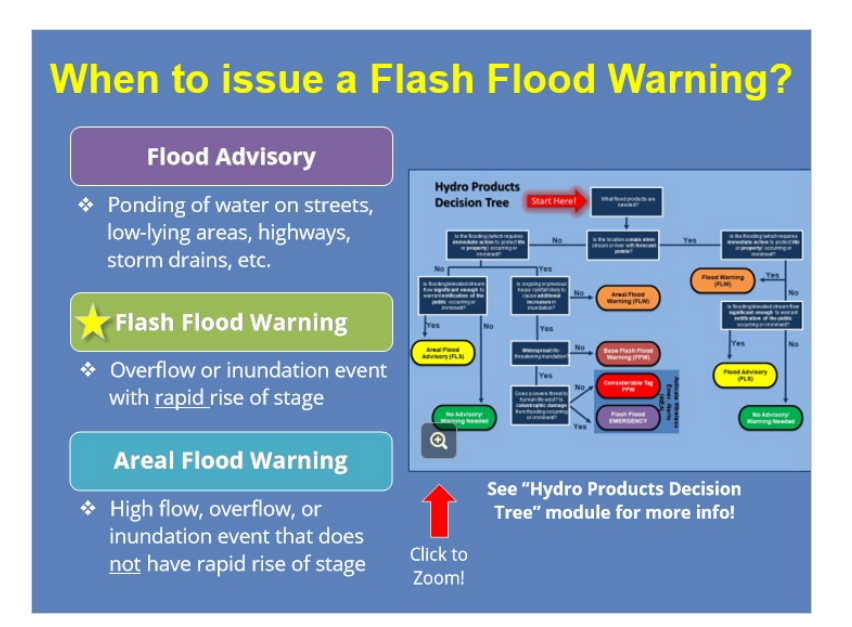

#### Notes:

Okay, let's start moving through the things to think about while on the hydro desk. Let's say you've diagnosed that the potential for flooding is likely. How do you know which hydro product to issue? There are a few routes you can take so be sure to talk to your office to see if they have any local protocol in place.

Generally, a Flood Advisory covers any sort of ponding that is not life-threatening. A Flash Flood Warning should be used when there is a RAPID rise of water, within 6 hours. In contrast, an Areal Flood Warning would be used if there is high flow, but it is not a rapid rise.

For this lesson, we're going to just focus on Flash Flood Warnings. But in WOC Flash Flood, there is a great lesson by Justin Gibbs called the "Hydro Products Decision Tree" that walks you through the process of picking between all of your product options.

## FFW Polygon Fundamentals: Part 1

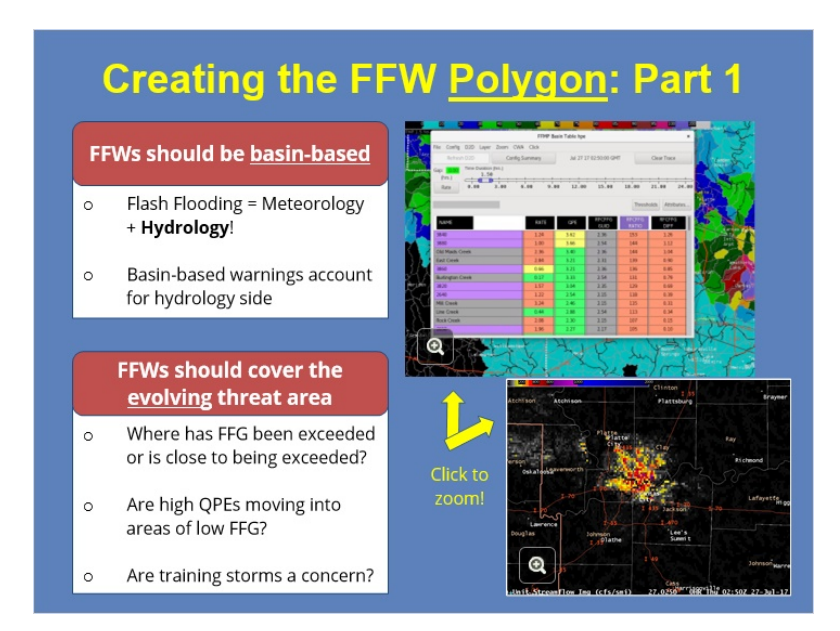

#### Notes:

Once you've decided that a FFW is the correct hydro product to issue for the current situation, you'll need to start drawing up your FFW polygon. So, let's take a look at some of the fundamentals of FFW polygons. Firstly, your warning should be basin-based, rather than storm-based. Remember that flash flooding occurs as a result of meteorological AND hydrological factors. Basin-based FFWs help account for the hydrologic side of flash flooding. Furthermore, basin-based warnings allow you to warn the areas where flash flooding is imminent or already imminent, as well as areas immediately downstream which we'll talk about shortly.

Next, your FFW polygon should properly cover the evolving threat area. To make sure you cover the proper threat area, think about the following questions: Where has flash flood guidance been exceeded and by how much? Is there any area of very high QPEs moving into an area of low FFG? Are training storms a concern? The main takeaway is to always be thinking ahead when drawing up your FFW polygon. Both FFMP and FLASH focus heavily on what is happening now, based mainly on QPE input. But as a forecaster, you must mentally extrapolate storm movement and threat evolution to generate proper lead time, particularly for rapid runoff in urban areas.

## FFW Polygon Fundamentals: Part 2

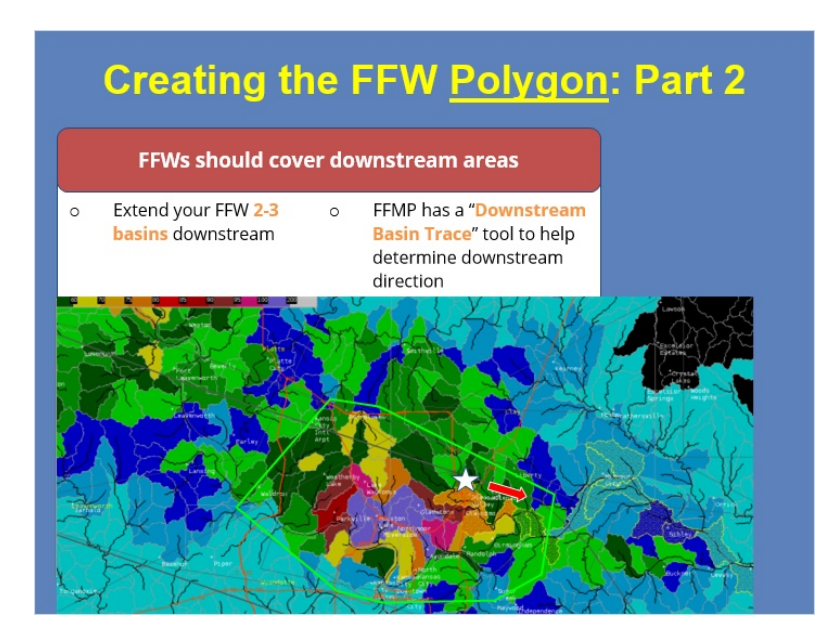

#### Notes:

Once you've figured out the immediate threat area, you'll want to extend your warning polygon to cover the downstream threat. Let's quickly talk through an example.

Here we have a plot of rainfall intensity over time. Let's say Station #1 is very close to where the rainfall fell. It is going to respond quickly to the rainfall, with a sharp jump in stage. Let's say Station #2 is a little further downstream, so its response is later than the first, with a more gradual rise in stage that isn't as high as Station 1. Finally, Station #3 is the farthest downstream, so it only sees a slight rise in stage.

This progression can be expected in most cases, however effects can change based on many stream factors. A good place to start in the absence of any local hydrological knowledge is to expand your FFW 2-3 basins, not counties, downstream to account for runoff. This is in addition to the expanding threat due to training storms and the short-term movement of precipitation areas.

FFMP has a tool called the "Downstream Basin Trace" that can help you determine the downstream flow direction of runoff so you know where to buffer your FFW polygon when drawing it up. Take a look at the example below. Let's say that the basin with the white star on it was initially going to be the eastern extent of your FFW polygon edge. However, with the "Downstream Basin Trace" tool, the yellow hatched areas show how water will flow downstream from that basin. So ideally, you'd want to extend your FFW polygon 2-3 basins to the east/southeast to account for the downstream flow of rainfall in that basin.

## FFW Polygon Examples: Good Polygon

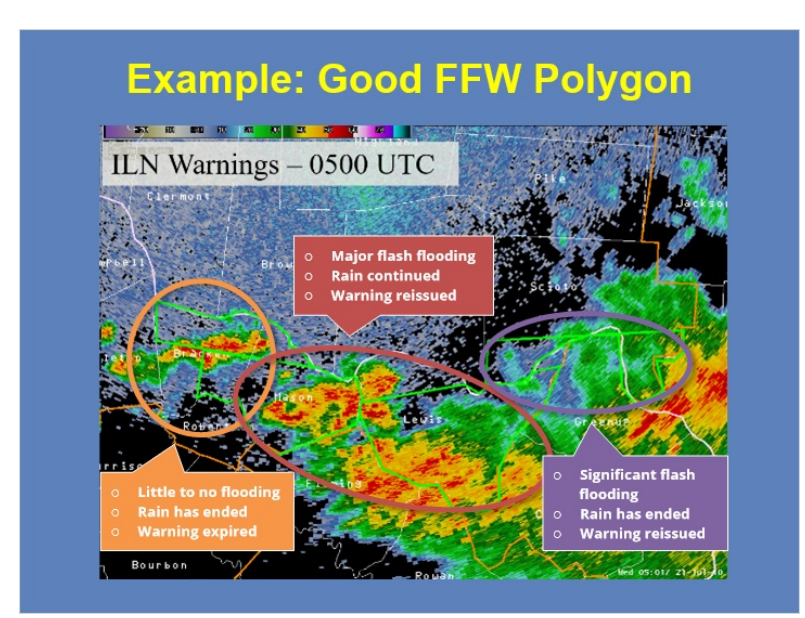

#### Notes:

Let's now take a look at some FFW polygon examples. The example here shows four active warnings from the Wilmington, Ohio office at 0500 UTC. Let's go ahead and circle the different threat areas, combining the two warnings in the middle.

Now, let's move forward an hour to 0600 UTC. For the far western threat area, there was little to no flooding, and the rain has ended. So this warning was allowed to expire. Moving east, there was major flash flooding occurring at this time, and the rain is continuing. Therefore, the office reissued the warning, and combined the threat area. Finally, the far eastern area had significant flash flooding, even though the rain had ended. Therefore, the warning was reissued.

In this case, the warnings were properly itemized, so to explain the evolving threats. The four original warnings were also made to expire at the same time, which helped in the reissuing process at the later time.

## FFW Polygon Examples: Opportunity for Improvement

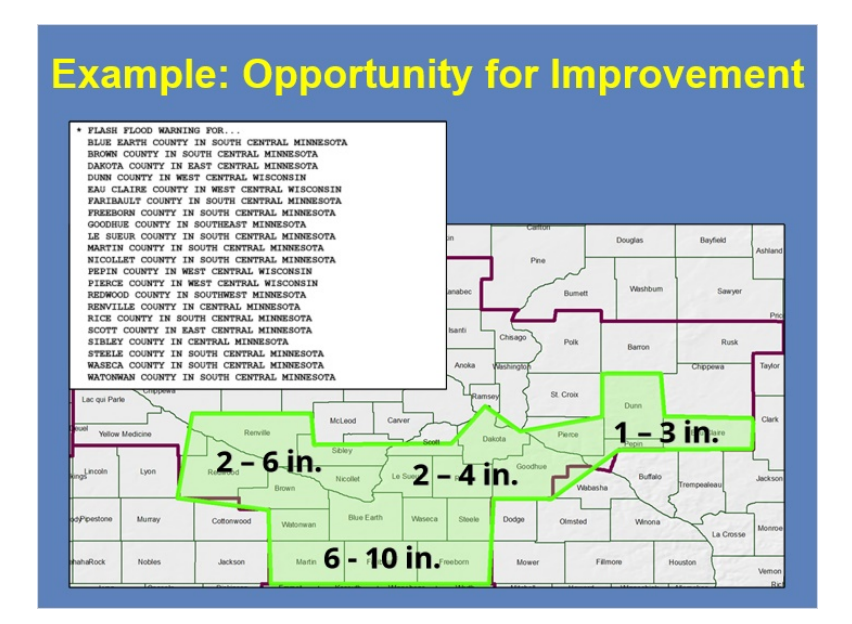

#### Notes:

Let's take another look at a FFW polygon. Do you think the warning polygon properly covers the threat area? In this case, there are 21 counties included in one warning. Would you expect the threat to be the same across all locations? In most cases, it would likely not. In fact, there was a spread of 1-10 inches across the warning area. Yet, all areas are receiving the same message, which isn't ideal. So this is an example of a FFW that needs to be broken up into separate warnings to properly itemize the varying magnitude of threats across different locations.
## FFW Text Fundamentals: Type of Flash Flooding

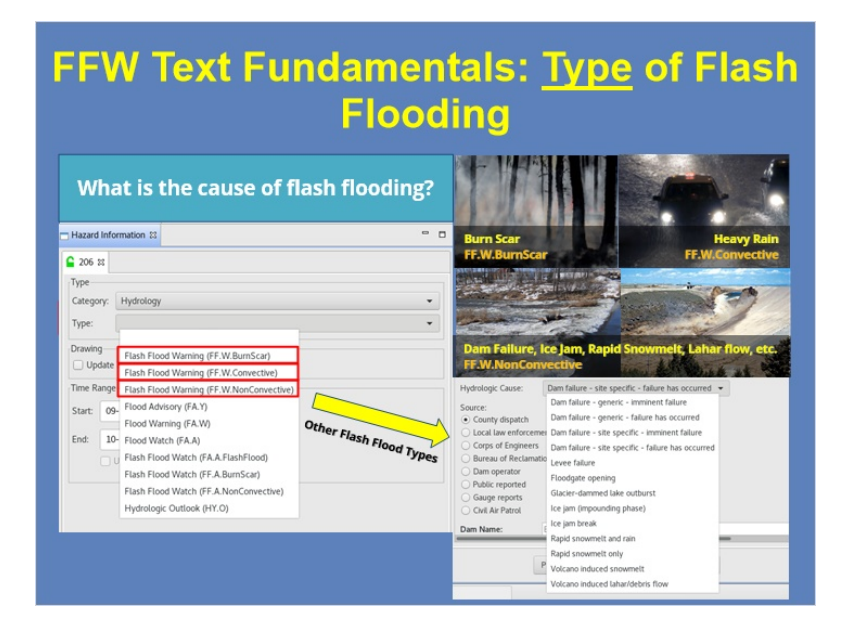

#### Notes:

Okay, now that we've covered how to go about drawing up a FFW, let's now walk through what should be included in the text portion of a FFW. The first option you'll need to select is: what is the type or cause of flash flooding? While in the Hydrology category, click on the "Type" box to see all of your hydro-related hazards.

Since we're just focusing on Flash Flood Warnings, let's talk through the top 3 options available. If you are dealing with flash flooding occurring over a burn scar area, you'd want to choose the FF.W.BurnScar option as it will allow you to include additional details about the burned area. If the cause of your flash flooding is heavy rain, which will most likely be the case a majority of the time, you'd choose the convective option. And lastly, if you're dealing with flash flooding that is NOT due to convective rainfall, you'd choose the non-convective warning option. If you went that route, here are some of the types of flash flooding that fall in that category: dam failures, ice jams, rapid snowmelt, volcano induced lahar flow, and more. So, the important takeaway here is that you need to know the type of flash flooding that is occurring as this will dictate what sort of information is made available for you to include in your warning text.

## FFW Text Fundamentals: Locations Impacted

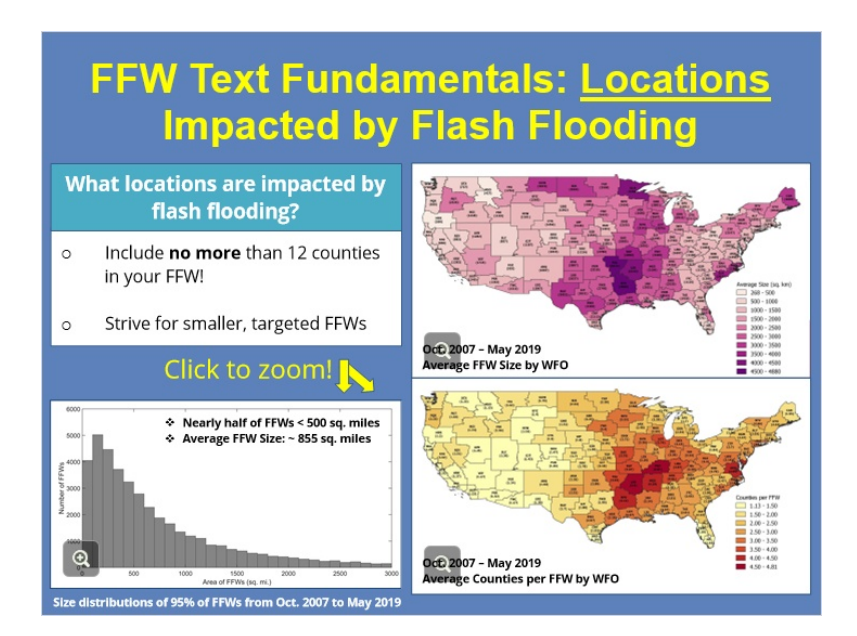

#### Notes:

The next piece of information you'll need to include in your FFW is: what locations are expected to be impacted? In Hazard Services, whether you draw up your warning or use the flash flood recommender tool, any counties included in your FFW polygon will be populated and listed in the text portion of the FFW.

When it comes to how many counties you should include in your FFW, consider the following image that shows the average number of counties per FFW from October 2007 to May 2019 for each WFO. You can see that there is variation in the number of counties included across the country and this has to do with both the average county size in that particular part of the country as well as each local WFOs tendency to draw larger or smaller FFWs. For example, counties in the western U.S. are typically much larger than those along the East coast so the number of counties included per FFW in the West will typically be less as you can see in this image. On average though, the number of counties included per FFW ranges anywhere from 1 to 4 across the country. The max number of counties you should include in a FFW is no more than 12, but definitely don't try to reach that number!

Since county size varies greatly across the U.S., let's also take a look at the average FFW size so you have a general idea of what to expect. The figure here shows the average FFW size from October 2007 to May 2019 for each WFO. You can see right away that the average FFW area varies by WFO, with some offices issuing consistently larger FFWs than others depending on local office practices, hydrology, and the type of flash flooding common there.

In terms of a distribution, the figure here shows the size distribution of 95% of FFWs over the entire period of analysis. The remaining 5% of FFWs exceeded 3000 sq. miles and are not shown on this graph. Overall though, smaller FFWs are significantly more common than larger FFWs, with nearly half of all FFWs less than 500 sq. miles. This is good news as we want our FFWs to be small and focused so that you can appropriately message the magnitude and extent of the threat to your public and partners rather than issuing large warnings that don't give the public the level of detail that is needed. Over the entire period of analysis, the average FFW size is approximately 855 sq. miles.

The biggest takeaway from all of this is that across the country, there isn't one FFW size that fits all. However, you should strive to make your FFWs as small as possible so that they appropriately cover the threat area and provide the level of detail needed when messaging to your partners.

## FFW Text Fundamentals: Duration of Flash Flooding

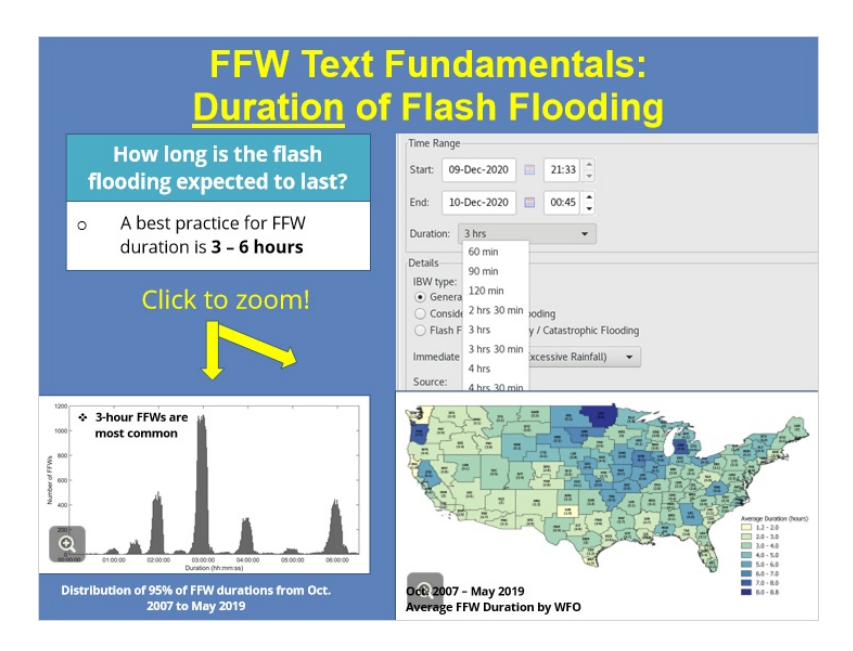

#### Notes:

After determining location, you'll also need to include how long the flash flooding is expected to last in your warning. Click on the "Duration" box to see what options you have.

You can see that the default durations range from as short as 1 hour to as long as 8 hours. So, how does this vary across the country? Similar to FFW size, this will vary greatly depending on the cause of flash flooding and the geographic area impacted.

Take a look at the following figure that shows the average FFW duration from Oct. 2007 to May 2019 for each WFO. You can see that on average, FFW length varies greatly from one office to another. There are multiple reasons for this including local hydrology of different regions, WFO best practices, the type of flash flooding common to different areas, and no firm NWS directive on typical FFW length. For example, FFWs due to dam failures typically have a much longer warning duration than those just due to heavy rainfall.

If we take a look at the distribution of 95% of FFWs over the period of analysis, we see that most FFWs are issued around hourly durations, with 3-hour warnings being the most common. In the absence of unusual circumstances, a best practice is for FFWs to be between 3 and 6 hours. For routine FFWs, 3 hours allows for one hour for the event to begin and the rain to fall, one hour for runoff and the stage to crest, and one hour for the flood to recede.

## FFW Text Fundamentals: Details about Flash Flooding

| FFW Tex<br>Details - Se                                                                                                    | t Fundamentals:<br>everity and Source                                                                                                    |
|----------------------------------------------------------------------------------------------------|----------------------------------------------------------------------------------------------------|
| What details should you                                                                                                    | Time Range                                                                                                    |
| include in your FFW?                                                                                                    | Start: 09-Dec-2020                                                                                                    |
| <ul> <li>Severity</li> <li>General: Most of your<br/>flash floods</li> <li>Considerable: Unusual<br/>severity flash floods</li> <li>Catastrophic: Exceedingly<br/>rare, violent flash floods*</li> </ul> | End: 10-Dec-2020 00045  Duration: 3 hts Details IBW type: General Considerable Flash Flooding Flash Flood Emergency / Catastrophic Flooding Immediate Cause: ER (Excessive Rainfall)  Source:                                                                                                    |
| <ul> <li>Source</li> <li>Radar indicated</li> <li>Observed (public, trained spotters, etc.)</li> <li>Satellite estimates or gauges reports</li> </ul>                                                    | Loppier radar inducted     Doppier radar inducted gauges     Trained spotters reported     Public reported     Local law enforcement reported     Emergency management reported     Satellite estimates and gauge reports     Gauge reports     Gauge reports     Funderstorm(s)     Funderstorm(s) |

#### Notes:

Next, you'll need to include multiple details in your FFW regarding the flash flooding itself. Under the impact-based warnings (IBW) format for flash flooding, you'll need to select the severity of flash flooding.

"General" will be used most of the time, as this is your base FFW. "Considerable" is used for flash floods that have unusual severity of impact and require urgent action. Finally, "catastrophic" is reserved for those exceedingly rare, violent flash floods and we'll talk about what conditions warrant this use shortly.

You'll also need to include the source of your flash flood warning, whether that be radar indicated or any of the reported options.

## FFW Text Fundamentals: Details about Flash Flooding

| FFW Text<br>Details - R                                                                                                | Fundamentals:<br>ainfall Amounts                                                                                                    |
|----------------------------------------------------------------------------------------------------|----------------------------------------------------------------------------------------------------|
| What details should you<br>include in your FFW?                                                                        | Details Event type: Thunderstorm(s) •     Flash flooding occurring                                                                                                    |
| <ul> <li>Rainfall Amounts</li> <li>Rain so far</li> <li>Additional Rainfall</li> <li>Expected Rainfall Rate</li> </ul> | Basis location:<br>Rain so far:<br>Uthinown<br>© Between 2.0 0 and 3.0 0 inches of rain have fallen<br>Expected Rainfall Rate:<br>Unknown<br>© 1.00 0 to 2.00 0 inch(es) in 1.0 0 hour(s) 0.0 0 minute(s)<br>Additional Rainfall:<br>Uthinown<br>© Additional rainfall of 1.0 0 to 2.0 0 inches is expected                                                                                                   |
| MAGNITUDE of the<br>event!                                                                                             | * At 241 PM MST, Doppler radar indicated thunderstorms producing<br>heavy rain across the warned area. Between 2 and 3 inches of rain<br>have fallen. The expected rainfall rate is 1 to 2 inches in 1<br>hour. Additional rainfall amounts of 1 to 2 inches are possible in<br>the warned area. Flash Tlooding is ongoing or expected to begin<br>shortly. Consider adding the timing of additional rainfall |

#### Notes:

Next up is providing some details about the rainfall amounts in your warning. In particular, you need to list how much rain has fallen so far, and a sense of how much more is expected. If you're comfortable providing specific details about rates, include the "Expected Rainfall Rate" information. At the very least, the "Additional Rainfall" option should be used to give a sense of the total amounts to expect.

With the selections made in this image, the text would read: "Between 2 and 3 inches of rain have fallen. The expected rainfall rate is 1 to 2 inches in 1 hour. Additional rainfall amounts of 1 to 2 inches are possible in the warned area." If you choose to exclude the rate information, it's always nice to give a sense of rainfall timing when you can. Here, you could simply say "1 to 2 inches are possible over the next hour".

An important thing I want to mention is that determining all these rainfall amounts is the trickiest part of creating your text. However, keep in mind that these amounts can be ranges, and that you don't have to be extremely precise if you don't have the information or confidence. Simply saying "2-3 inches have fallen" gives people a sense of the MAGNITUDE of the event.

## FFW Text Fundamentals: Details about Flash Flooding

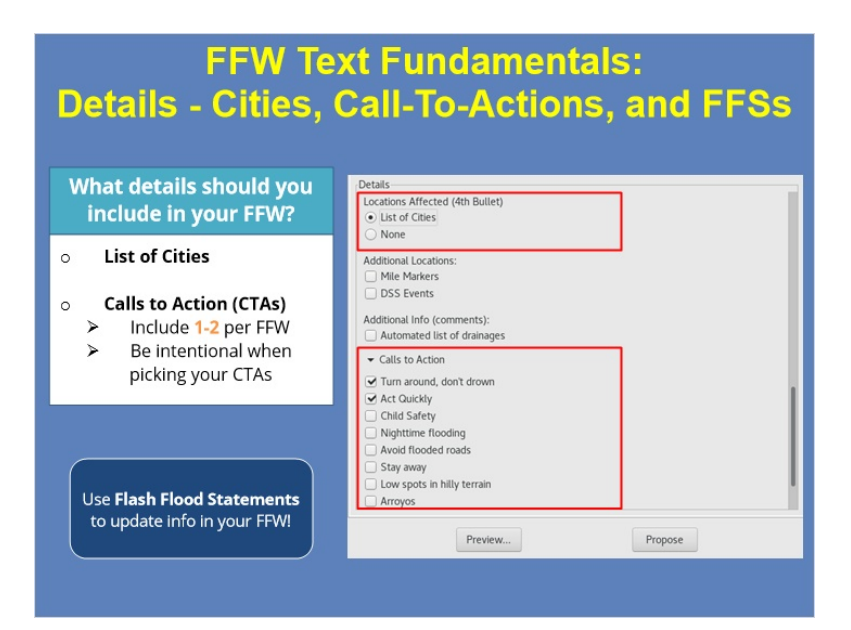

#### Notes:

Next, you need to select that cities in your FFW polygon be listed in the FFW text. And finally, you need to select what actions the public can do to protect themselves and their property. This will be addressed through the call-to-action statements that you chose to include in your warning.

As a best practice, you should include 1-2 call-to-action statements per FFW and make sure you are intentional about why you are picking a specific CTA. You don't want your warning bogged down by multiple CTA statements that are not relevant to the situation at hand.

Finally, don't forget to use Flash Flood Statements to regularly update info in your FFW during an ongoing event. Since FFWs are a relatively long-lived event, you'll want to use Flash Flood Statements to disseminate new and updated information as reports come in and the threat evolves over time.

## FFW Text Fundamentals: Listing Drainage Basins

| Details<br>Locations Affected (4th Bullet)                                               |                                                                |
|------------------------------------------------------------------------------------------|----------------------------------------------------------------|
| List of Cities     None Additional Locations:     Mile Markers                           | Lists every basin/stream<br>name that is in the FFW<br>polygon |
| DSS Events  Additional Info (comments):     Automated list of drainages  Calls to Action |                                                                |
| Catis to Action     Turn around, don't drown     Act Quickly     Child Safety            |                                                                |
| Nighttime flooding Avoid flooded roads Stay away Low spots in hilly terrain Arroyos      |                                                                |

#### Notes:

I want to quickly mention that you have the option of automatically inserting basin names into the FFW by clicking the "Automated list of drainages" option that is listed under "Additional Information." What this does is include every single basin/stream name that falls within the warning polygon. The list of basins is maintained locally by your Hydro Focal Point. If you're interested in the pros and cons of using this option for your area, we recommend that you talk to your Hydro Focal Point.

## When to use Flash Flood Emergency/Catastrophic tag?

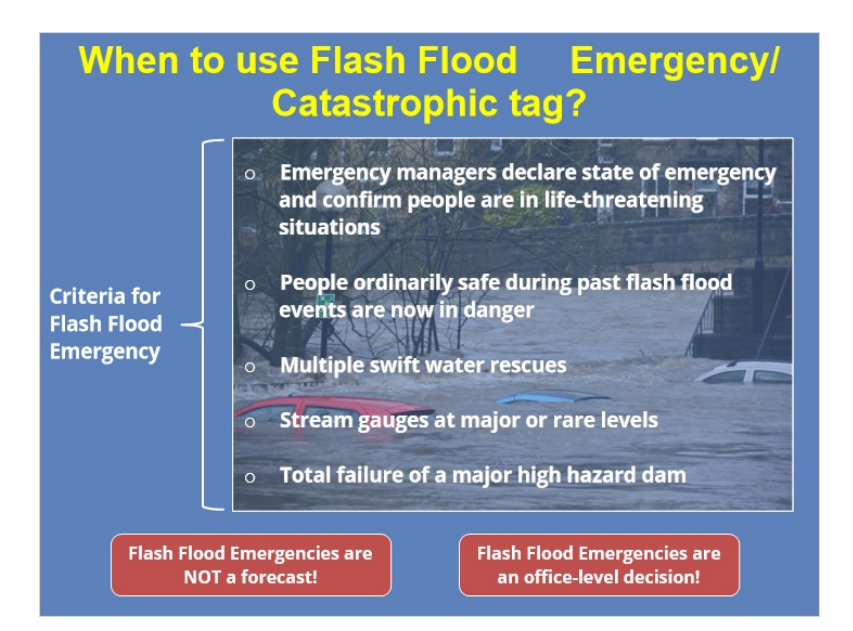

#### Notes:

Before we wrap up, I want to discuss the very special case of when you should use the Flash Flood Emergency, or catastrophic, tag. Keep in mind that these are very rare and should be reserved for high-end, violent flash flooding events.

Some criteria that warrant issuing a Flash Flood Emergency are 1) if emergency managers have declared a state of emergency and have confirmed flash flooding is placing or will place people in life-threatening situations, 2) if water has rapidly risen so that people ordinarily safe during previous flash flood events are now in life threatening situations, 3) if multiple swift water rescues are occurring or have occurred, 4) if stream gauges are at major or rare levels, and 5) if there is a total failure of a high hazard dam.

Keep in mind that Flash Flood Emergencies should be issued only AFTER you have reports and are not a forecast. However, while you'll want to wait until you know that the event is worthy of an emergency tag, you'll want to declare it as an emergency while it's still early enough to be useful to the public to take quick action. Flash Flood Emergencies are an office-level decision and must be coordinated with others and relayed to partners immediately.

## Flash Flood Emergency Example

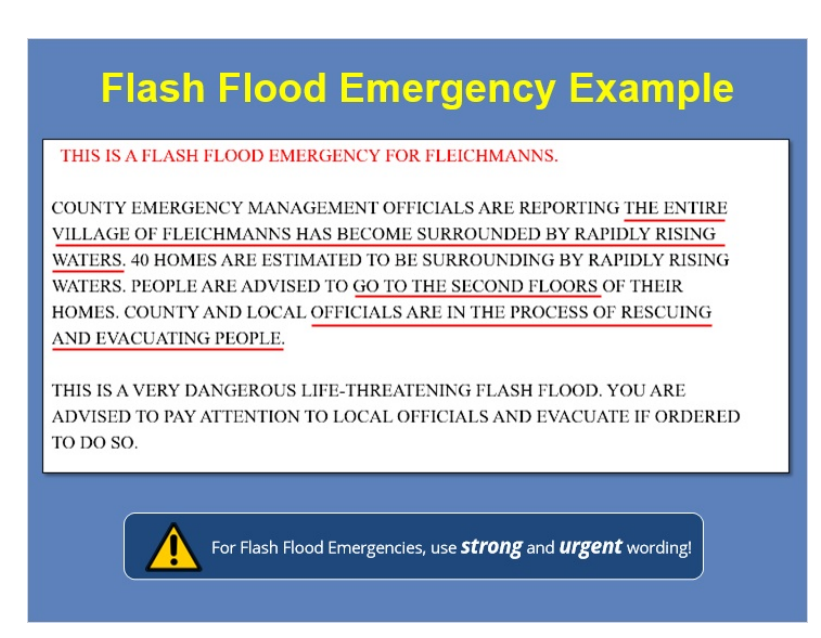

#### Notes:

Here is a portion of text from a Flash Flood Emergency statement. Notice the strong and urgent language used: "...the entire village...has become surrounded by rapidly rising waters", "go to the second floors", and "officials are rescuing and evacuating people". Because Flash Flood Emergencies are for those really rare and catastrophic events, you'll want to use strong wording to get people to change their behavior. You can find more details about flash flood emergencies in the WOC Flash Flood Course.

### Summary

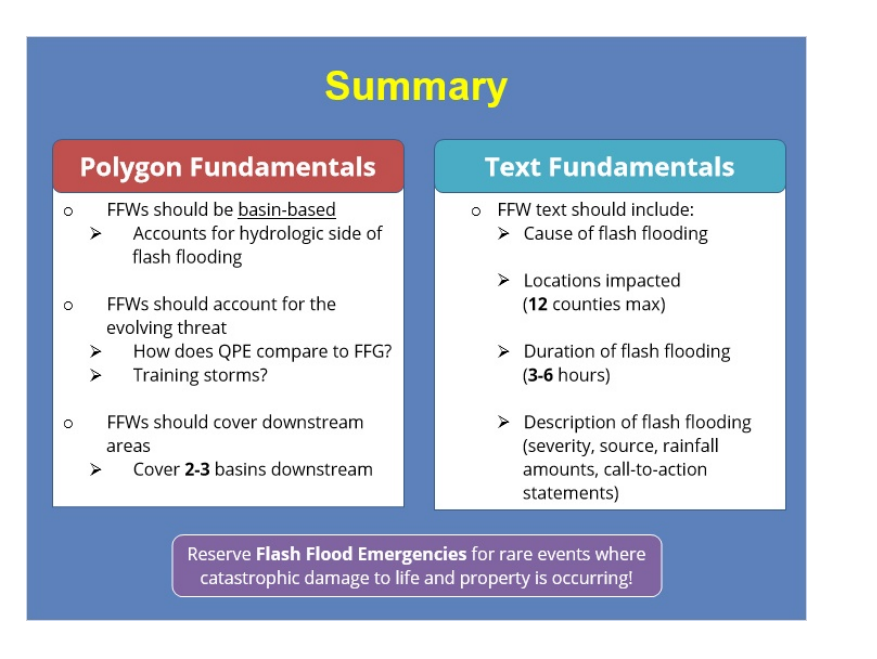

#### Notes:

Let's quickly recap everything we've talked about so far. When you are drawing up your flash flood warning, be sure that it is basin-based, as this will help account for the hydrology side of flash flooding. Next, be sure your warning accounts for the evolving threat. For instance, if you've got an area of high QPEs moving into an area of low FFG or you have training storms, be sure to cover those areas with your FFW. Additionally, you should buffer your FFW 2-3 basins downstream to account for impacts there.

As for what you should include in the text of your FFW, you need to know the cause of flash flooding as this will determine what route you take in Hazard Services. Next, be sure the locations listed in your FFW do not exceed 12 counties. As a best practice, flash flood warnings should be between 3-6 hours, but this can vary based on the current situation. Lastly, with IBW, you need to include additional details about the flash flooding itself, such as the severity of flash flooding, source, rainfall amounts, and recommended response actions for the public to take. Finally, Flash Flood Emergencies should be used for those rare events where catastrophic impacts to life and property are occurring. All right, that's all for this lesson! When you are ready, click next to take the quiz.

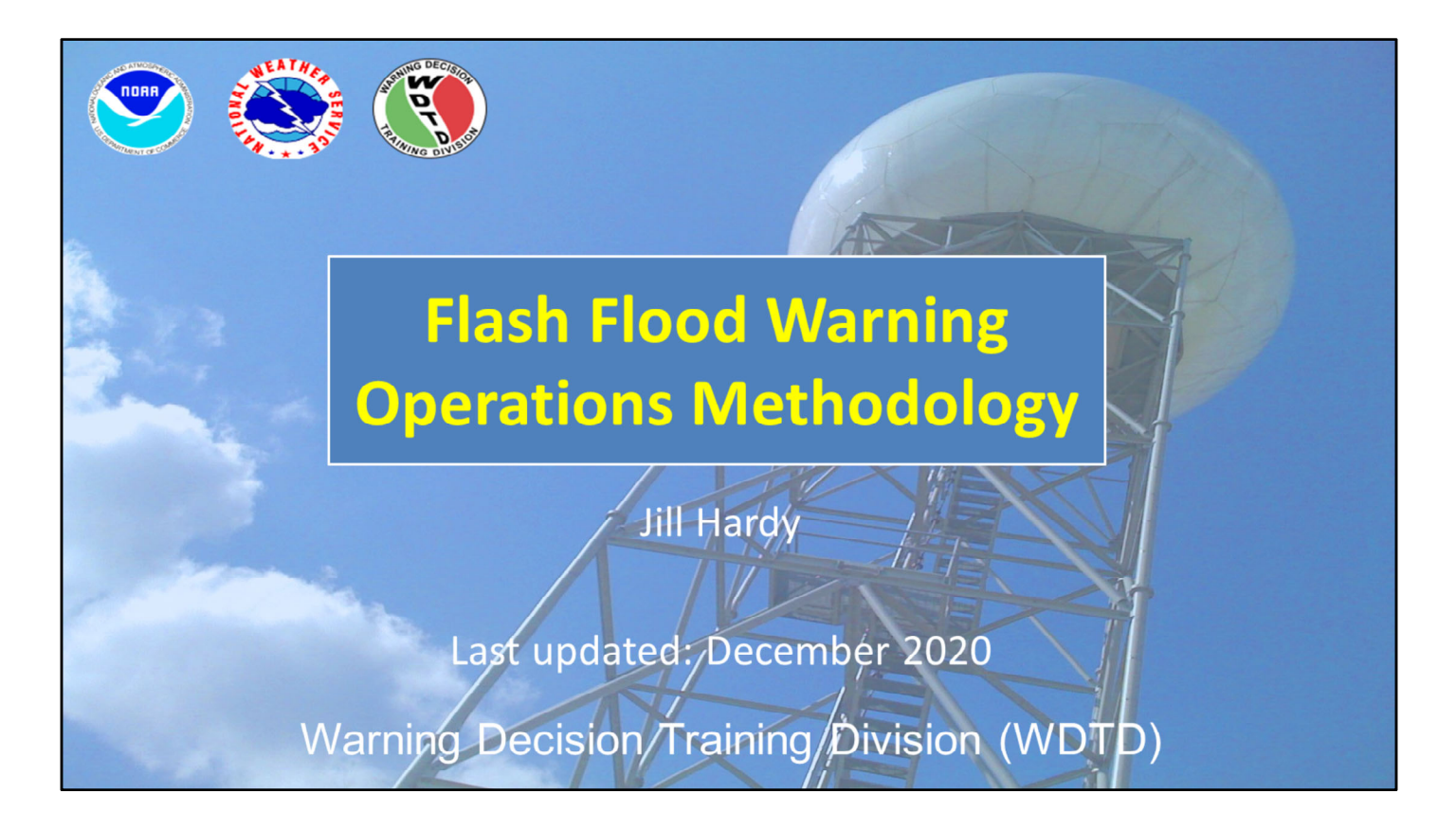

Hi, my name is Jill Hardy. This lesson is a brief summary of WDTD's recommended flash flood warning operations methodology. Basically, when you're the hydro warning forecaster on shift, what are the general steps and best practices to help you effectively issue flash flood warnings. Let's get started!

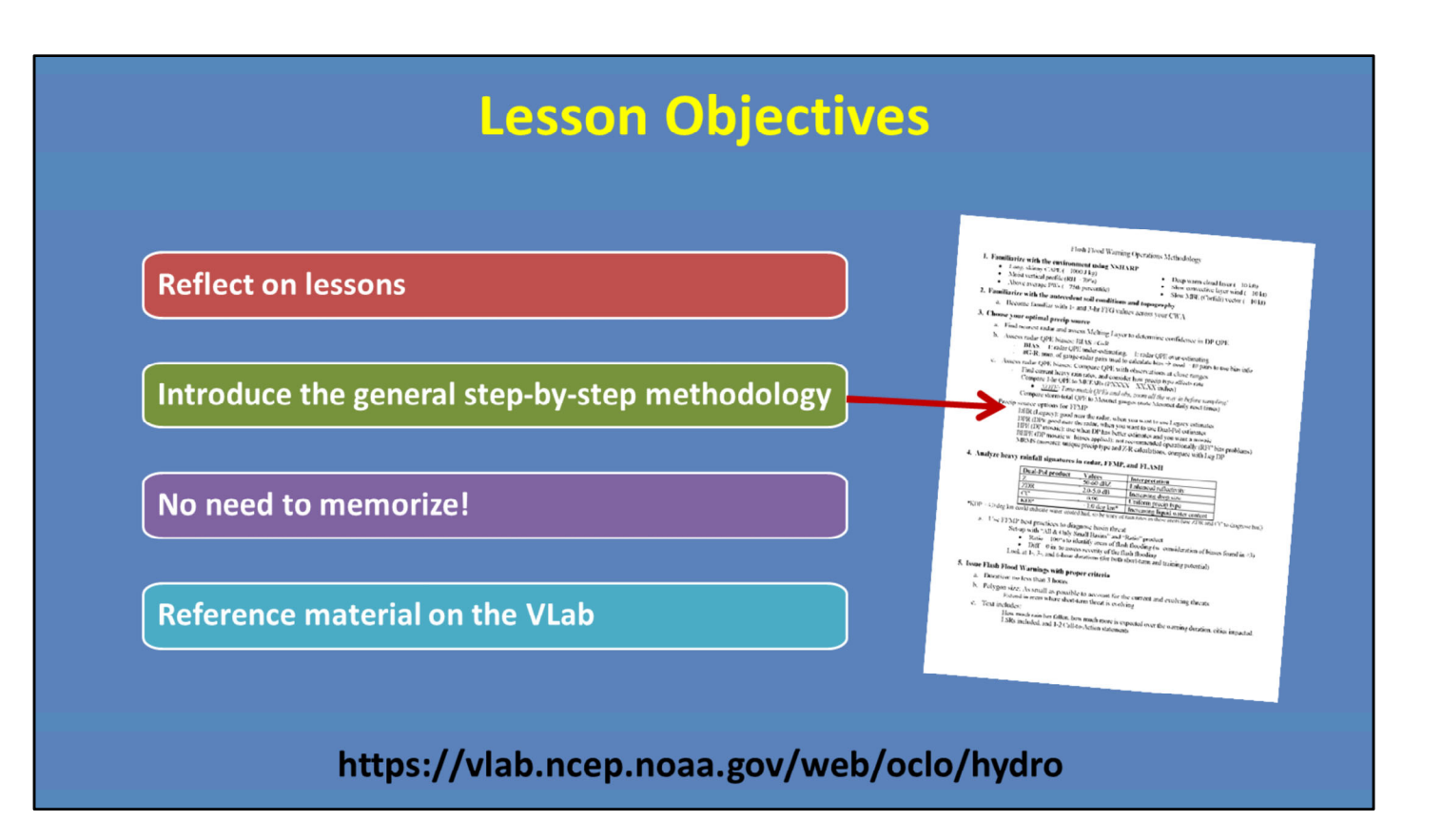

This module is different than most WDTD lessons because it's a chance for you to step back and reflect on the lessons that have led to this point. We'll tie them all together into one general step-by-step warning ops methodology, and we don't expect you to memorize this process. In fact, we have it all laid out for you on the VLab to reference at any time.

If you're taking this lesson as part of the Radar & Applications Course, you'll have the chance to apply this material soon enough in the Workshop Primer and workshop simulations.

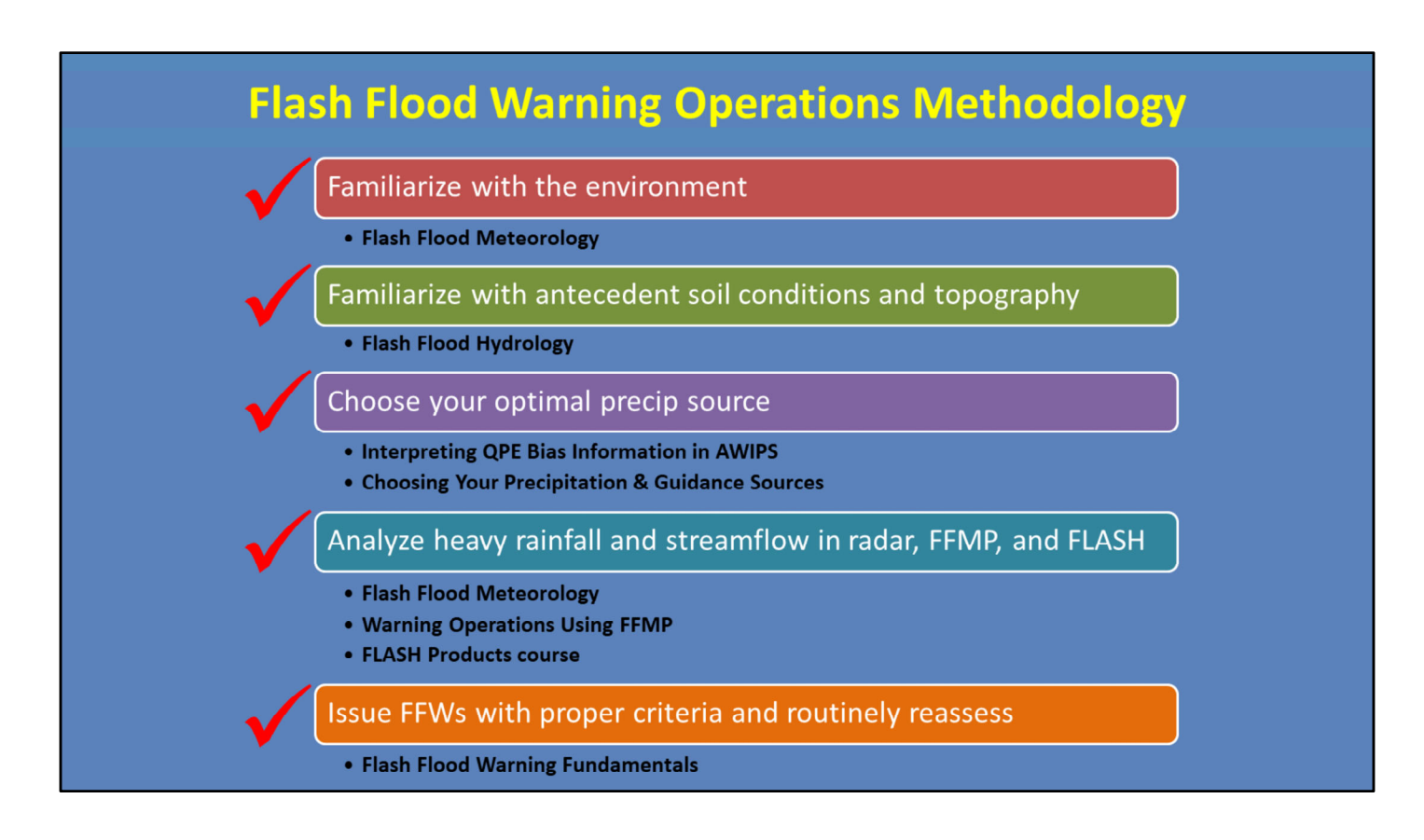

And here it is! This is the general process that we, at WDTD, think effectively aids in flash flood warning decision-making. While every office (and forecaster for that matter) will have differences when it comes to their hydro desk procedures, this step-by-step methodology is a good starting point.

It ensures you've: familiarized yourself with the current environment, antecedent soil conditions, and topography; are using the optimal precip source for the event; can analyze heavy rainfall and streamflow data via radar, FFMP, and FLASH; and are applying best practices when issuing warnings.

If you are taking this lesson as part of the RAC, congrats! You've already been introduced to each of these topics! But if you're taking this outside of RAC, please reference any of these WDTD lessons for more in-depth training.

The rest of this lesson will briefly summarize each of these steps.

# #1) Familiarize with the Environment

| Long, skinny CAPE                     | • < 1000 J/kg                                                        | -100 -90 -90 -90 -90 -90 -90 -90 -90 -90 - |
|---------------------------------------|----------------------------------------------------------------------|--------------------------------------------|
| Moist vertical profile                | • Low/Mid RH > 70%                                                   |                                            |
| Above average PWs                     | • > 75 <sup>th</sup> percentile                                      | You don't need to meet                     |
| Deep Warm Cloud Layer                 | • > 10 kft                                                           | flash flooding                             |
| Slow "LCL-EL (Cloud<br>Layer)" wind   | • < 10 kt                                                            |                                            |
| Slow Corfidi Up/Down<br>shear vectors | • < 10 kt                                                            |                                            |
| Storm Motion                          | <ul><li>With respect to forcing</li><li>Training potential</li></ul> |                                            |

At the warning desk, one of the best ways to familiarize yourself with the environment is through an NSHARP sounding analysis. For flash flooding, some good indicators that the environment is primed for heavy rainfall are:

--a long, skinny CAPE profile (<1000 J/kg)

--a moist vertical profile (RH > 70%)

--above average Precipitable Water values (>75<sup>th</sup> percentile)

--a deep warm cloud layer (> 10 kft),

--slow cloud layer wind (< 10 kt), and

--slow Corfidi up/down shear vectors (< 15 kts)

--In your analysis, also consider storm motion with respect to a forcing mechanism and training potential.

Keep in mind that you don't need to met every one of these indicators in order to get flash flooding. You can have a high moisture day where any initiation is going to dump buckets, or you can have an average moisture day where the winds point to training storms being the main concern.

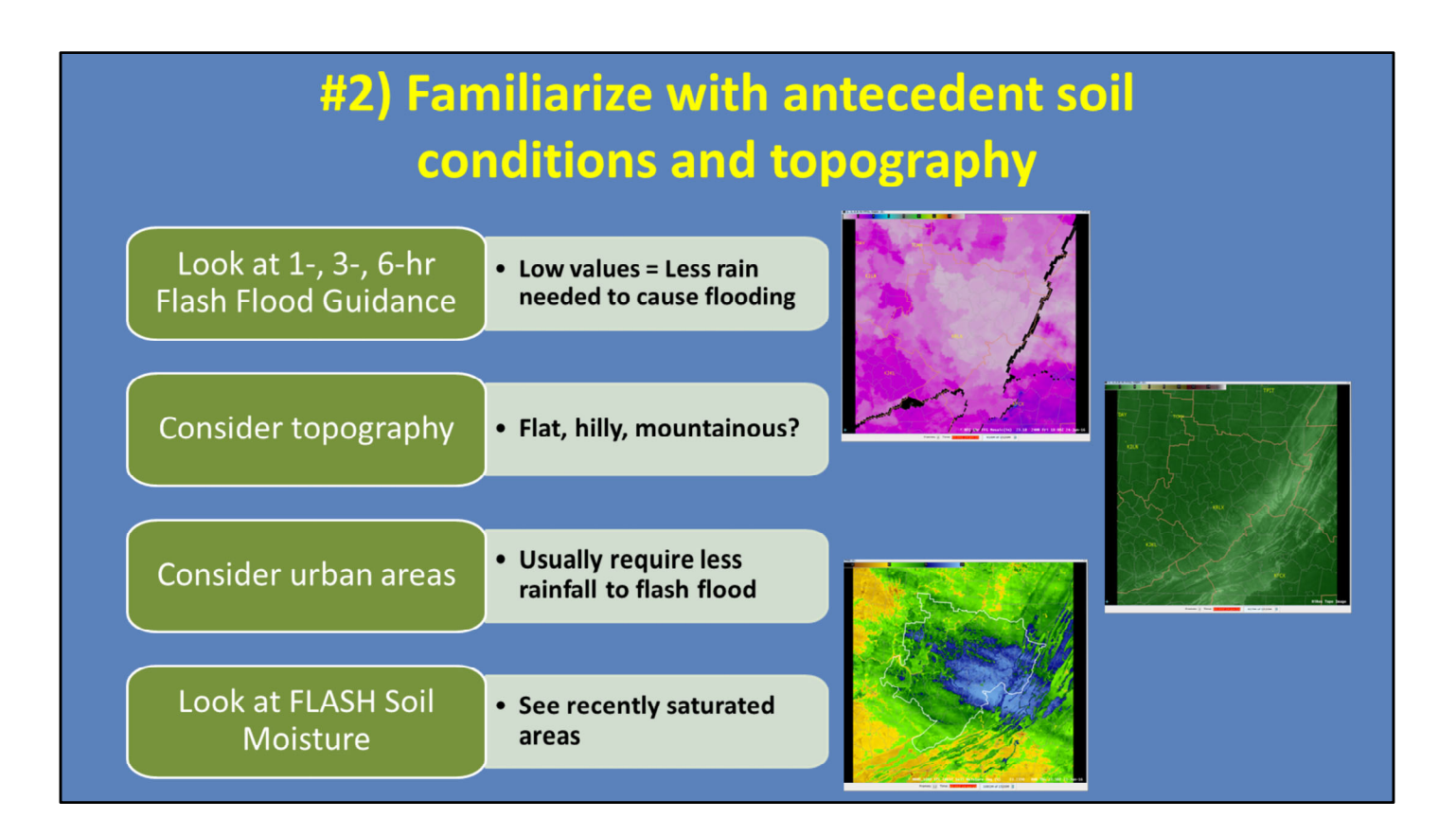

Next up is to familiarize yourself with the antecedent soil conditions and topography of your area. The easiest way to do this is using your Flash Flood Guidance products. For flash flooding, your 1-, 3-, and 6-hour FFG values will give you an idea of where recent rainfall may have already saturated soils. Remember, low values denote that less rainfall is needed for streams to overflow their banks. Keep in mind that these products are usually only updated up to 4 times a day, so if rainfall has occurred after the latest update, then it will not be reflected in the FFG products.

Topography also plays a role in where the water is routed during flash flooding, and how quickly it is routed. Also consider where your urban areas exist since they usually require even less rainfall to produce flash flooding.

Finally, if you use FLASH, consider each model's soil moisture product. This can help you see areas where FLASH has recently saturated soils and how that may affect model output.

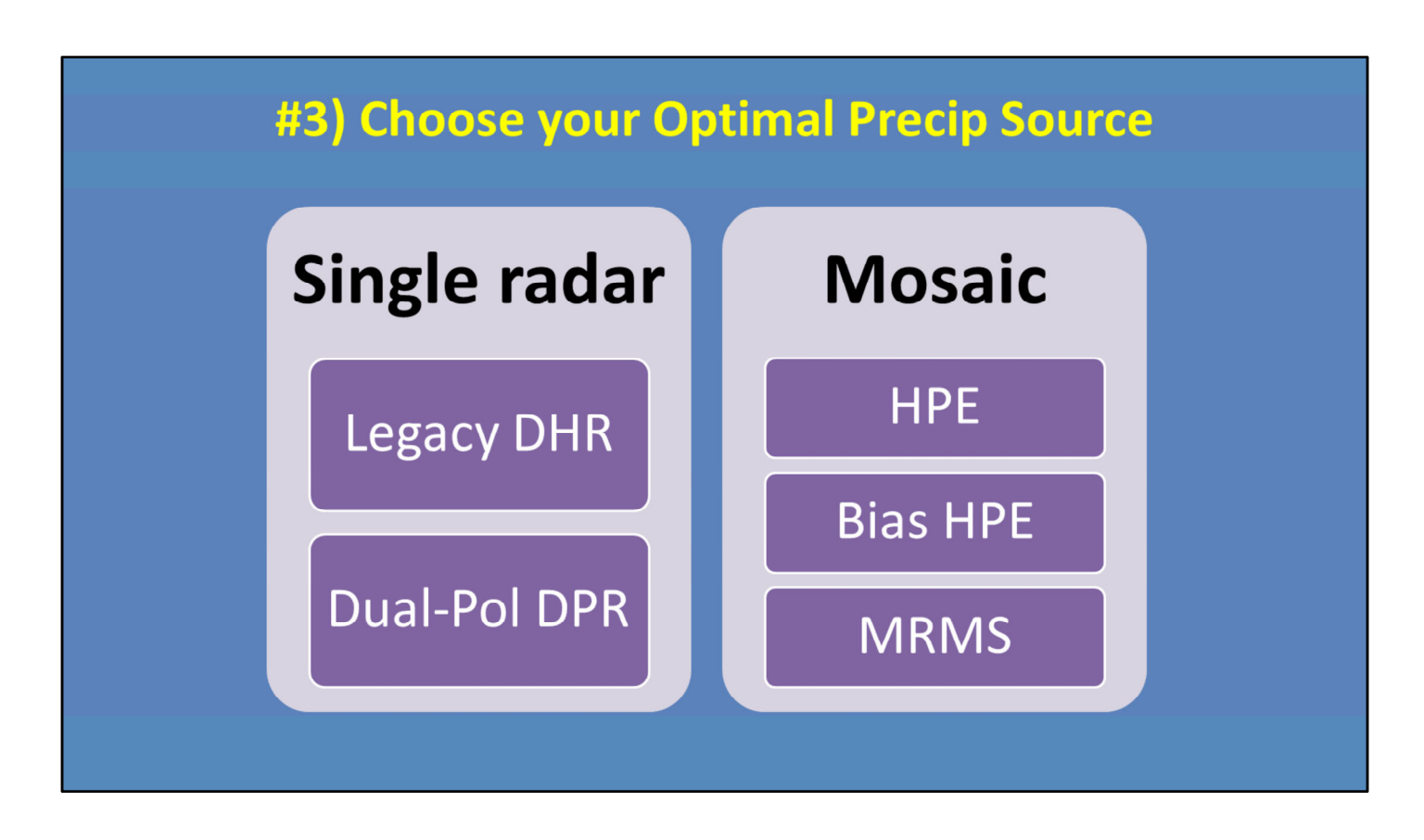

Step 3 is to choose the optimal precip source for use during warning operations, and it's not a trivial step. The best source can often change, so we have created some general guidelines to help you decide.

First, here is a list of what's available. You can learn more about the pros and cons of each one in the "Choosing Your Precipitation & Guidance Sources" lesson.

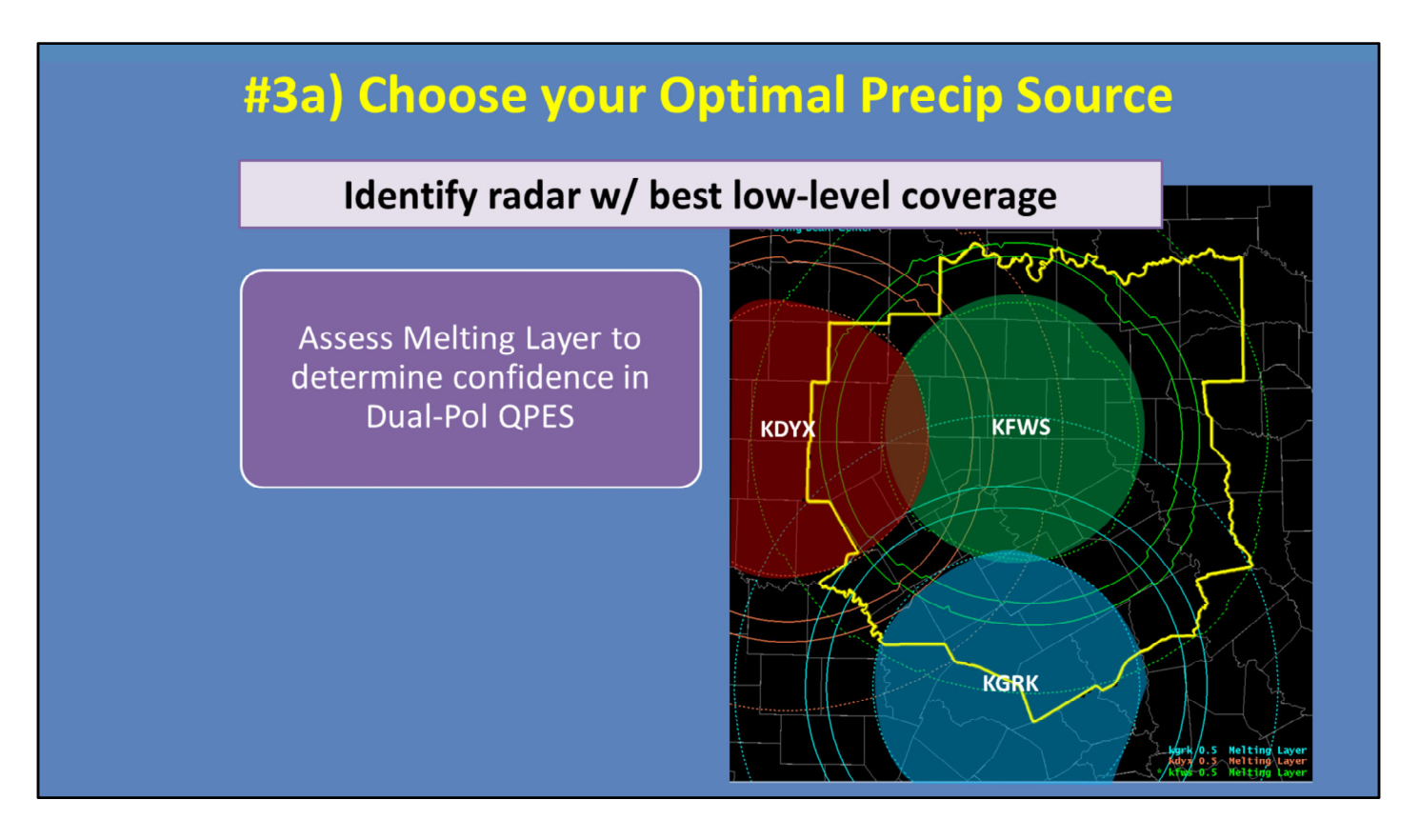

First and foremost, identify the radar with the best low-level coverage for the given storms. Keep in mind that this may not always be the \*closest\* radar, but usually that is the case. Here is an example of the Fort Worth CWA, with its 3 dedicated radars.

Assess the Melting Layer to determine where you can have higher confidence in your Dual-Pol QPEs. Your highest confidence is in areas that are below the Melting Layer, such as the green area of the KFWS radar. Within or above the Melting Layer, estimates could be affected by mixed or frozen precip classifications.

In this case, look at how much of the CWA isn't ideal for the KFWS radar. Depending on the location of the storms, using the surrounding blue and red radars may help you get the best QPEs.

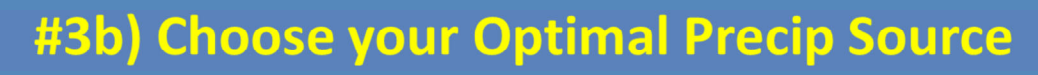

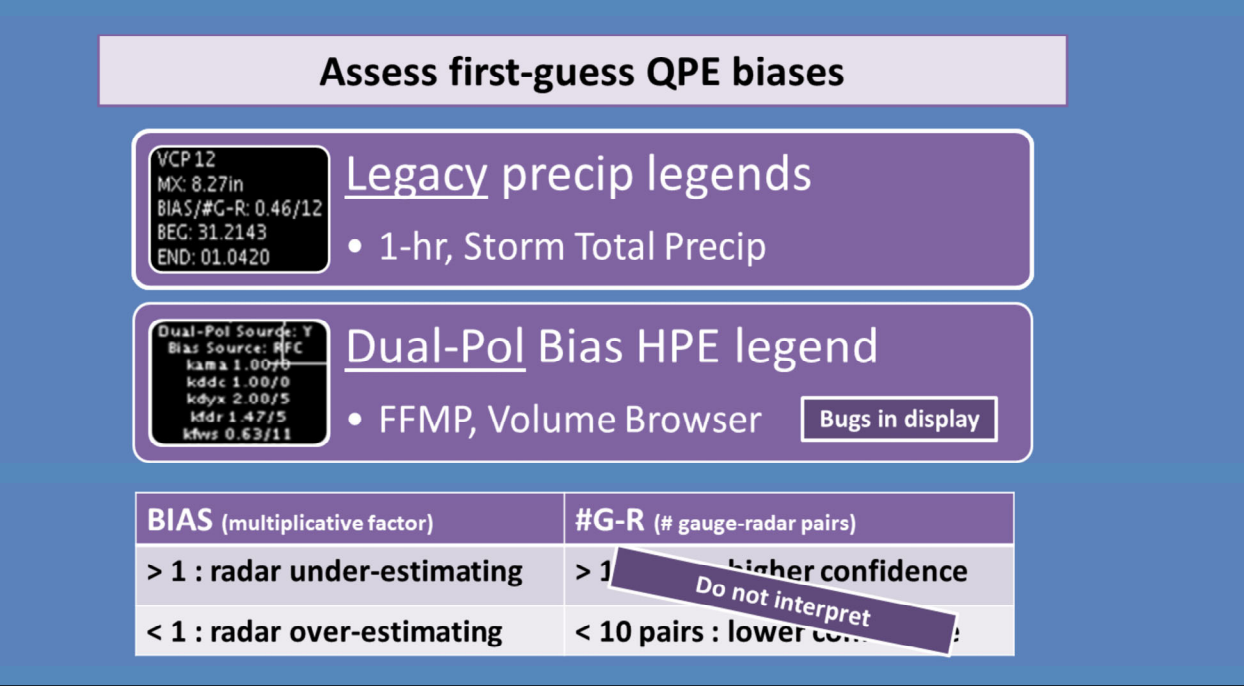

So once you have an idea of which radar is best, you can get a first guess of the potential bias of a precip source by reviewing its bias information. For Legacy, this is readily available via the 1-hour or Storm-Total Precip product legends, as seen here. For Dual-Pol, look at the Bias HPE legend in either FFMP or the Volume Browser.

As a reminder, the two values displayed are the bias factor itself, which can tell you if the radar is under- or over-estimating, and the number of gauge-radar pairs, which tells you how many pairs were used to calculate the bias. Do not interpret the gauge-radar pair information in these displays as there are bugs. Please review the "HPE and Bias HPE" lesson, as well as the "Interpreting QPE Bias Information in AWIPS" lesson for details and work-arounds.

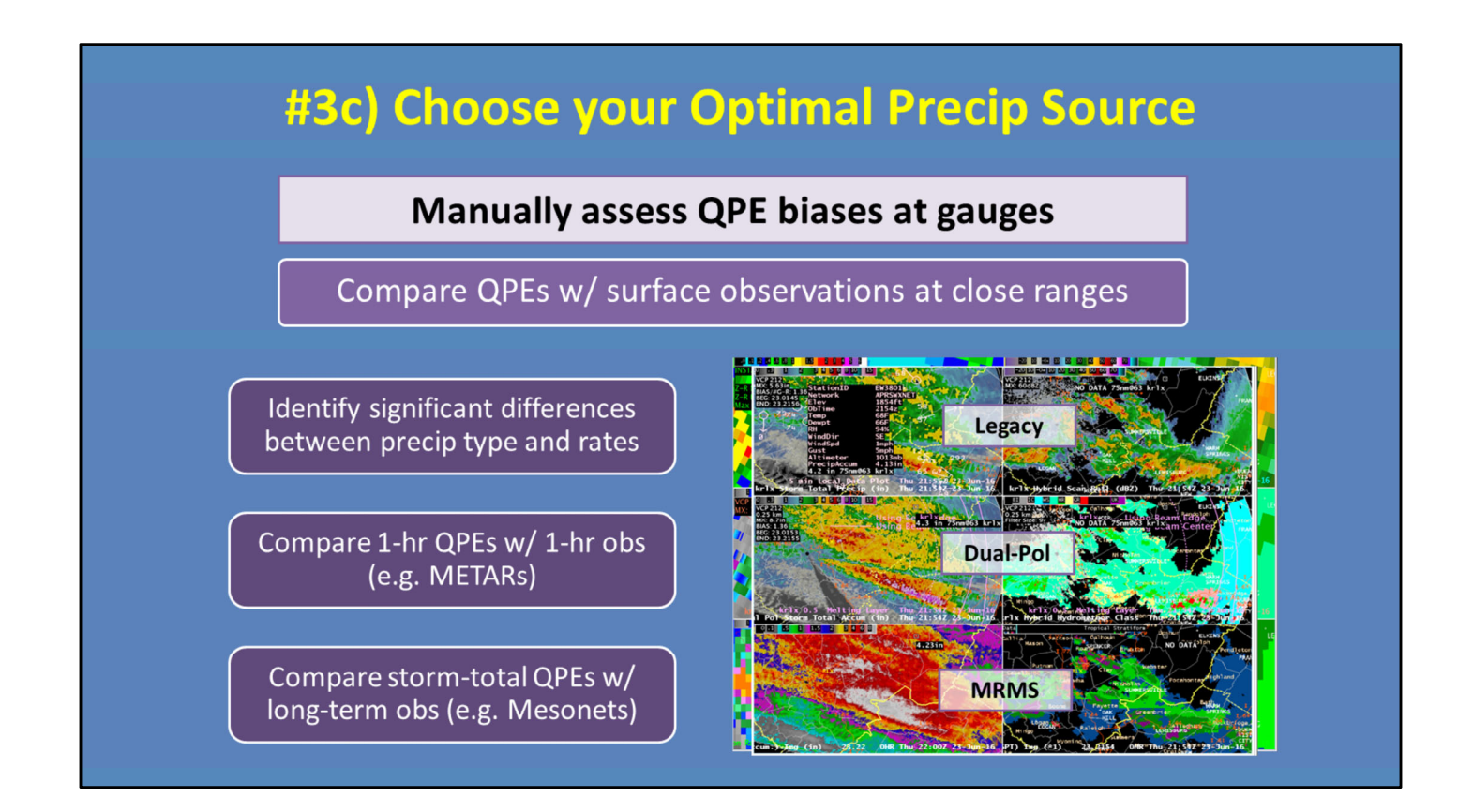

Probably the best way to get a feel for how each precip source is doing at any given time is to manually compare the QPEs with surface observations at close ranges. While gauges have been known to have their own issues, they are still the primary form of ground truth to calibrate yourself with potential precip source biases.

--Start by looking at Legacy, Dual-Pol and MRMS side-by-side to identify any significant differences between the precip types and their associated rates.

--Next, compare 1-hour QPEs with 1-hour observations, most likely through METARs. Keep in mind that you MUST remember to time-match in order to get a proper comparison. --Finally, compare storm-total QPEs to longer term obs, like Mesonets, if you've got em. Get to know the local networks to know when these running totals reset, in order to make the best comparison possible.

|                     | Coverage     | Dual-Pol?                      | Bias<br>corrected?                                   | Resolution                 | Accumulation<br>products<br>outside of FFMP                   | Z-Rs                                                        |
|---------------------|--------------|--------------------------------|------------------------------------------------------|----------------------------|---------------------------------------------------------------|-------------------------------------------------------------|
| Legacy DHR          | Single-radar | No                             | <b>No</b><br>(default, configurable<br>at RPG)       | 1 km x 1 deg<br>3-6 min    | 1-, 3-, STP<br>(and user-selectable)                          | Single Z-R<br>(set at RPG)                                  |
| Dual-Pol DPR        | Single-radar | Yes                            | No                                                   | 0.25 km x 1 deg<br>3-6 min | 1-, 3-, STA<br>(and user-selectable)                          | Spatially-varying<br>(based on HHC)                         |
| HPE                 | Mosaic       | Yes                            | No                                                   | 1 km x 1 km<br>5 min       | <b>1-hr</b><br>(harder to access from<br>Vol. Browser & SCAN) | Spatially-varying<br>(inherited from DPR<br>for each radar) |
| Bias HPE            | Mosaic       | Yes                            | Yes<br>(mean-field bias is<br>default, configurable) | 1 km x 1 km<br>5 min       | <b>1-hr</b><br>(harder to access from<br>Vol. Browser & SCAN) | Spatially-varying<br>(inherited from DPR<br>for each radar) |
| MRMS radar-<br>only | Mosaic       | <b>Yes</b><br>(as of Oct 2020) | No<br>(Multi-Sensor QPEs<br>only update hourly)      | 1 km x 1 km<br>2 min       | 1-hr<br>(All other accum update<br>hourly)                    | Spatially-varying<br>(based on melting<br>layer & SPT)      |

Now put it all together to actually pick the precip source to use in warning decision-making. Is Legacy, Dual-Pol, or MRMS performing the best compared to obs? Will a mosaic help? What about bias corrections being applied? All of these factors should be considered to make your ultimate decision.

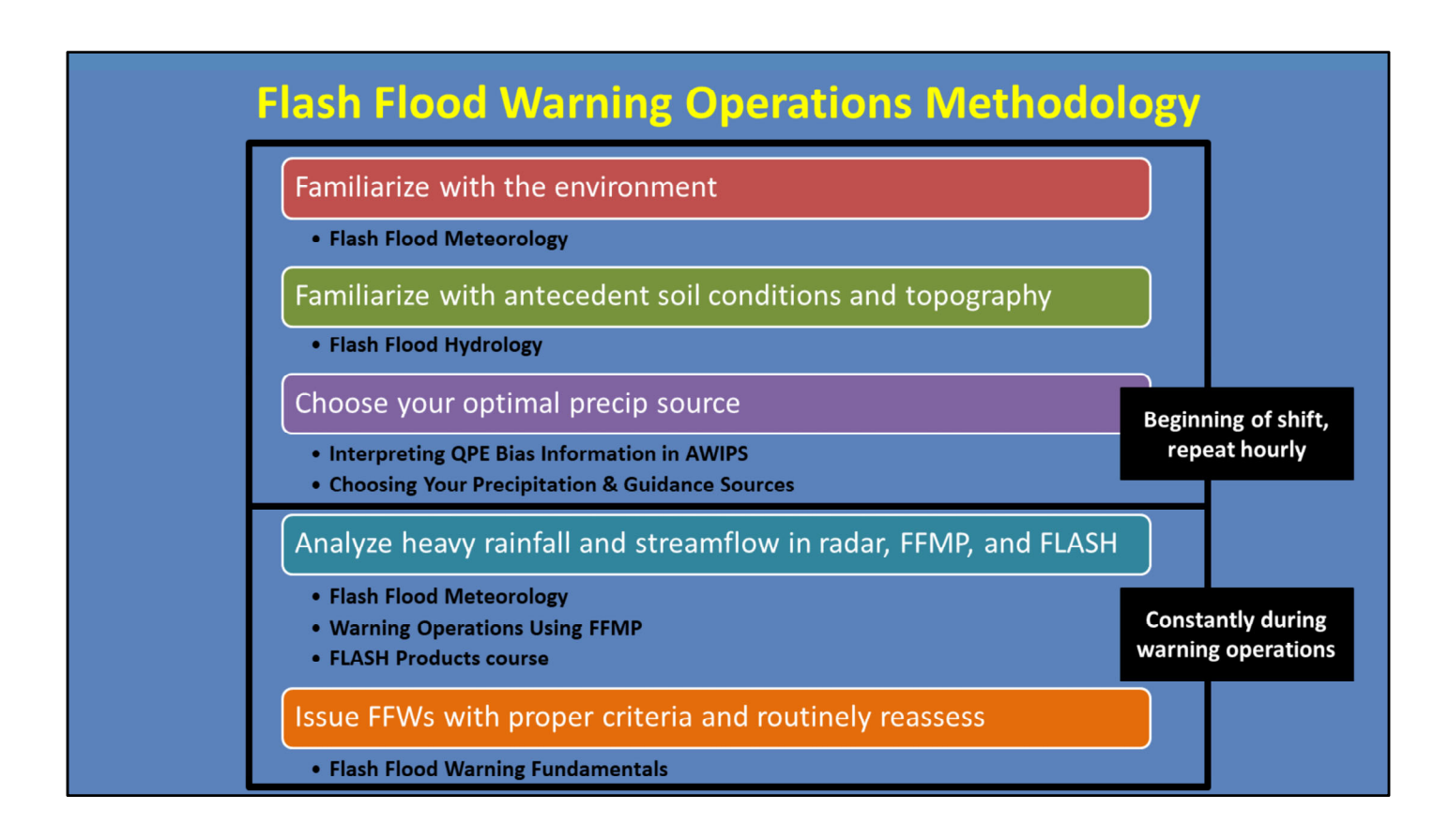

I'm going to step back for a moment and say...Steps 1-3 are ideally done at the beginning of a shift and/or beginning of an event. Once familiar with the environment, it shouldn't take much time to go back and repeat these steps each hour when new model runs, FFGs, and obs may be coming in.

As we move forward in our methodology, Steps 4 and 5 are then done continuously during warning ops. These steps are what you need to be able to do quickly and efficiently throughout your warning shift.

## #4) Analyze Heavy Rainfall/Streamflow: Radar

| Product | Values                                                      | Interpretation                          |
|---------|-------------------------------------------------------------|-----------------------------------------|
| z       | 50-60 dBZ<br>(40-55 dBZ tropical)                           | Enhanced reflectivity                   |
| ZDR     | 2.0-5.0 dB<br>(0.5-3.0 dB tropical)                         | Bigger drop size<br>(Smaller drop size) |
| сс      | > 0.96                                                      | Uniform precip type                     |
| КDР     | > <b>1.0 deg/km*</b><br>(> 4.0 deg/km : water-coated hail?) | Increasing liquid water content         |

- Low-echo centroid signatures : precip below the freezing level
- Favorable supercell characteristics : slow, large updraft; moist inflow region

Once you have settled into a precip source and are ready to start picking out storms for warning decisions, then begin analyzing heavy rainfall and streamflow.

Here are the Dual-Pol characteristics that provide a lot of insight into where warm rain processes are dominating. Additionally, look for low-echo centroid signatures that show the majority of precip cores below the freezing level.

And don't forget that supercells can also produce heavy rainfall if they are slow movers and/or have the right environmental factors, such as a large updraft or very moist inflow region.

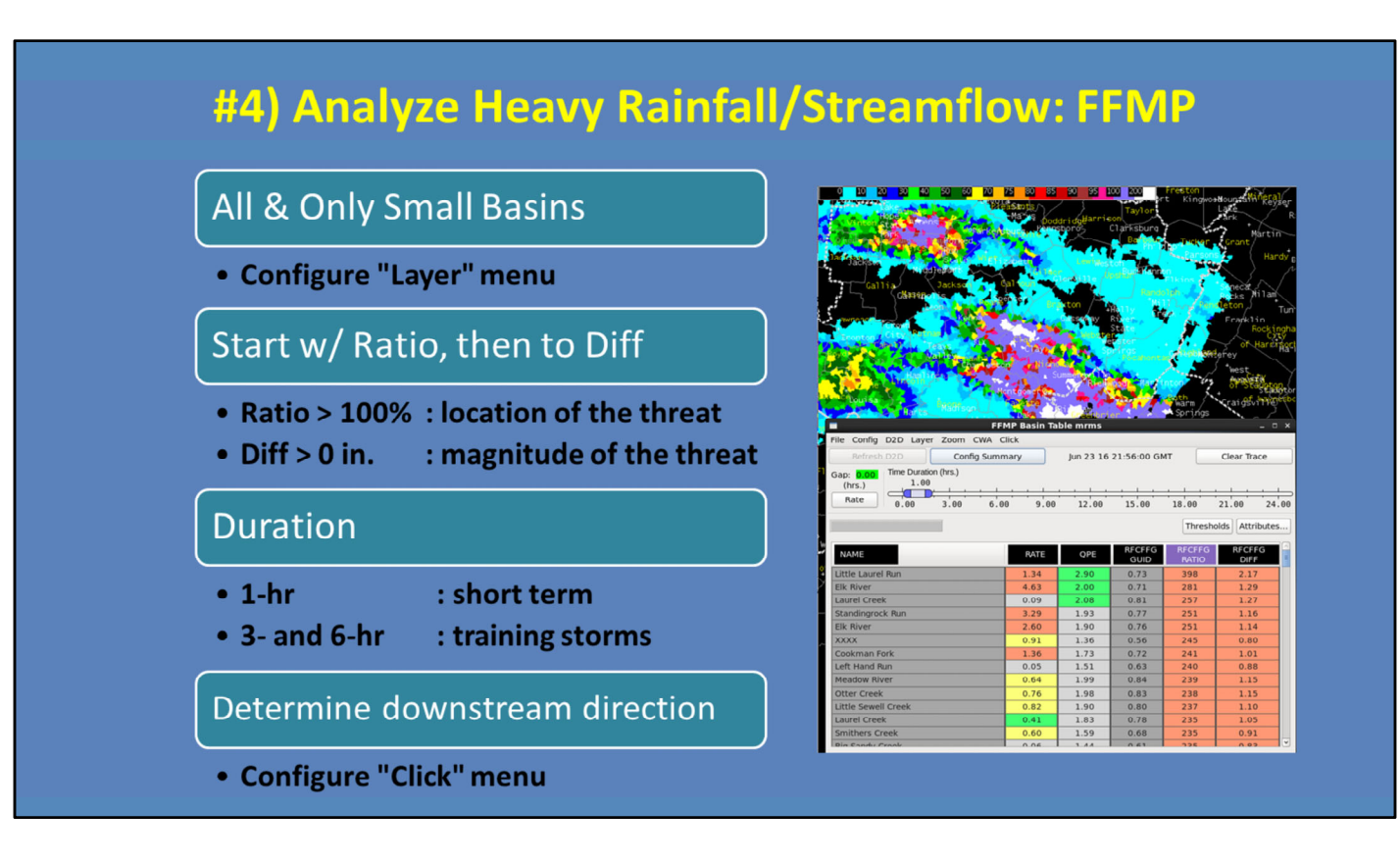

FFMP is a powerful tool that can help you slice and dice QPE and compare to FFG in order to diagnose flash flood threat. Here's some of the basics to effectively use FFMP:

--Always look at your smallest basins, since they are the most flash flood prone.

--Use Ratio AND Difference together to understand the location and magnitude of the threat.

--Consider 1-, 3-, and 6-hour durations for both short-term and training potential.

--And determine the downstream direction so you can anticipate where additional impacts could occur.

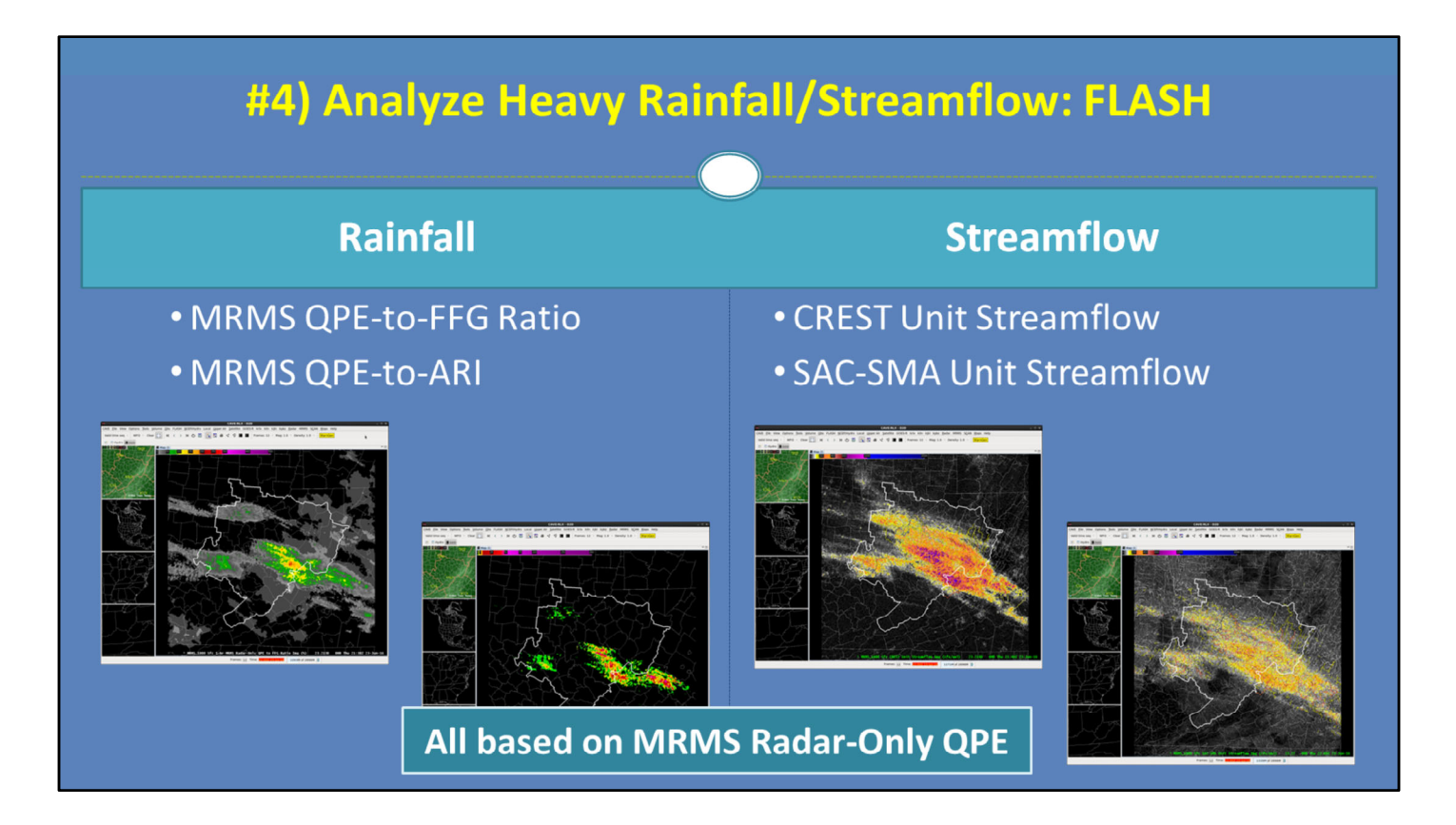

The FLASH suite of products is still new and its full applications are still being investigated. But there are some products that we know are useful now.

When you are interested in analyzing heavy rainfall, the MRMS QPE-to-FFG Ratio product gives a quick look at ratios similar to FFMP. And the MRMS Precip Return Period product compares the current rainfall to ARI thresholds. These gridded products are available at multiple durations.

When you want to analyze the hydrologic response, the unit streamflow products for both the CREST and SAC-SMA models are useful for diagnosing where above normal flow is occurring.

Keep in mind that all of these products are based around the MRMS Radar-Only estimates. So any biases in the QPE will immediately affect all of these products.

# #5) Issue FFWs using Proper Criteria

| Duration                                                                                          | S4 FF.W.Convective 20                                                                                                    |
|---------------------------------------------------------------------------------------------------|----------------------------------------------------------------------------------------------------|
| • At least 3 hours                                                                                | Category: Hydrology                                                                                                    |
| Polygon size                                                                                      | Update Hazard Hatched Area Time Range Start: 02-Dec-2020  17:05                                                          |
| <ul> <li>As small as possible to account for current and short-term evolving threat</li> </ul>    | End: 02-Dec-2020 20:00 C<br>Duration: 3 hrs                                                                              |
| Detailed basis statements!                                                                        | Ust of Cities     None Additional Locations:                                                                             |
| • How much has fallen? How much more is expected over warning duration? What cities are impacted? | Additional Info (comments):<br>Automated list of drainages<br>Calls to Action<br>Turn around, don't drown<br>Act Ouickly |
| Include LSRs                                                                                      | Child Safety Giuditime flooding Avoid flooded roads Stay away Low spots in hilly terrain Arroyos                         |
| Write follow-up Flash Flood Statements (FFS)                                                      | Burn Areas     Camper/Hiker safety     Preview     Propose                                                               |

It all comes together in the final step of issuing a sound warning.

--Your warnings will generally be at least 3 hours in duration to account for rainfall, runoff, and receding time.

--Polygons should effectively cover the current and short-term evolving threat.

--The warning text should include relevant details about current and forecasted rainfall amounts and impacts.

--Always include Local Storm Reports if you've got em.

--Effectively communicate impacts through frequent updates, at least once per warning, when important reports arrive or information changes.

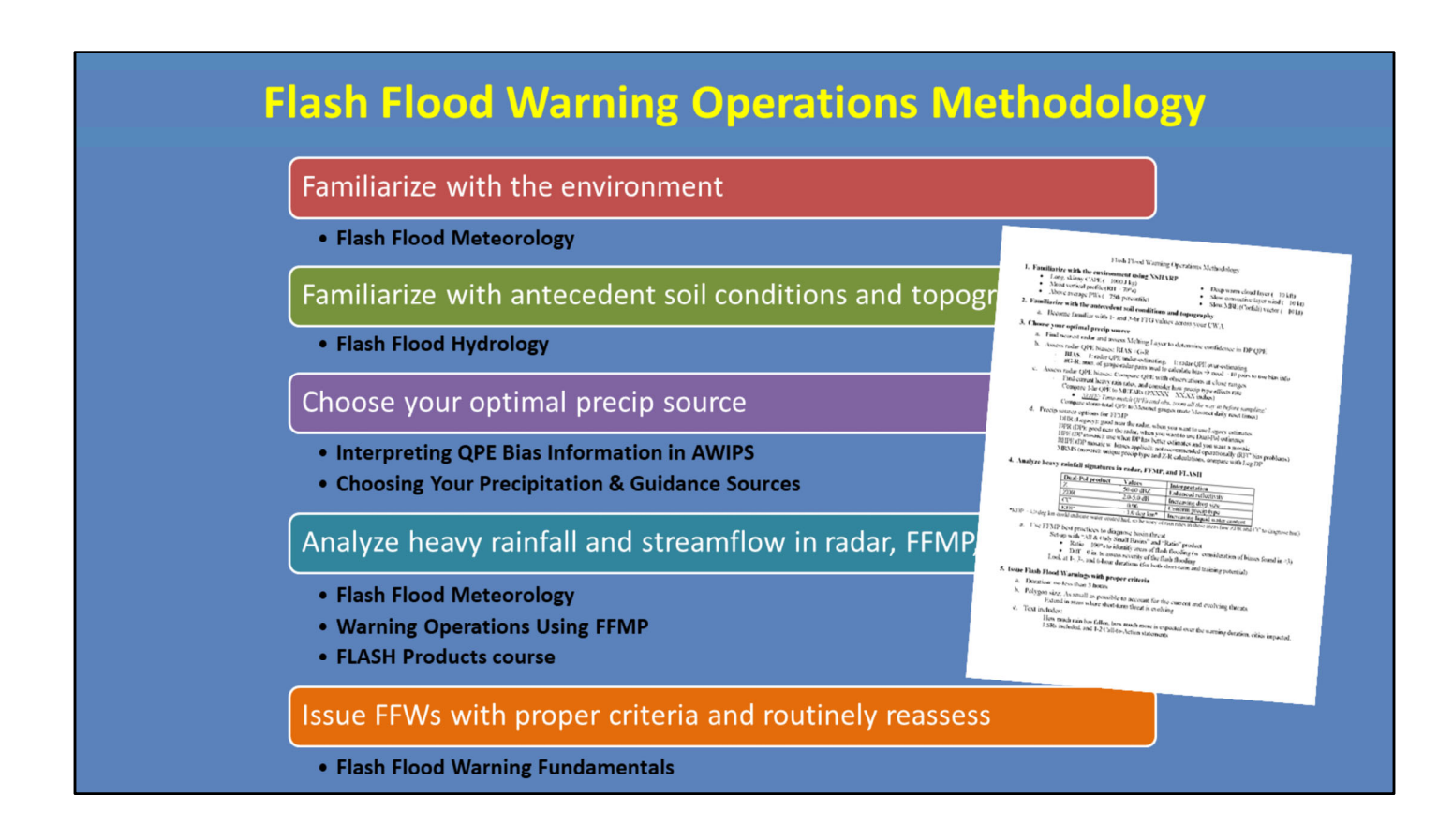

And there ya have it! Our Flash Flood Warning Operations Methodology in a nutshell. Remember to refer back to any of these lessons to get a better breakdown of each step. Additionally, we have created a one-page reference guide that summarizes all of this information in a printable form. It is available through the VLab page on the link in the Resources tab.

Thanks for taking this lesson! There is no quiz, so just close when you are ready.